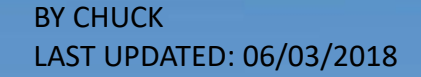

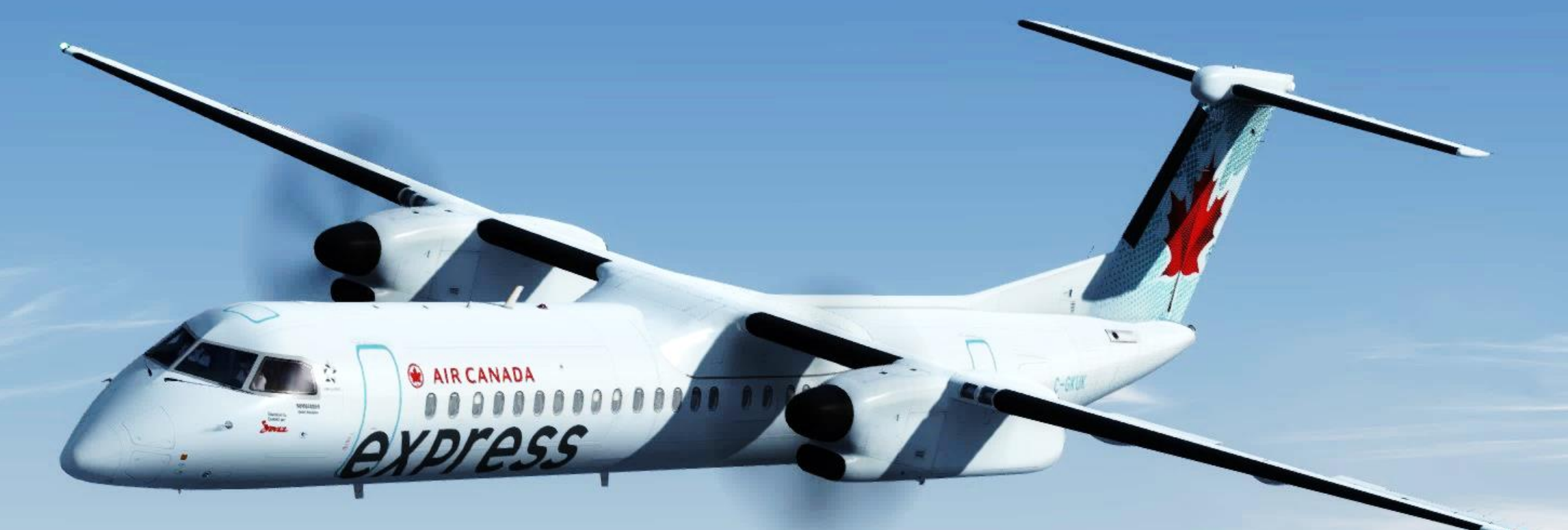

# PREPAR3D GUIDE MAJESTIC SOFTWARE'S BOMBARDIER Q400 "DASH 8"

## TABLE OF CONTENTS

- PART 1 INTRODUCTION
- PART 2 COCKPIT LAYOUT
- PART 3 FLIGHT PLAN & PRE-START
- PART 4 START-UP PROCEDURE
- PART 5 TAXI
- PART 6 TAKEOFF, CLIMB & CRUISE
- PART 7 AUTOPILOT
- PART 8 ENGINES & HYDRAULICS
- PART 9 ICE PROTECTION
- PART 10 APPROACH & LANDING

### MAJESTIC Q400 EDITION: PRO PLATFORM: PREPAR3D V 4.1

HSBC C

cademic Licens

The **Dash 8 "Q400"** is a series of twin-engine, medium-range, turboprop regional airliners. The aircraft was introduced by de Havilland Canada (DHC) in 1984. Originally named the DHC-8 (nicknamed "Dash 8"), the aircraft started as the -100 series, then the -200 series, the -300 series and finally the -400 series. They are now produced by Bombardier Aerospace. De Havilland Canada was sold to Boeing in 1986, but then re-sold to Montreal-based Bombardier Aerospace in 1992. This acquisition was done in the midst of Bombardier's expansion of the late 80's; it had acquired Canadair in 1986, Short Brothers in 1989 and then Learjet as well in 1990.

The Dash 8 was developed from the de Havilland Canada Dash 7, which featured extreme short take-off and landing (STOL) performance. With the Dash 8, DHC focused on improving cruise performance and lowering operational costs. The engine chosen was the Pratt & Whitney Canada PW100. The aircraft has been delivered in four series. The Series 100 has a maximum capacity of 39, the Series 200 has the same capacity but offers more powerful engines, the Series 300 is a stretched, 50-seat version, and the Series 400 is further stretched to 78 passengers. Over 1,000 Dash 8s of all models have been built.

The DHC-8-400 "Q400" is a stretched and improved version of the Dash 8 that entered service in 2000. It is equipped with an ANVS system (Active Noise and Vibration Suppression). Models delivered after 1997 have cabin noise suppression and are designated with the prefix "Q", as in "Q400". Its 360 knot (667 km/h) cruise speed is 60–90 knots (111–166 km/h) higher than its competitors and predecessors. Powered by PW150A engines rated at 5,071 shp (3,781 kW) at maximum power (4,850 shp or 3,620 kW maximum continuous rated). The maximum operating altitude is 25,000 ft (7,600 m) for the standard version. Production of the Series 100 ceased in 2005, and the Q200 and Q300 in 2009.

The Q400 has been through two company acquisitions, one of which was near fatal. The engineers who worked on this airframe are very proud of its rich history and know all too well the challenges of stretching the airframe and stretching a shrinking budget. We have to remember that this started as a bush flying aircraft that has been marketed to compete with jets. The aircraft is incredibly diverse being able to serve in high end commuter markets, to military platforms and even as a water bomber. This is an aircraft that has adapted to changing economic times and kept a great safety rating.

This is an aircraft designed to operate in the harsh canadian winter and difficult weather conditions that you will have to fly into without expensive automation systems: there is no auto-throttle nor auto-land system. The approaches need to be planned very carefully and most of your landings will be quite "firm" because of the landing gear's configuration. Give it a chance and I am sure that you will enjoy its superbly simulated systems. Great job, Majestic Software!

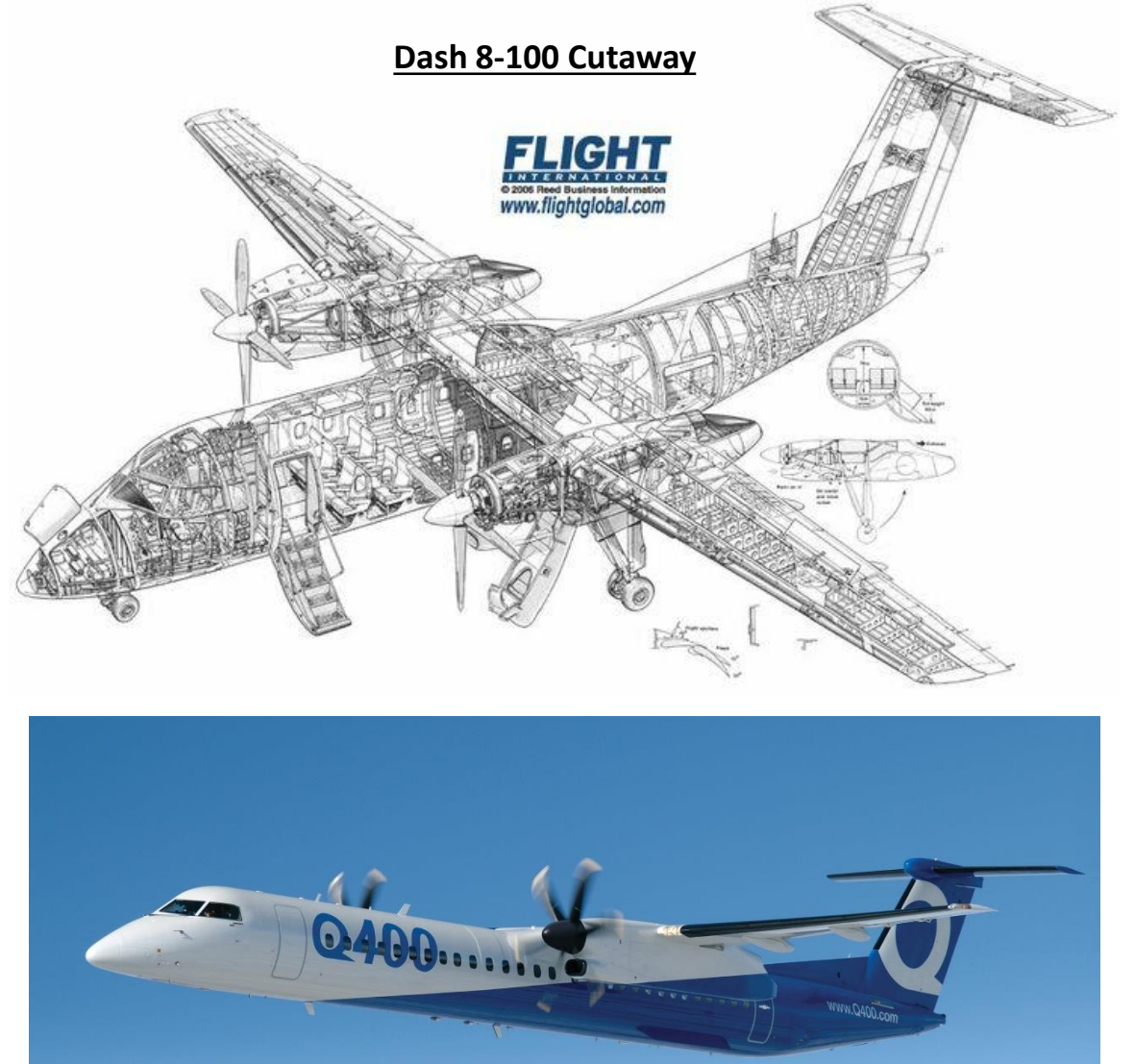

INTRODUCTION

PART

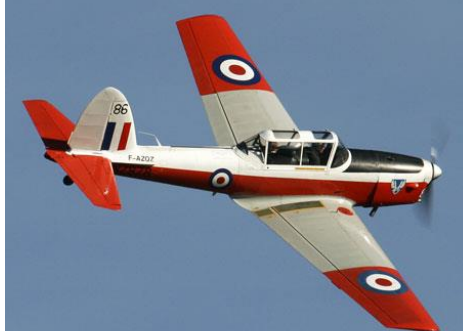

<u>DHC-1 Chipmunk (1946)</u>

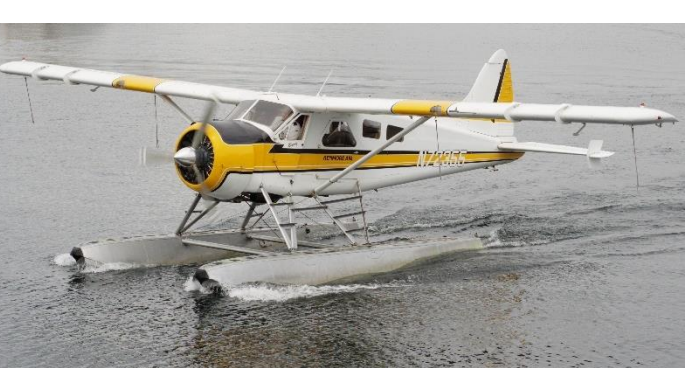

### DHC-2 Beaver (1947)

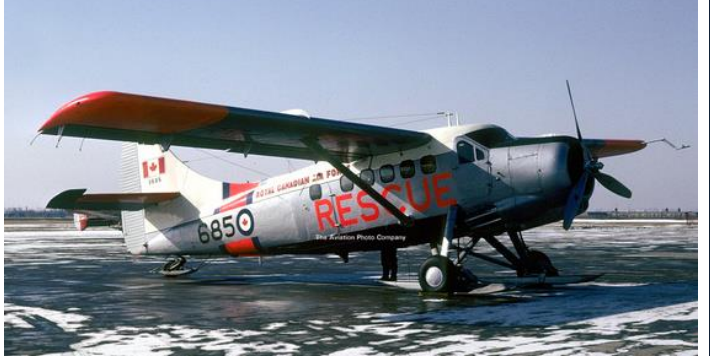

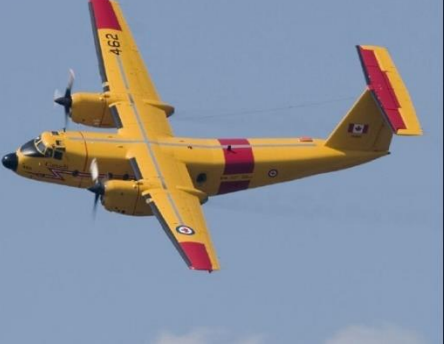

### **DHC-3 Otter (1951)**

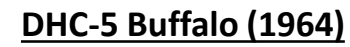

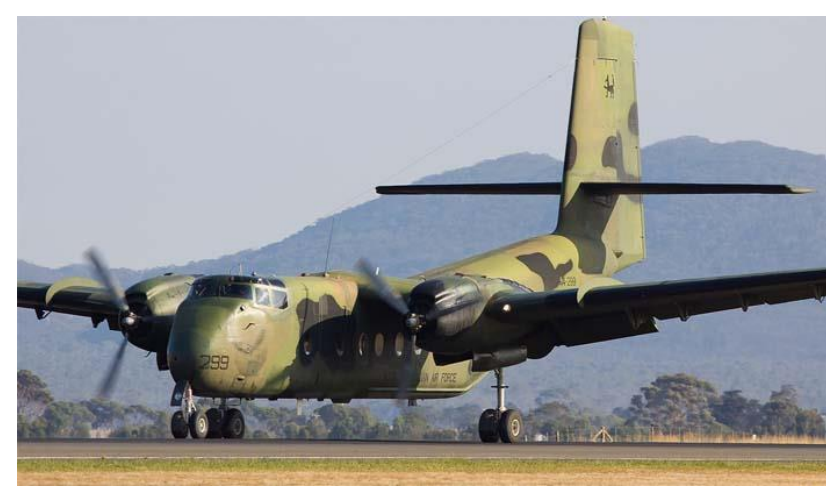

**DHC-4 Caribou (1958)** 

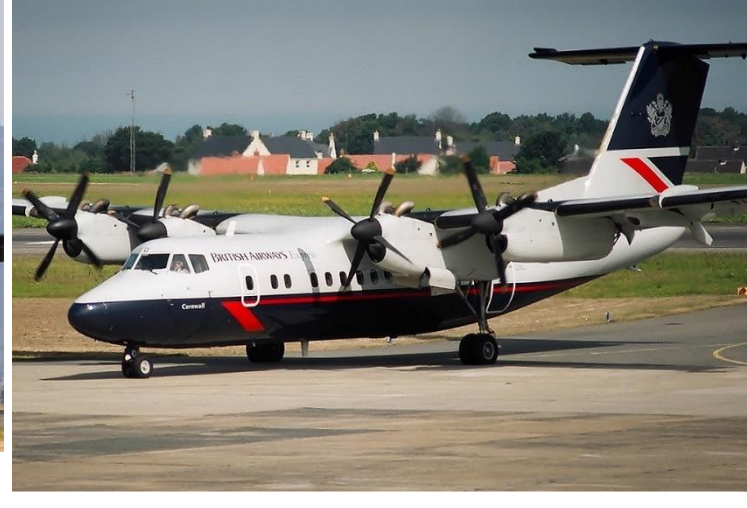

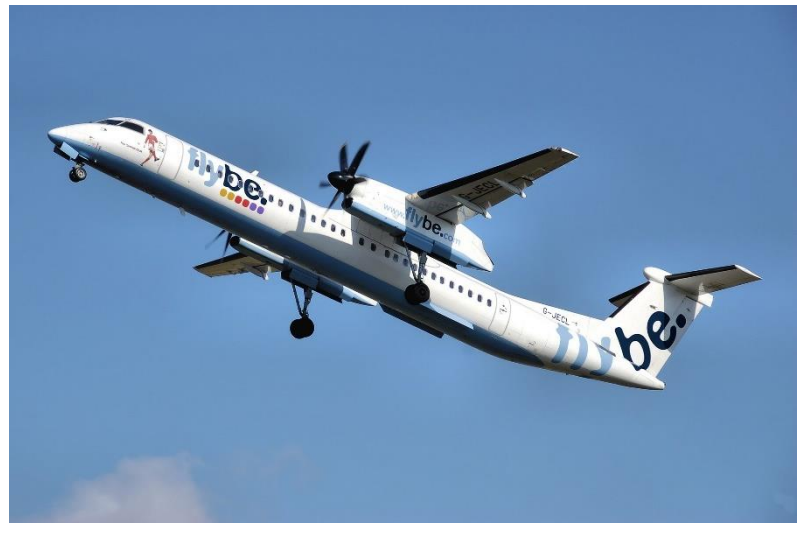

DHC-8 Dash 8 "Q-Series" (1983)

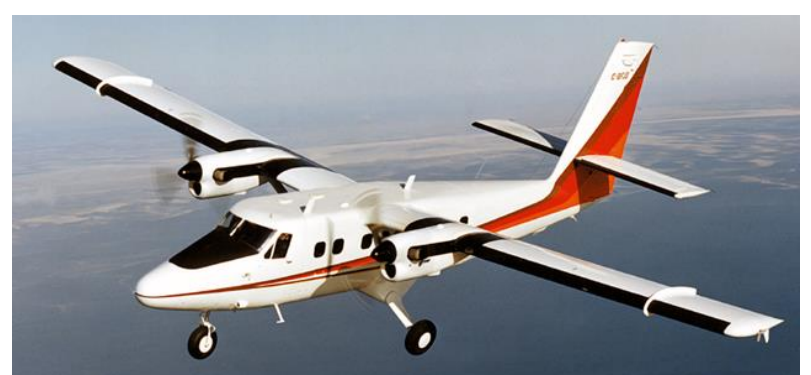

DHC-6 Twin Otter (1965)

DHC-7 Dash 7 (1975)

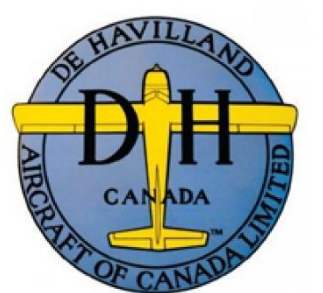

**De Havilland Canada Aircraft** 

### **TUTORIAL STRUCTURE**

Before you even step foot in your virtual cockpit, you need to know where you are, where you are going, how you will get there, what you need to get there. This document is structured like a short tutorial flight.

The flight tutorial is structured as follows:

- Familiarize yourself with the cockpit layout
- Plan your flight
  - Determine the flight route, fuel & cargo loads
  - Spawn the aircraft and set it in a Cold & Dark state
  - Provide aircraft with power
  - Program the FMC (Flight Management Computer)
- Start–up the aircraft and make it ready for flight
- Тахі
- Takeoff
- Climb and cruise
- Explore autopilot capabilities
- Explain engine and hydraulic system functionalities
- Explain the ice protection systems
- Descend, approach and land

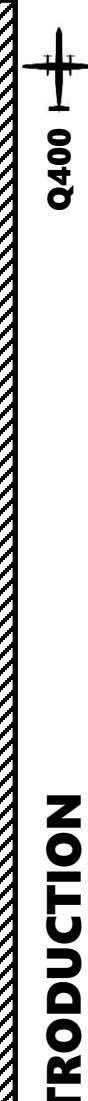

### **BEST RESOURCES**

### DISCLAIMER: Do not use this guide for real life flying. I mean it.

Majestic Software Downloads Section http://majesticsoftware.com/mjc8q400/downloads.html

Smart Cockpit Dash-8-400 http://www.smartcockpit.com/plane/BOMBARDIER/DASH-8-400.html

Froogle Sims Q400 Fully Loaded Playlist (Youtube) https://www.youtube.com/watch?v=PkOc2gIS s8&list=PL xDmvmUFDEjAyzamHQaoM7hXrJudErUX

Airline2Sim (Payware Course) https://www.airline2sim.com/course/q400-cadet/

Airline2Sim SIDs and STAR (Youtube) https://www.youtube.com/watch?v=CKhxjVHTJYc

Aircraft Icing: https://aircrafticing.grc.nasa.gov/1\_1\_3\_3.html

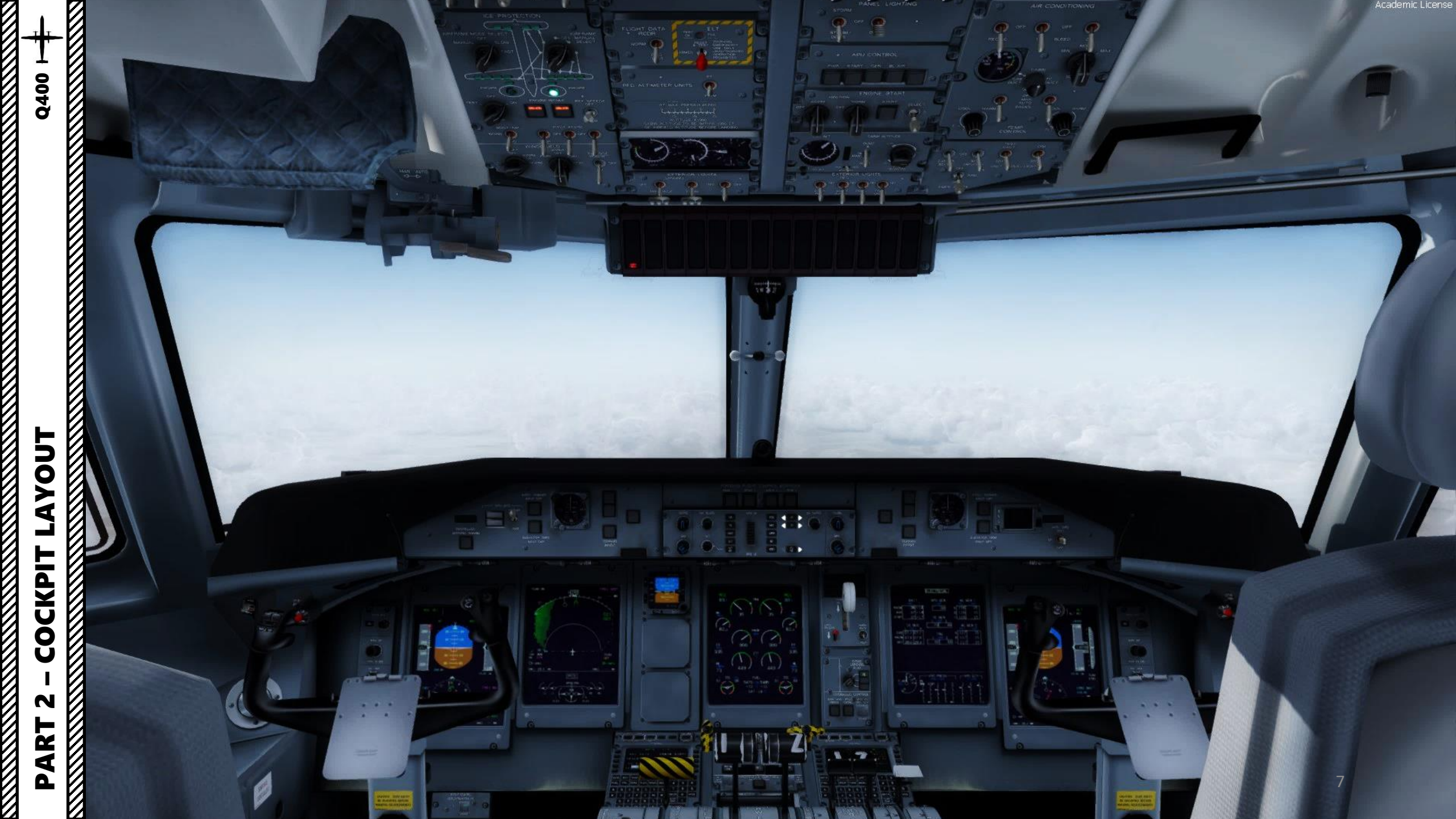

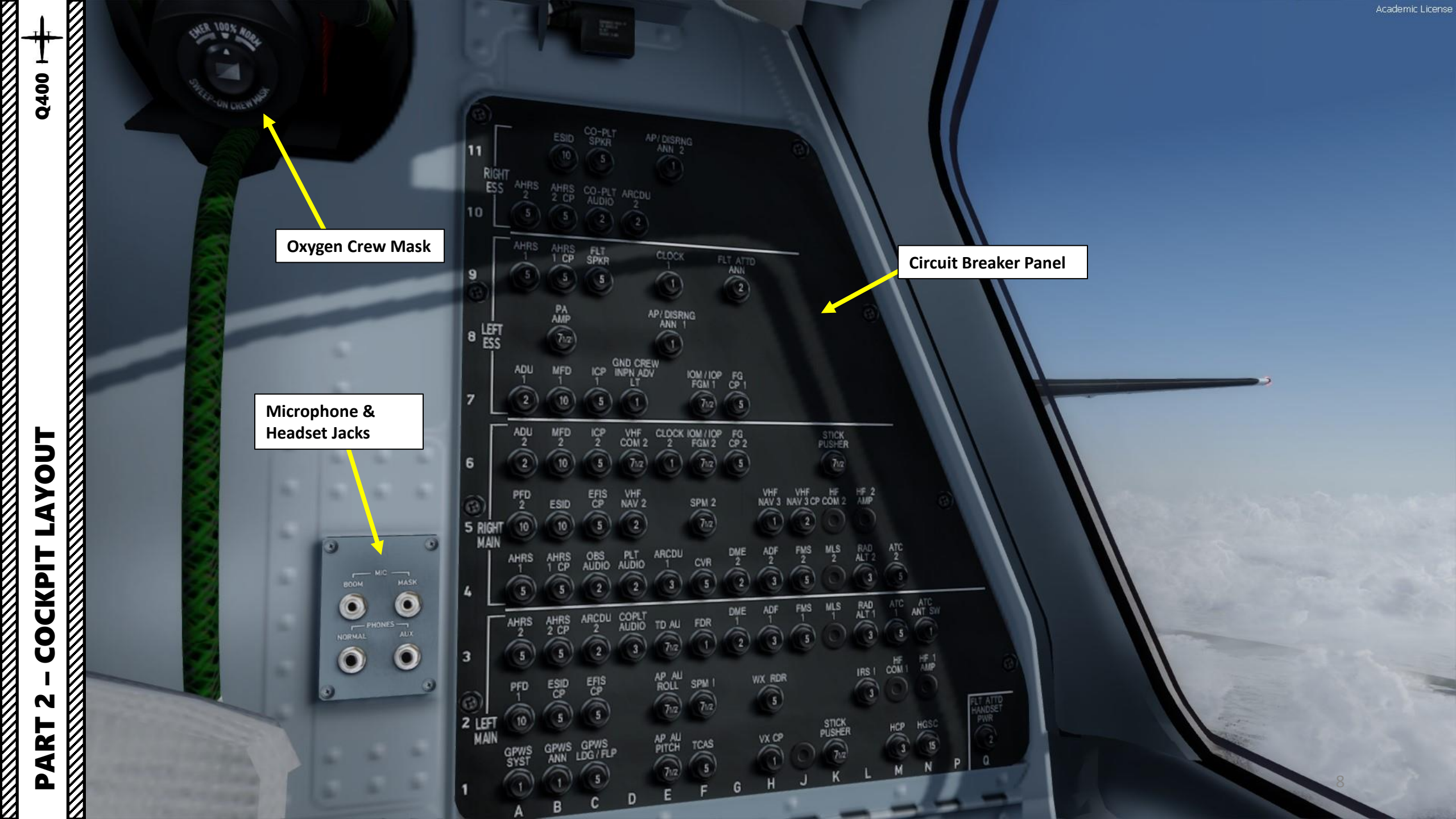

0

8

0

5

3

Circuit Breaker Panel

Side Window De-Mist Control AFT = OPEN FWD = CLOSED

Low Level Vents Control AFT = OPEN FWD = CLOSED

10

LAYOUT COCKPIT N PART

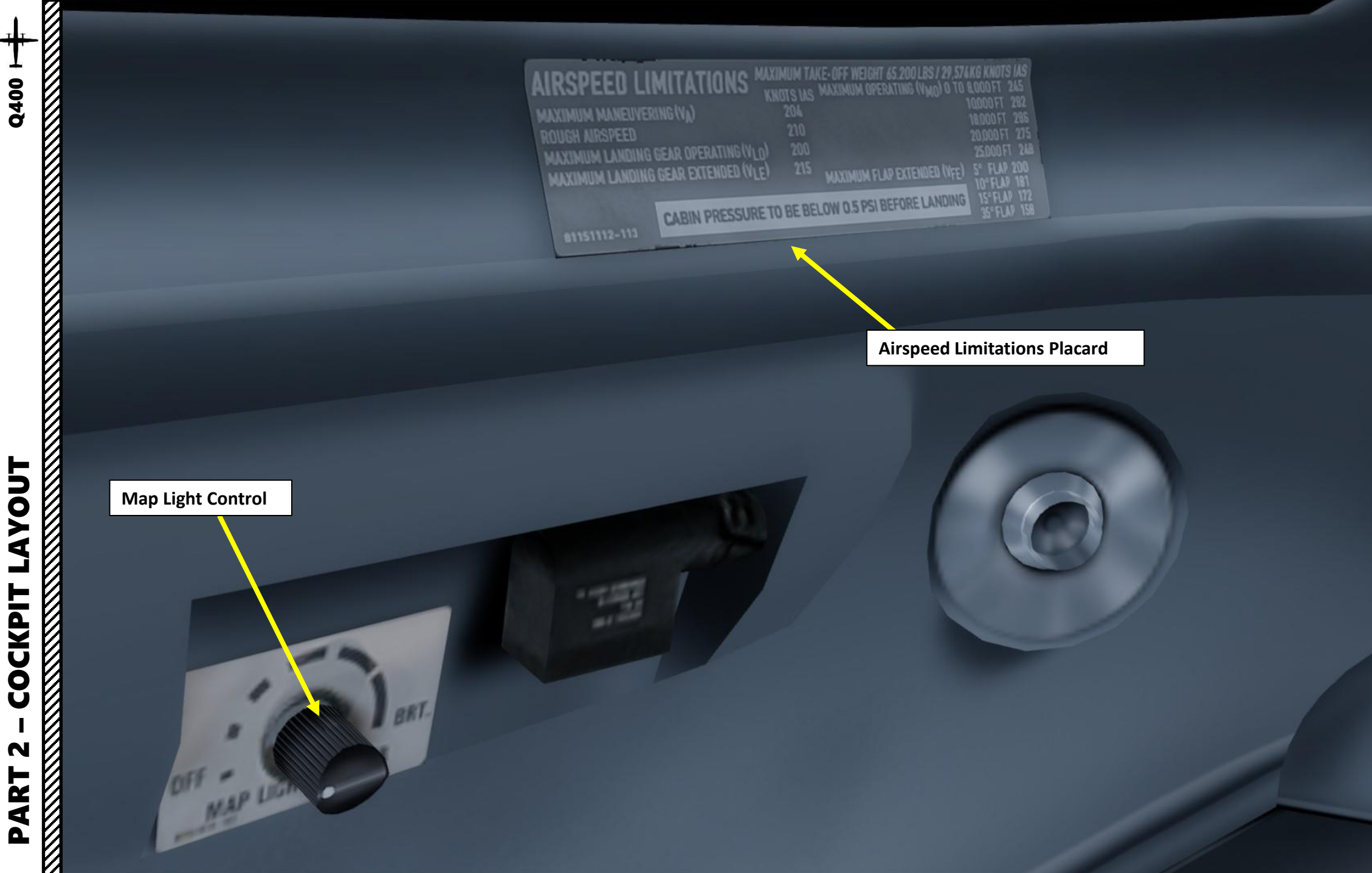

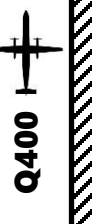

Academic License

Circuit Breaker Panel Lighting Control Toggle Switch

Takeoff Warning System Test Toggle Switch

ADC (Air Data Computer) Test Toggle Switch

Stall Warning Test Toggle Switch

Ground Crew Connection Annunciator

GPWS (Ground Proximity Warning System) Flap Override Button

Alternate Pilot Wiper Pushbutton

Windshield Wiper Ice Detection Light Pushbutton

> Propeller Overspeed Governor Test Toggle Switch

Pilot's Side Panel Dimmer Knob

**Nosewheel Steering Toggle Switch** AFT = OFF FWD = NOSEWHEEL STEERING ON

Push-To-Talk (PTT) Switch

**Steering Hand Control (Tiller)** Used to steer aircraft on ground. Left click and drag to steer.

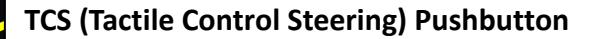

0

247

HDG 245°

O- VORI 2

121

Hunny and

PART 2 – COCKPIT LAYOUT

Q400

Transmit/Interphone Push-to-Talk Switch

h-to-Talk Switch

**Elevator Trim Switches** 

Autopilot Disengage Pushbutton

Yoke

ATC (Air Traffic Controller) Identification Pushbutton

ALT SEL

14000

14000

TCAS STBY

29.92 IN

DHEZ

NH

- HH

0

P

OM

PFCS

POILERS

ELEV

Academic License

3

DATA

DTO

+PILOT DATA Co Data +TCAS FILTER

PERI

021

TCAS

--- 114

DME2

0

DATA NAV

RUB

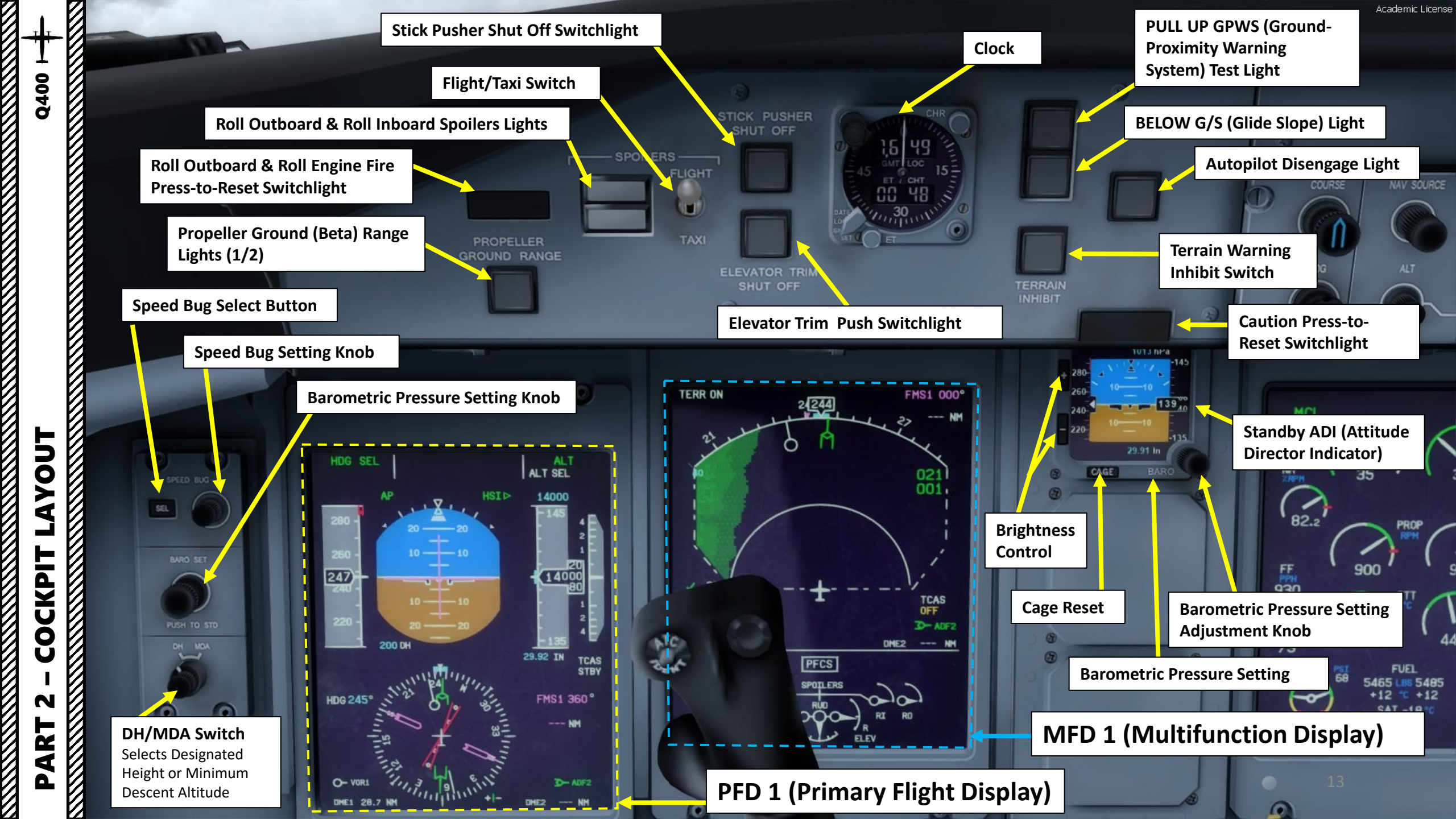

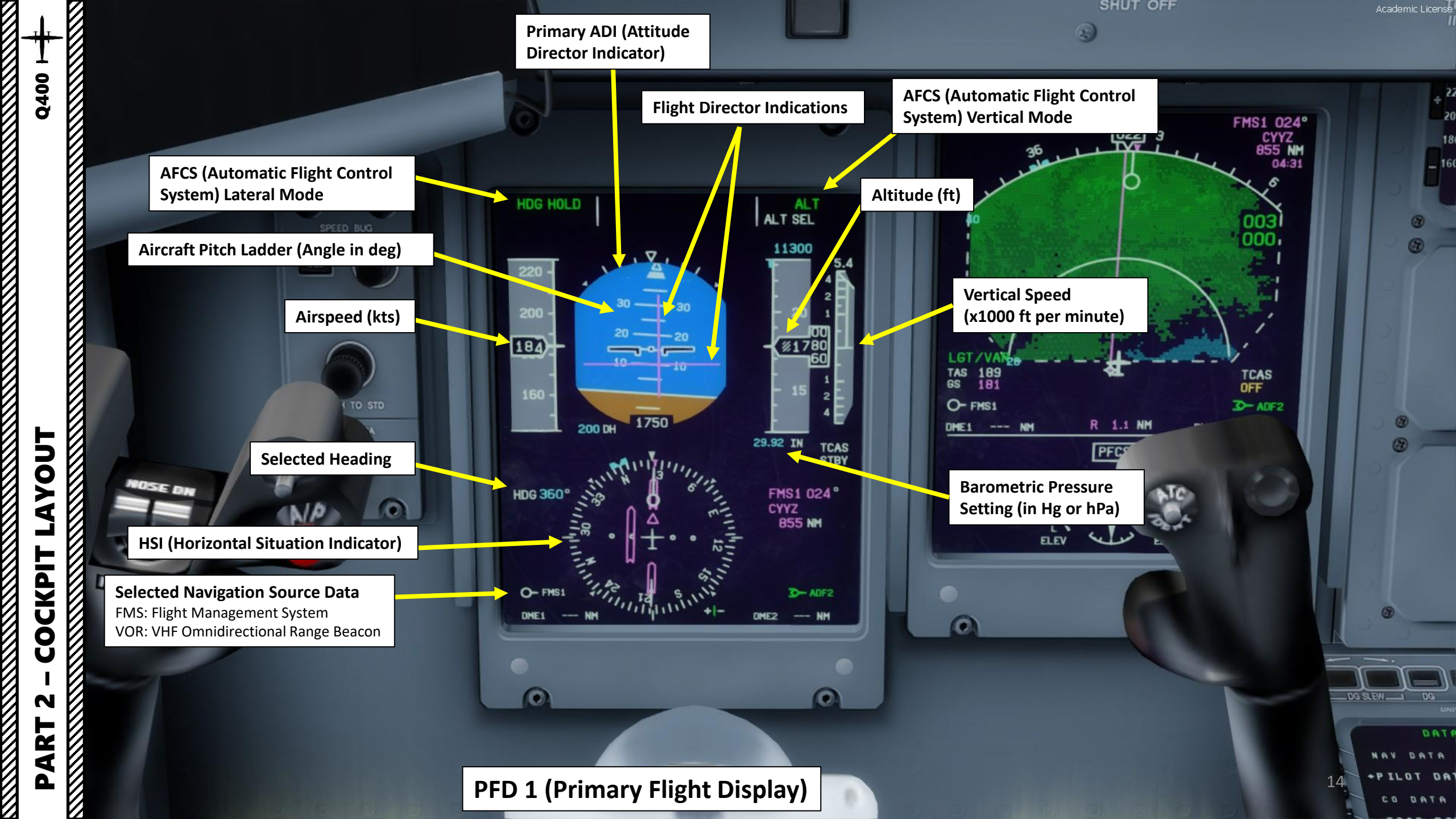

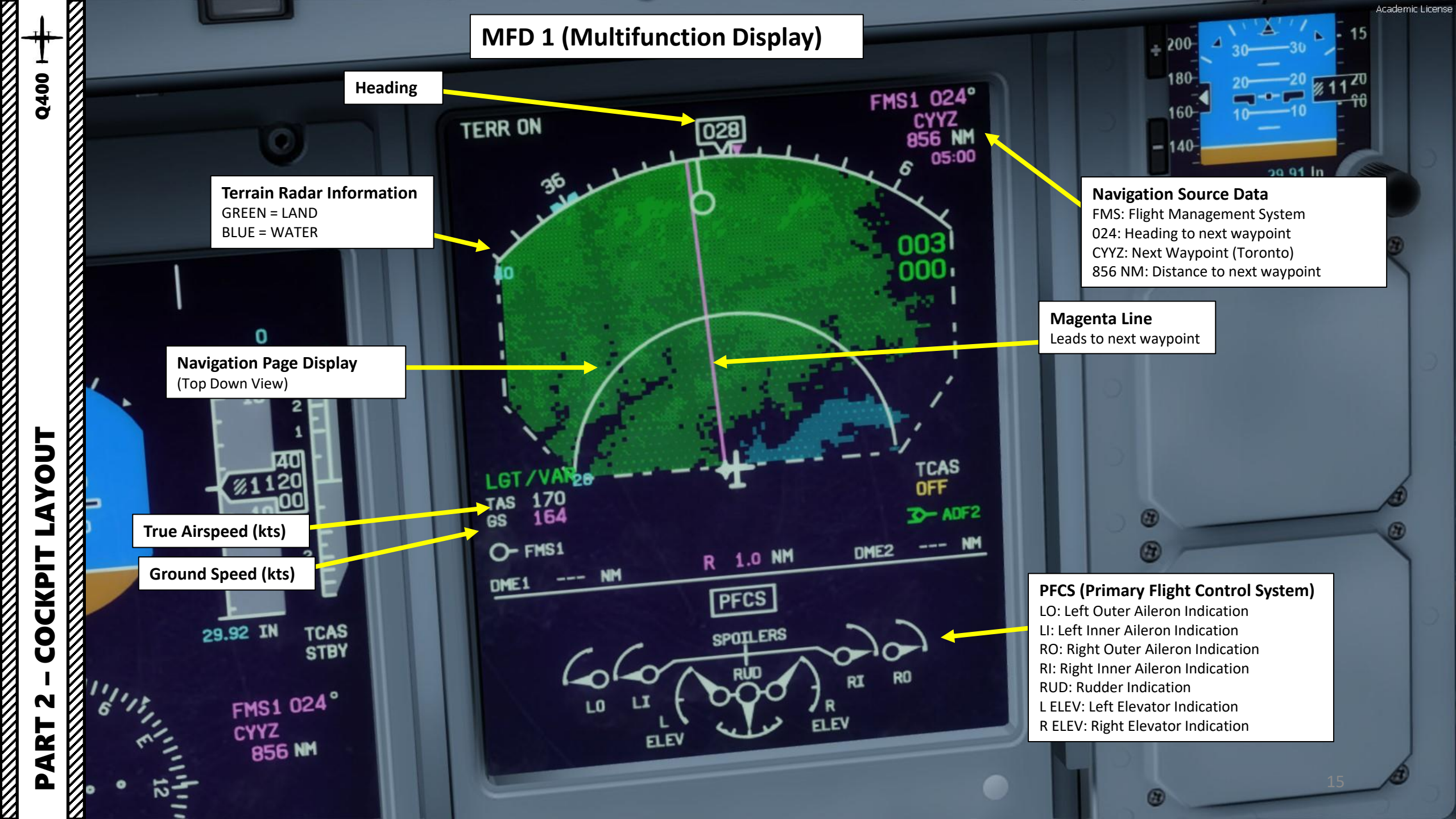

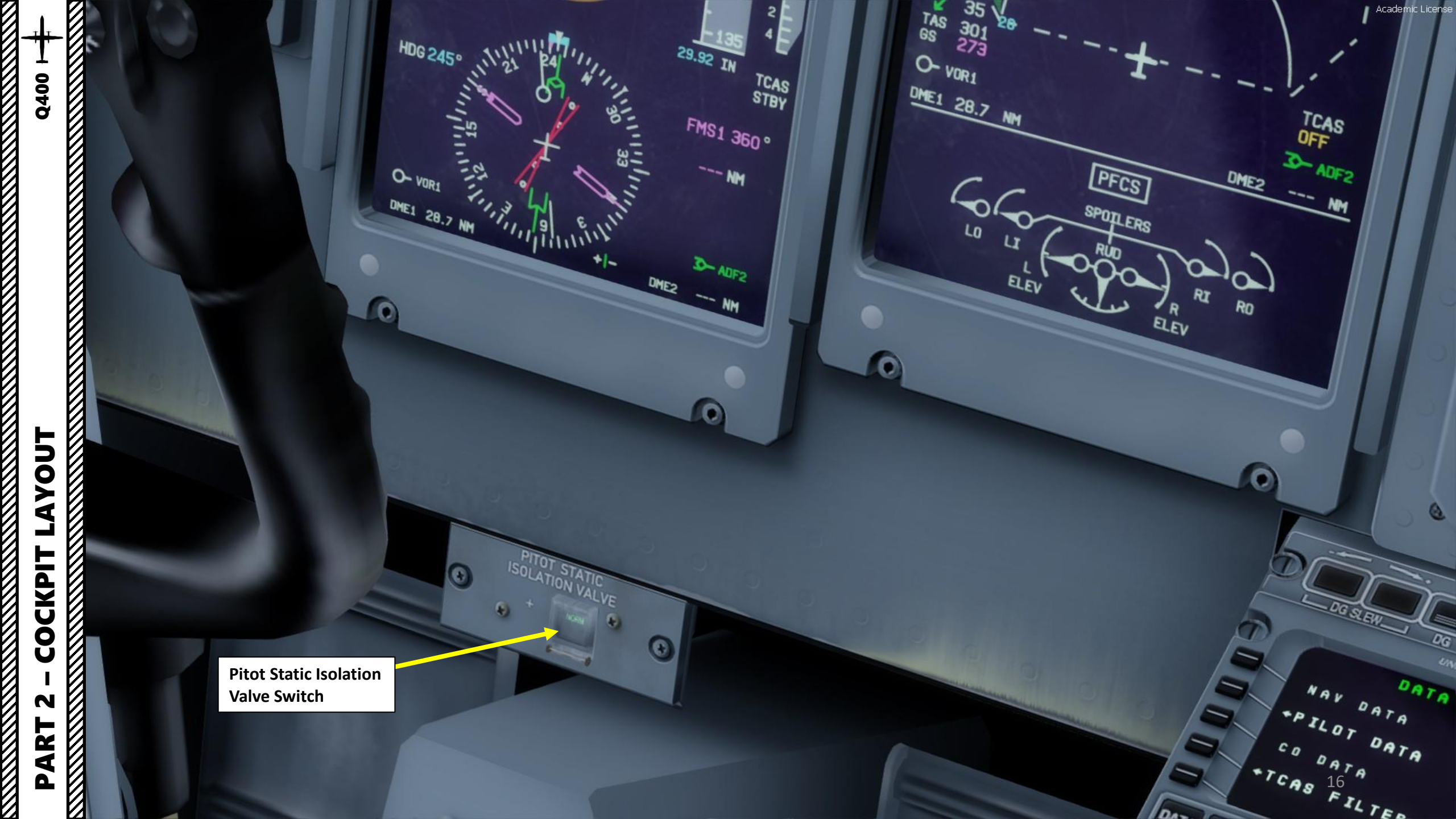

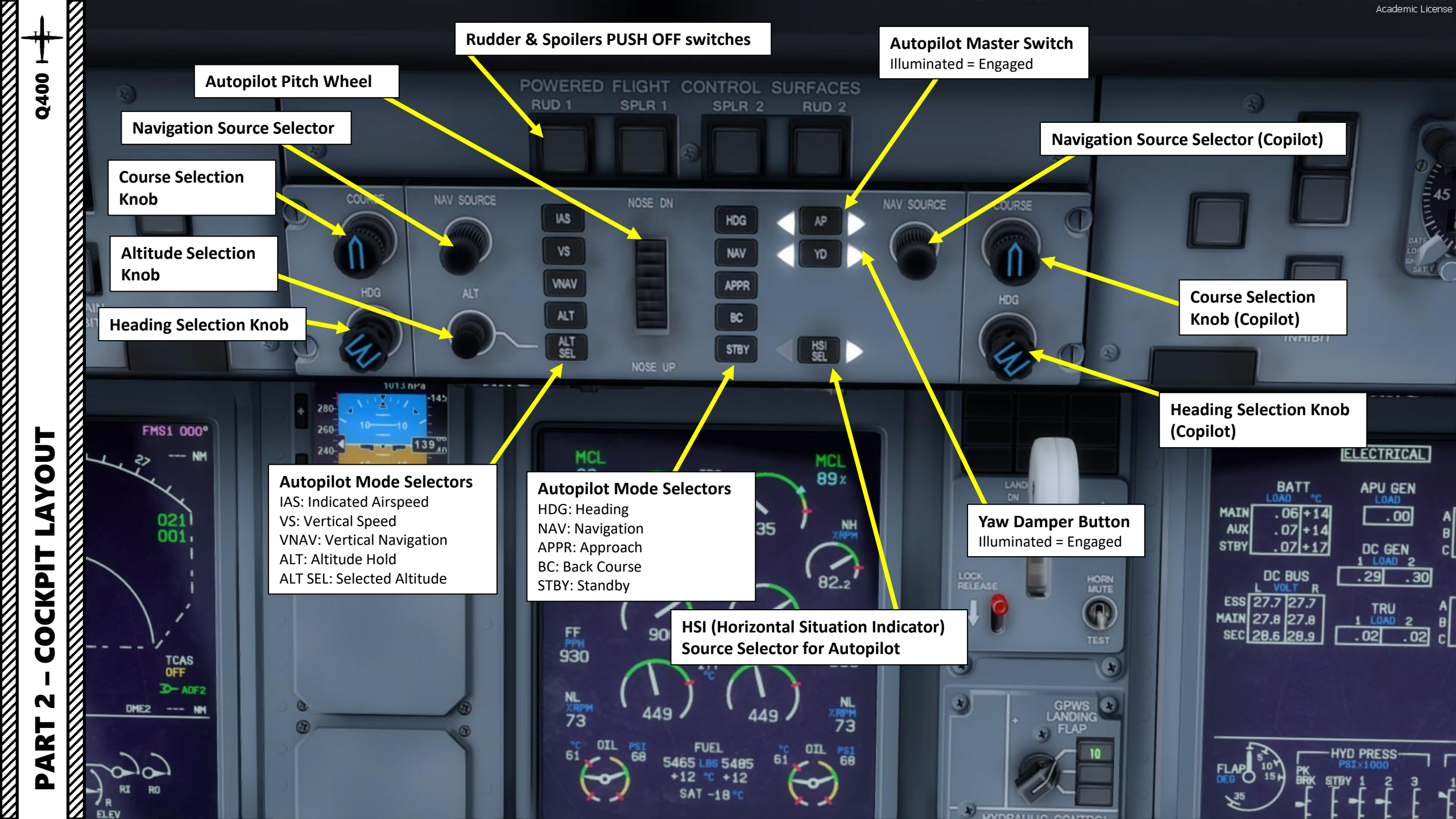

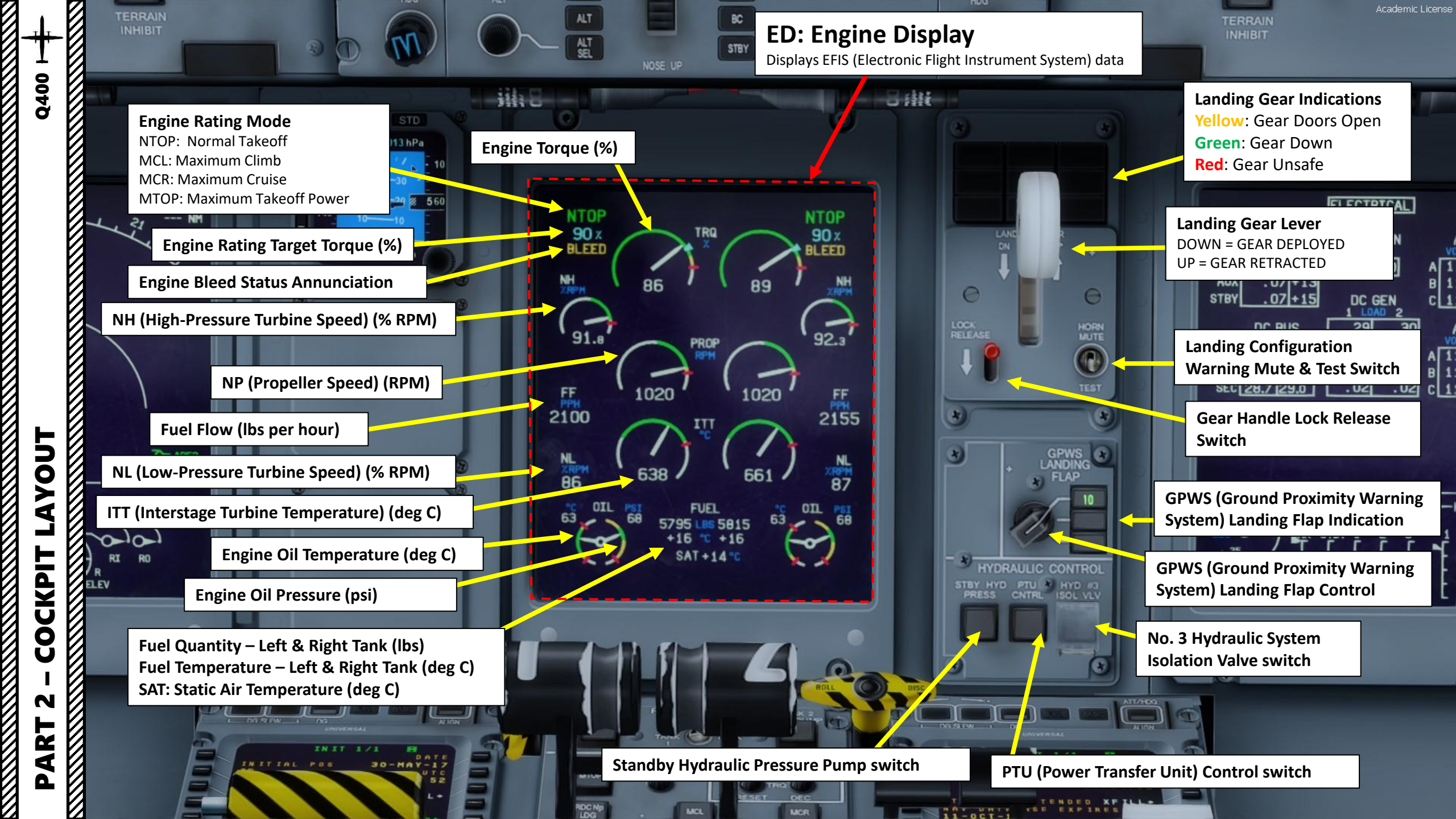

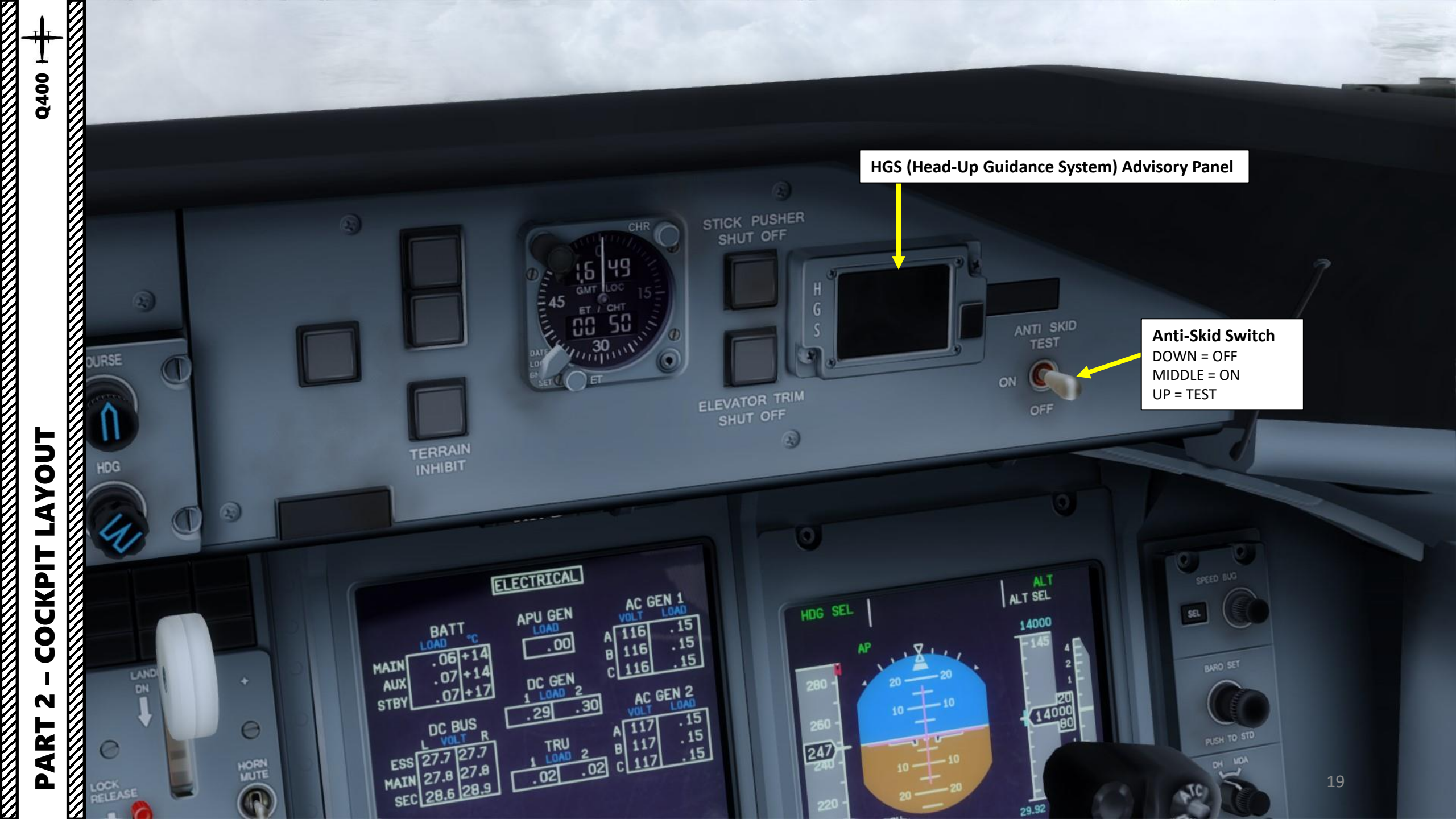

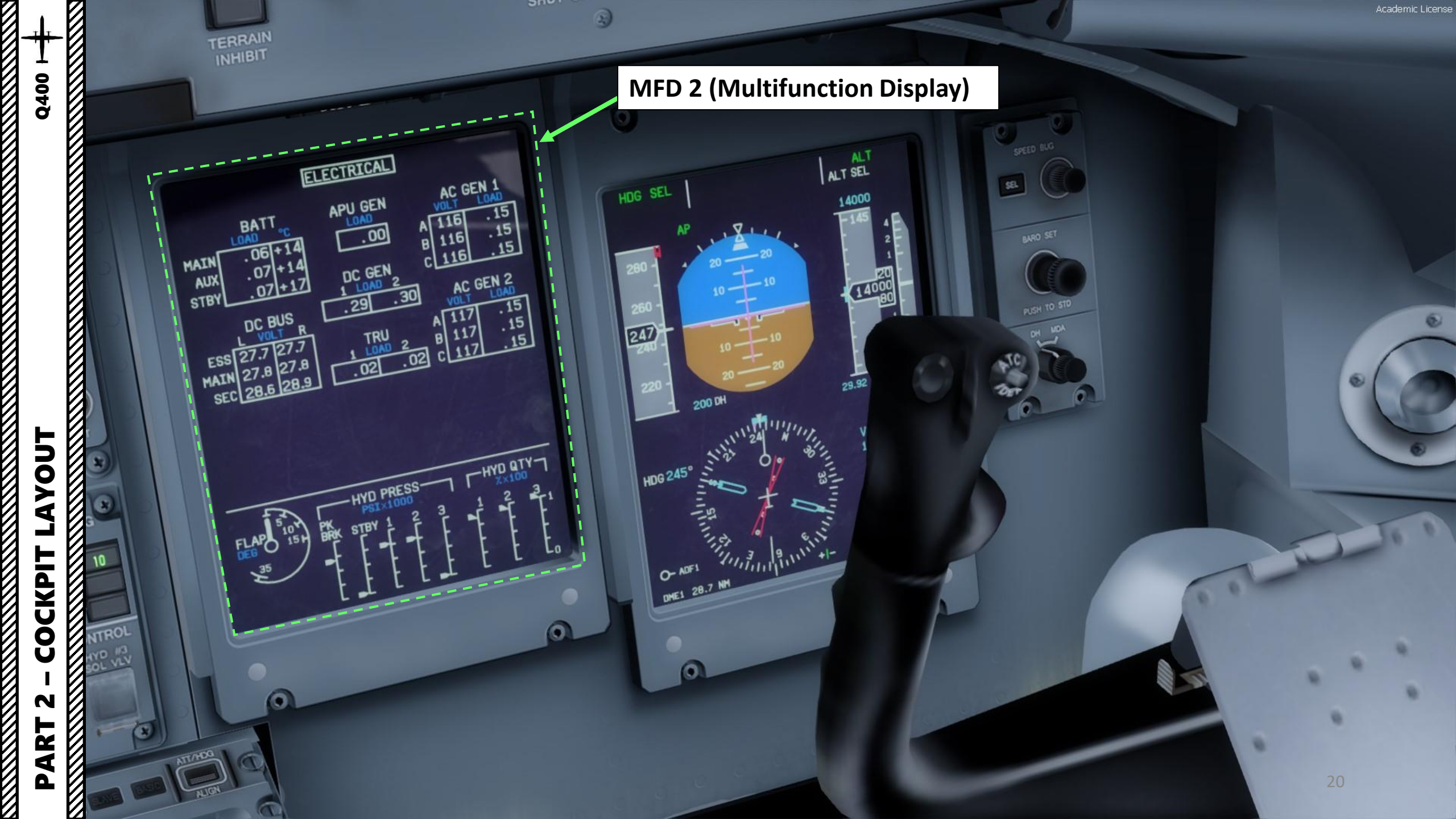

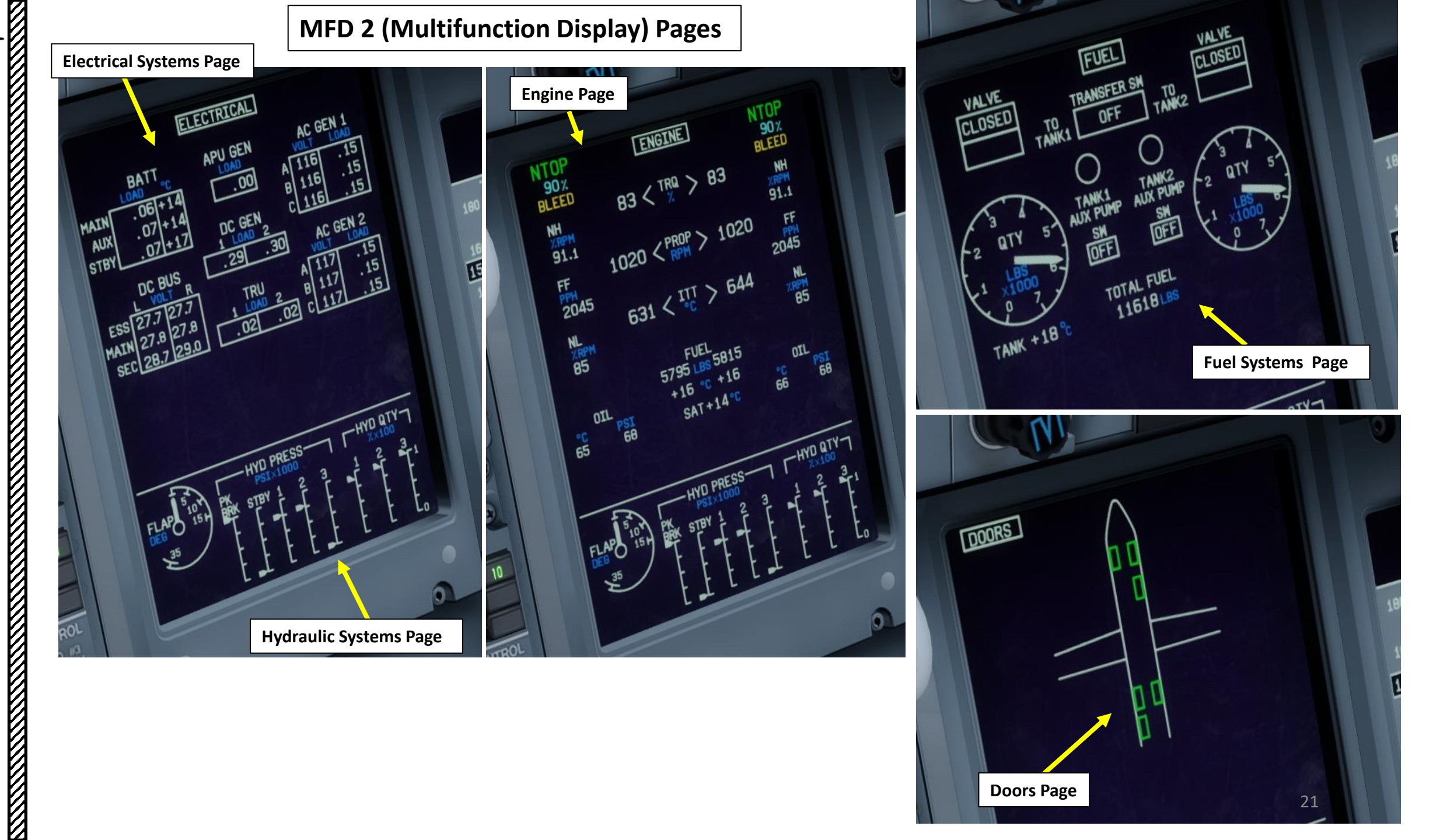

Q400 ++

**PART 2 – COCKPIT LAYOUT** 

**Circuit Breaker Panel Lighting Control Toggle Switch** 

Copilot's Side Panel Dimmer Knob

Forward Outflow Valve Guard

6

Windshield Wiper Ice **Detection Light Pushbutton** 

> Microphone Interphone/Transmit **Toggle Switch**

Forward Outflow Valve Control

Oxygen Supply Pressure (psi)

**De-Ice Pneumatic Pressure (left** and right systems)

Q400

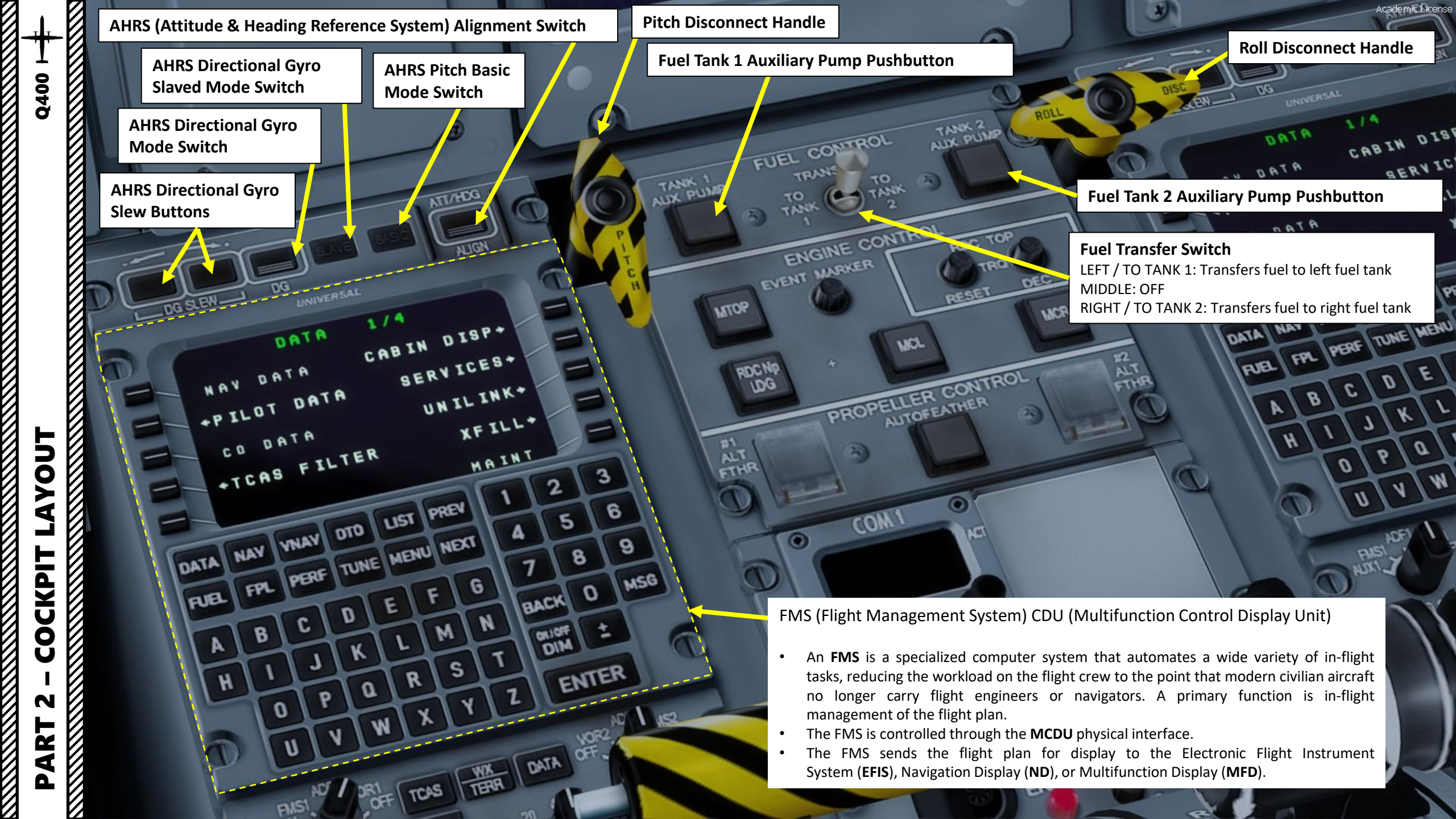

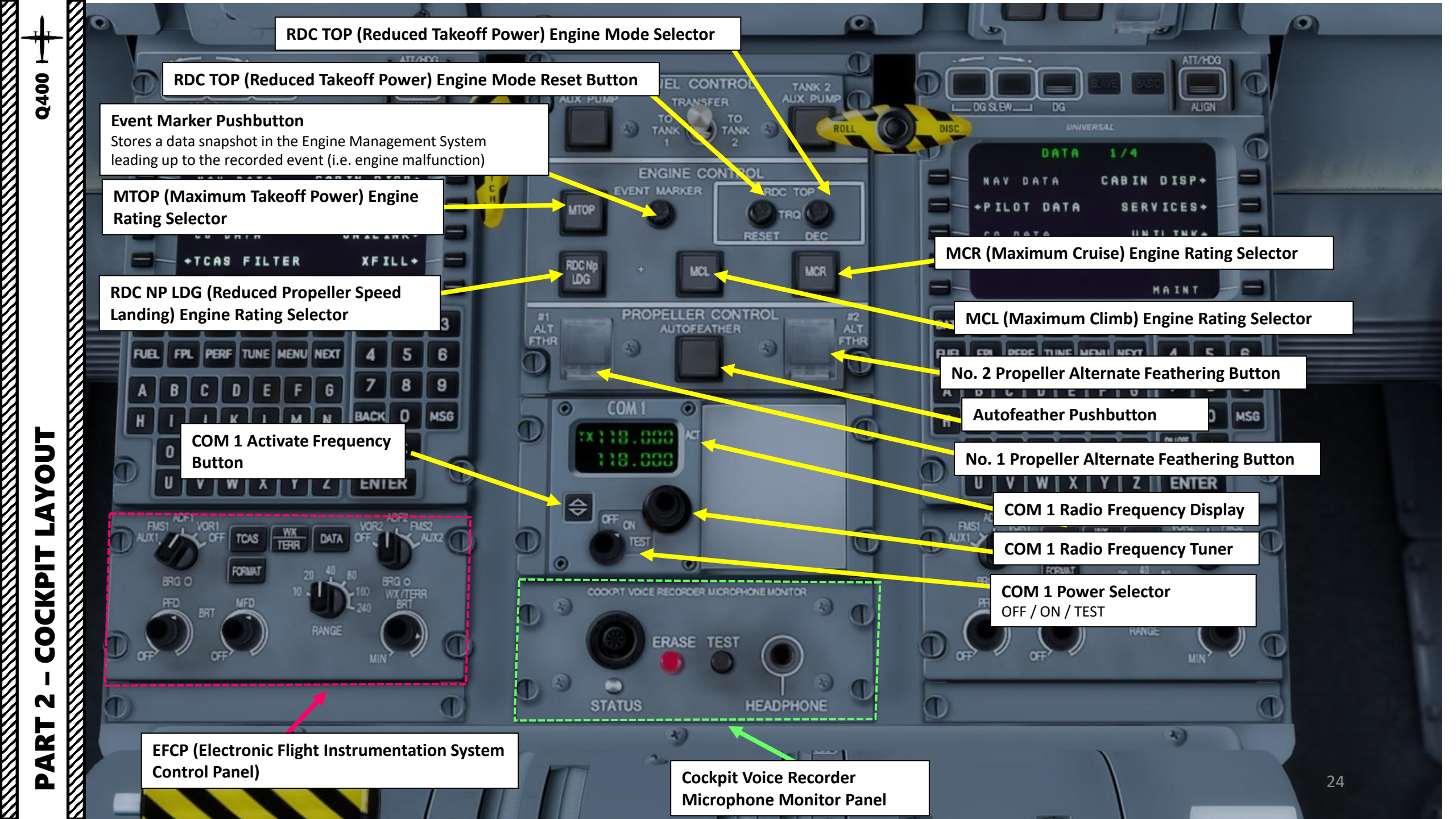

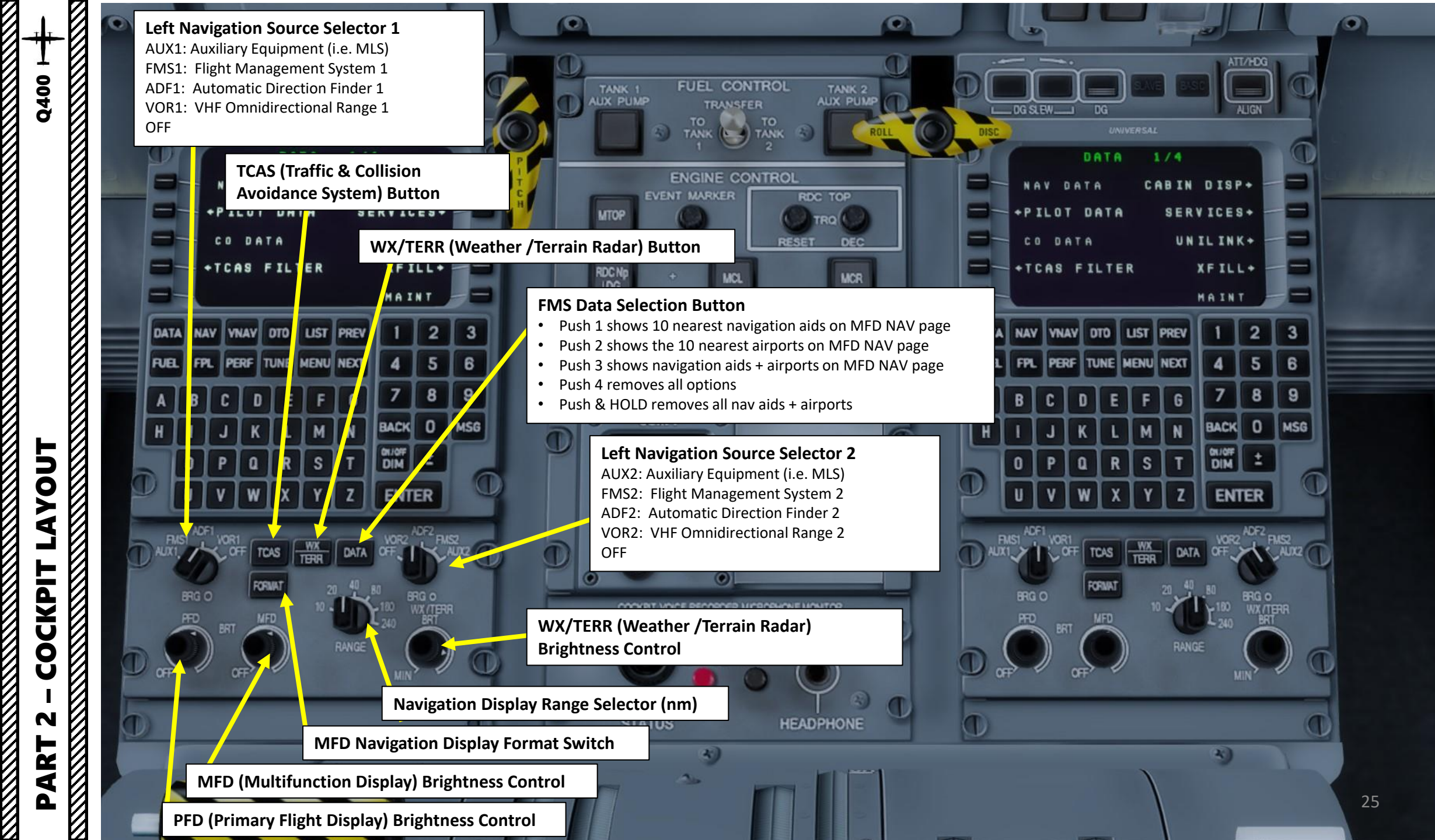

### **Throttle Power Levers** Positions: MAX / FLIGHT IDLE / DISC / MAX REV

**Control Lock Lever** Physically blocks throttle power levers

Parking Brake FWD: OFF (DISENGAGED) AFT: ON (ENGAGED)

Elevator Trim Indicator

KOOL FOR-LON

USUCO

10

0

6

Flaps Control Lever 0 / 5 / 10 / 15 / 35 deg

SIR

A

S

### **Condition Levers**

26

- MAX: 1020 RPM (Normal Takeoff Rating)
- MCL: 900 RPM (Maximum Climb Rating)
- MIN: 850 RPM (Maximum Cruise Rating)
- START & FEATHER: Propeller Blade Angle is Feathered during engine start
- FUEL OFF: Fuel shutoff

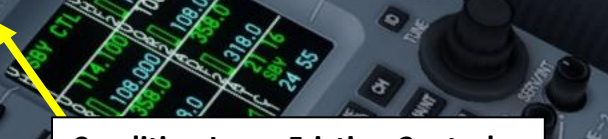

**Condition Lever Friction Control** 

**Throttle Power Lever Friction Control** 

# **PART 2 – COCKPIT LAYOUT**

Q400

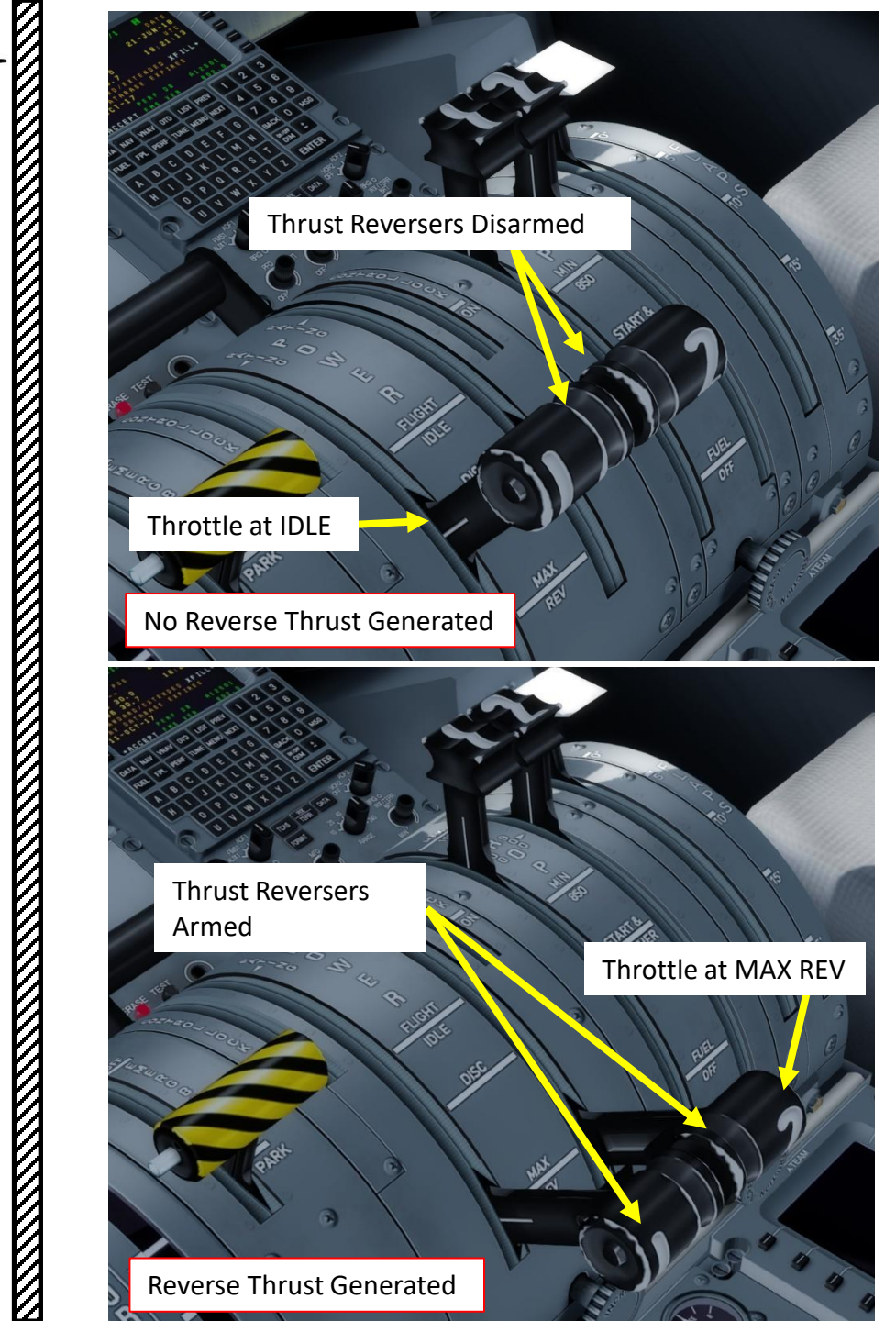

Q400

LAYOUT

COCKPIT

N

PART

| Options - Key Assignments  |                                              |                              |
|----------------------------|----------------------------------------------|------------------------------|
| General                    | Controller Joystick - HOTAS                  | Warthog                      |
| Application<br>Information | Flight Mode Normal                           | All Events                   |
| Sound                      | EVENT                                        | ASSIGNMENT REPEAT ON RELEASE |
| Traffic                    | Tail wheel (lock/unlock)                     | Shift + G                    |
| Realism                    | Takeoff assist (arm/disarm)                  | Shift + I                    |
|                            | Takeoff assist (trigger)                     | Shift + Space                |
| Graphics                   | Throttle (cut)                               | F1                           |
| Graphics                   | Throttle (decrease quickly)                  | F2                           |
| Display                    | Throttle (decrease quickly)                  | Button 3                     |
| World                      | Throttle (decrease)                          | N. 13                        |
|                            | Throttle (decrease)                          |                              |
| Lighting                   | Throttle (full)                              | F4 🗌 j                       |
| Weather                    | Throttle (increase quickly)                  |                              |
|                            | Throttle (increase)                          | FS                           |
|                            | Throttle (increase)                          | N m 9                        |
| Controls                   | Time Preview Window (display/hide)           |                              |
|                            | Toggle Automatic Targeting For Selected Guns |                              |
| Key Assignments            | Toggle Context Menu                          | A ps 🗹                       |
| Axis Assignments           | Toggle DIS Connection                        |                              |
| Calibration                | ToggleDesignator                             |                              |
| Other                      | Tow plane (request)                          | S ift + Ctrl + Y             |
|                            | Export Import Reset Defaults                 | New Delete Change            |
|                            |                                              | Cancel OK                    |

The Thrust Reverser lever can be moved by pressing and holding the "Throttle (decrease quickly)" control mapped to your joystick. Make sure that the "Repeat" slider is set fully to the right. The default key binding is "F2".

Take note that the Reverse Thrust lever can only be engaged if your throttle is at IDLE. The reason for that is a mechanical stopper that prevents you from engaging thrust reversers at high throttle settings.

G

E.

S

ARCDU 1 (Audio & Radio **Control Display Unit)** Frequencies: UHF1 / UHF2 / VOR1 / VOR2/ADF1/ADF2/INT/ATC1

2

000.000

Qu

08.000

OLC

0

22

318.

318.

ILERON

8

6

Ø

ද්ය

and the second second s

8

3

13

a

a

巨鹰齿

IRS (Inertial Reference System) 1 **Mode Switch** OFF: OFF NAV: Navigation Mode ATT: Attitude Information Only

ILANG

Academic License

MFD (Multifunction Display) Page Selector **Electrical Systems Page Engine Systems Page** Fuel Systems Page Doors Systems Page Test Button (not simulated)

0000

80

**EFIS (Electronic Flight Instrument System)** ADC (Air Data Computer) Source Selector

> WX (Weather Radar) Mode Buttons WX: Weather Radar Mode WXA: Weather Radar Alert Mode GND MAP: Ground Map Mode

> > WX (Weather Radar) Tilt Control

HGS (Head-Up Guidance System) **Control Panel** 

29

MFD (Multifunction Display) 1 Mode PFD: Primary Flight Display NAV: Navigation Page SYS: System Page ENG: Engine Page

20

**Rudder Trim Control** 

**Rudder Trim Indicator** 

**Aileron Trim Control** LWD: Left Wing Down

RWD: Right Wing Down

**Aileron Trim Indicator** 

**EFIS (Electronic Flight Instrument System) Attitude/Heading Source Selector** 

ED (Engine Display) Brightness Control

ERO

WX (Weather Radar) Gain Control

WX (Weather Radar) Power Switch OFF / STANDBY / TEST / ON

g

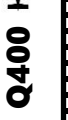

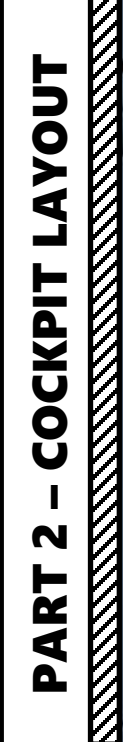

> ARCDU 2 (Audio & Radio Control Display Unit) Frequencies: UHF1 / UHF2 / VOR1 / VOR2/ ADF1 / ADF2 / INT / ATC1

> > 430

108.00

0

<u>PER</u>

6

ÅL

ED BRI

E SS

22

800 100

Ċ

ð

108.000

COLL!

318.0

318.0

55

23

8

ae.

题

8

27 Nog.

8

र्ष्व

2

EEE

2

E

SPAG

6

œ

**IEST** 

145

Q

Nose Landing Gear Emergency Release Lever

NOSE L/G RELEASE

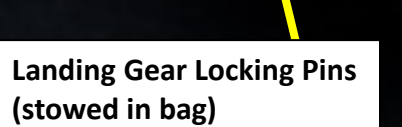

THURSDAY AND

101 101 1

Academic License

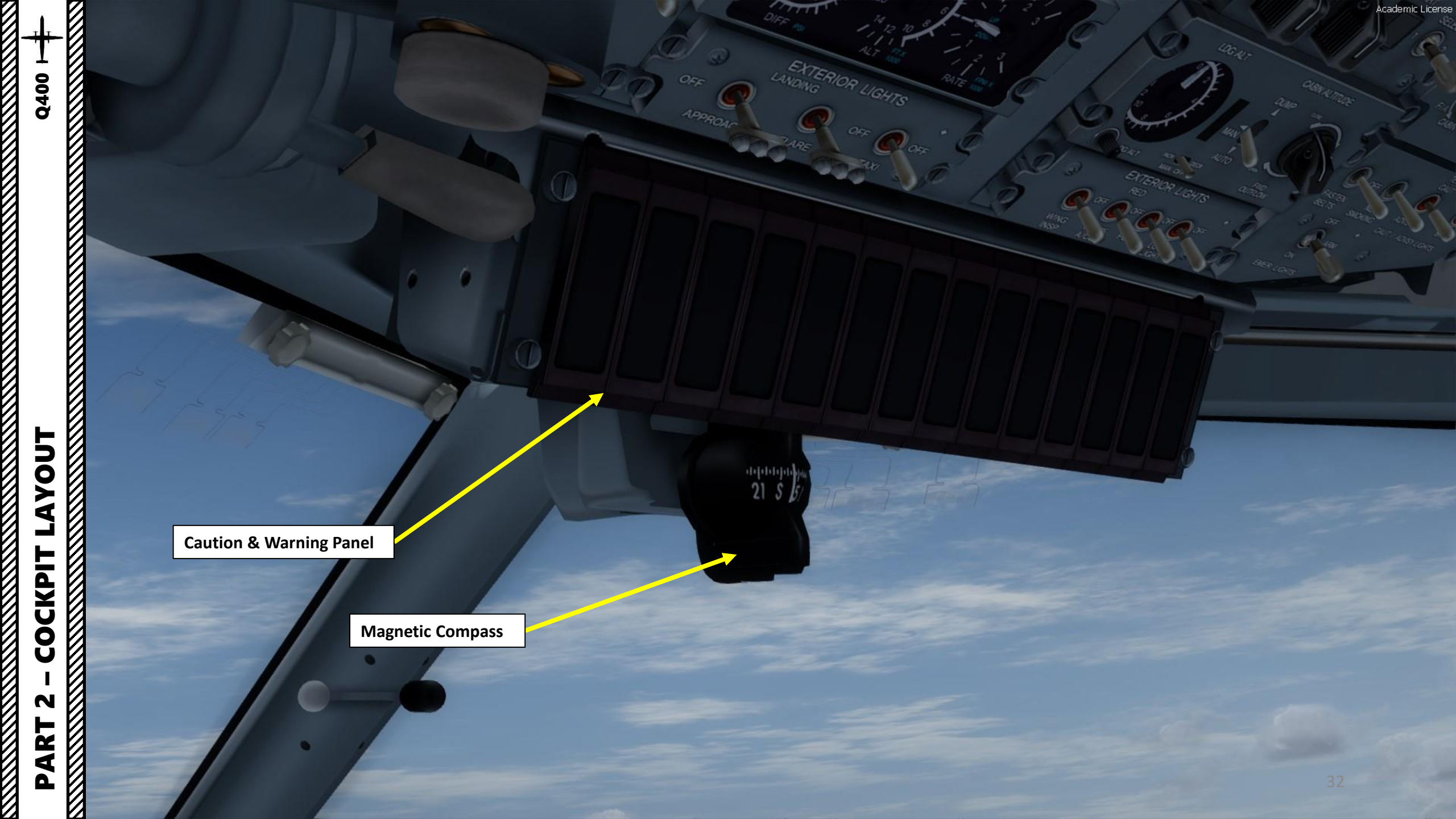

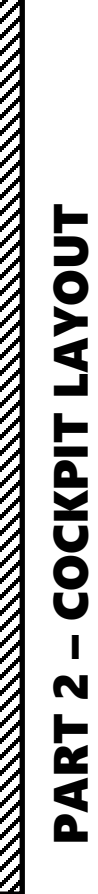

Q400 T

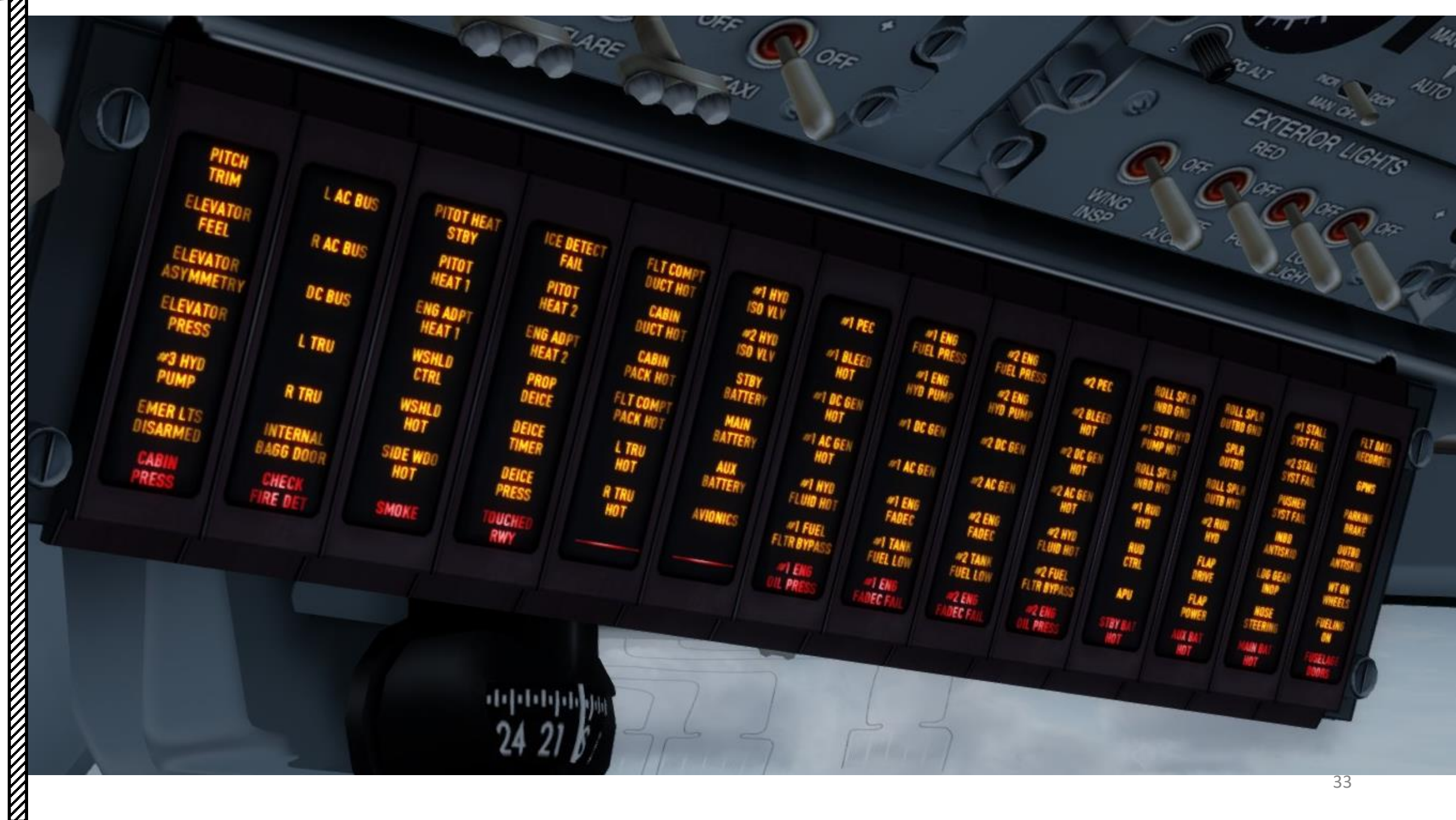

P

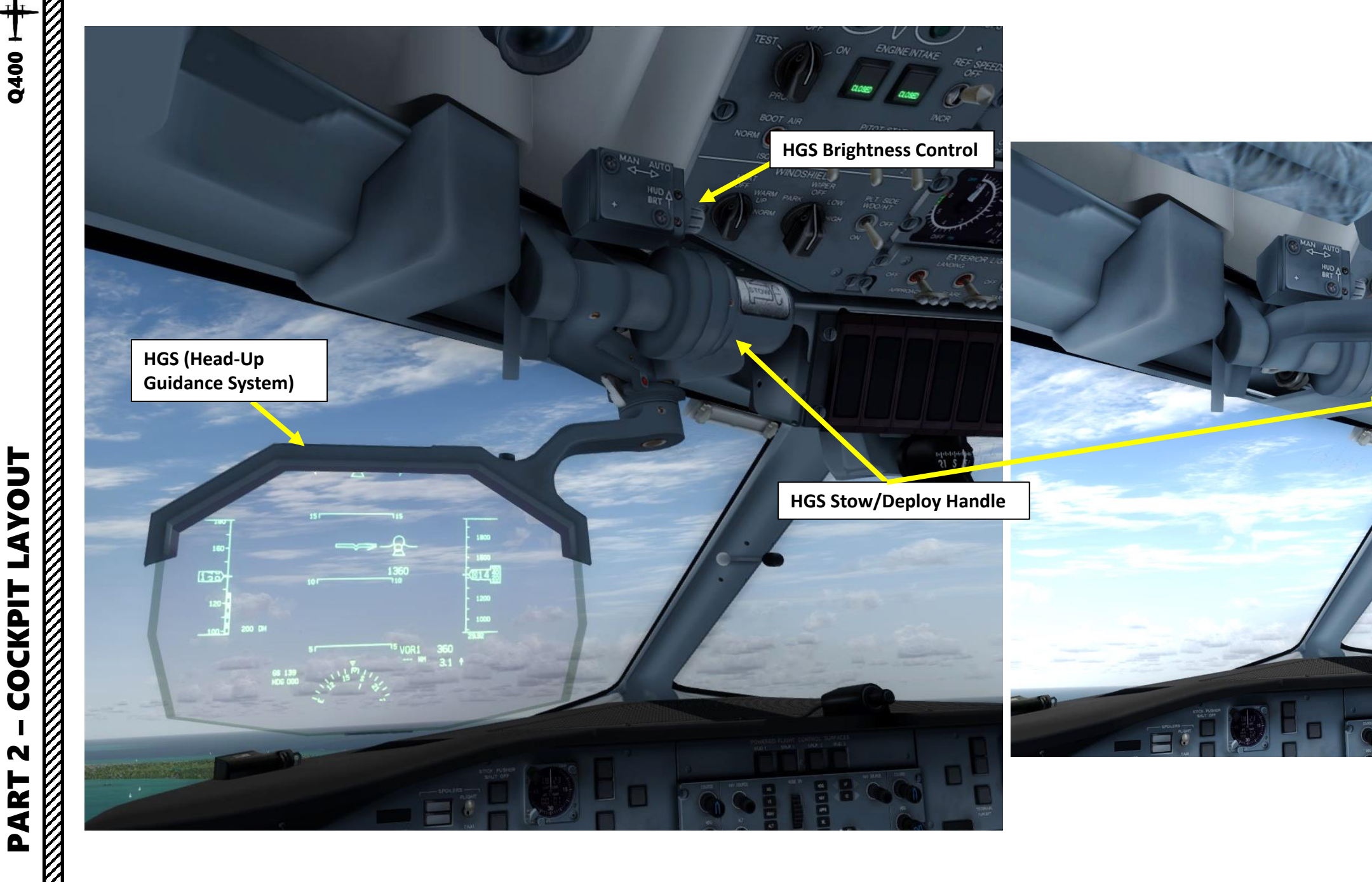

21 S F

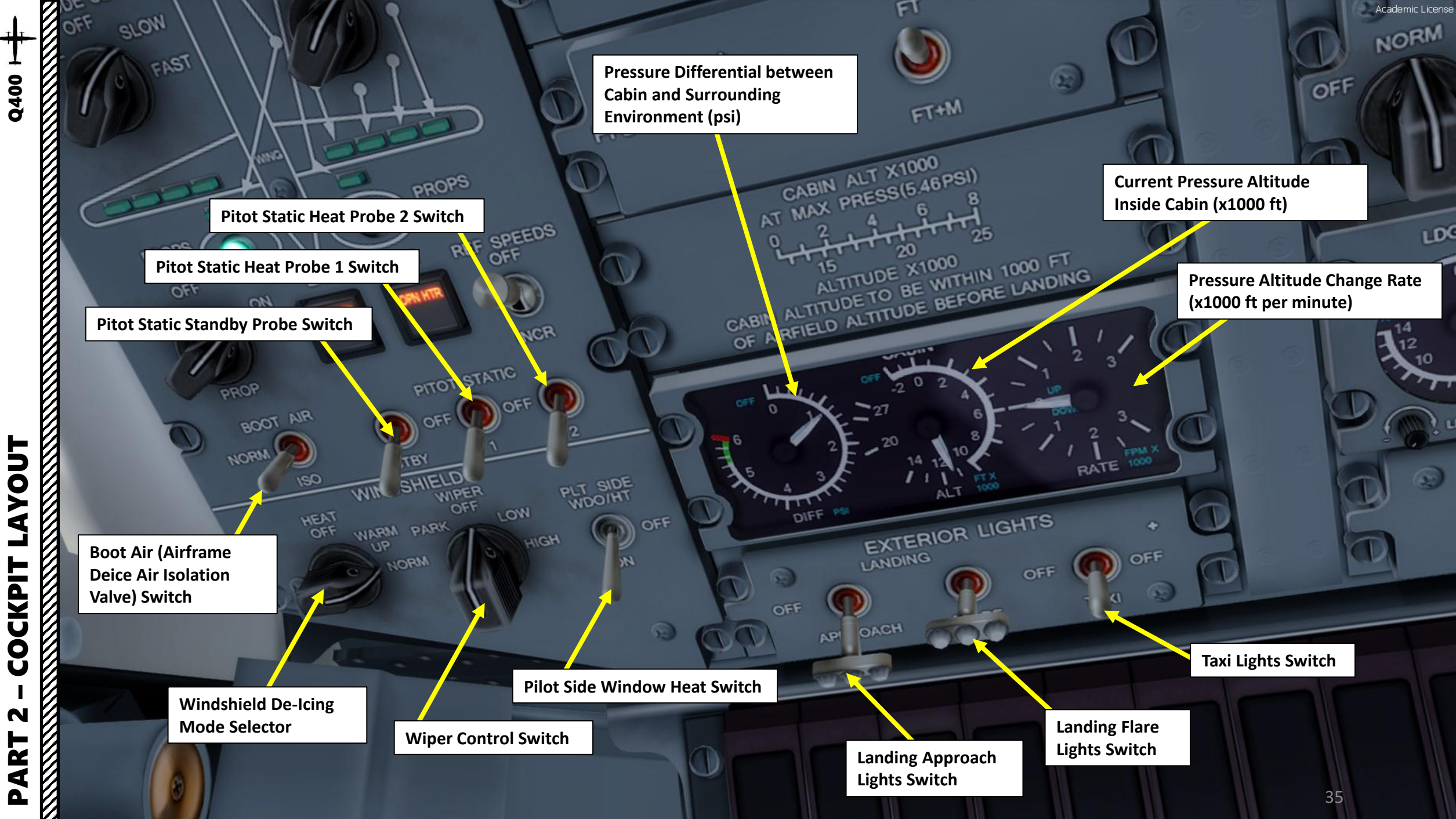

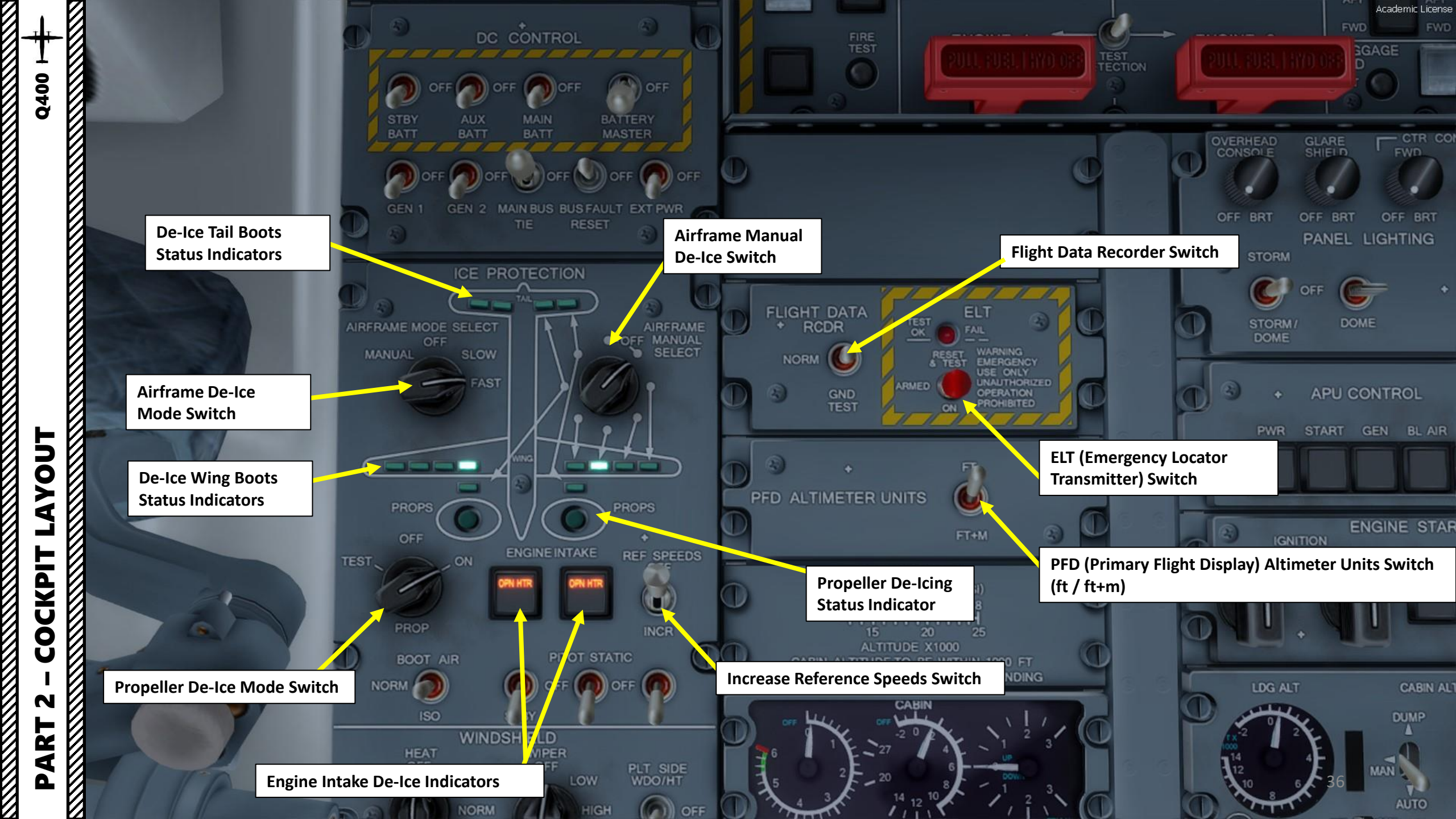
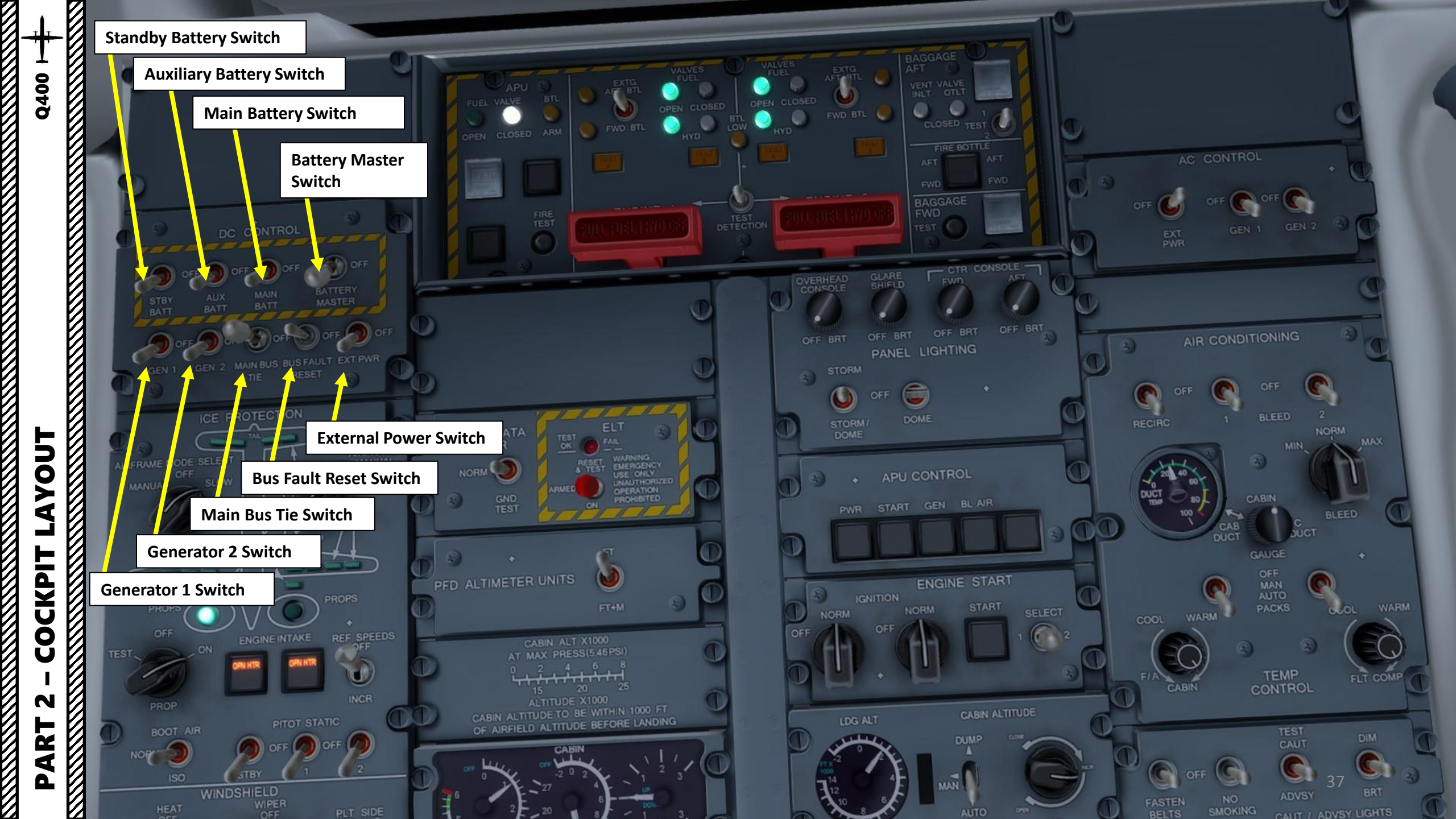

Engine 1 Extinguisher Aft/Forward Bottle Selector Switch **APU Extinguisher Bottle Arming Light Engine 1 Fuel Valve Indicator APU (Auxiliary Power Unit) Fuel Valve Indicator** APU EXTG EXTG FWD BTL ۲ ۲ CLOSED TEST **APU Fire Extinguish Button** FIRE BOTTLE **APU Fire Detected Light** GGAGE TEST BTL LOW **APU Extinguisher Bottle Low / Fault light** CONSOLE ERHEAD **APU Fire Test Switch** OFF I)) OFF **Engine 1 Fire Detection Fault Lights** GEN 2 MAIN BUS B OFF BRT (Systems A & B) Aft Baggage Compartment STOP **Engine 1 Fire Extinguish Handle** ICE PROTECTION **Fire Detection Panel** (Illuminates when fire is detected) TAL **Engine 1/2 Fire Detection Test** DOME STORM/ DOME -OFF MANUAL **Selector Switch** AST **Engine 2 Fire Extinguish Handle** APU CONTROL (Illuminates when fire is detected) PWR 

AYOUT Ĺ COCKPIT N 2 4 Δ

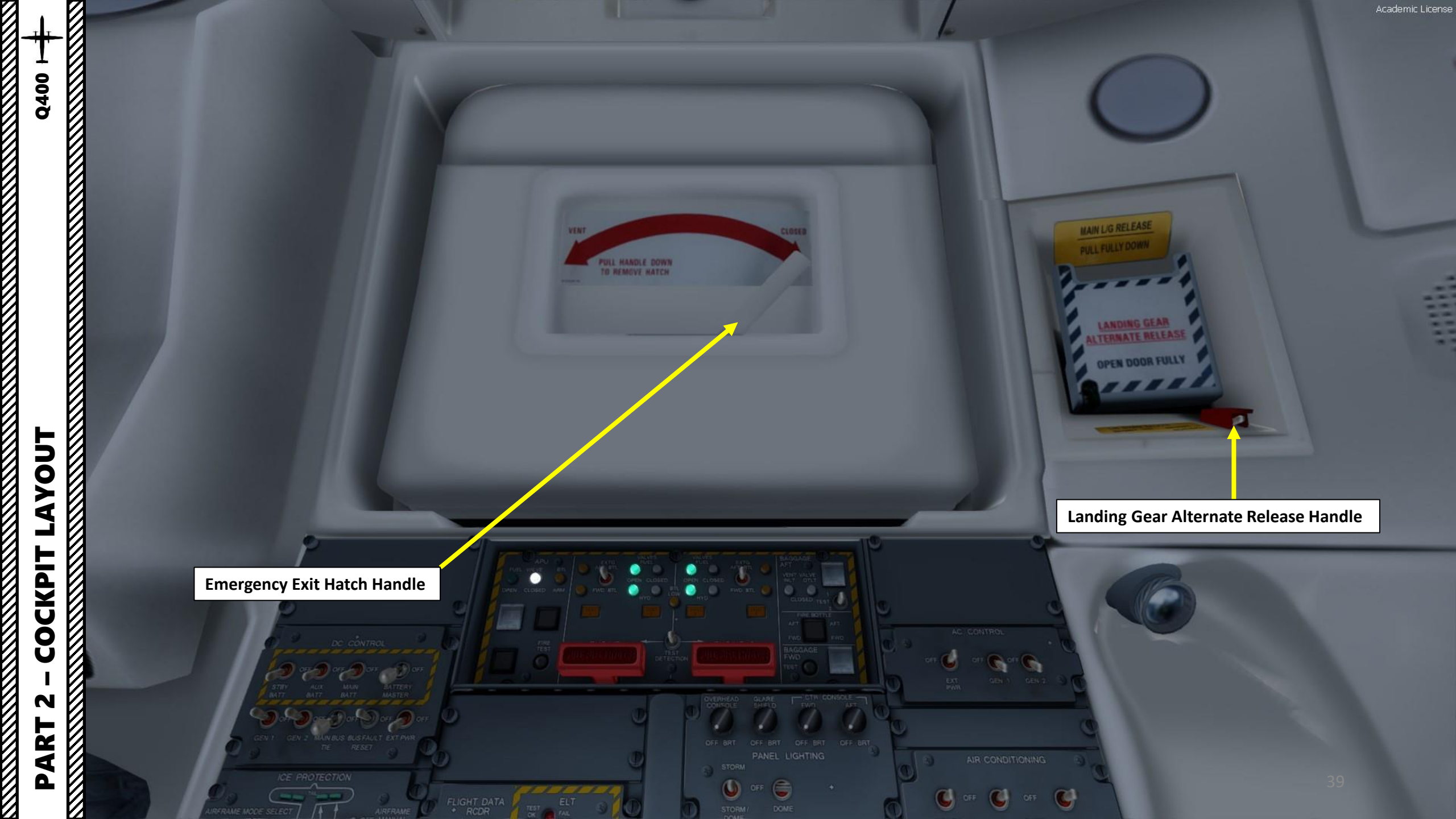

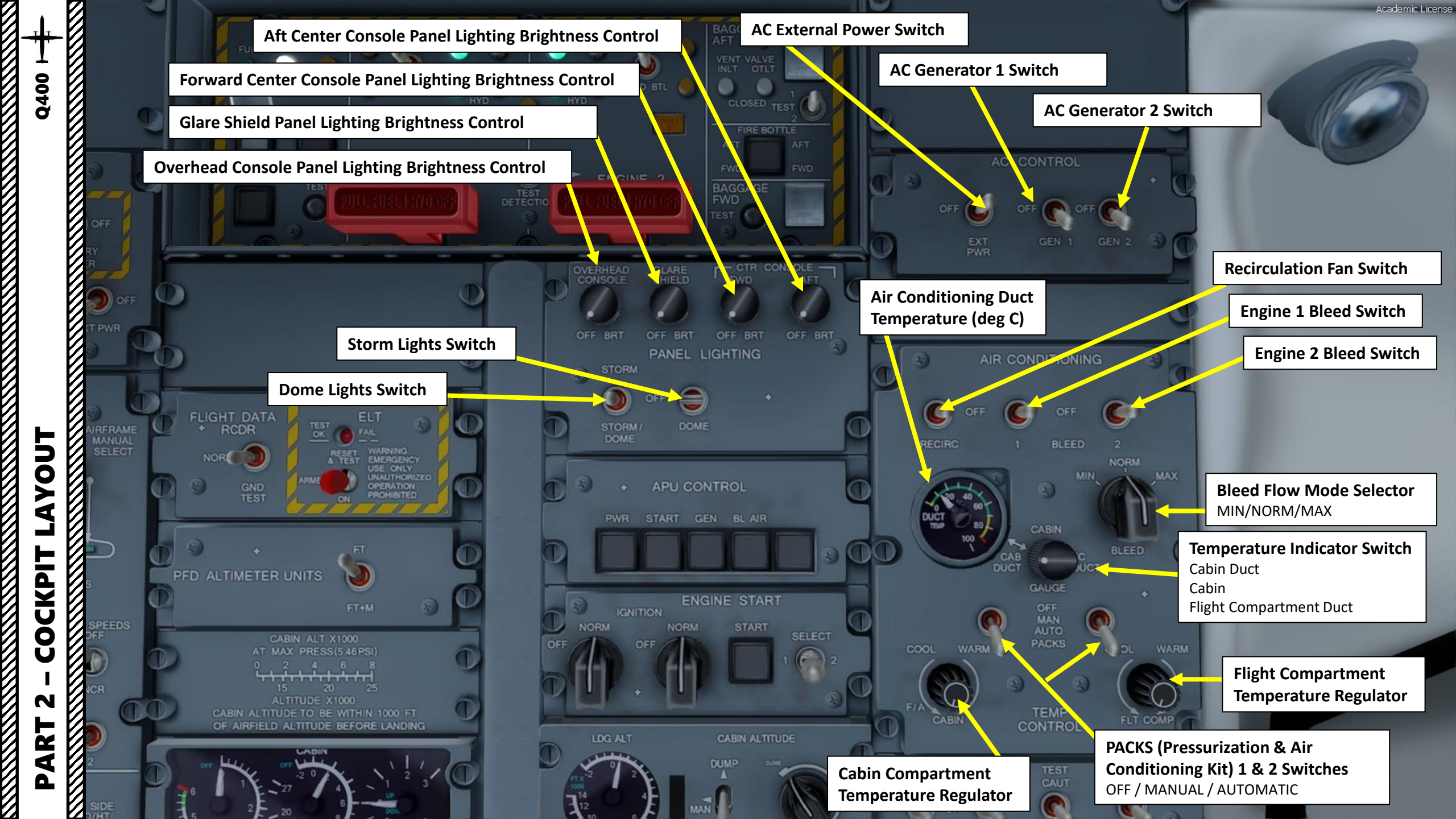

Δ

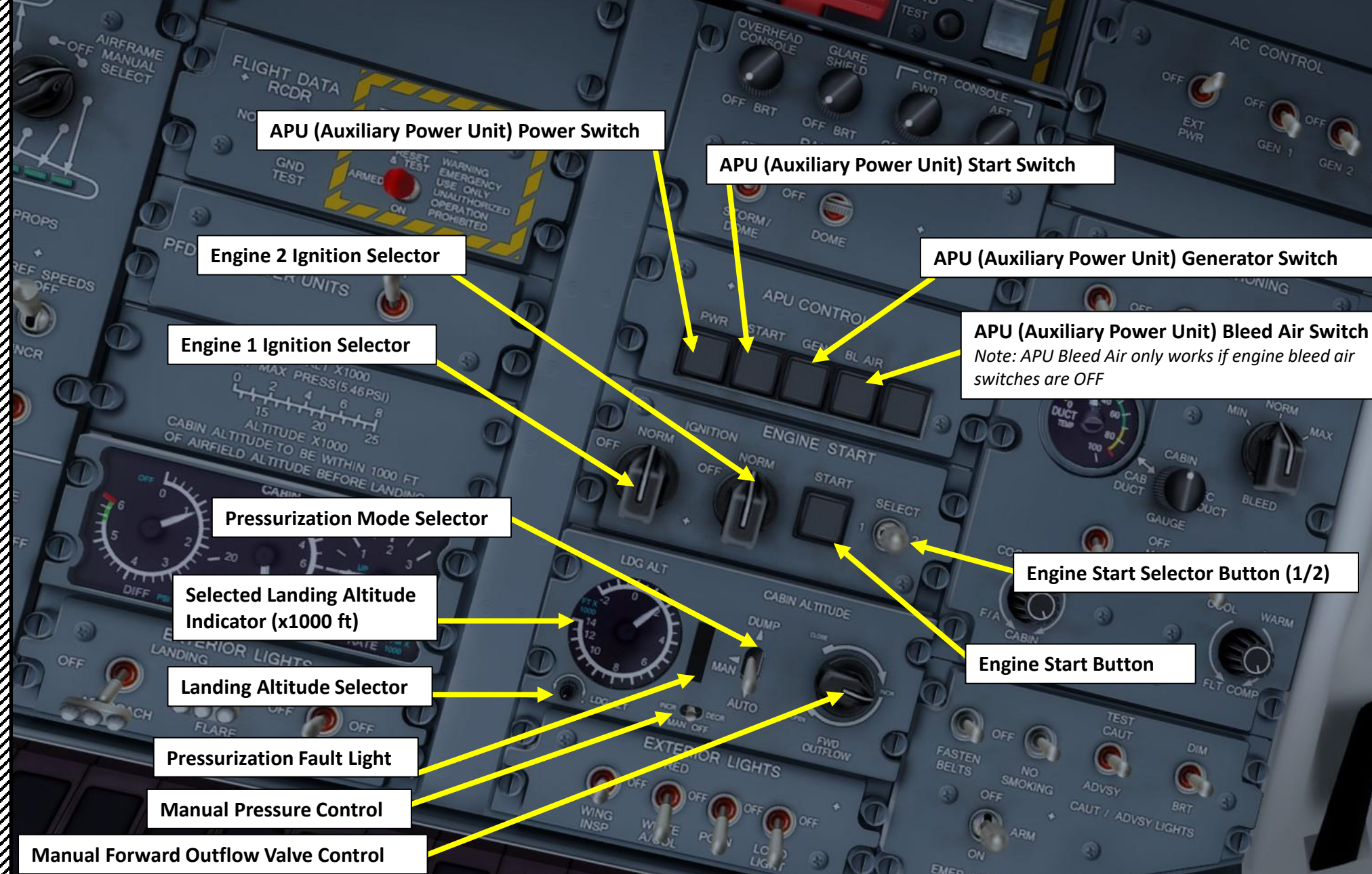

CONTRO

OUCT

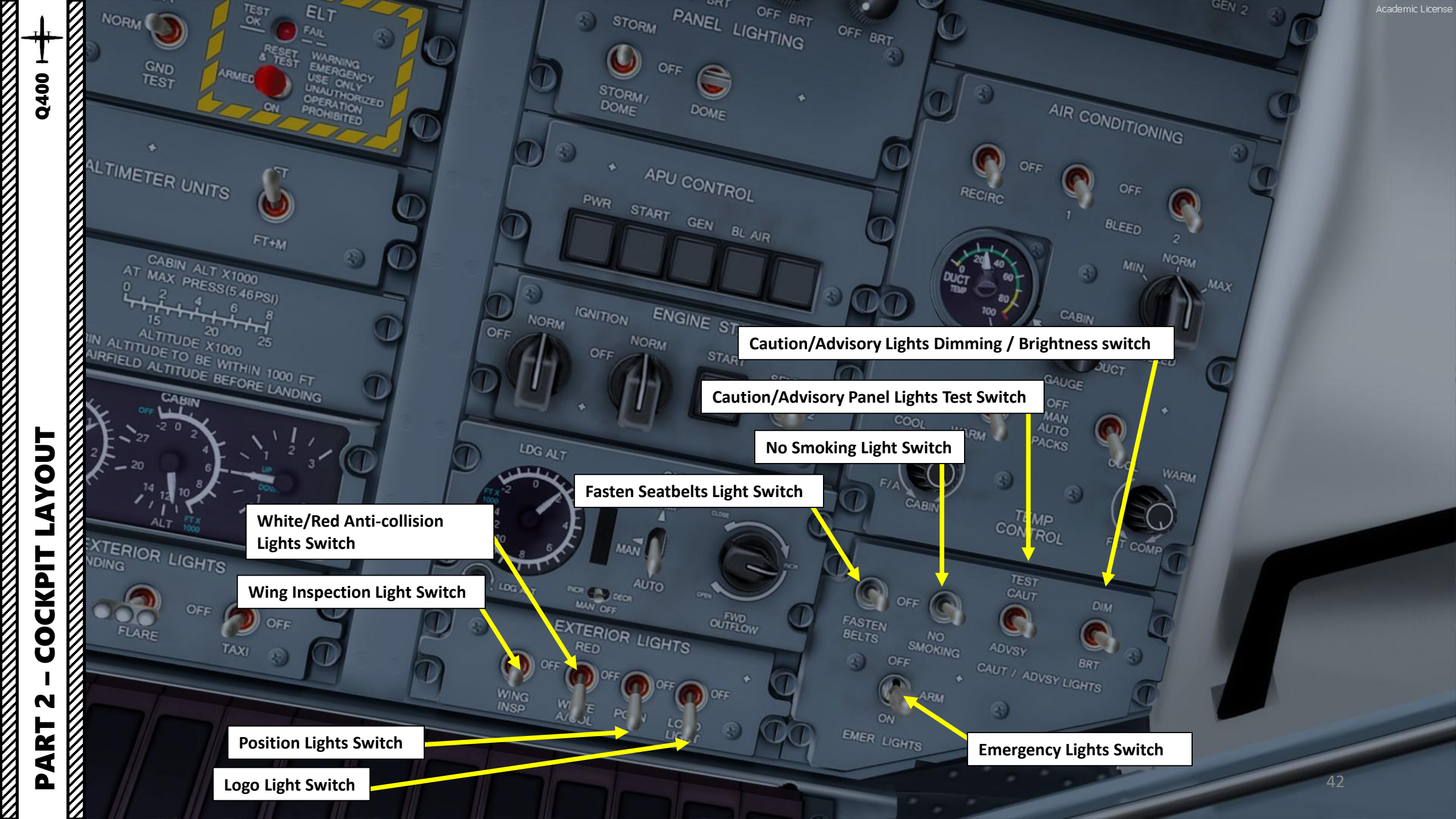

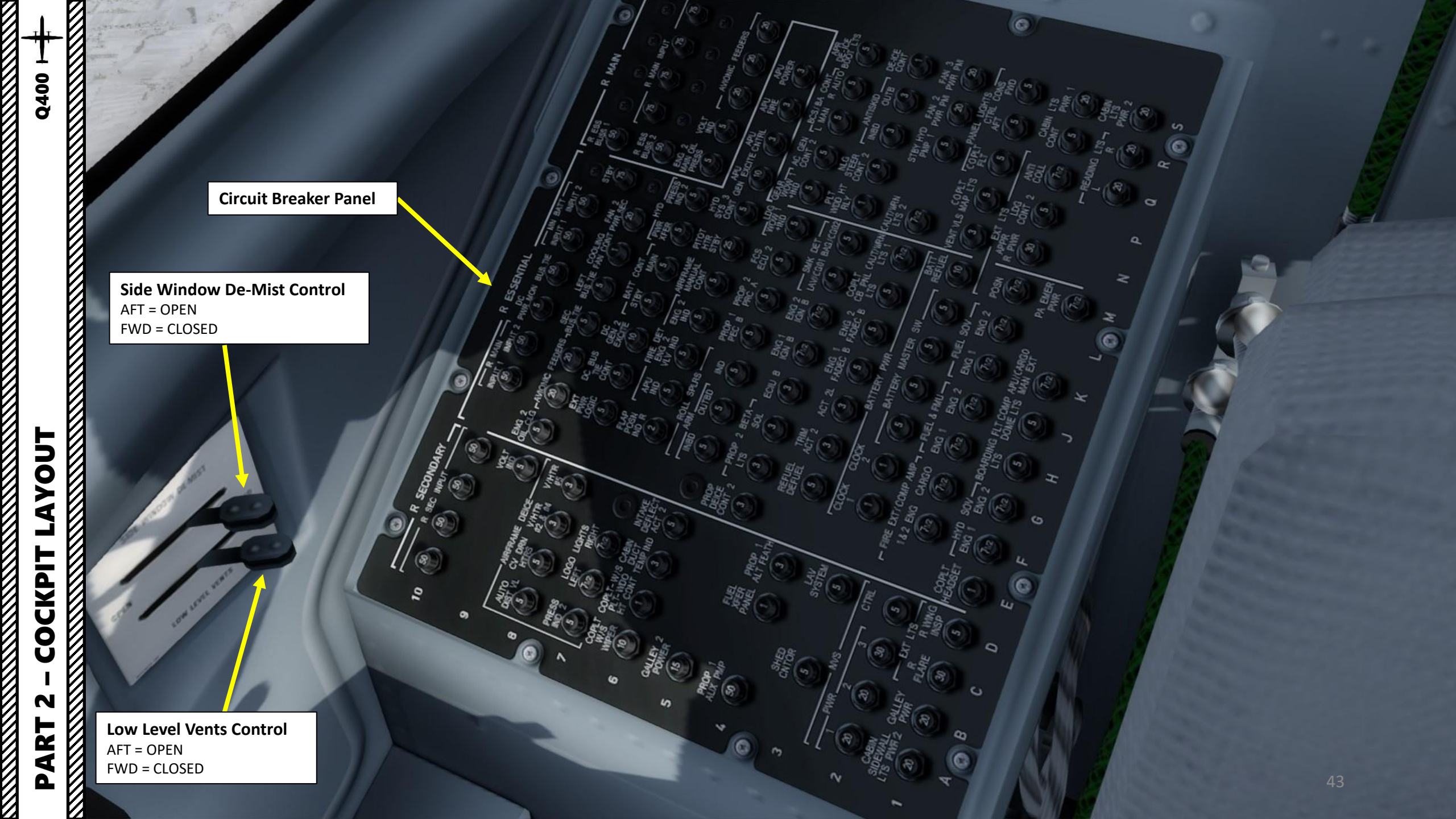

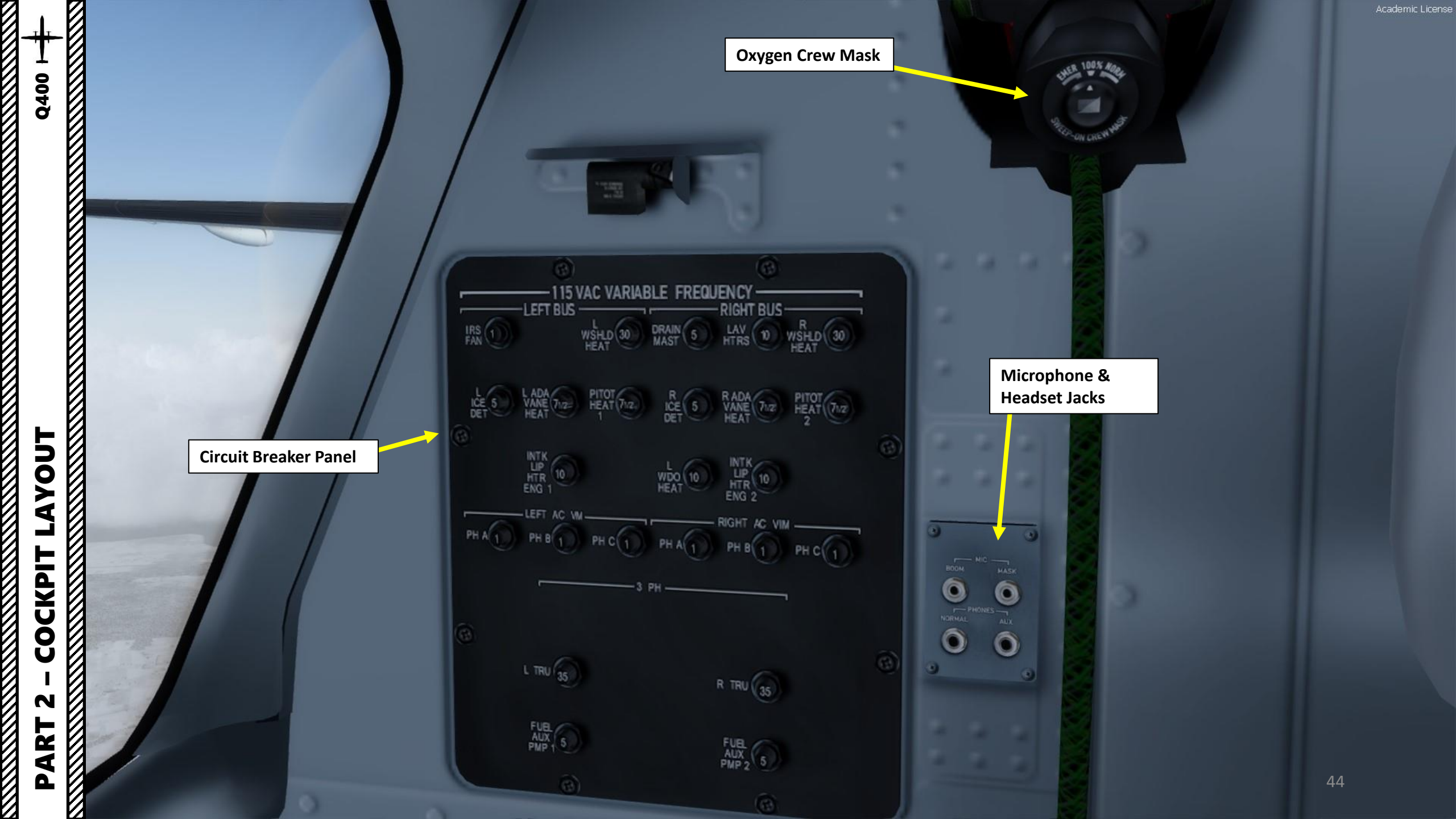

In real life, you cannot just fly an Q400 wherever and whenever you please. Just like on land, the sky is littered with an intricate network of waypoints and aerial highways. Therefore, it is necessary to plan your flight route and to determine how much fuel you will need to carry in order to reach your destination.

In order to do this, we will use a tool called "Online Flight Planner" available here: http://onlineflightplanner.org/

There are a number of fuel planners available online. These estimates may or may not be very accurate. There are specific charts created by Bombardier to come up with accurate fuel estimates which are unfortunately not available to the public. Therefore, for the sake of simplicity we will just use a rule of thumb that's good enough for the purpose of this tutorial.

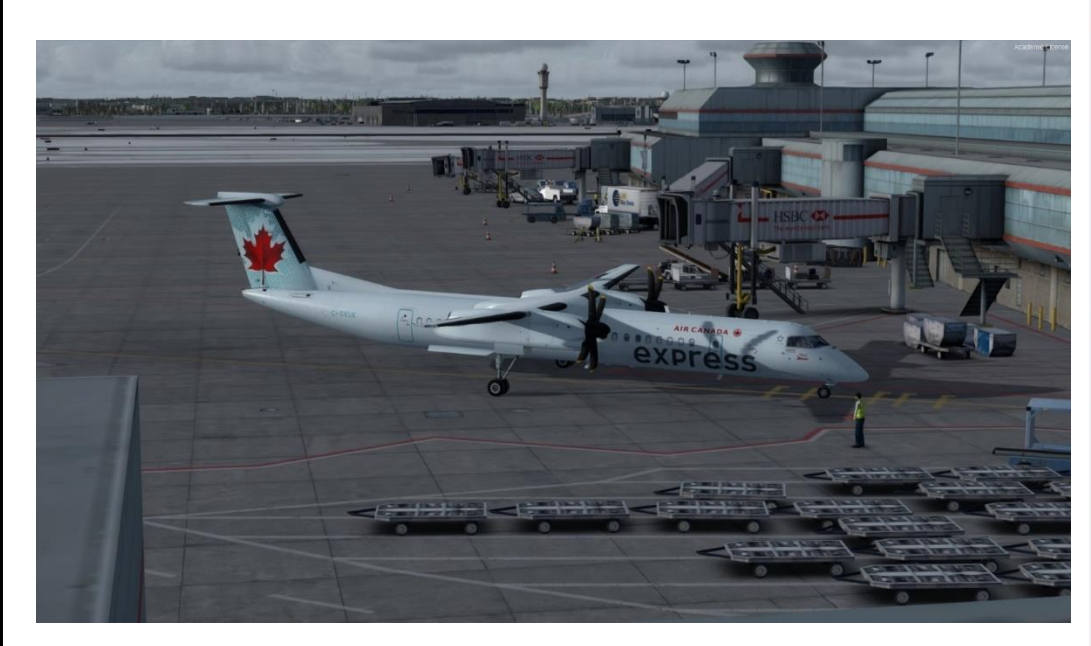

Airways: CYYZ SID MIGLO STAR CYUL

Provided by A RouteFinder

METAR:

Departure: CYYZ 100500Z 21005KT 15SM BKN030 M01/M08 A3035 RMK SC7 SLP287 Destination: CYUL 100500Z 23005KT 200V280 15SM FEW240 M09/M13 A3035 RMK CI1 SLP282

> AVIATION WEATHER CENTER Provided by

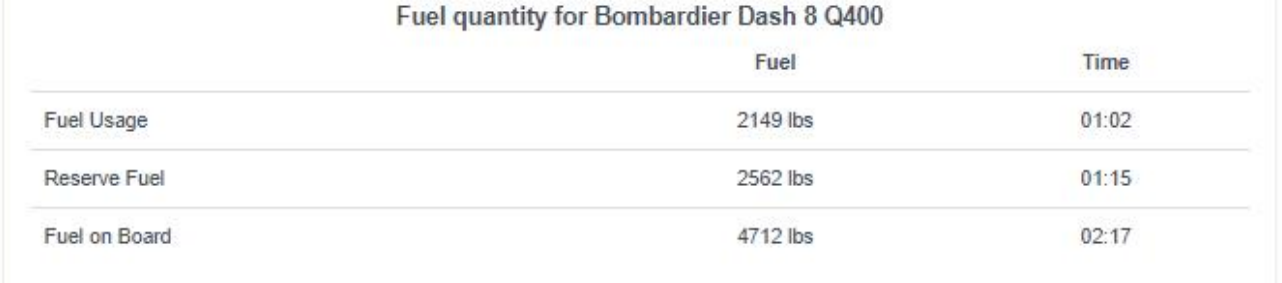

Provided by Fuelplanner.com

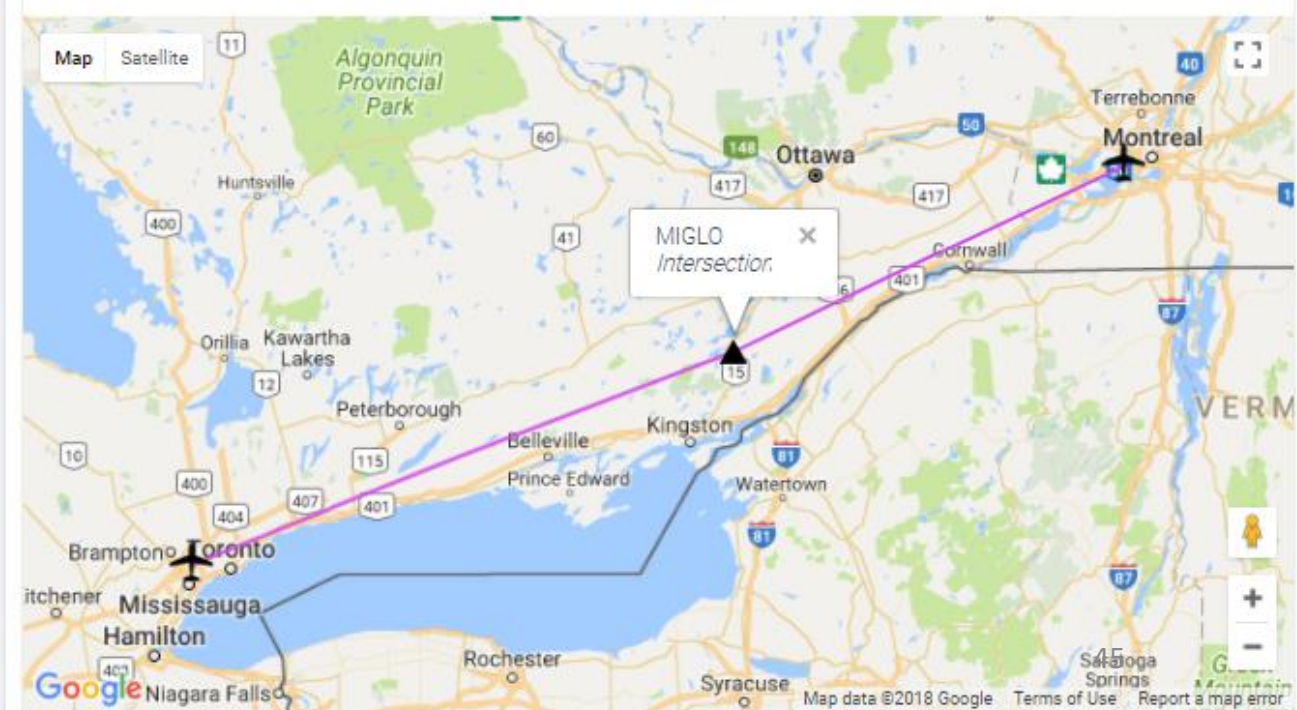

Q400

**PRE-START** 

Š

PLAN

FLIGHT

m

PART

Today's flight will start from TORONTO / LESTER B. PEARSON INTERNATIONAL AIRPORT (CYYZ) and our destination will be MONTREAL / PIERRE-ELLIOTT TRUDEAU **INTERNATIONAL AIRPORT (CYUL).** 

Using the "Online Flight Planner" available here: <u>http://onlineflightplanner.org/</u> we will enter the Departure airport (CYYZ), the Destination airport (CYUL) and the AIRAC Cycle desired (we will use the AIRAC cycle 1710 as explained on the next page).

Click on CREATE PLAN to generate a flight plan.

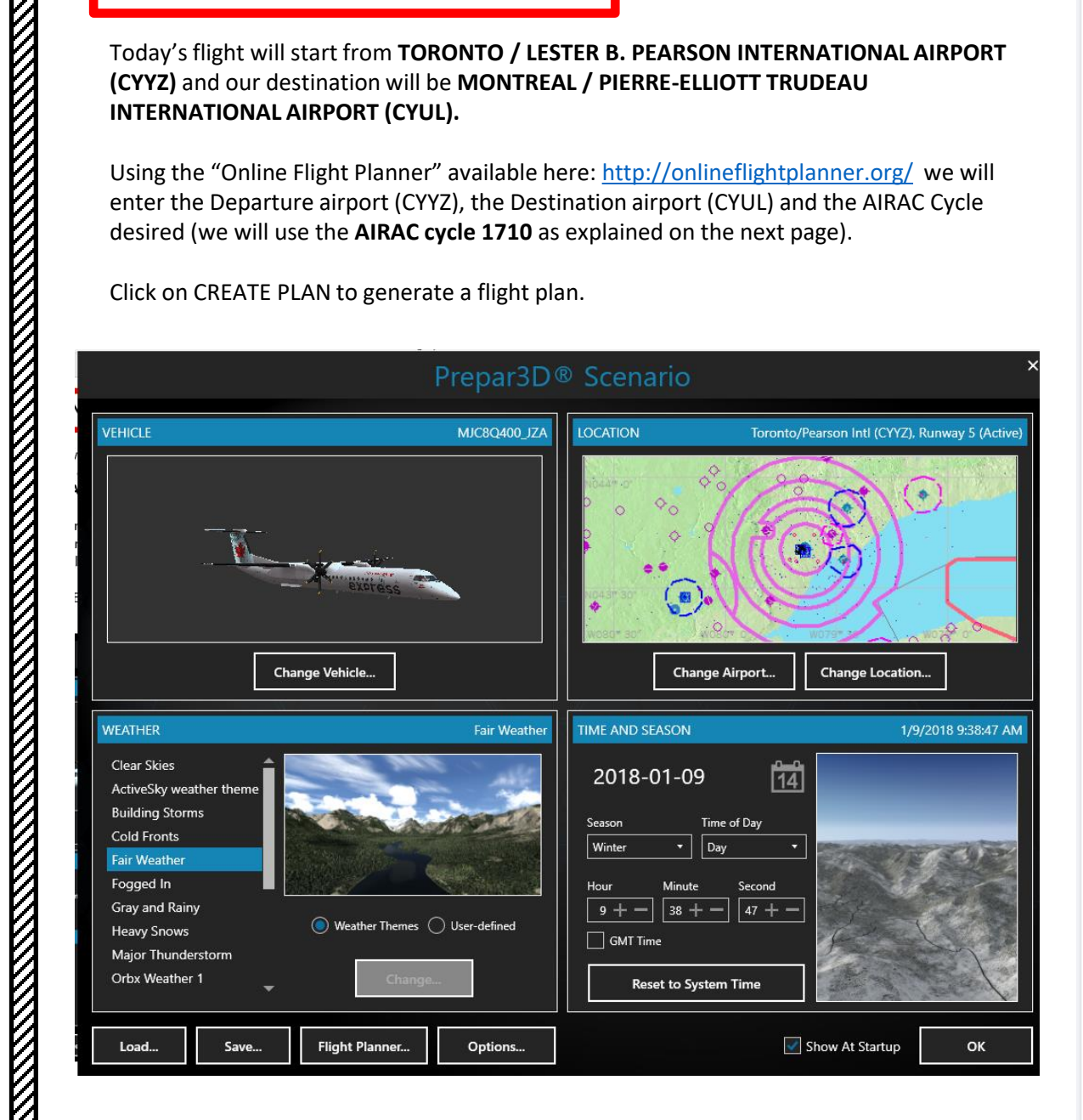

|                                | Desi    | red file formats   |                       |
|--------------------------------|---------|--------------------|-----------------------|
| .rte (Flight One ATR)          | .fg     | ıfp (FlightGear)   | .flp (Airbus X)       |
| .fltplan (iFly)                | .fn     | ns (X-Plane)       | .kml (Google Earth)   |
| .mdr (Leonardo MD80)           |         | df                 | .pln (FS 2004)        |
| .pin (FS X)                    | .ro     | oute (iFly 747 V2) | .rte (PMDG)           |
| .rte (Level-D)                 | .rt     | e (QualityWings)   | .txt (JarDesign A320) |
| .fmc (VasFMC)                  |         |                    |                       |
|                                |         |                    |                       |
| Swap departure and destination |         |                    | Distance: 273.9       |
| Departure                      | CYYZ    | Country Code       |                       |
| Destination                    | CYUL    | Country Code       |                       |
| AIRAC Cycle                    | 1710 -  |                    |                       |
| Altitude range<br>(Min/Max)    | FL240 - | FL240 -            |                       |
| Level                          | Both -  | ←                  |                       |
|                                |         |                    |                       |

Choose an airport

Info

nm

Route

Aircraft Bombardier Dash 8 Q400 Bombardie D Fuel unit lbs Choose your fuel units: LBS in our case Vise SIDs Use STARs RNAV equipped TACAN routes NATs

Create plan

Click CREATE PLAN

Q400

START

PRE

PLAN &

Т

FLG

ART

In aviation, an **Aeronautical Information Publication** (or **AIP**) is defined by the International Civil Aviation Organization as a publication issued by or with the authority of a state and containing aeronautical information of a lasting character essential to air navigation. It is designed to be a manual containing thorough details of regulations, procedures and other information pertinent to flying aircraft in the particular country to which it relates. It is usually issued by or on behalf of the respective civil aviation administration. AIPs are kept up-to-date by regular revision on a fixed cycle. For operationally significant changes in information, the cycle known as the **AIRAC (Aeronautical Information Regulation And Control)** cycle is used: revisions are produced every 56 days (double AIRAC cycle) or every 28 days (single AIRAC cycle). These changes are received well in advance so that users of the aeronautical data can update their flight management systems (FMS). (Source: https://en.wikipedia.org/wiki/Aeronautical Information Publication )

In other words, some Youtube tutorials might show you flight routes with certain waypoints that got changed with more recent AIRAC updates. Some waypoints or even airports may not exist anymore. Therefore, you have two options:

- 1. Plan your flight using the default AIRAC cycle programmed in the FMC when it was first released by Majestic Software during early October, 2017 (period **10**) 20**17** (AIRAC cycle **1710**), which is what we will do for this tutorial. This option is free and simple if you fly alone. However, if you fly with online ATCs in multiplayer that use the latest AIRAC database, you should go for the second option.
- 2. Plan your flight using the latest AIRAC cycle. You will need to update your AIRAC, SID and STAR database by using a paid subscription service called "Navigraph", which is available here <a href="https://www.navigraph.com/FmsDataManualInstall.aspx">https://www.navigraph.com/FmsDataManualInstall.aspx</a>.

# AIRAC effective dates (28-day cycle) [edit]

The current AIRAC cycle is 1605 (effective 28 Apr 2016).

|            |        |        |        |        |        |        |        |        |        |        |        |        |        |        | •      |        |        |        |                                            |
|------------|--------|--------|--------|--------|--------|--------|--------|--------|--------|--------|--------|--------|--------|--------|--------|--------|--------|--------|--------------------------------------------|
| #          | 2003   | 2004*  | 2005   | 2006   | 2007   | 2008*  | 2009   | 2010   | 2011   | 2012*  | 2013   | 2014   | 2015   | 2016*  | 2017   | 2018   | 2019   | 2020*  |                                            |
| 01         | 23 Jan | 22 Jan | 20 Jan | 19 Jan | 18 Jan | 17 Jan | 15 Jan | 14 Jan | 13 Jan | 12 Jan | 10 Jan | 9 Jan  | 8 Jan  | 7 Jan  | 5 Jan  | 4 Jan  | 3 Jan  | 2 Jan  |                                            |
| 02         | 20 Feb | 19 Feb | 17 Feb | 16 Feb | 15 Feb | 14 Feb | 12 Feb | 11 Feb | 10 Feb | 9 Feb  | 7 Feb  | 6 Feb  | 5 Feb  | 4 Feb  | 2 Feb  | 1 Feb  | 31 Jan | 30 Jan |                                            |
| 03         | 20 Mar | 18 Mar | 17 Mar | 16 Mar | 15 Mar | 13 Mar | 12 Mar | 11 Mar | 10 Mar | 8 Mar  | 7 Mar  | 6 Mar  | 5 Mar  | 3 Mar  | 2 Mar  | 1 Mar  | 28 Feb | 27 Feb |                                            |
| 04         | 17 Apr | 15 Apr | 14 Apr | 13 Apr | 12 Apr | 10 Apr | 9 Apr  | 8 Apr  | 7 Apr  | 05 Apr | 4 Apr  | 3 Apr  | 2 Apr  | 31 Mar | 30 Mar | 29 Mar | 28 Mar | 26 Mar | Noto:                                      |
| 05         | 15 May | 13 May | 12 May | 11 May | 10 May | 8 May  | 7 May  | 6 May  | 5 May  | 03 May | 2 May  | 1 May  | 30 Apr | 28 Apr | 27 Apr | 26 Apr | 25 Apr | 23 Apr | • For the FSX version of the O400 use      |
| <u> 06</u> | 12 Jun | 10 Jun | 9 Jun  | 8 Jun  | 7 Jun  | 5 Jun  | 4 Jun  | 3 Jun  | 2 Jun  | 31 May | 30 May | 29 May | 28 May | 26 May | 25 May | 24 May | 23 May | 21 May | AIRAC cycle <b>1304</b> since this version |
| 07         | 10 Jul | 8 Jul  | 7 Jul  | 6 Jul  | 5 Jul  | 3 Jul  | 2 Jul  | 1 Jul  | 30 Jun | 28 Jun | 27 Jun | 26 Jun | 25 Jun | 23 Jun | 22 Jun | 21 Jun | 20 Jun | 18 Jun | was released in late april 2013            |
| <b>0</b> 8 | 7 Aug  | 05 Aug | 4 Aug  | 3 Aug  | 2 Aug  | 31 Jul | 30 Jul | 29 Jul | 28 Jul | 26 Jul | 25 Jul | 24 Jul | 23 Jul | 21 Jul | 20 Jul | 19 Jul | 18 Jul | 16 Jul | • For the Prepar3d Version 4.1 of the      |
| <b>0</b> 9 | 4 Sep  | 02 Sep | 1 Sep  | 31 Aug | 30 Aug | 28 Aug | 27 Aug | 26 Aug | 25 Aug | 23 Aug | 22 Aug | 21 Aug | 20 Aug | 18 Aug | 17 Aug | 16 Aug | 15 Aug | 13 Aug | Q400, use AIRAC cycle <b>1710</b> .        |
| 10         | 2 Oct  | 30 Sep | 29 Sep | 28 Sep | 27 Sep | 25 Sep | 24 Sep | 23 Sep | 22 Sep | 20 Sep | 19 Sep | 18 Sep | 17 Sep | 15 Sep | 14 Sep | 13 Sep | 12 Sep | 10 Sep |                                            |
| 11         | 30 Oct | 28 Oct | 27 Oct | 26 Oct | 25 Oct | 23 Oct | 22 Oct | 21 Oct | 20 Oct | 18 Oct | 17 Oct | 16 Oct | 15 Oct | 13 Oct | 12 Oct | 11 Oct | 10 Oct | 8 Oct  |                                            |
| 12         | 27 Nov | 25 Nov | 24 Nov | 23 Nov | 22 Nov | 20 Nov | 19 Nov | 18 Nov | 17 Nov | 15 Nov | 14 Nov | 13 Nov | 12 Nov | 10 Nov | 9 Nov  | 8 Nov  | 7 Nov  | 5 Nov  |                                            |
| 13         | 25 Dec | 23 Dec | 22 Dec | 21 Dec | 20 Dec | 18 Dec | 17 Dec | 16 Dec | 15 Dec | 13 Dec | 12 Dec | 11 Dec | 10 Dec | 8 Dec  | 7 Dec  | 6 Dec  | 5 Dec  | 3 Dec  |                                            |
| 14         |        |        |        |        |        |        |        |        |        |        |        |        |        |        |        |        |        | 31 Dec |                                            |
|            |        |        |        |        |        |        |        |        |        |        |        |        |        |        |        |        |        |        |                                            |

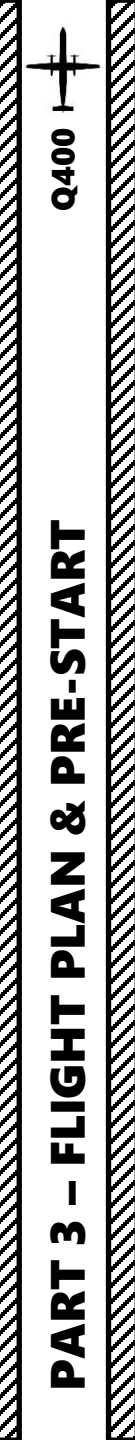

### FUEL

For a flight of approx. 290 nm, fuel planning can be estimated with the following graph from MJCJavelin (http://majesticsoftware.com/forums/discussion/344/fuel-planning/p1), which he obtained by programing a regression and an interpolation based on fuel consumption tables:

#### Imperial Units

Fuel for flight = Fuel Quantity for required distance (300 nm approx.) on graph below = 1.3 tons = 2600 lbs (or 1.3 tons x 2000 lbs/ton) Reserve Fuel = 2500 lbs (approximative figure) Total (Block) Fuel = Fuel for Flight + Reserve Fuel = 5100 lbs

Note: An alternate way to calculate the fuel for flight is to use a fuel consumption of 1300 lbs of fuel per engine per hour of flight. For an hour-long flight from Montreal to Toronto, the fuel quantity would be: Fuel for Flight = 1300 lbs/hour x 2 engines x 1 hour = 2600 lbs approx.

#### TRIP FUEL

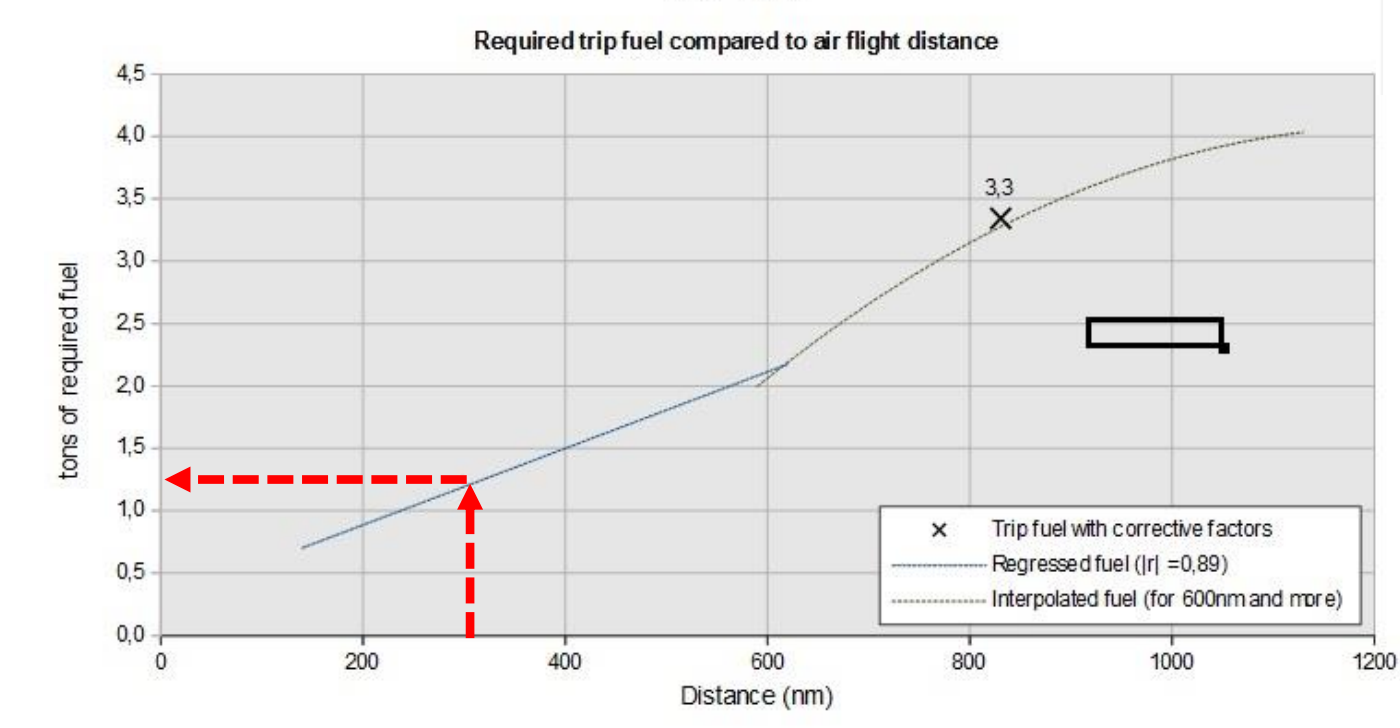

#### Lester B. Pearson International Airport (CYYZ) ⇒ Montreal / Pierre Elliott Trudeau International Airport (CYUL)

| ID    | Frequency | Track | Distance (nm) | Coor          | dinates        | Name/Remarks                |  |  |  |  |
|-------|-----------|-------|---------------|---------------|----------------|-----------------------------|--|--|--|--|
| CYYZ  | -         | 0     | 0             | N43°40'36.18" | W079°37'50.36" | LESTER B. PEARSON INTL      |  |  |  |  |
| MIGLO | -         | 72    | 158           | N44°38'09.00" | W076°12'37.89" | MIGLO                       |  |  |  |  |
| CYUL  | -         | 69    | 116           | N45°28'13.67" | W073°44'27.35" | PIERRE-ELLIOTT-TRUDEAU INTL |  |  |  |  |

A waypoint can be enabled/disabled by clicking on it (except first two and last two waypoints)

3 fixes, 274 nm

#### Airways:

CYYZ SID MIGLO STAR CYUL

#### Provided by A RouteFinder

| Fuel quantity for Bombardier Dash 8 Q400 |          |       |  |  |  |  |  |
|------------------------------------------|----------|-------|--|--|--|--|--|
|                                          | Fuel     | Time  |  |  |  |  |  |
| Fuel Usage                               | 2149 lbs | 01:02 |  |  |  |  |  |
| Reserve Fuel                             | 2562 lbs | 01:15 |  |  |  |  |  |
| Fuel on Board                            | 4712 lbs | 02:17 |  |  |  |  |  |

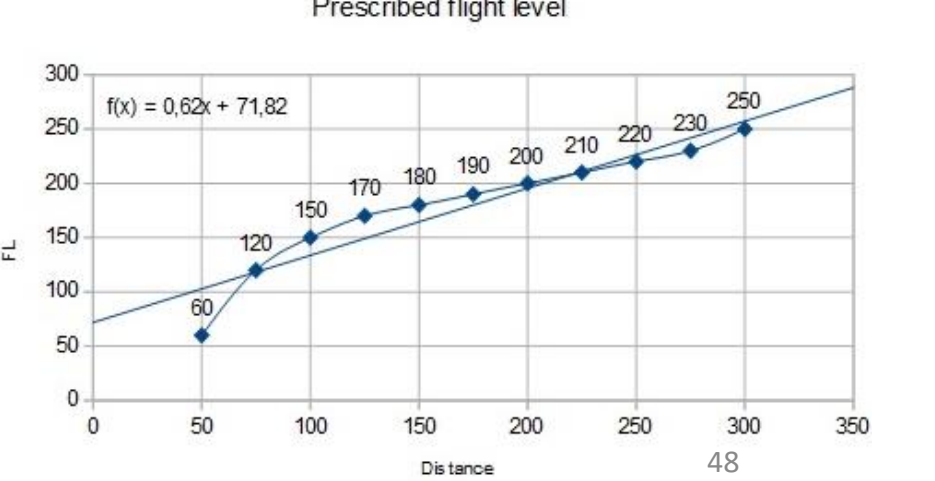

#### Prescribed flight level

### **FLIGHT ROUTE (POTENTIAL)**

The flight route we could take from onlineflightplanner.com is: CYYZ SID MIGLO STAR CYYZ

But what does it all mean? Here is a breakdown of this route:

- Depart from Toronto Lester B. Pearson Airport (CYYZ)
- Follow the SID (Standard Instrument Departure) route from CYYZ to MIGLO
- Navigate to MIGLO VOR

**PRE-START** 

8

PLAN

FLIGHT

m

ART

0

Q400

- Follow the STAR (Standard Terminal Arrival Route) from MIGLO to CYUL
- Land at Montreal Pierre-Elliott Trudeau Airport (CYUL)

# WOAH, STOP RIGHT THERE!

Did you really think the flight plan would be that easy? No Sir/Madam! We will spice things up a bit and slightly modify the flight plan. Why? Because that simple flight plan will not force you to know how to plug in airways and use the FMS (Flight Management System) to do cool things like giving you lists of waypoints already stored in the database.

Relax, we won't do a complicated flight plan like Boeing's custom "787shaped" flight plan. We will just modify a little bit the existing flight plan using Sky Vector, a great tool available for free online. See next page.

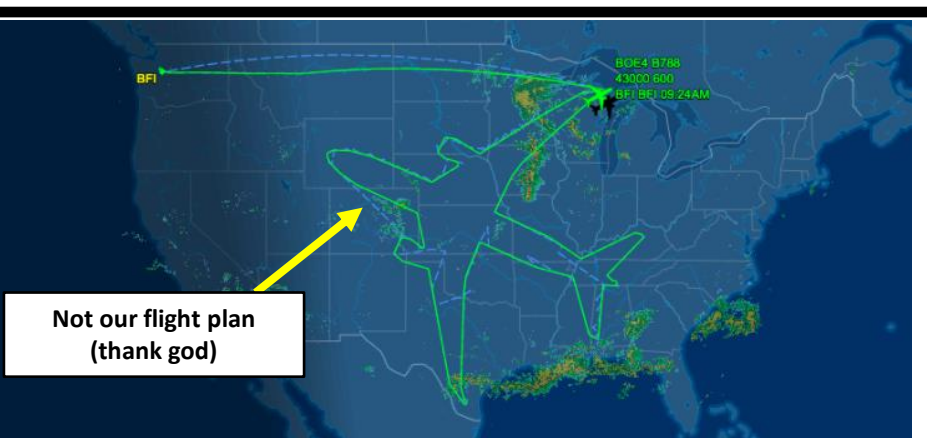

| Lester B. Pearson International Airport (CYYZ) ⇒ Montreal / Pierre Elliott Trudeau International Airport (CYUL) |                                          |                 |                           |                    |                        |                                                                          |                                 |  |  |  |  |
|----------------------------------------------------------------------------------------------------|------------------------------------------|-----------------|---------------------------|--------------------|------------------------|--------------------------------------------------------------------------|---------------------------------|--|--|--|--|
| ID                                                                                                    | Frequency                                | Track           | Distance (nm)             | Coor               | dinates                | Name/Remarks                                                             |                                 |  |  |  |  |
| CYYZ                                                                                                    | -                                        | 0               | 0                         | N43°40'36.18"      | W079°37'50.36"         |                                                                          |                                 |  |  |  |  |
| MIGLO                                                                                                    | -                                        | 72              | 158                       | N44°38'09.00"      | W076°12'37.89"         | MIGLO                                                                    |                                 |  |  |  |  |
| CYUL                                                                                                    | -                                        | 69              | 116                       | N45°28'13.67"      | W073°44'27.35"         | PIERRE-ELLIOTT-TRUDEAU INTL                                              |                                 |  |  |  |  |
| 3 fixes, 274<br>Airways:<br><b>CYYZ</b> S                                                                       | 4 nm.<br>SID <b>MIGLO</b>                | STAR            | A waypoint car            | n be enabled/disab | oled by clicking on it | (except first two and last two waypoints).<br>Provided by ▲◀ RouteFinder |                                 |  |  |  |  |
| Map Sati                                                                                                    | ellite<br>Huntsvill<br>400<br>Orillia Ka | Alg<br>Pro<br>F | onquin<br>vincial<br>Park | MIGL<br>Inters     | O X Section            | 417<br>Cornwall                                                          | North Contraction of the second |  |  |  |  |

Kingston

81

Watertown

81

Syracuse

Jan data ©2018 Google

Terms of Use

Belleville

Rochester

Bramptono Loronto

Hamilton

Google Niagara Falls

Mississauga

Prince Edward

0

## PLANNING THE FLIGHT

## **FLIGHT ROUTE (ACTUAL)** <- This is what we'll use

The actual flight route we will take is: CYYZ SID DEDKI Q913 IGSEB DCT MIGLO STAR CYUL

Write this route down. This is the one we will plug in the Flight Management System (FMS).

But what does it all mean? Here is a breakdown of this route:

- Depart from Toronto Lester B. Pearson Airport (CYYZ)
- Follow the SID (Standard Instrument Departure) route from CYYZ to DEDKI
- Follow Q913 airway

CYYZ

- Navigate to IGSEB VOR
- Navigate directly from IGSEB to MIGLO VOR ("DCT" means "Direct to")
- Follow the STAR (Standard Terminal Arrival Route) from MIGLO to CYUL

DEDKI

2500 MSL

SAN MILL TORONTO FIR CZ

LAKE

• Land at Montreal Pierre-Elliott Trudeau Airport (CYUL)

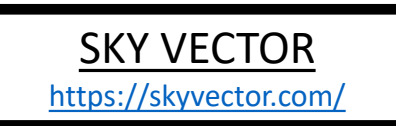

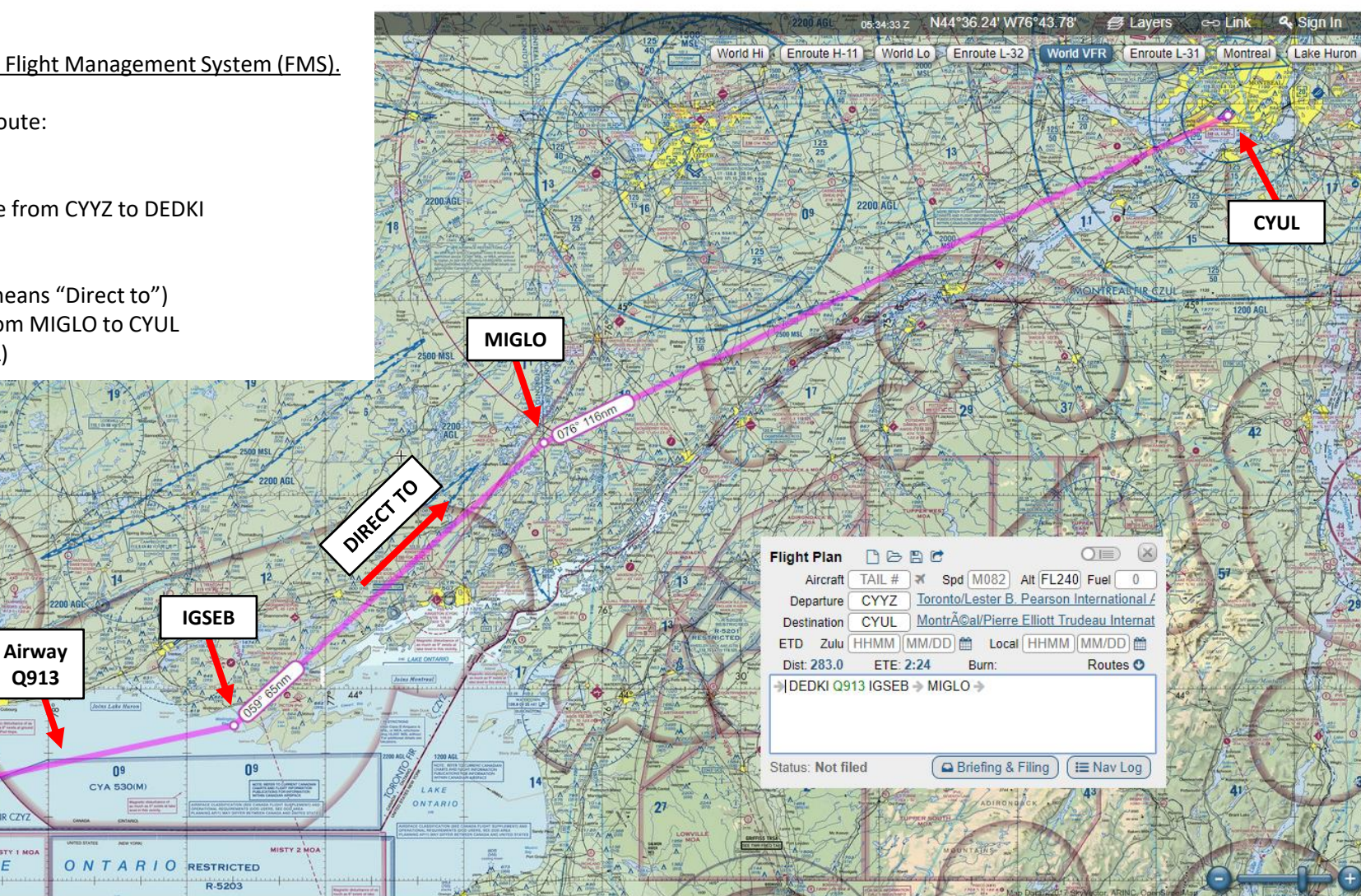

Copyright © 2017 SkyVector® About Us Privacy Forum Advertise

50 **f** 🖸

#### WHAT IS A **SID** AND A **STAR**?

A **SID** (Standard Instrument Departure) is a small initial route which leads an aircraft from the runway they've just taken off from to the first point in his/her intended route. An airport usually has a lot of aircraft departing from it's runways. To save confusion (and for safety), a busy airport will publish standard routes from it's runways to the various routes away from that airport. This way a controller can be sure that even if a steady stream of aircraft is leaving the airport they will all be following in a nice neat line, one behind the other (that's the idea anyhow!).

Standard routes are the preferred method to fly from airport to airport. This is why we use a flight plan generator. Arriving at an airport is just the same. The **STARs** (STandard Arrival Routes) are also published in chart form and allow you to fly into an airport using standard procedures. This way, less communication is again needed with the controllers as (once you have declared your intention or been given a route to fly by name) the controller and you both know exactly how you are going to approach the airport. The end of the STAR route will normally leave your aircraft at a position where controllers can give you final instructions to set you up for a landing.

SIDs and STARs are quite similar to highways; they have speed limits and altitude restrictions at certain waypoints to make sure the air traffic is flying safely and on the same trajectory. The FMC (Flight Management Computer) will automatically try to respect these restrictions.

In other words, you can see SIDs and STARs like road junctions in the sky that lead to other waypoints and airways from or to your desired airport. One airport has many SIDs and STARs.

Typically, SIDs and STARs are provided by the ATC (Air Traffic Controller). Since we're doing a tutorial, I will just give you the SID and STAR to plug in the FMC.

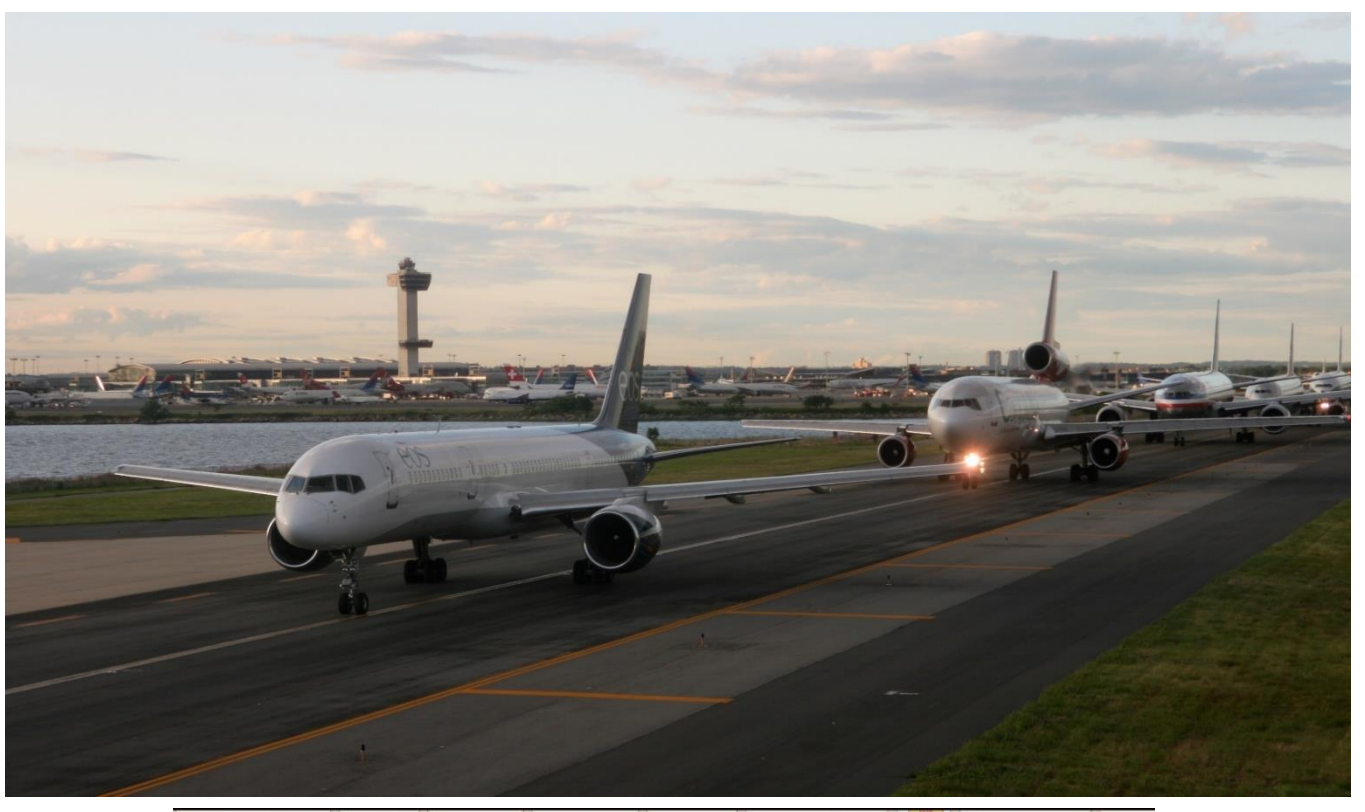

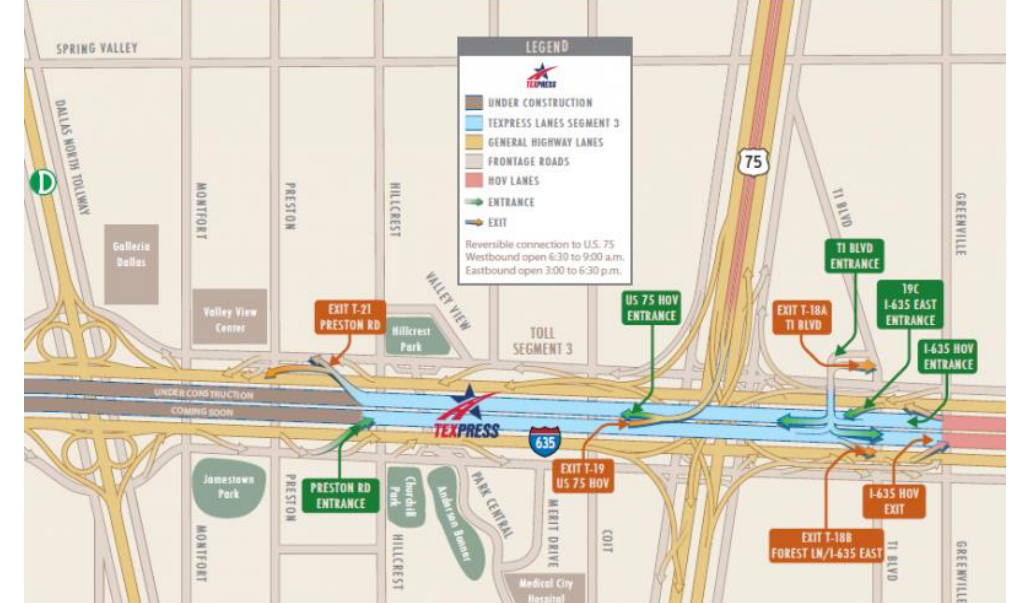

### PLANNING THE DEPARTURE - SID

These charts are for the SID (Standard Instrument Departure) from Toronto Pearson (CYYZ) to DEDKI. We intend to:

- 1. Spawn at Gate B22 (personal preference)
- 2. Taxi towards runway 05 (orientation: 057) using taxiways 3, Alpha-Juliet (AJ), Alpha (A), November (N), Echo (E), Golf (G), Hotel (H) and holding point H6.
- 3. Depart from CYYZ using the SID from CYYZ to DEDKI (DEDKI4) to a target altitude of 3000 ft (FL030). NOTE: the chart shows DEDKI3 (valid for November 2014) since I could not find the chart for DEDKI4 (valid for January 2018). Therefore, we will assume DEDKI3 and DEDKI4 are roughly the same for the purpose of this tutorial.
- 4. Climb to a cruising altitude of 24,000 ft

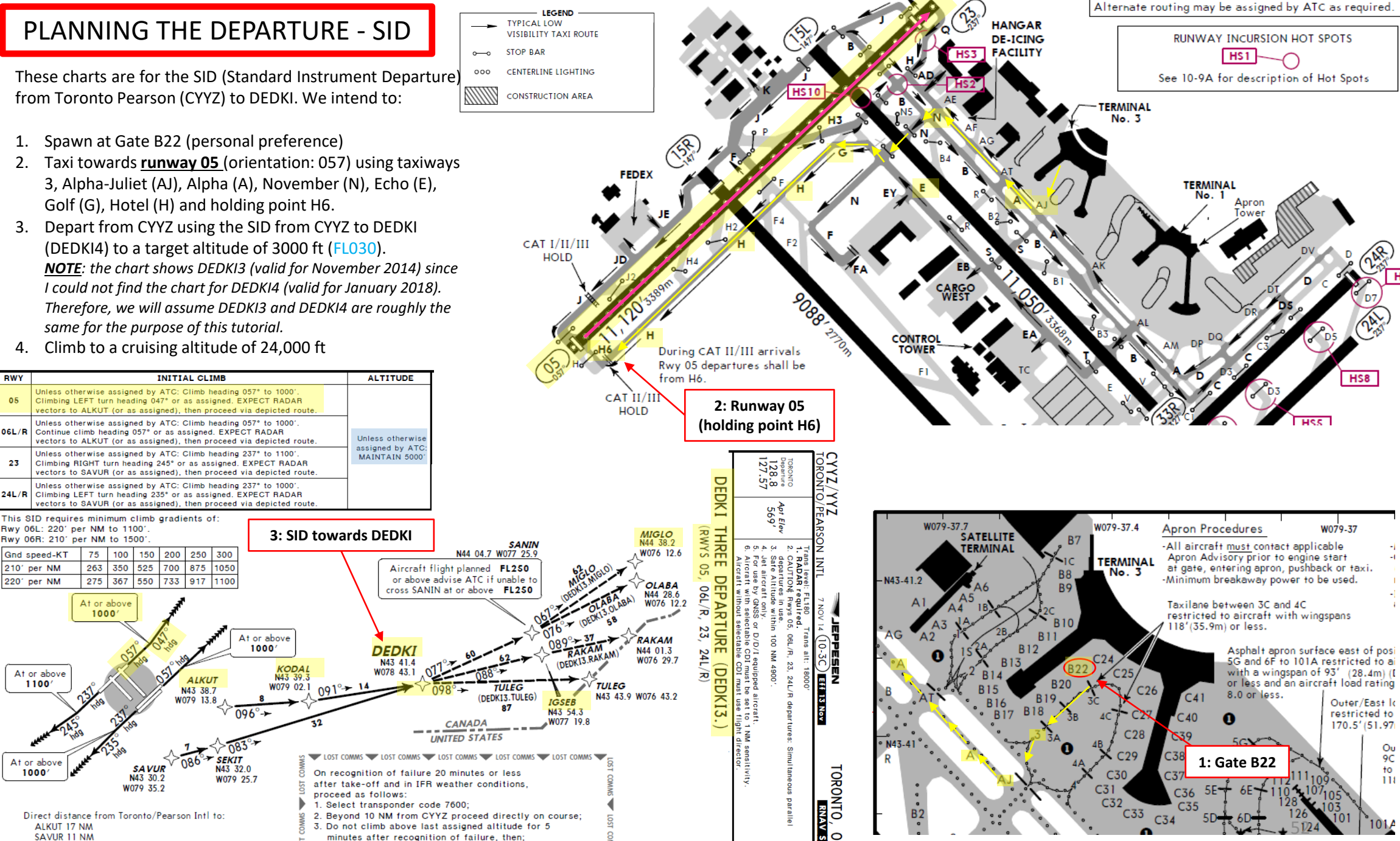

9C

to

118

BWY

05

06L/R

23

24L/R

Gnd speed-KT

At or above

1100/

At or above

1000/

ALKUT 17 NM

SAVUR 11 NM

210' per NM

220' per NM

Rwy 06L: 220' per NM to 1100'

Rwy 06R: 210' per NM to 1500'

At or above

1000

SAVUR

4. Climb to flight planned altitude

N43 30.2

W079 35.2

400

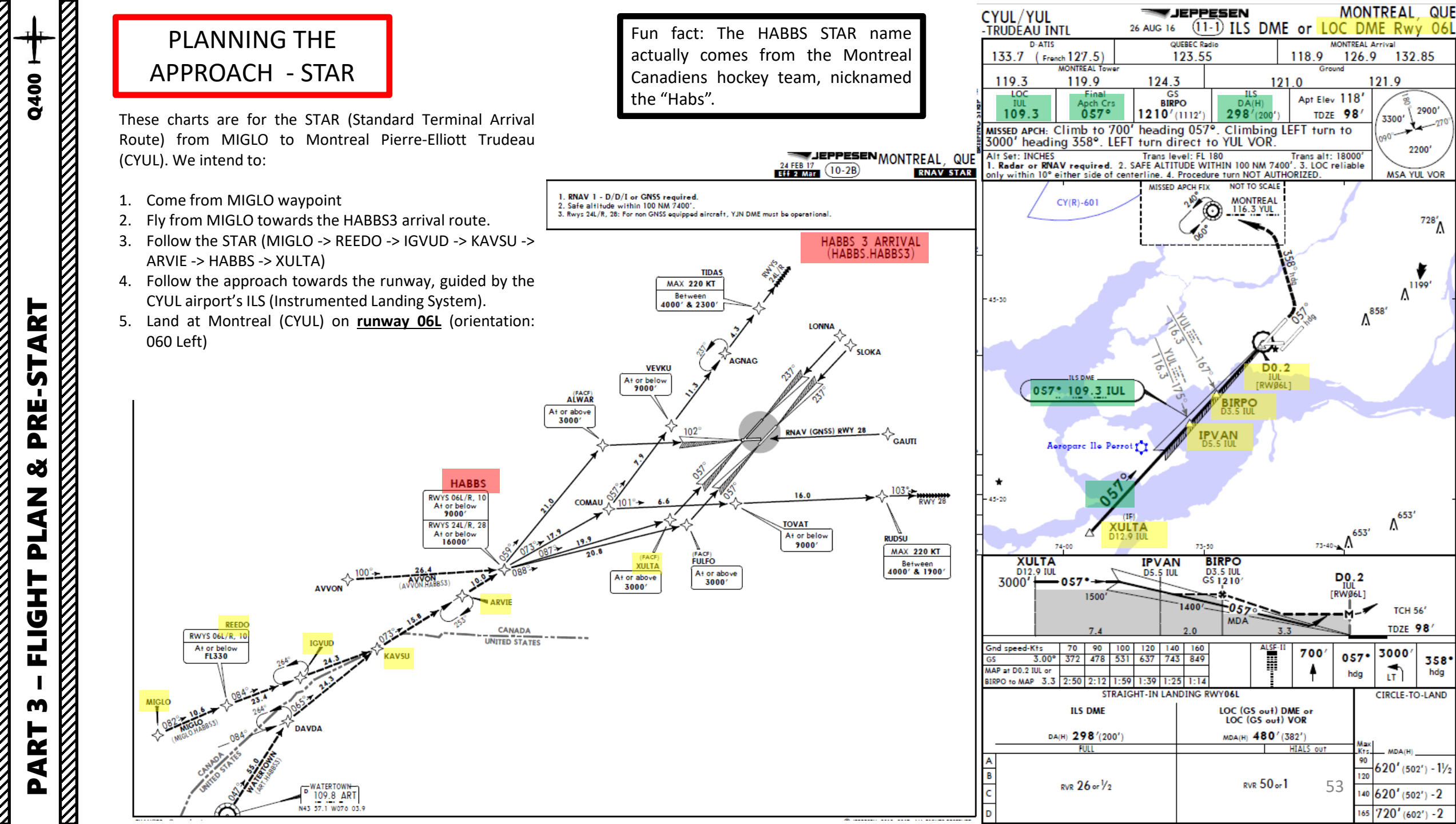

m

ART

Δ

# PLANNING THE FLIGHT - SUMMARY

So there it is! This is more or less all the information you need to plan your flight!

Flight Plan Input to FMC

# CYYZ SID DEDKI Q913 IGSEB DCT MIGLO STAR CYUL

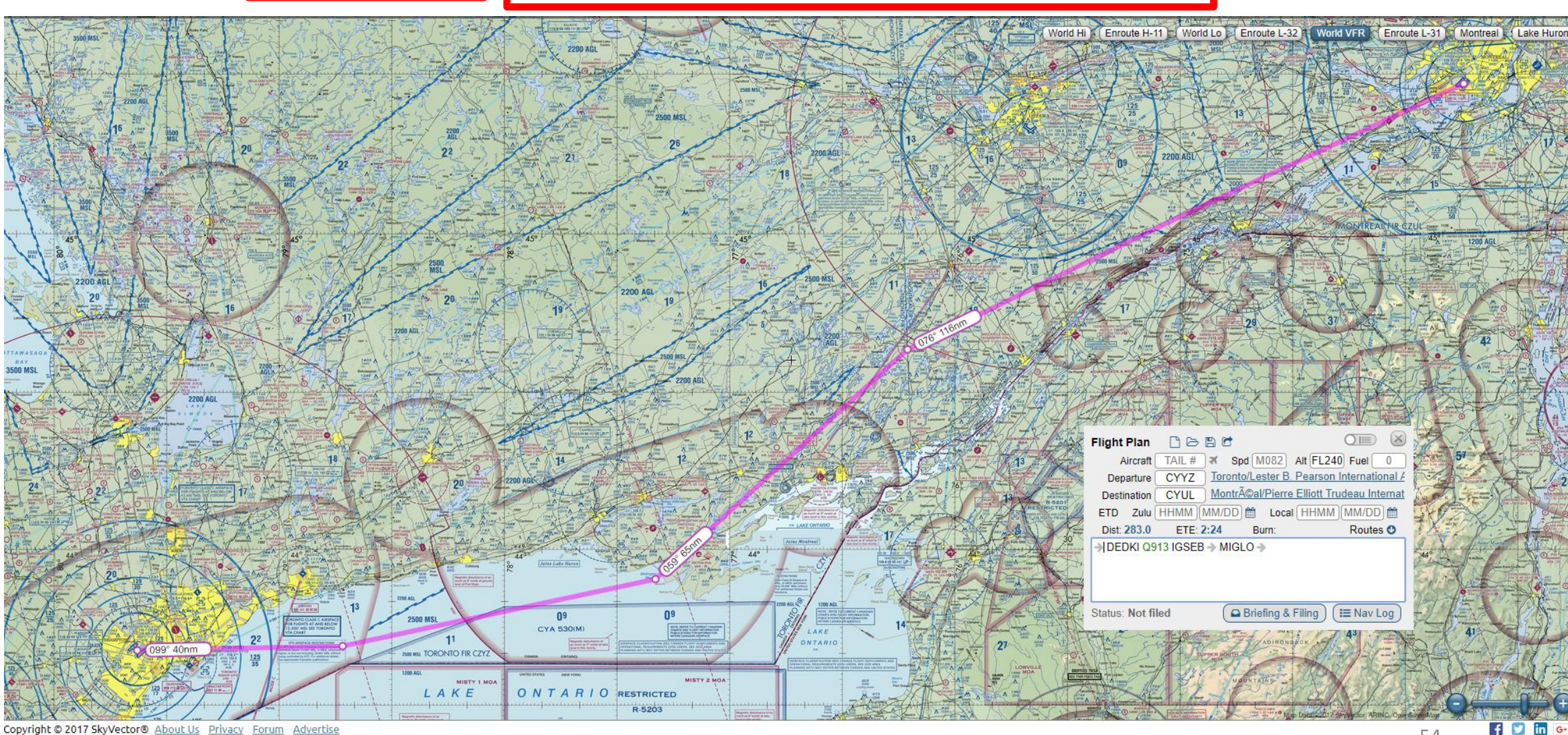

Copyright © 2017 SkyVector® About Us Privacy Forum Advertise

54

### MCDU/FMC IN A NUTSHELL

Most of the aircraft setup and flight planning will be done with the help of the MCDU, which encompasses various systems such as the FMC system.

**MCDU**: Multifunction Control Display Unit

#### FMC: Flight Management Computer

Fundamental component of a modern airliner's avionics. The FMC is a component of the FMS (Flight Management System), which is a specialized computer system that automates a wide variety of in-flight tasks, reducing the workload on the flight crew to the point that modern civilian aircraft no longer carry flight engineers or navigators. A primary function is in-flight management of the flight plan. All FMS contain a navigation database. The navigation database contains the elements from which the flight plan is constructed. The FMS sends the flight plan for display to the Electronic Flight Instrument System (EFIS), Navigation Display (ND), or Multifunction Display (MFD).

Fun fact: FMS installed on the Q400 is the UNS-1E by Universal Avionics Systems Corporation. It differs significantly from the usual Thales or Rockwell Collins FMCs you might have already seen on Boeing or Airbus aircraft.

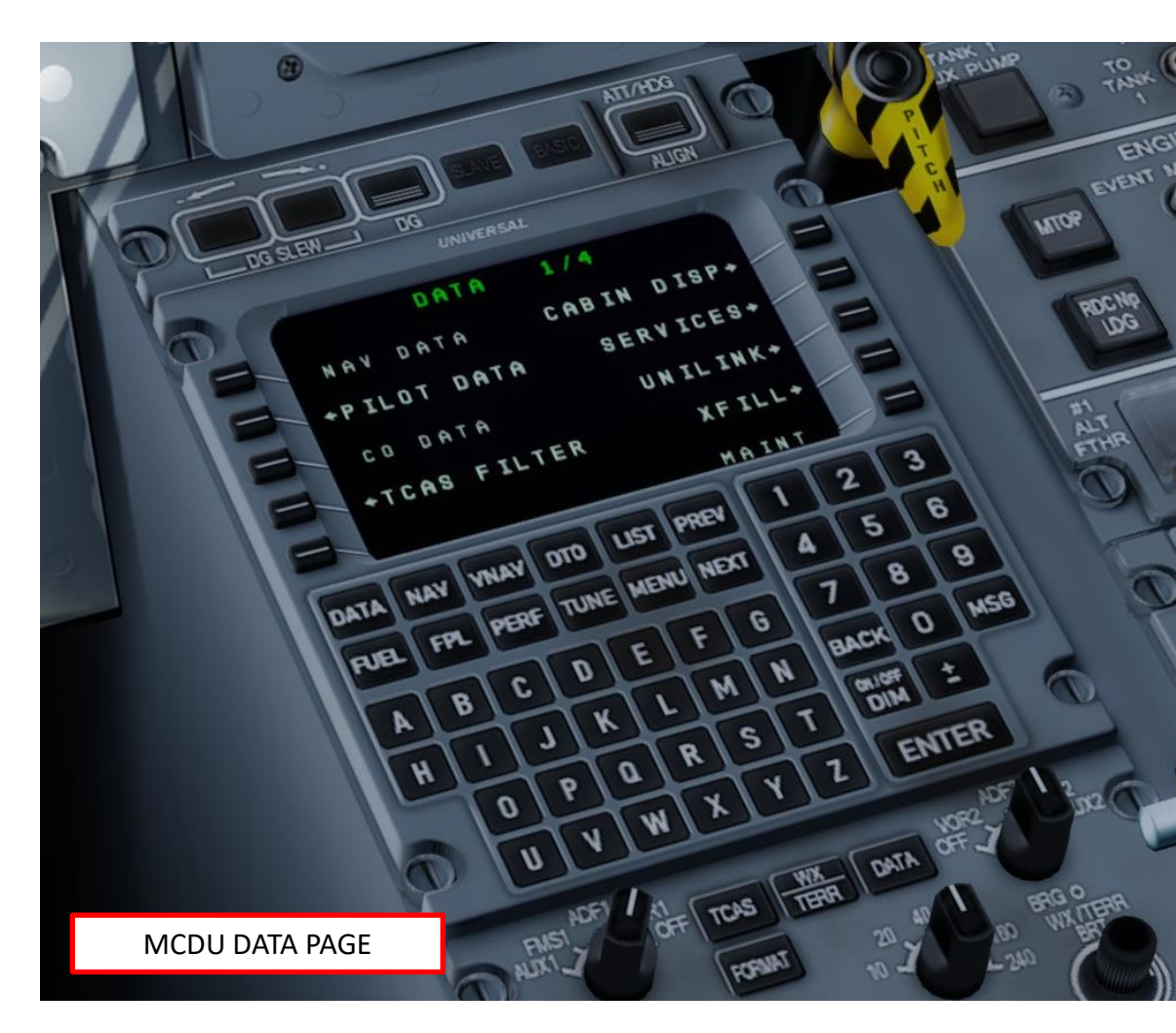

## MCDU/FMC IN A NUTSHELL

#### FMC -> Flight Management Computer

Q400

ART

L S

PRE.

Ø

7

1

٦

Т

LL

M

ART

- DATA : Obtains information and status about the FMS, Navigation database and attached sensors. It also has the "SERVICES" page which is used to simulate ground crew behavior such as setting a GPU (Ground Power Unit), or removing/installing landing gear locking pins.
- **NAV** : Displays navigation data pages.
- **VNAV** : Vertical Navigation page allows a pilot to define a desired vertical flight profile along the flight plan route. It also computes deviation from that profile.
- **DTO** : The "Direct To" key allows the pilot to alter his flight plan.
- **FUEL** : displays fuel and weight pages.
- **FPL** : The "Flight Plan" pages access waypoints, stored arrivals, departures, SIDs, and STARs.
- **PERF** : The "Flight Performance" page displays in flight performance information (read-only).
- **TUNE** : Selects and stores preselected frequencies for each radio.
- LIST : Displays a list of options during data entry
- MENU : Displays a list of alternate formats or options for the FUEL, FPL, NAV,
  VNAV or TUNE pages when selected. When the MENU key is active, the letter "M" will appear in a box on the title line of the selected page.
- **PREV/NEXT**: Cycles through previous and next page of selected FMC page
- BACK: Backspace (deletes text)
- MSG: Displays messages
- **ON/OFF DIM**: Turns ON or OFF Flight Management Computer
- ENTER: Enters data

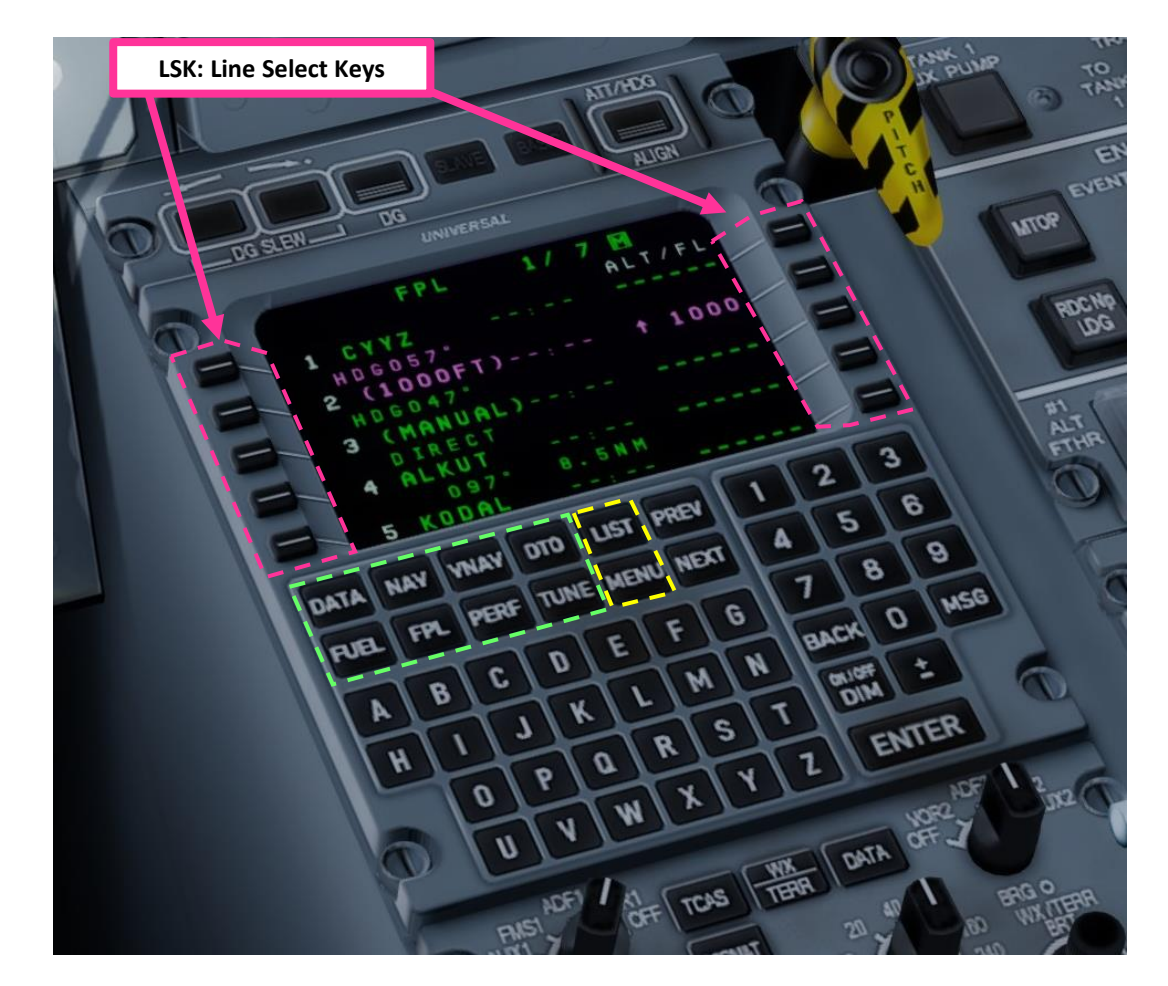

Sounds complicated? Don't worry, it's much simpler than it looks. We'll see how it works in the tutorial section.

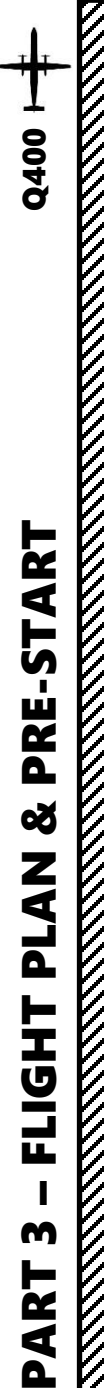

## SET UP CONTROLS

The Q400 is steered on the ground by using a tiller.

However, in Prepar3d or FSX you cannot map a joystick axis to your nosewheel steering tiller: it's a limitation of the sim itself. In order to steer the aircraft, Majestic programmed different options available in their own custom Control Panel; you can either use the mouse to click and drag on the tiller lever, or you can have the tiller axis mapped to your stick aileron control. I suggest you use the latter option.

- 1. The Control Panel will not work properly if it is not run in "Administrator Mode". Make sure you have the Control Panel executable "mic84cspan.exe" property "Run the program as an administrator" ticked (right-click file & click "Properties" tab). This executable is available in: C:\Program Files\Lockheed Martin\Prepar3D v4\SimObjects\Airplanes\mjc8q400\cpan
- 2. Open the MJC8 Q400 control panel (mjc74cpsan.exe file) before starting Prepar3d
  - a) Open "mjc84cspan.exe" and go in "Flight Controls" tab
  - b) Click "Ailerons+Mouse" option
  - Click "Apply" c)

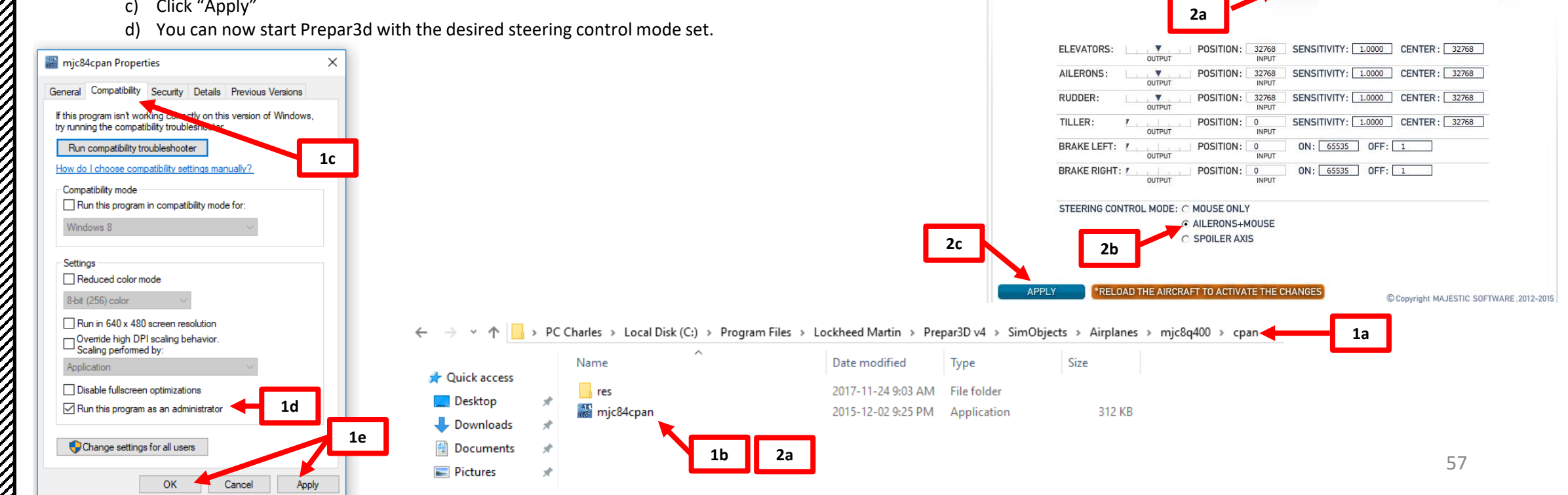

MANUAL PRODUCT PAGE ACCOUNT INFO 🛃 🗙

SOUND

COLD AND DARK

C WITHOUT HUD

MANUAL PRODUCT PAGE ACCOUNT INFO 🛃 🗙

SOUND

WEIGHT&

BALANCE

BOARDING

VIRTUAL COCKPIT MODEL : @ WITH HUD

ENGINE

CONTROLS

C READY TO TAXI C READY FOR TAKEOFF

WEIGHT&

BALANCE

FLIGHT

CONTROLS

SYSTEM

ENGINE

CONTROLS

COCKPIT STATE : C DEFAULT

AJC8 Q400

ONTROL PANEL

SHARED

COCKPIT

UNIT

PAUSE ON TOP OF DESCEND : @ OFF

SHARED

COCKPIT

MJC8 Q400

CONTROL PANEL

MASS & FUEL : C Kg ATMOSPHERIC PRESSURE : C hPa

CON

FLIGHT

CONFIG

SYSTEM

FLIGHT CONTROLS

FLIGHT CONFIG

# SPAWN COLD & DARK

In Prepar3d or FSX, you will generally spawn with your engines running. A "cold & dark" start-up means that your aircraft is in an unpowered state with engines and every other system off. Here is the procedure to spawn in such a state:

- 1. Spawn like you normally would at Gate B22 in CYYZ (departure airport) in the MJC8Q400
- 2. Set cockpit in cold & dark state

Q400

ART

PRE-ST

PLAN &

FLIGH

m

ART

Δ

- a) Engage Parking Brake lever (AFT = ENGAGED)
- b) Set GEN1, GEN2, BUS FAULT RESET, and EXT PWR switches to OFF
- c) Set STBY BATT, AUX BATT, MAIN BATT and BATTERY MASTER switches to OFF (in that order)
- d) Set MAIN BUS TIE to TIE

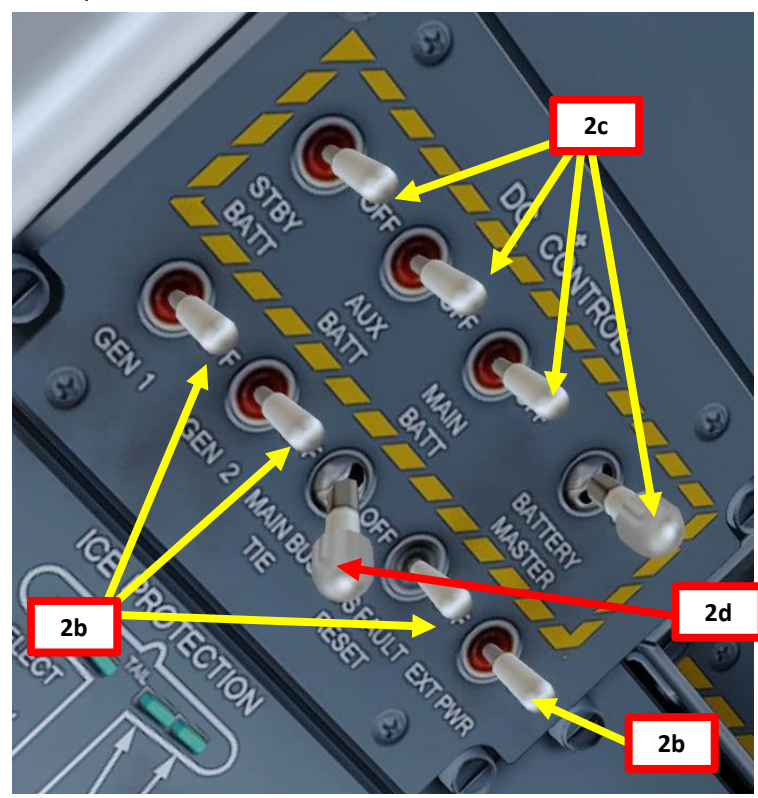

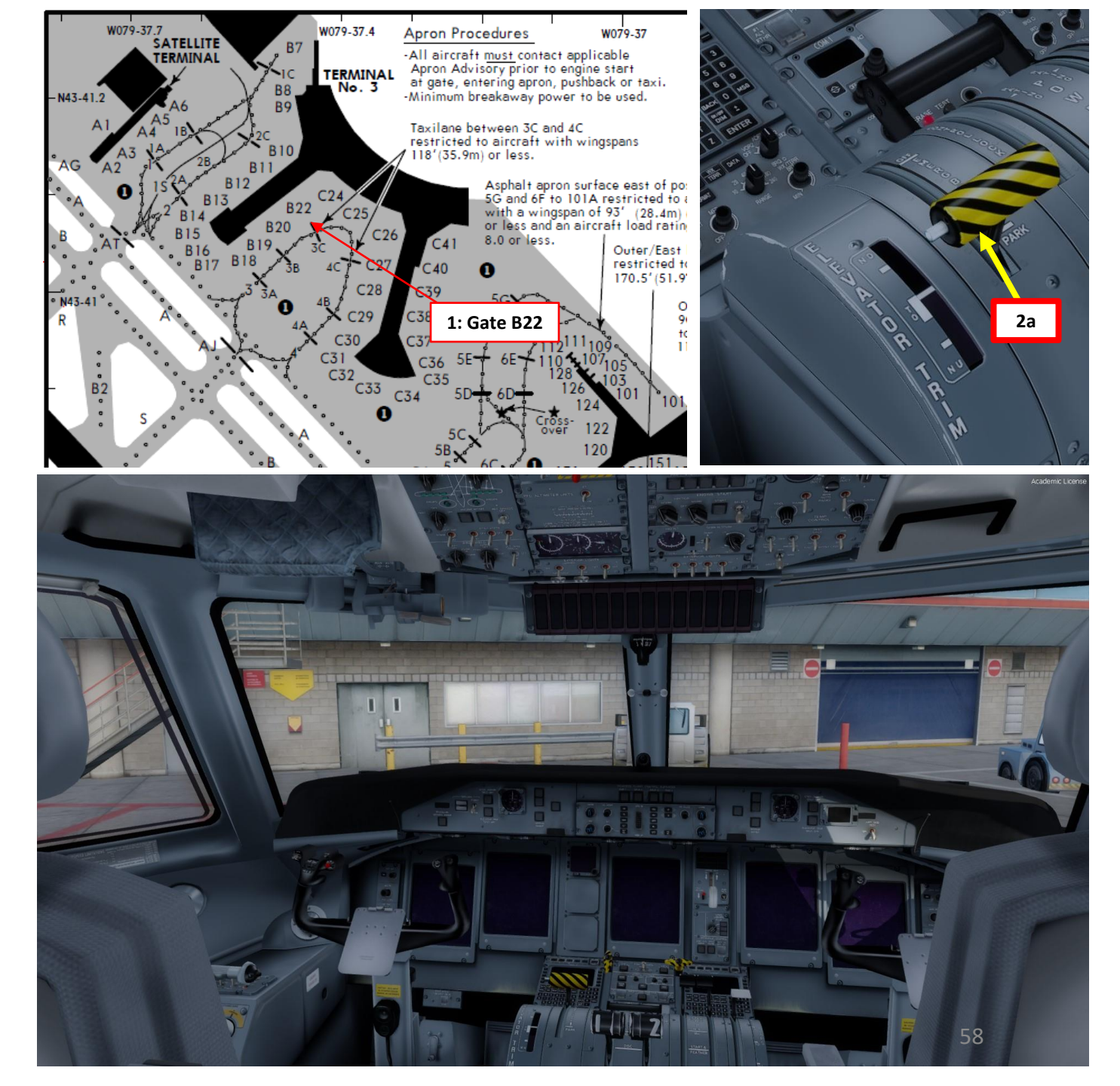

# Q400 ART L S PRE. 8 7 1 ٦ ┝ Т L m 4

# LOAD FUEL, CARGO & PASSENGERS

We will dynamically set our fuel, cargo and passenger loads using the Majestic Control Panel.

- MJC8 Q400 3. Open the control panel (mic74cpsan.exe file)
  - a) Open "mjc84cspan.exe"
  - b) Go in "Weight & Balance" tab
- 4. Set fuel loads (we will use 8000 lbs takeoff fuel and 5100 trip fuel, leaving us 1900 lbs extra fuel)
- 5. Set baggage weight (2000 lbs for this flight)
- 6. Set number of passengers (58 in our case) through the PAX sections and make sure that the TOM, LM and ZFM are within the Trim Envelope

7. Click "Calculate"

- Verify that the Takeoff Mass, Landing Mass and 8. Zero Fuel Mass are all under their respective MAX limits as shown on the graph.
- 9. Once Weight and Balance configuration is deemed correct, click on "Send Data to Flightsim" to set the loads on the aircraft.

5

4

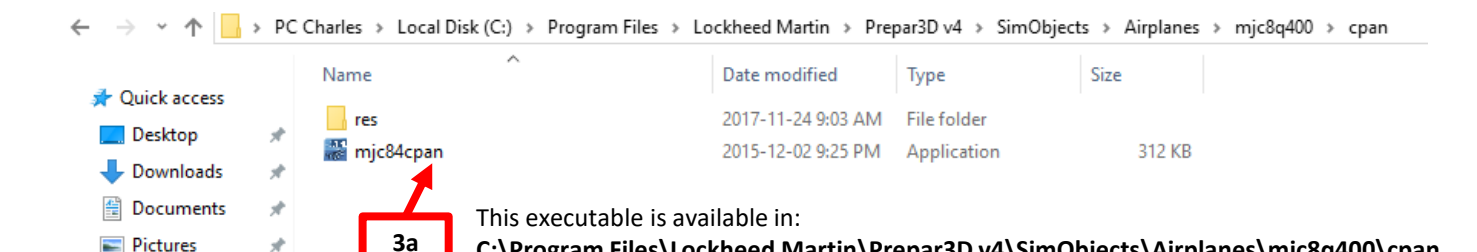

C:\Program Files\Lockheed Martin\Prepar3D v4\SimObjects\Airplanes\mjc8q400\cpan

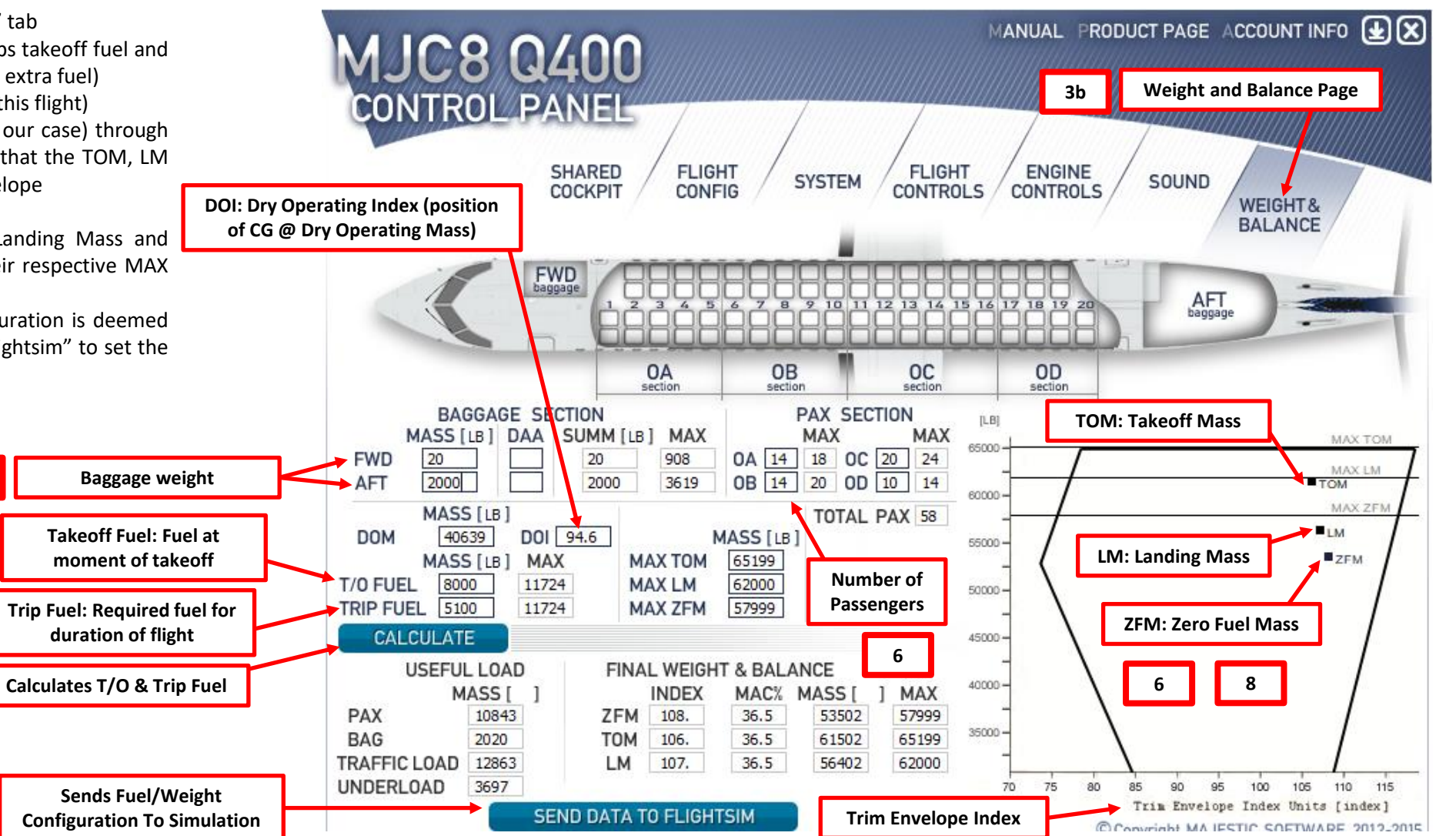

Pictures

# POWER UP AIRCRAFT

- 10. On Overhead panel, turn on battery power
  - a) Set BATTERY MASTER, MAIN BATT, AUX BATT and STBY BATT switches to ON (in that order)
  - b) Set Main Bus Tie to TIE
  - c) Press Master Warning and Master Caution lights to reset them Note: the aircraft will begin a series of Automatic BITs (built-in tests).
- 11. OPTIONAL: Go on MCDU main menu to connect ground power unit
  - (GPU) to the aircraft
    - a) Power up FMC by pressing and holding the "DIM ON/OFF" button on the MCDU.
    - b) Wait for FMC BIT to complete
    - c) Click on the "ACCEPT" LSK (Line Select Key) once the INIT page is displayed
    - d) Press the MCDU "DATA" button
    - e) Click on the "SERVICES" LSK to enter ground crew services page.
    - f) Click on the "GPU REQUEST" LSK to set ground power. The MCDU will then display "CANCEL" when GPU is set.
- **12. OPTIONAL**: On overhead panel, click on the "EXT PWR" switch to power connect aircraft to GPU
- **13. OPTIONAL**: On Electrical Systems page, confirm that the "DC EXT PWR ON" indication is illuminated
- NOTE: Steps 11 to through 13 are optional.

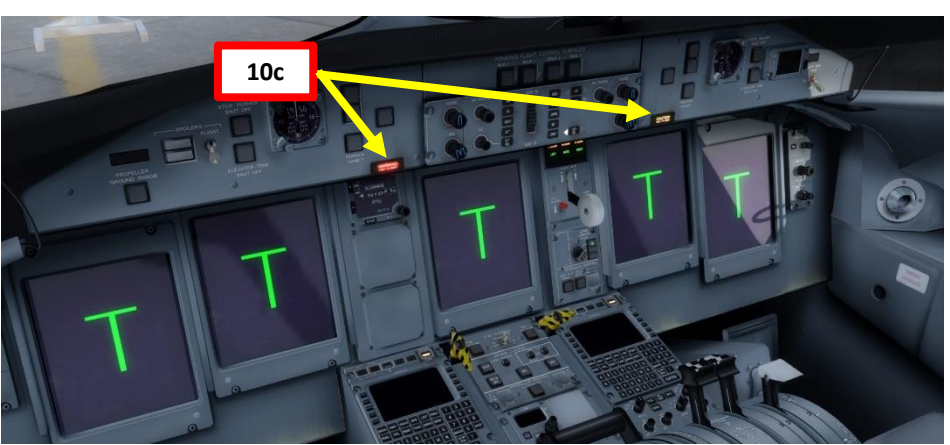

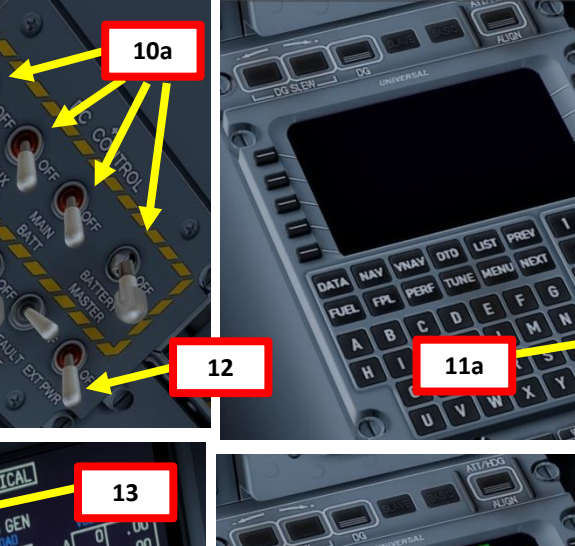

10b

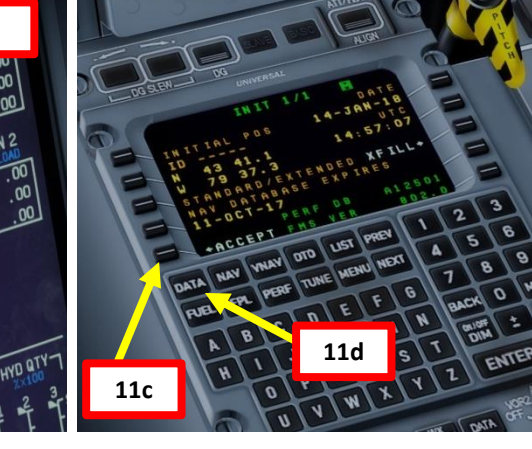

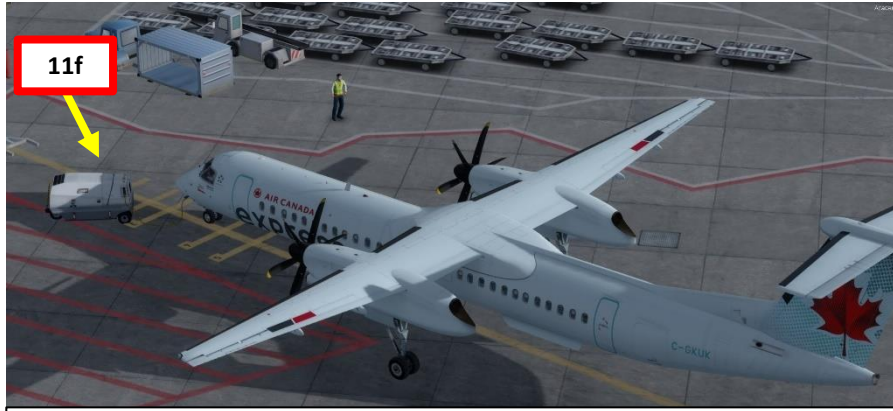

**Note**: In real life, when using external power, the pilot switches the battery switches OFF after switching to the external battery source. This helps protect batteries from depleting while the ground power unit is in use, or from GPU surges, or in the case of a weak GPU which will make the batteries "discharge" into the GPU. For simplicity's sake, we will simply leave the batteries ON.

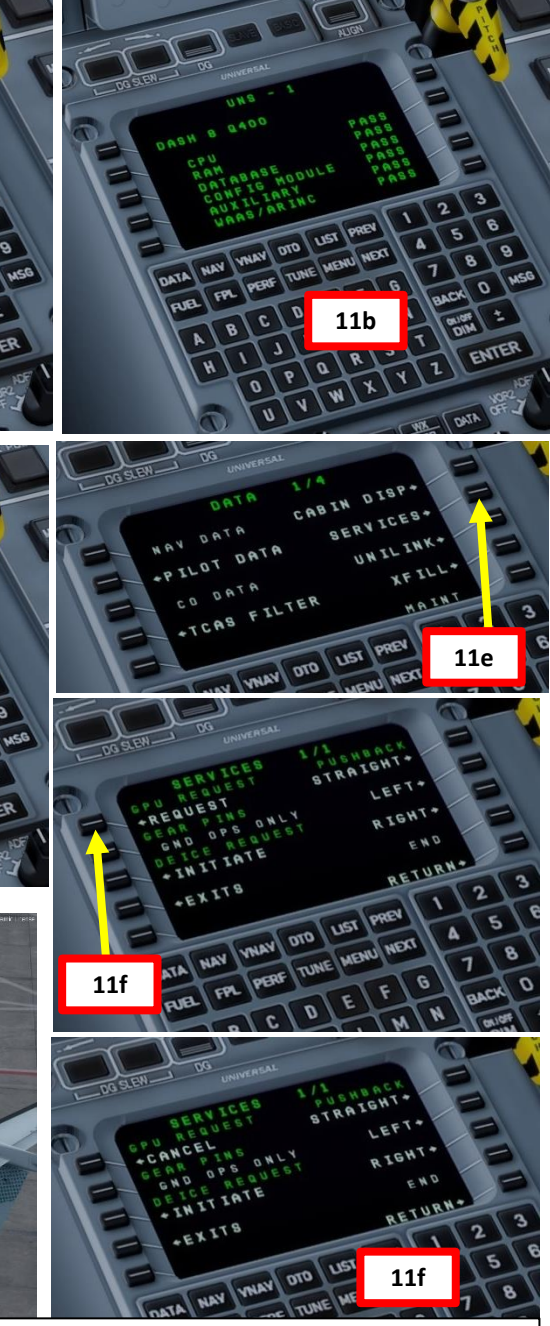

Ż 1 V ш Δ Š 7 1 U ш. m 4

## POWER UP AIRCRAFT

Fun fact: the engines of the Q400 can be started either with the APU (Auxiliary Power Unit) or with an external electrical power source like a GPU (Ground Power Unit). The aircraft startup procedures vary from company to company. There is a debate as to whether you should use the GPU or not.

The APU of the Dash 8 Q400 are considered by some to be fragile and unreliable. It supplies electrical power and bleed air, while the GPU provides electrical power only. Why would we need to use a GPU then? Well, a reason for using the GPU when the APU is running is to lessen on the load on the APU. Certain Canadian airlines will use the APU for air conditioning and the GPU for electrical power during the engine start. The Q400 uses electrical starter generators instead of a pneumatic starter, meaning the engines can start with electric motors cranking the engines instead of a starter powered by APU bleed air like standard airliners like the Airbus A320 or the Boeing 737.

Therefore, for simplicity's sake, we will use both the GPU and the APU in our tutorial, even if real life procedures are a bit different. Keep in mind that this tutorial is done within the scope of a simulation and should not be used for real life operation of the aircraft.

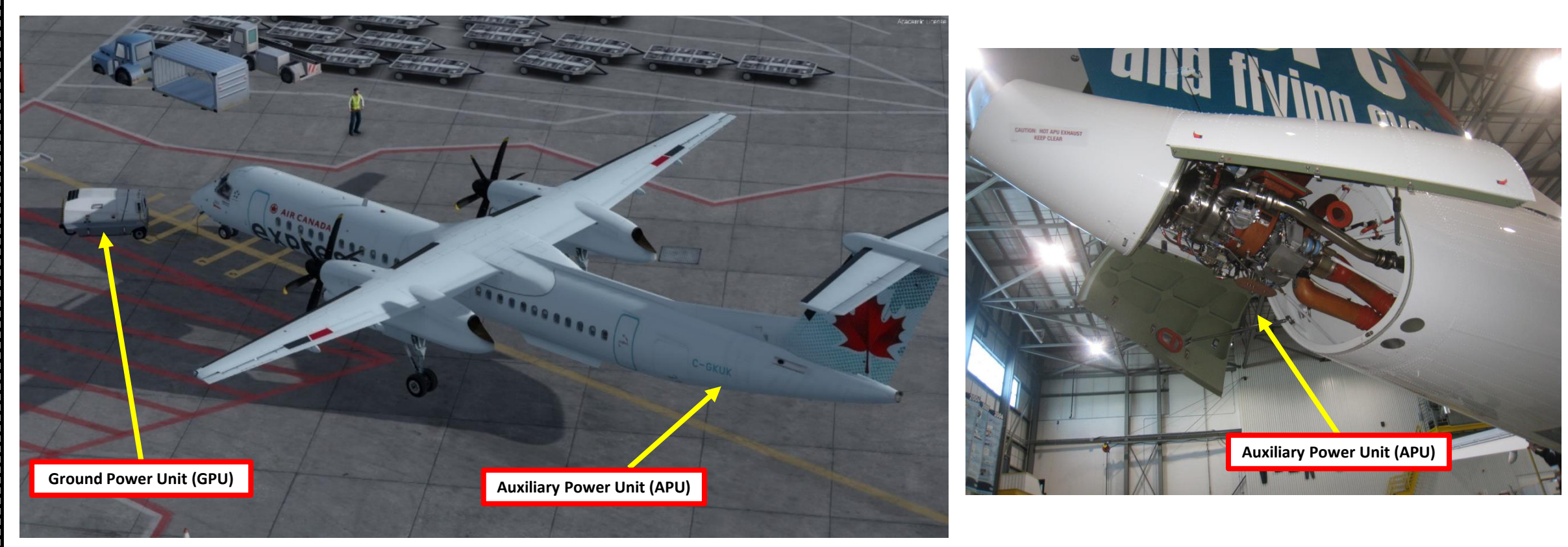

**PRE-START** Š PLAN FLIGH M ART

# CHECK LANDING GEAR PINS

14. Go on MCDU "DATA -> SERVICES -> EXITS" menu to open doors to communicate with ground crew personnel

- a) In DATA -> SERVICES page, click "EXITS" LSK
- b) Click on the LSKs next to FWD PAX, AFT PAX, AFT BAG, and SERVICE doors to open them (or use the "LSHIFT + E" key binding)
- c) Doors will now be open

15. Click on "RETURN" to go back to the "SERVICES" page16. Make sure the landing gear pins are removed

- a) If the GEAR PINS option shows "GND OPS ONLY", this means that either the parking brake is not set or that doors are not open
- b) If the GEAR PINS option shows "INSTALL", this means that the landing gear pins are removed and are stored in the bag with red flags behind the copilot's seat. Your landing gears will now deploy or retract normally. In that case, you can proceed to the next page
- c) If the GEAR PINS option shows "STOW", this means that the landing gear pins are still installed (notice the empty bag behind the copilot's seat). Your landing gears will remain locked in their current position no matter what you do with the landing gear lever. In that case, you should click on the LSK next to "STOW" to stow the landing gear pins.

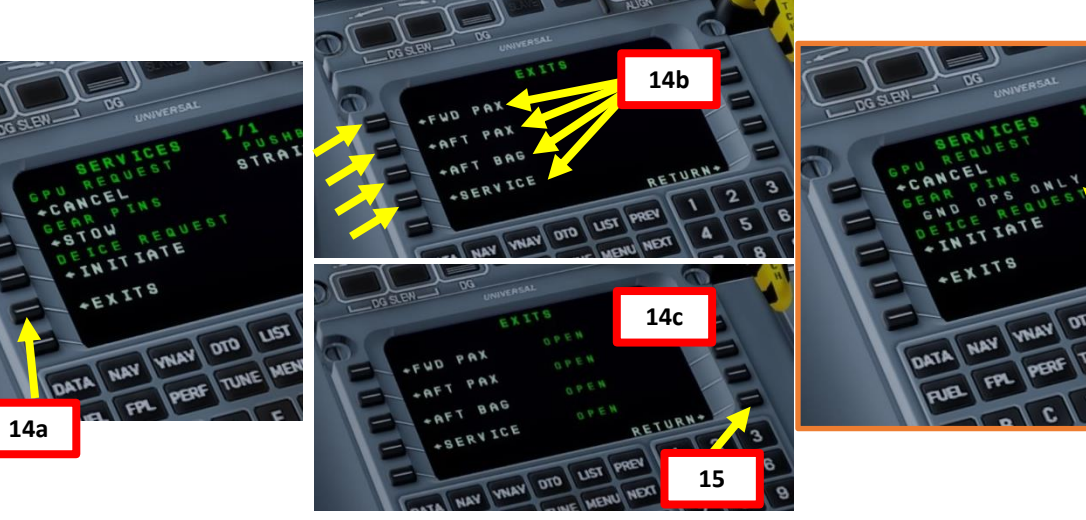

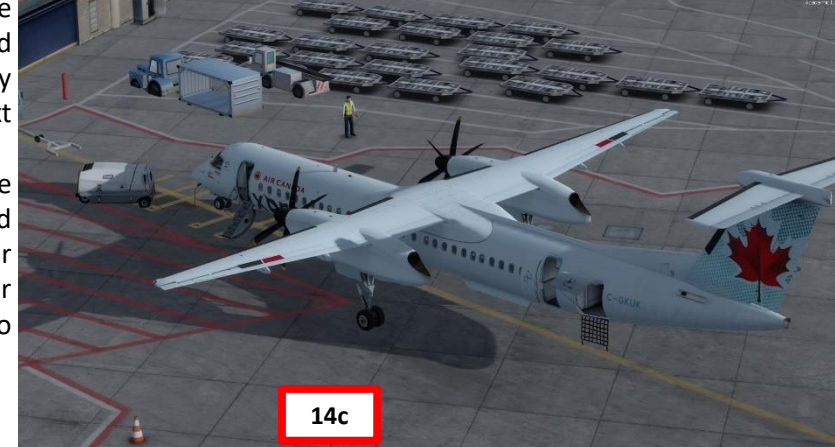

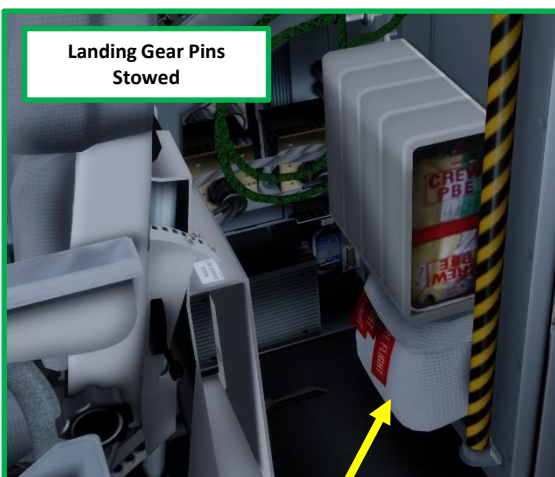

16a

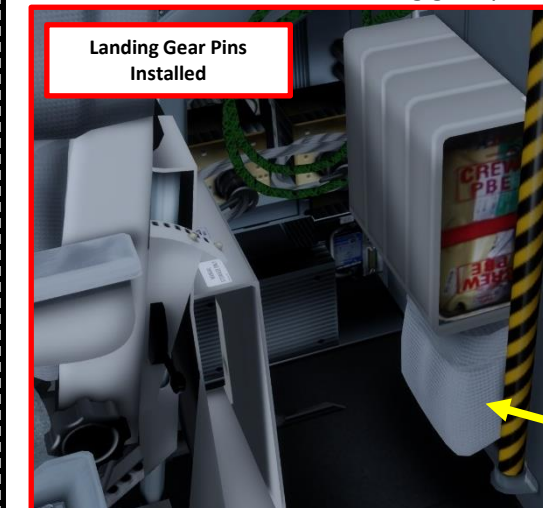

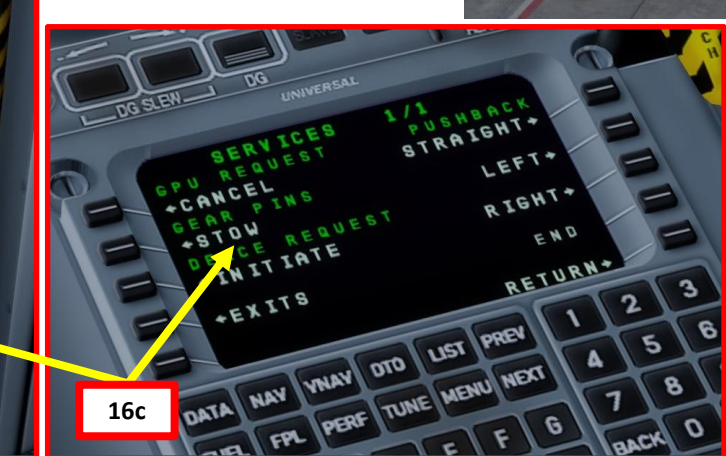

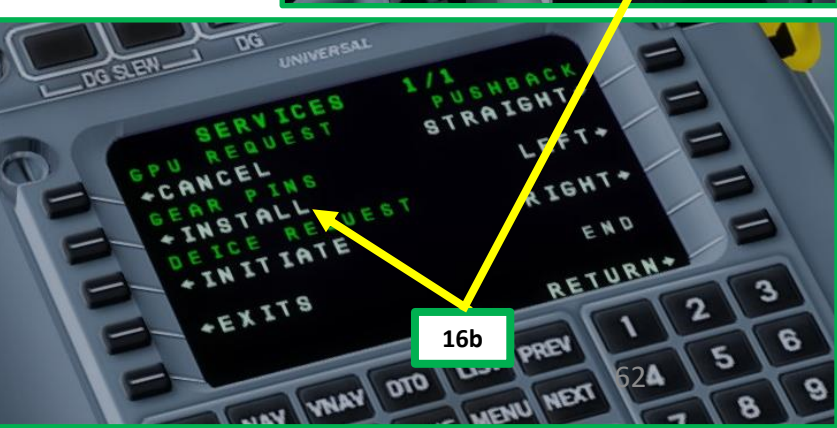

### **AHRS & IRS ALIGNMENT**

- 17. The AHRS (Attitude & Heading Reference System, which drives the flight instruments) alignment starts immediately when the battery switches are ON. The alignment phase is on-going when the ATT/HDG ALIGN light illuminates and lasts between 45 sec and 2 minutes.
- 18. The positional information of the navigation systems are provided by GPS and/or VOR-based RNAV, which do not require any alignment. The IRS, on the other hand, acts as a short time supplement to the GPS in this aircraft. If you see the "GPS INTEG" caution on the PFD (Primary Flight Display), this means that the FMC is not turned on.
- 19. Make sure the IRS (Inertial Reference System) switch is set to NAV. If it's not, set it to OFF for 5-10 sec, then set it back to NAV to restart IRS alignment. You can monitor the alignment process in the second DATA page of the FMC by pressing the DATA button two times.

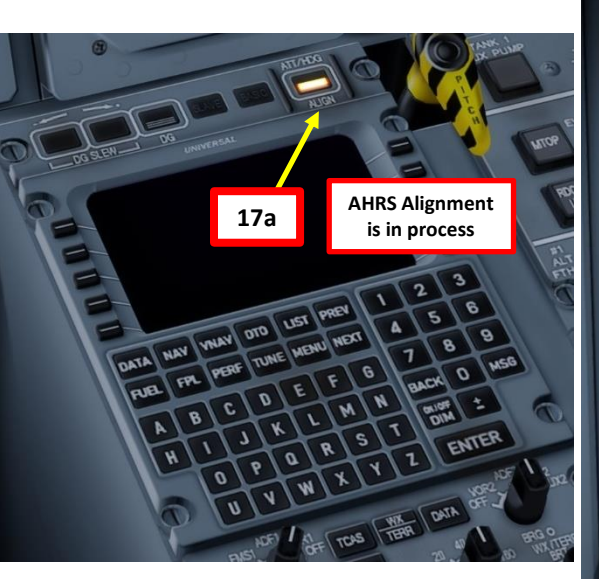

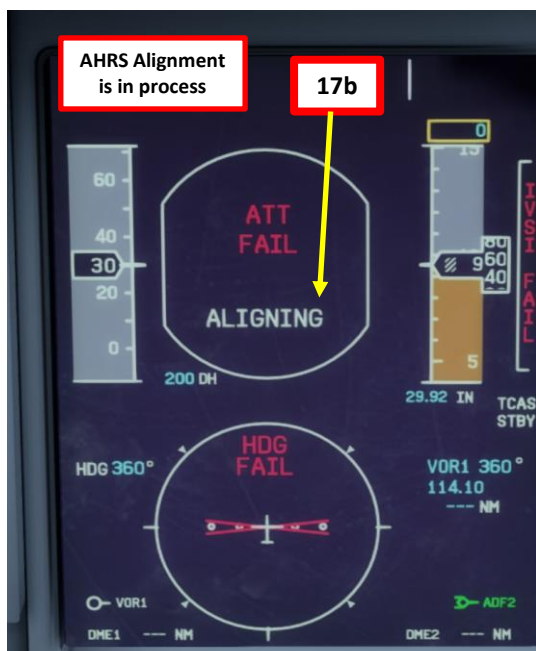

IGNING

700%

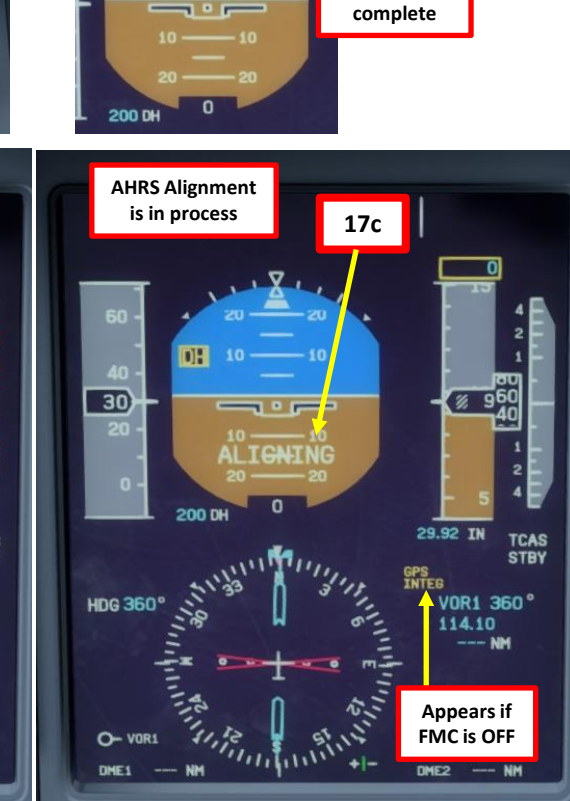

17d

19

Alignment

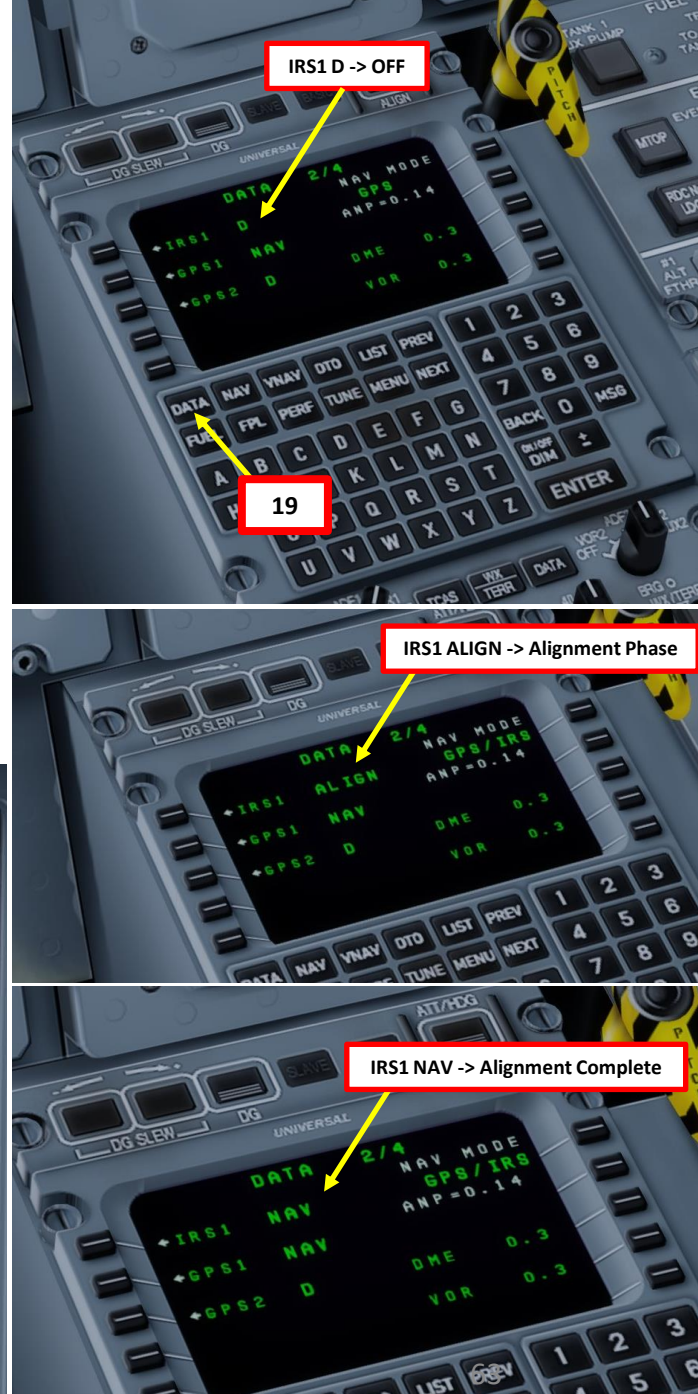

### FMC SETUP – FLIGHT PLAN

- 17. Initialize the FMC (Flight Management Computer) if you have not done it already
  - a) Power up FMC by pressing and holding the "DIM ON/OFF" button on the MCDU.
  - b) Wait for FMC BIT (Built-In Test) to complete
  - c) Click on the "ACCEPT" LSK (Line Select Key) once the INIT page is displayed
- 18. Go on FMC (Flight Management Computer) and initialize your flight plan
  - a) Press the FPL page button
  - b) Type "CYYZ" (Pearson Airport) on the MCDU keypad and press "ENTER".
  - c) Click LSK next to "ACCEPT" on the confirmation screen to validate entry.
  - d) Type "CYUL" (Trudeau Airport) on the MCDU keypad and press "ENTER".
  - e) Click LSK next to "ACCEPT" on the confirmation screen to validate entry.

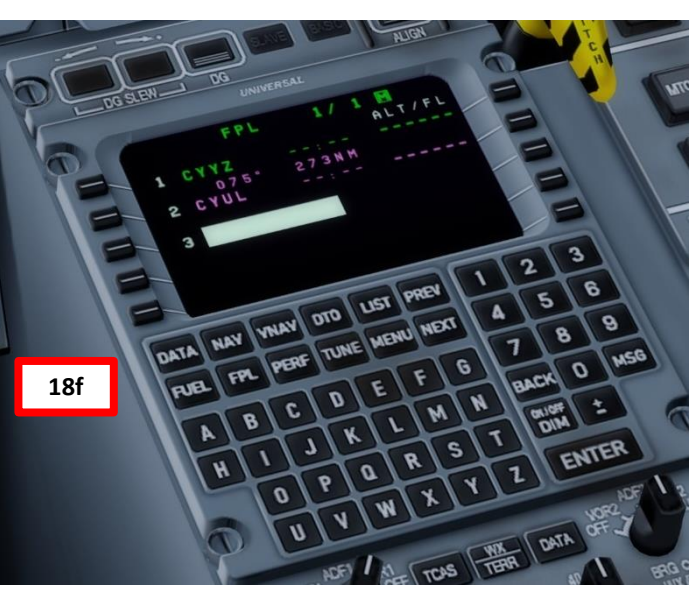

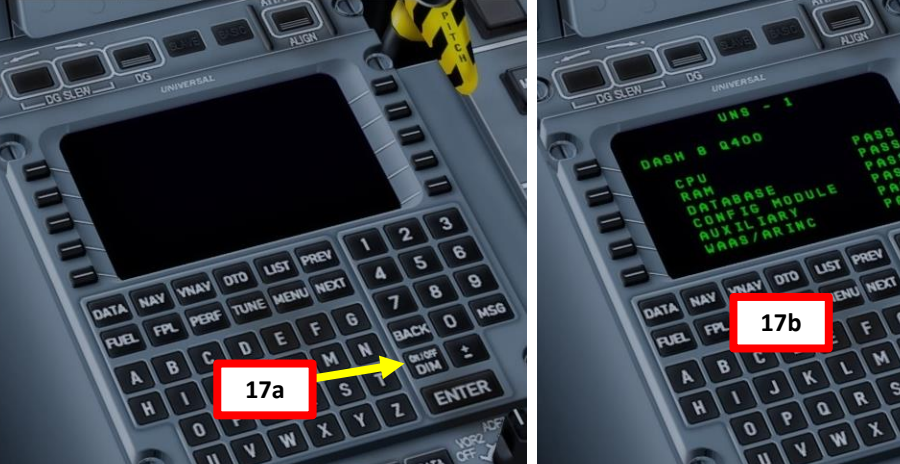

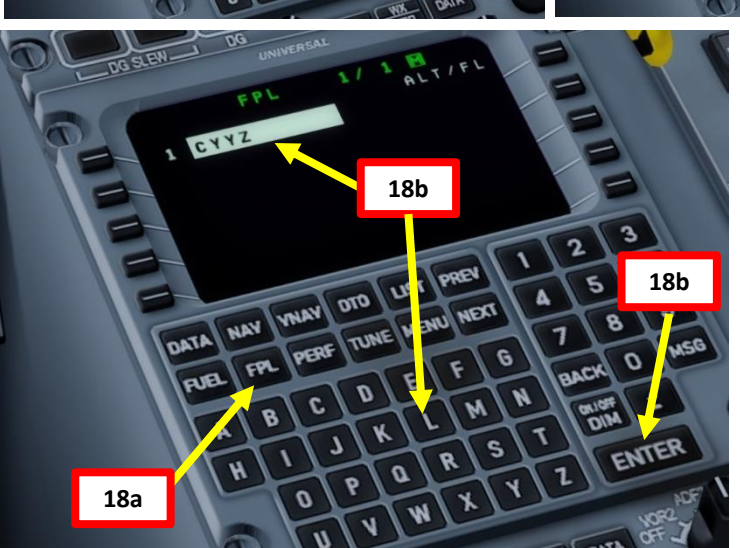

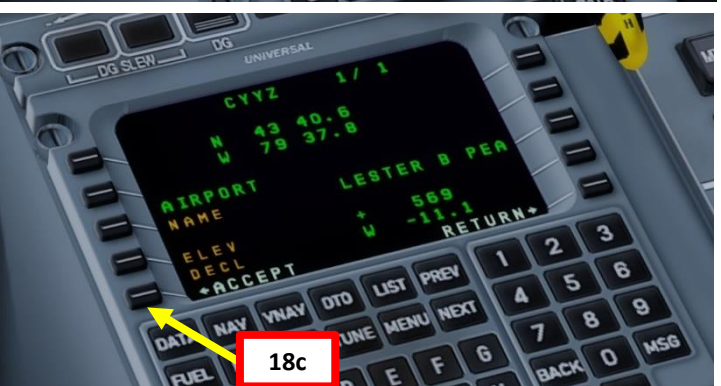

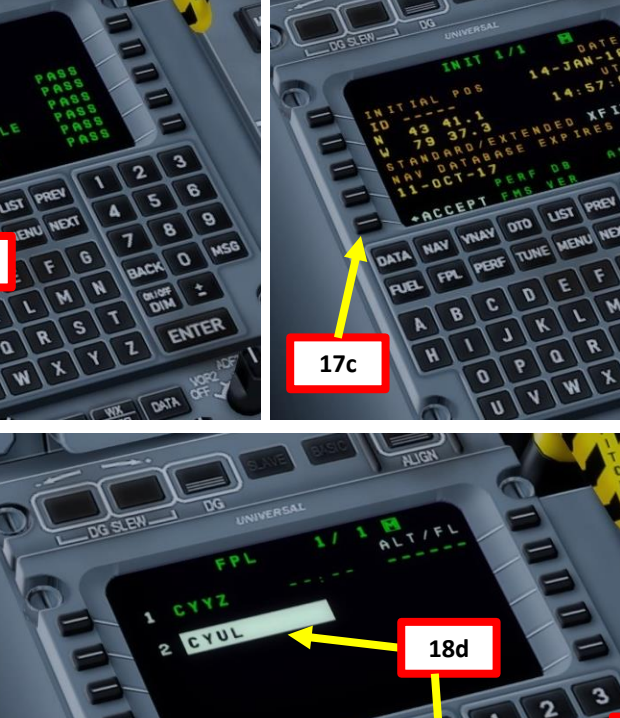

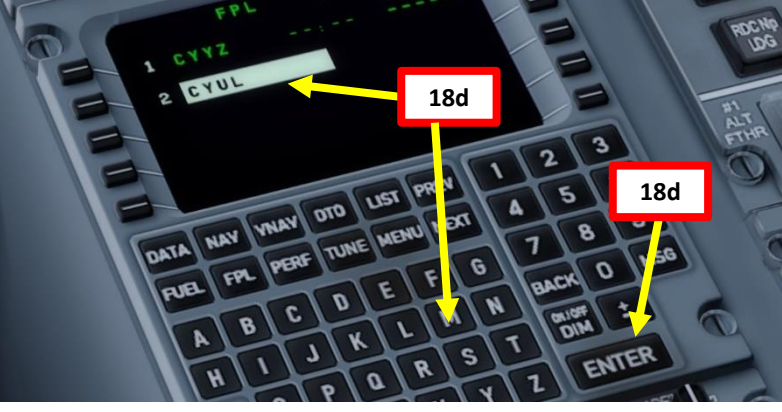

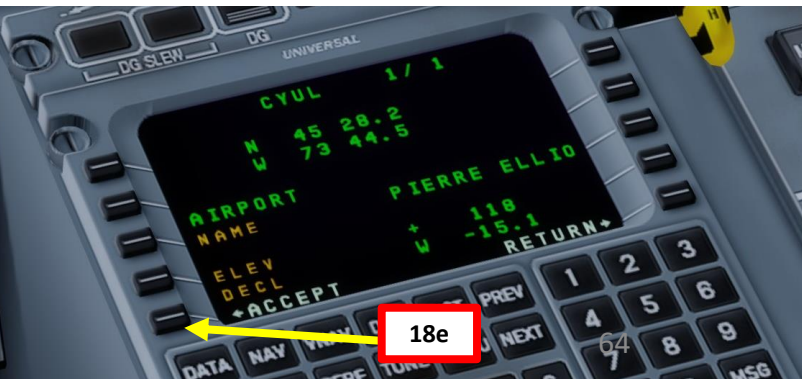

Q400

# FMC SETUP – FLIGHT PLAN (DEPARTURE)

- 19. Go on FMC (Flight Management Computer) and set up your departure parameters
  - a) Press the FPL page button
  - b) Press the MENU page button
  - Select LSK next to "DEPART" to enter Departure subc) menu

000

d) Type desired runway selection number (runway 05 in our case, so we type "1" since it is selection item number 1) on the MCDU keypad and press "ENTER"

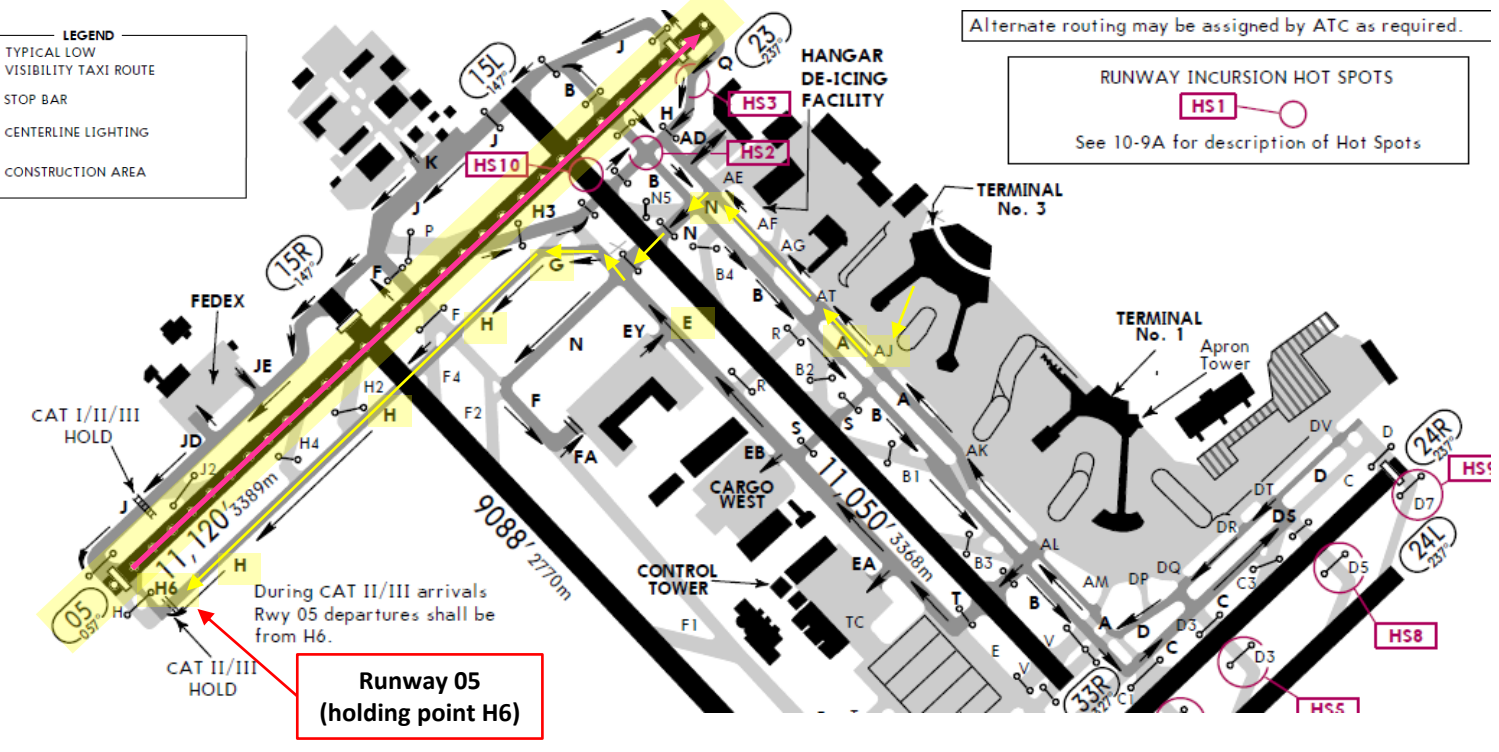

EPL

3

LIST

19c

DTO

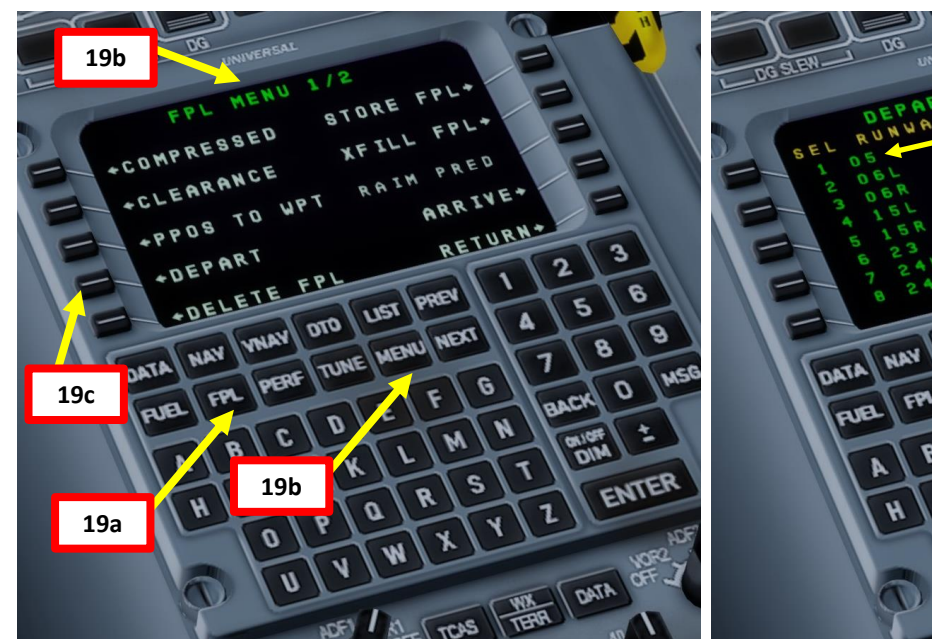

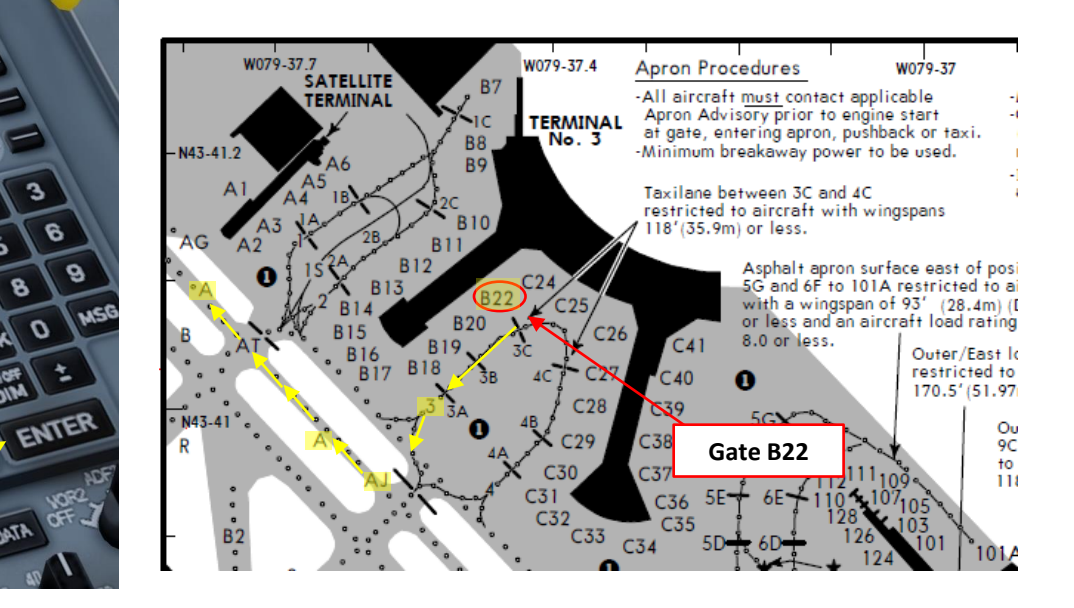

Q400

# FMC SETUP – FLIGHT PLAN (DEPARTURE)

- 20. Go on FMC (Flight Management Computer) and set up your departure parameters for the SID (Standard Instrument Departure)
  - a) Type desired SID selection number (DEDKI4 in our case, so we type "6" since it is selection item number 6) on the MCDU keypad and press "ENTER"
  - b) Type desired SID transition selection number (Runway 05 in our case, so we type "1" since it is selection item number 1) on the MCDU keypad and press "ENTER"
  - c) All departure data is now entered in the FMC.
  - d) You can click on the FPL page button to verify new entries.

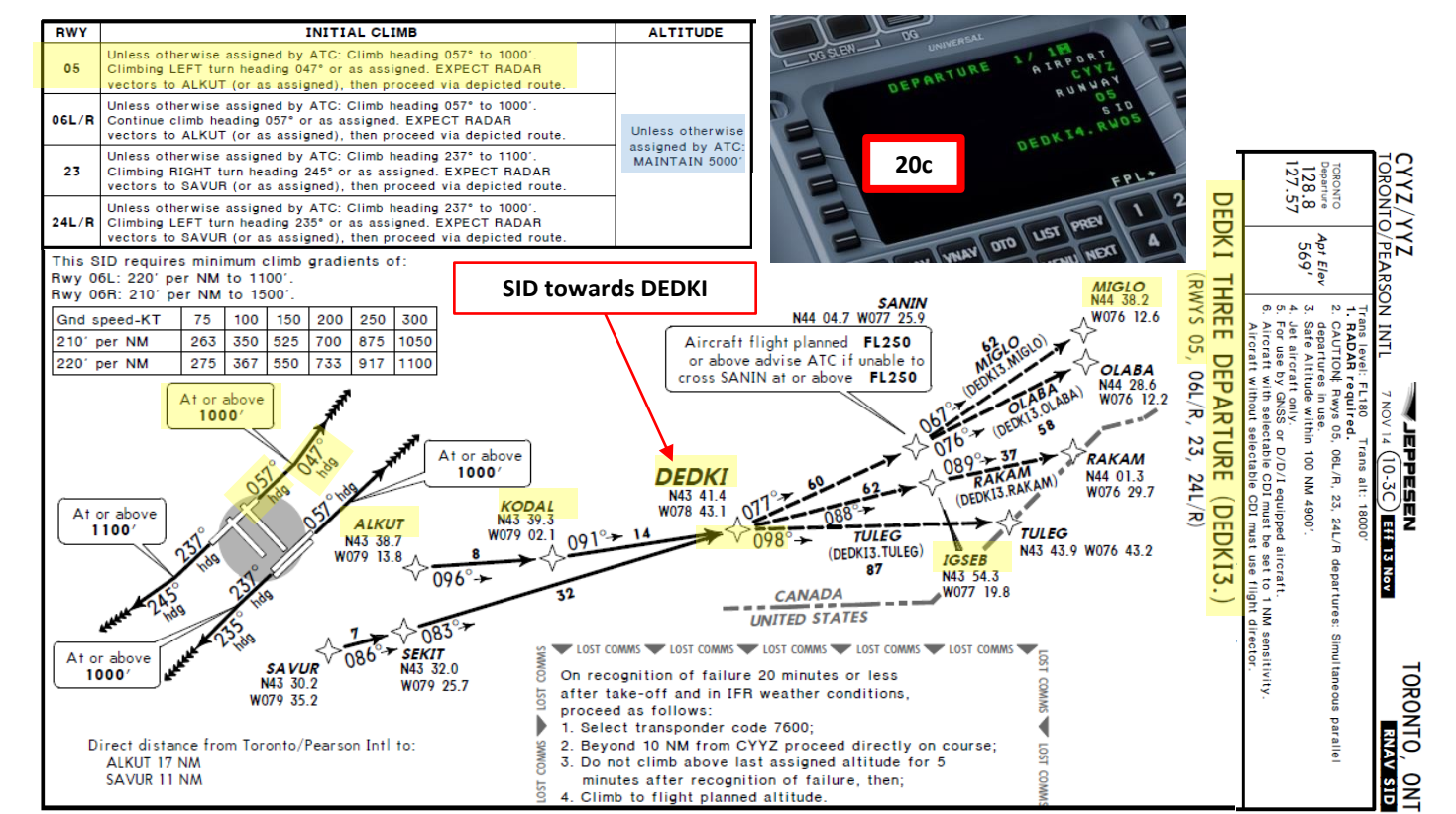

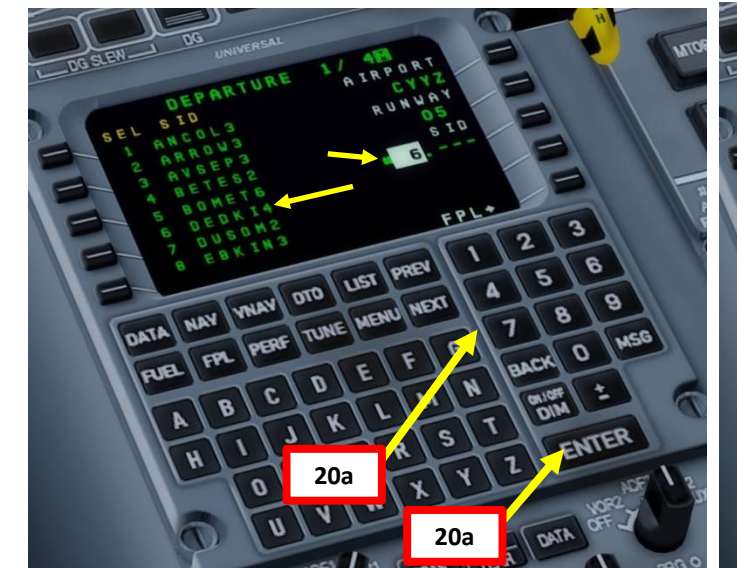

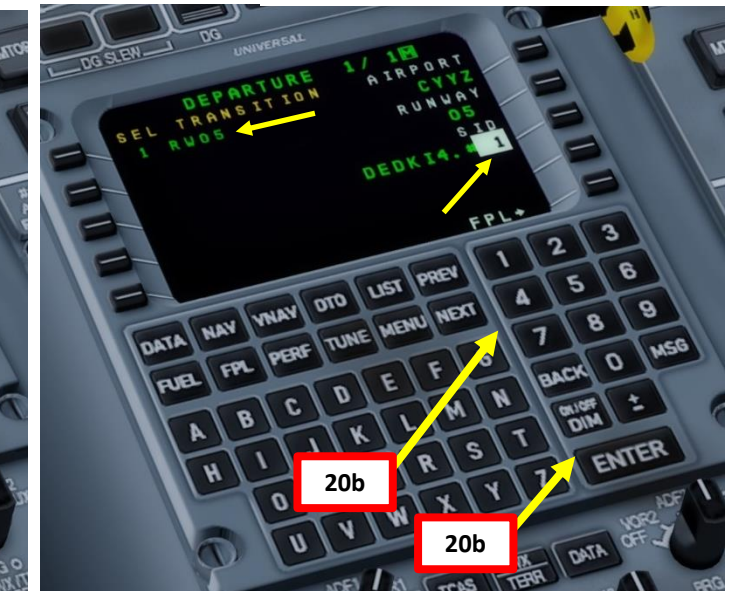

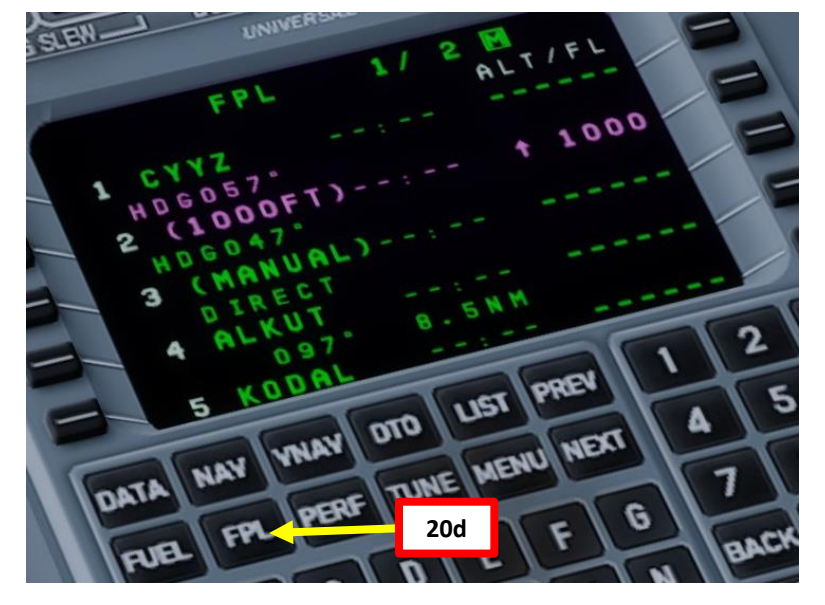

# FMC SETUP – FLIGHT PLAN (ARRIVAL)

- 21. Go on FMC (Flight Management Computer) and set up your arrival parameters
  - a) Press the FPL page button
  - b) Press the MENU page button
  - c) Select LSK next to "ARRIVE" to enter Arrival sub-menu
  - d) Type desired runway selection number (runway 06 Left in our case, so we type "1" since it is selection item number 1) on the MCDU keypad and press "ENTER"

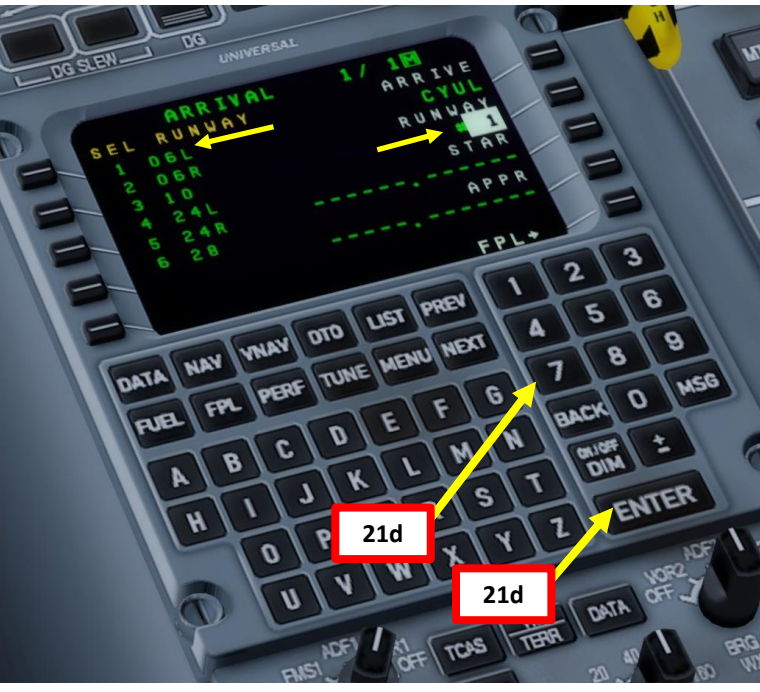

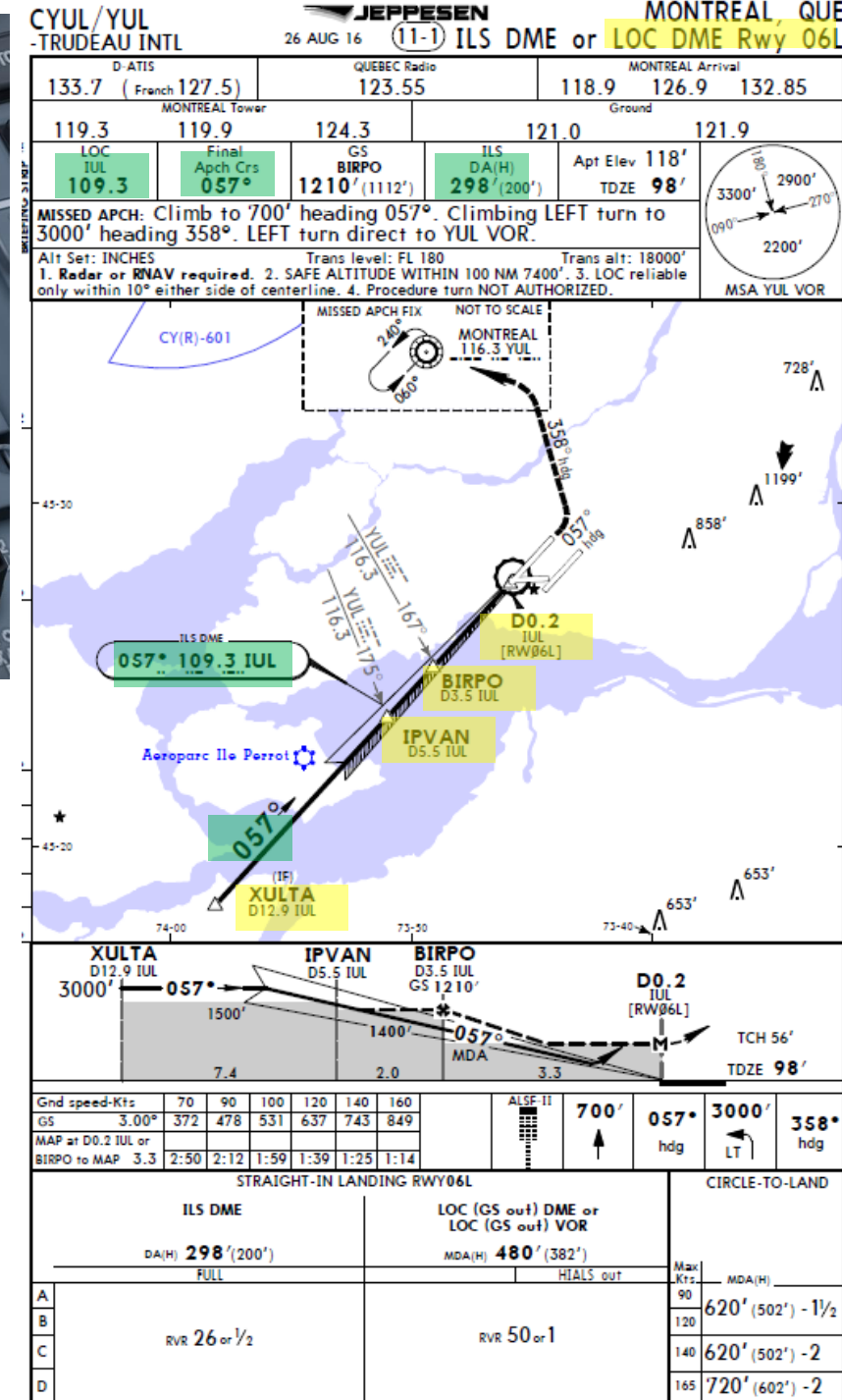

JEPPESEN

MONTREAL QUE

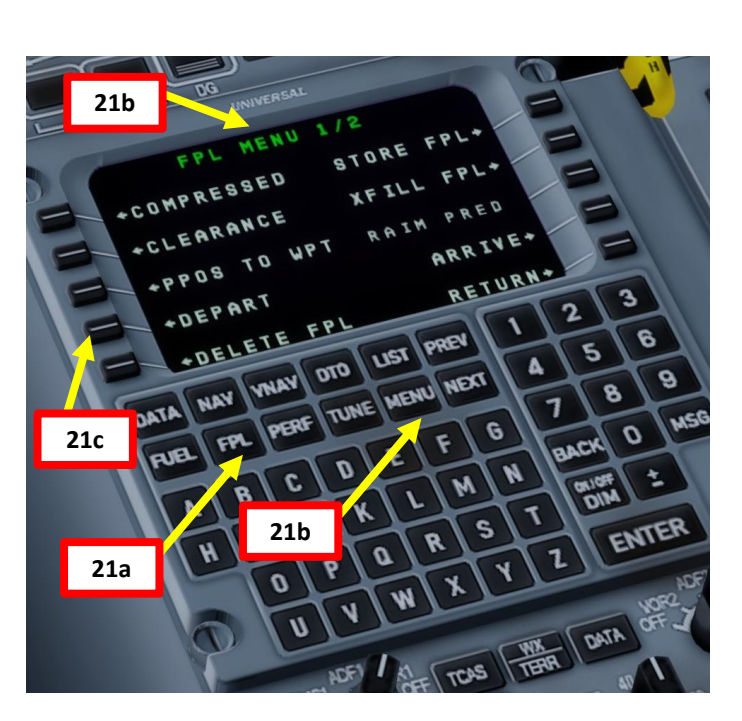

# FMC SETUP – FLIGHT PLAN (ARRIVAL)

- 22. Go on FMC (Flight Management Computer) and set up your arrival parameters for the STAR (Standard Terminal Arrival Route)
  - a) Type desired STAR selection number (HABBS3 in our case, so we type "2" since it is selection item number 2) on the MCDU keypad and press "ENTER"
  - b) Type desired STAR transition selection number (MIGLO VOR waypoint in our case, so we type "3" since it is selection item number 3) on the MCDU keypad and press "ENTER". In other words, we will enter the STAR from the MIGLO transition point.
  - c) Type desired approach selection number (IO6L ILS in our case, so we type "1" since it is selection item number 1) on the MCDU keypad and press "ENTER".
  - d) All arrival data is now entered in the FMC.

REEDO

RWYS 06L/R, 10

At or below FL330

e) You can click on the FPL page button to verify new entries.

-WATERTOWN

109.8 ART

HABBS RWYS 06L/R, 10

At or below 9000'

RWYS 24L/R, 28 At or below

16000

22d JEPPESEN MONTREAL, QUE 24 FEB 17 RNAV STAR (10-2B) RNAV 1 - D/D/I or GNSS required 2. Safe altitude within 100 NM 7400'. Rwys 24L/R, 28: For non GNSS equipped aircraft, YJN DME must be operational HABBS 3 ARRIVAL (HABBS.HABBS3) TIDA MAX 220 KT Between 4000' & 2300' SLOKA VEVKU At or below 9000' (FACF) At or above 3000' RNAV (GNSS) RWY 28 GAUTI 16.0 ΙΟΥΑΤ At or below RUDŠU 9000' MAX 220 KT (FACF) FULFO (FACF Between 4000' & 1900' XUITA At or above At or above 3000' 3000' CANADA UNITED STATES

000

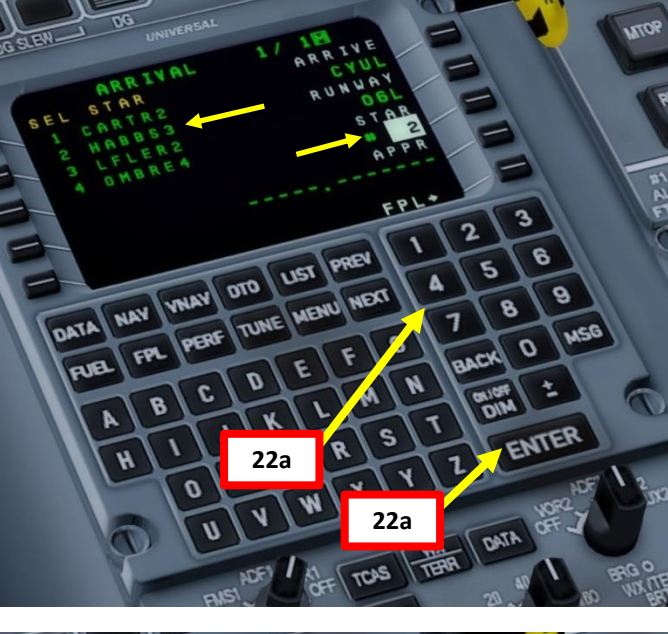

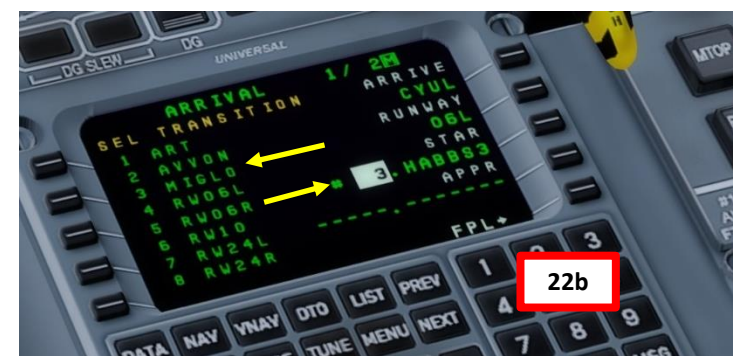

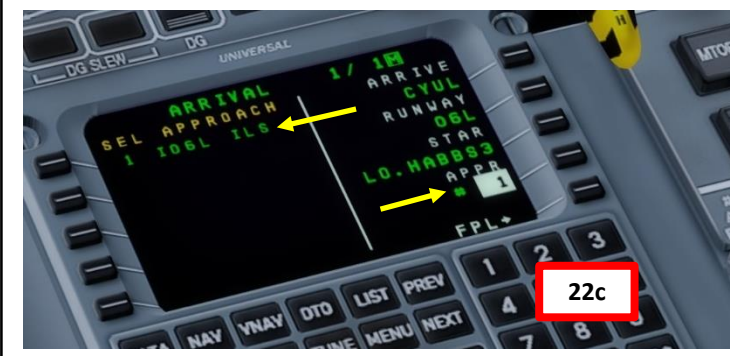

# FMC SETUP – FLIGHT PLAN (COMPLETE ROUTE)

- 23. Go on FMC (Flight Management Computer) and set up your remaining waypoints and airways
  - a) Press the FPL page button and click NEXT button to show page 2
  - b) Click on LSK next to the next waypoint after DEDKI to select it (it should be a discontinuity reading "NO LINK" in flashing amber).
  - c) Press the LIST button

Q400

4

L S

Δ

QQ

Ζ

PLA

HDI

ш.

m

PA

- d) Click on LSK next to the AIRWAYS sub-menu
- e) Type desired airway selection number from DEDKI waypoint (airway Q913 in our case, so we type "1" since it is selection item number 1) on the MCDU keypad and press "ENTER"
- f) Type desired next waypoint selection number after DEDKI (IGSEB VOR waypoint in our case, so we type "1" since it is selection item number 1) on the MCDU keypad and press "ENTER".
- g) IGSEB waypoint has now been added after DEDKI and will be accessible through airway Q913
- h) We will now have to check for discontinuities

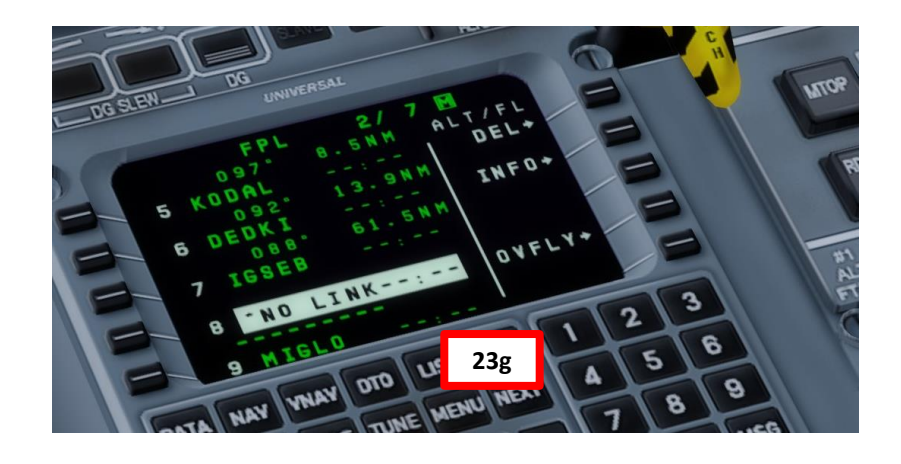

# CYYZ SID DEDKI Q913 IGSEB DCT MIGLO STAR CYUL

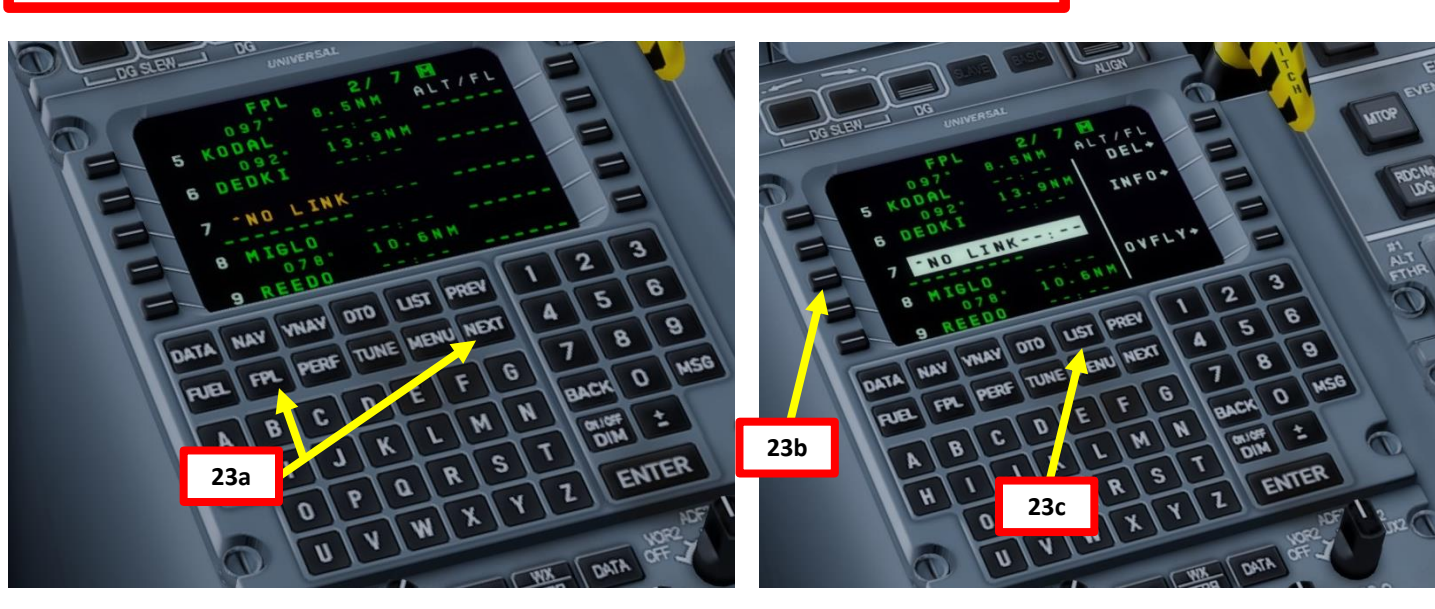

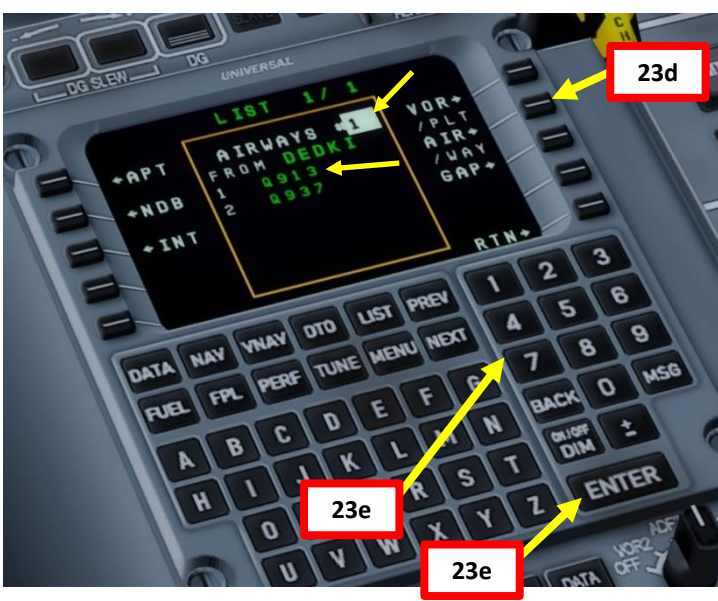

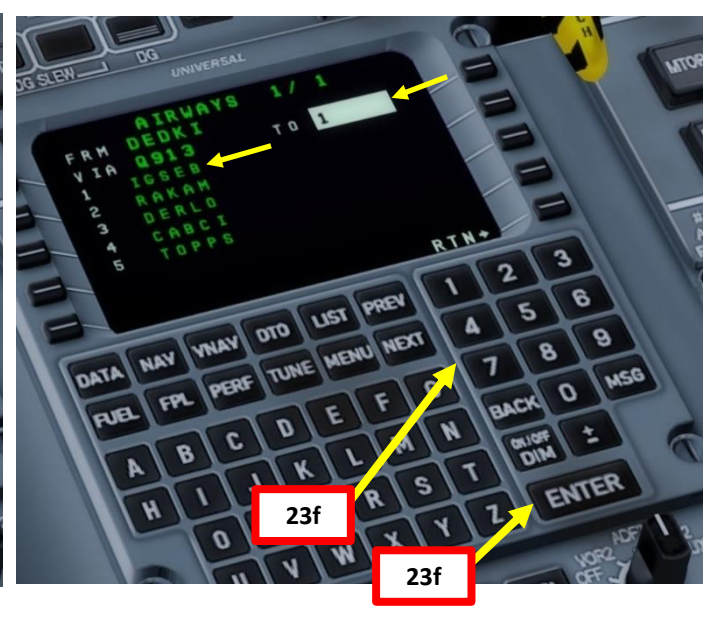

# FMC SETUP – FLIGHT PLAN (CLEAN UP DISCONTINUITIES)

- 24. Go on FMC (Flight Management Computer) and remove remaining discontinuities from the flight plan
  - a) Click on LSK next to the next "NO LINK" waypoint (in our case after IGSEB).
  - b) Click on LSK next to "DELETE" two times to delete discontinuity between IGSEB and MIGLO.
  - Click on NEXT button until you reach page 4 of the FPL menu. c)
  - d) Click on LSK next to the next "NO LINK" waypoint (in our case after XULTA).
  - e) Click on LSK next to "DELETE" two times to delete discontinuity between XULTA and the IO6L approach fix.
  - Most discontinuities should now be removed. You can cycle f) through waypoints by pressing the "FORMAT" button while being in the FPL page and pressing "NEXT" or "PREV" to cycle through waypoints on the MFD. Press the "FORMAT" button again to return to the normal navigation display.

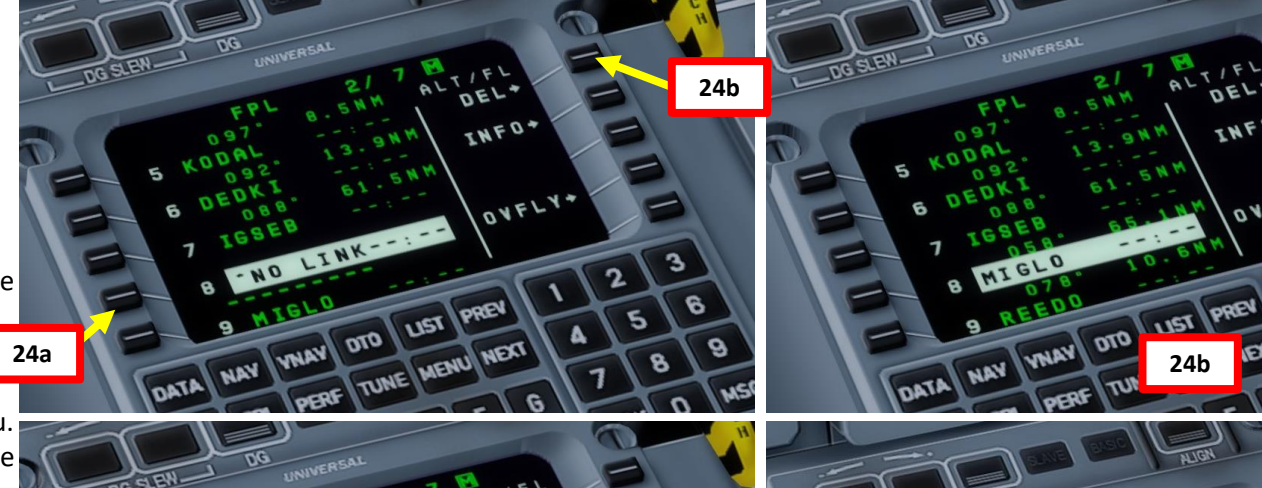

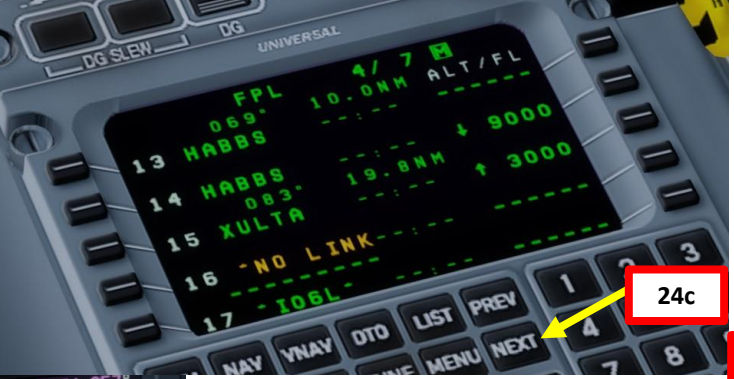

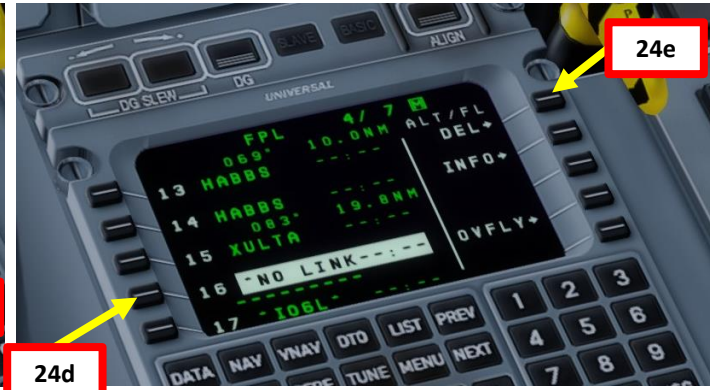

INFO

OVEL

"NO LINK"

DELETED!

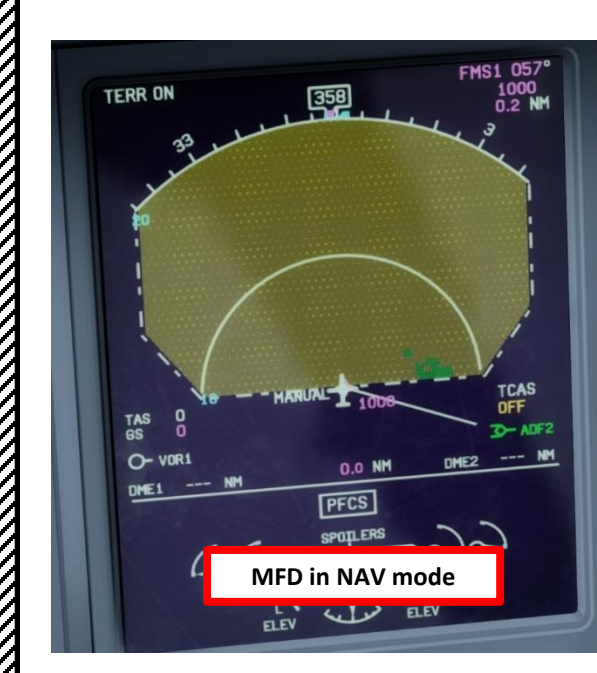

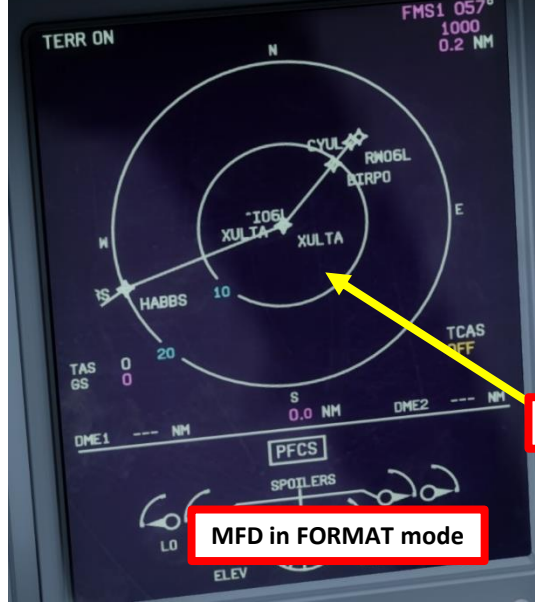

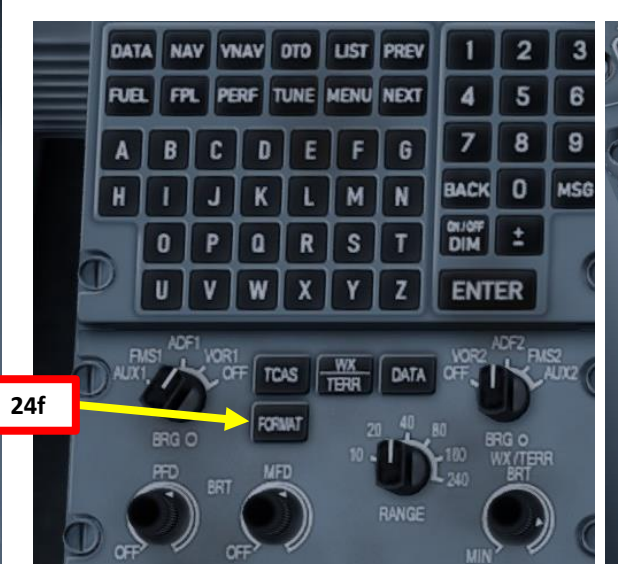

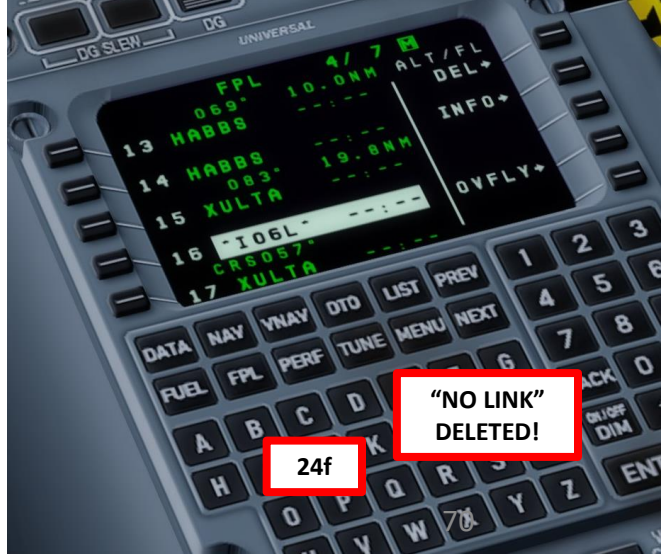

# 4 L S PRE. Š 7 1 FLIGH m 4 0

## FMC SETUP – FUEL & WEIGHT

- 25. Check the MJC8 Q400 control panel and find your resulting Zero Fuel Mass (ZFM)
  - a) Open "mjc84cspan.exe"
  - b) Go in "Weight & Balance" tab
  - Zero Fuel Weight/Mass is 53502 lbs c)
  - d) Our total fuel is 8000 lbs
- 26. Enter Fuel & Weight information in FMC (Flight Management Computer)
  - a) Press the FUEL page button. You will see a BASIC WT entry that is erroneous. Let's fix this.
  - Press LSK next to ZFW, type "53502" ZFW value we b) obtained from the control panel and press ENTER.
  - c) Press LSK next to FUEL ONBOARD, type "8000" total fuel value we obtained from the control panel and press ENTER.
  - d) The Gross Weight will automatically be calculated based on the two values we entered previously. We're good to go!

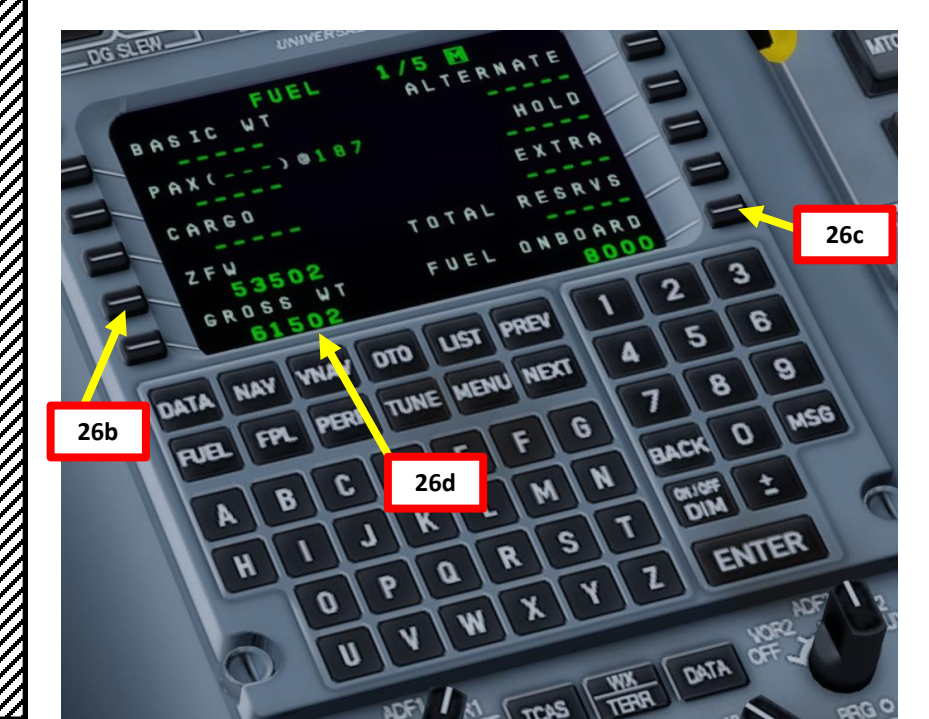

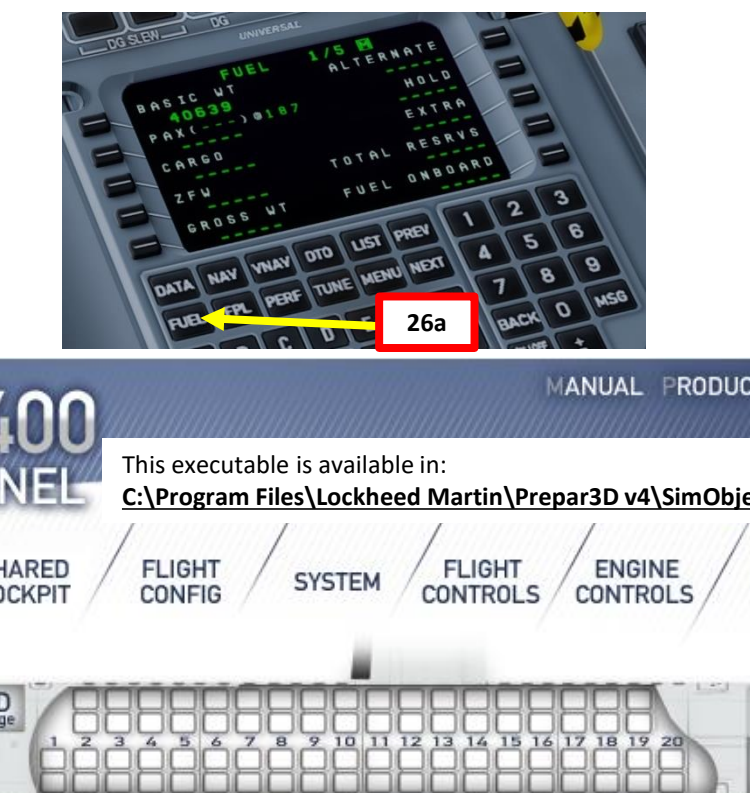

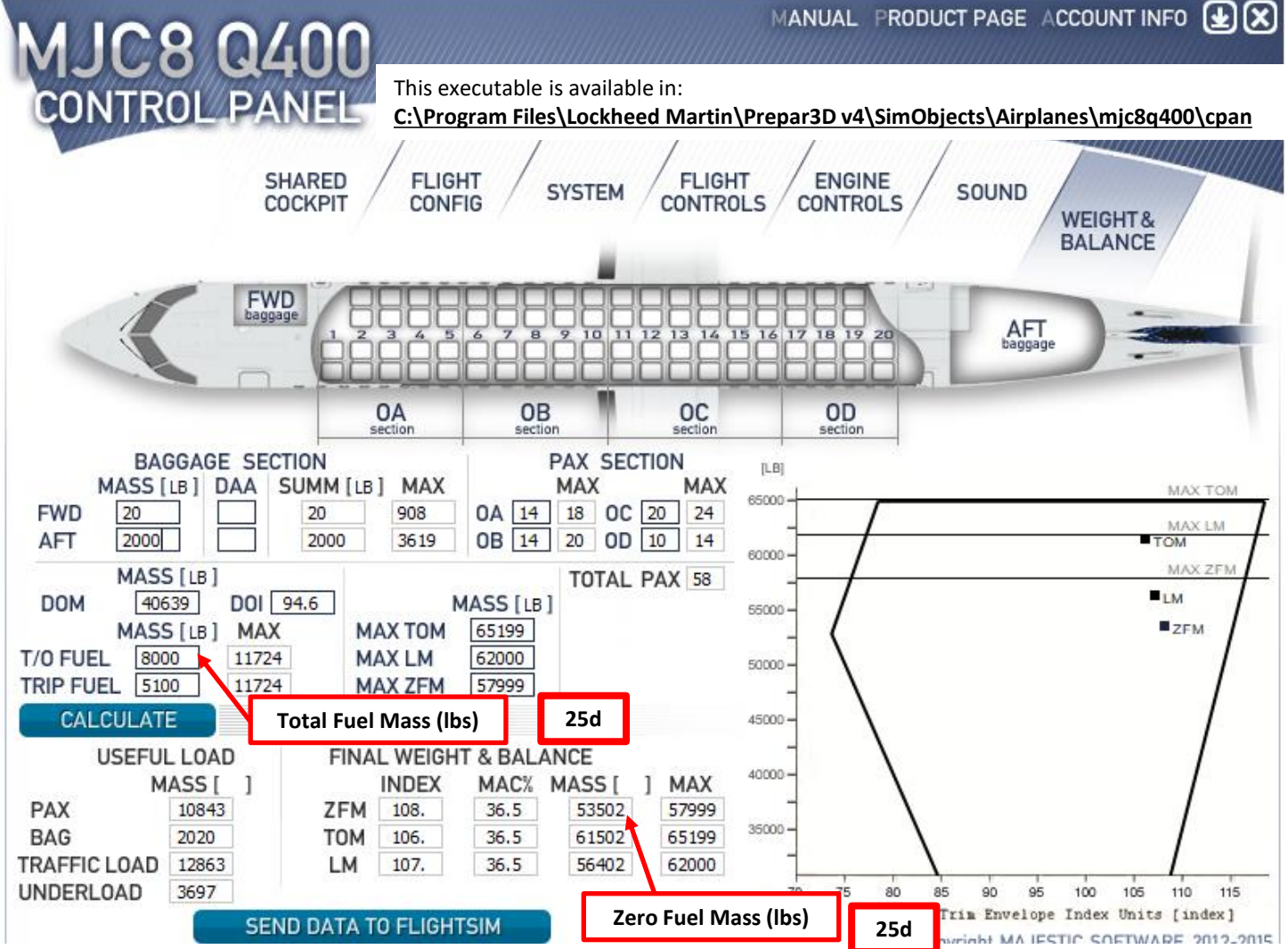

### FMC SETUP - CROSS-FILL

27. Initialize the second FMC (Flight Management Computer) on the First Officer's side

- a) Power up FMC by pressing and holding the "DIM ON/OFF" button on the MCDU.
- b) Wait for FMC BIT (Built-In Test) to complete
- c) Click on the "ACCEPT" LSK (Line Select Key) once the INIT page is displayed
- d) Press the DATA button to open up the Data page
- e) Press the LSK next to the XFILL sub-menu
- f) Press the LSK next to the XFILL FLIGHT PLAN sub-menu to start transfer the flight information from the captain's FMC to the first officer's FMC
- g) Wait for the CROSSFILL RECEIVE IN PROGRESS to complete
- h) Press the LSK next to the XFILL FUEL submenu to start transfer the fuel information from the captain's FMC to the first officer's FMC
- i) Wait for the CROSSFILL RECEIVE IN PROGRESS to complete

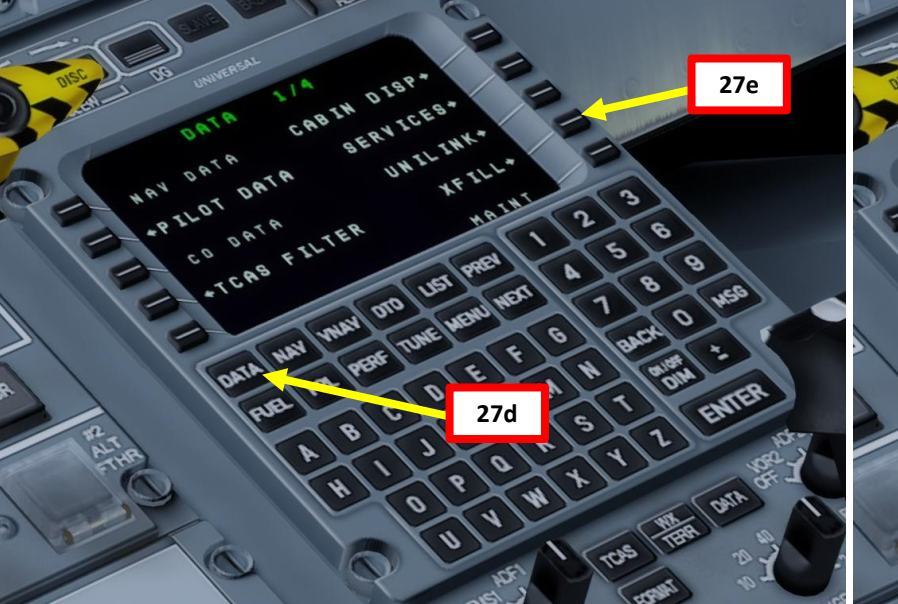

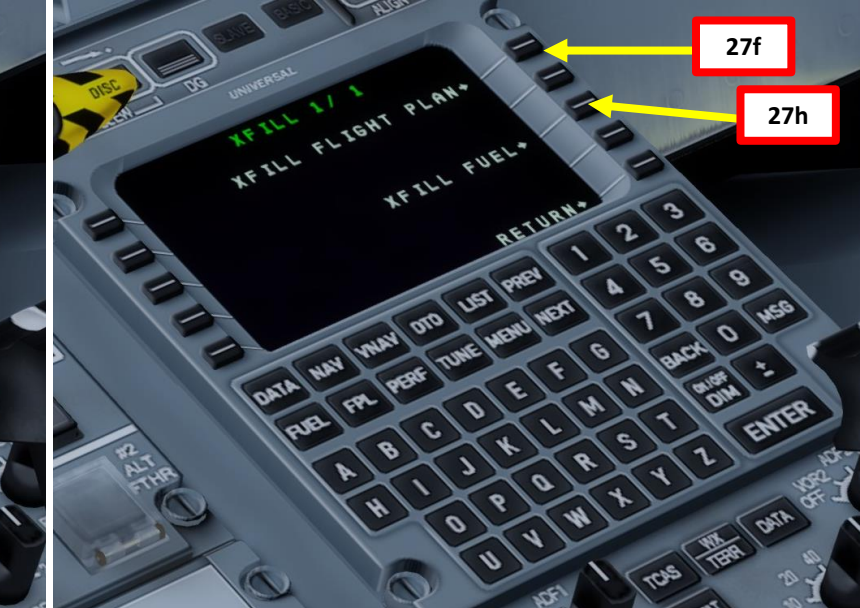

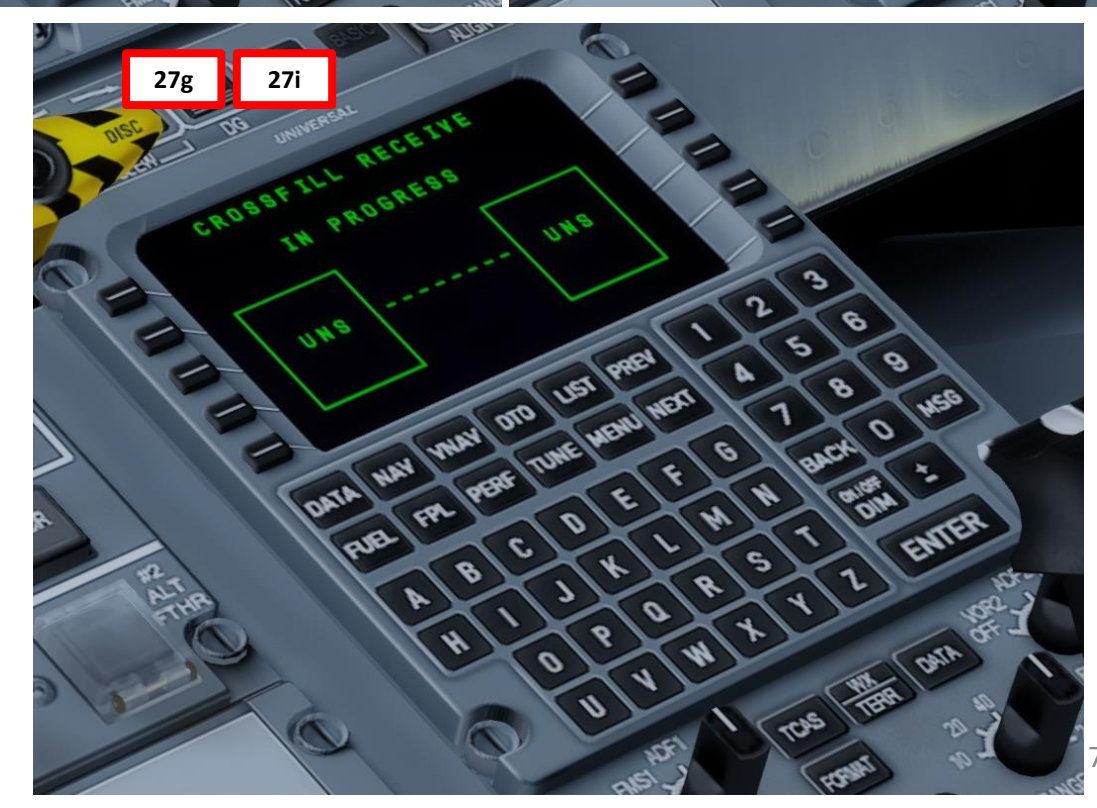
## ARCDU – UHF RADIO

- 28. Set ARCDU (Audio & Radio Control Display Unit) radio frequencies to CYYZ (Toronto) and CYUL (Montreal) airport ATIS (Automatic Terminal Information Service) in order to gather meteo conditions and atmospheric pressure
  - a) Power up ARCDU by setting radio power switch to ON.
  - b) Press the LSK next to UHF1 to select frequency 1. Frequency 1 will be highlighted in white.
  - c) Scroll mousewheel over TUNE knob to tune UHF1 radio frequency 1 to the Toronto ATIS (120.825 MHz).
  - d) Press LSK next to UHF1 to validate frequency 1.
  - Repeat steps b) to d) to set UHF1 frequency 2 to the Montreal ATIS (133.700). e)
  - Press LSK next to UHF1 to cycle active frequency (in green) to CYYZ ATIS (120.825). f)
  - Write down the altimeter setting broadcast by Toronto ATIS. In our case, altimeter g) setting is 29.52 in Hg (inches of mercury).
  - h) Set COM1 radio switch to ON

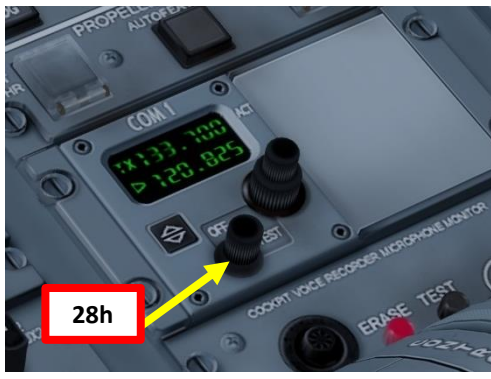

## CYYZ/YYZ Apt Elev 569'

| 28f | -TRIPS  | 18.0   | Sinto al |      |
|-----|---------|--------|----------|------|
| 201 |         |        |          |      |
|     |         | 34.0   |          | 2 5  |
|     | - the b | -3%    |          | C CA |
| R   |         | SA. KO | 5%       |      |
|     | 4       | 1      | 26       | B    |

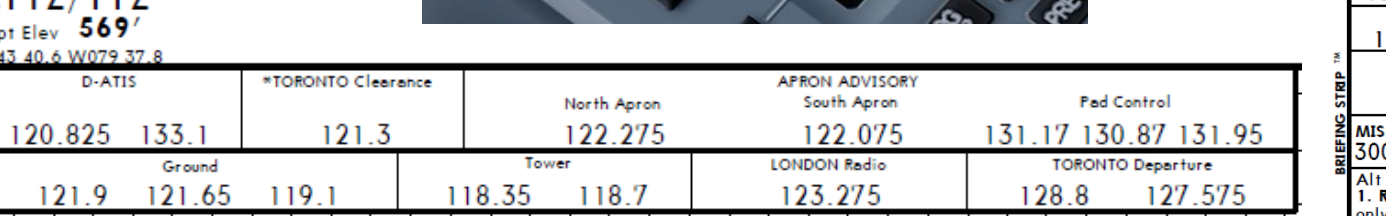

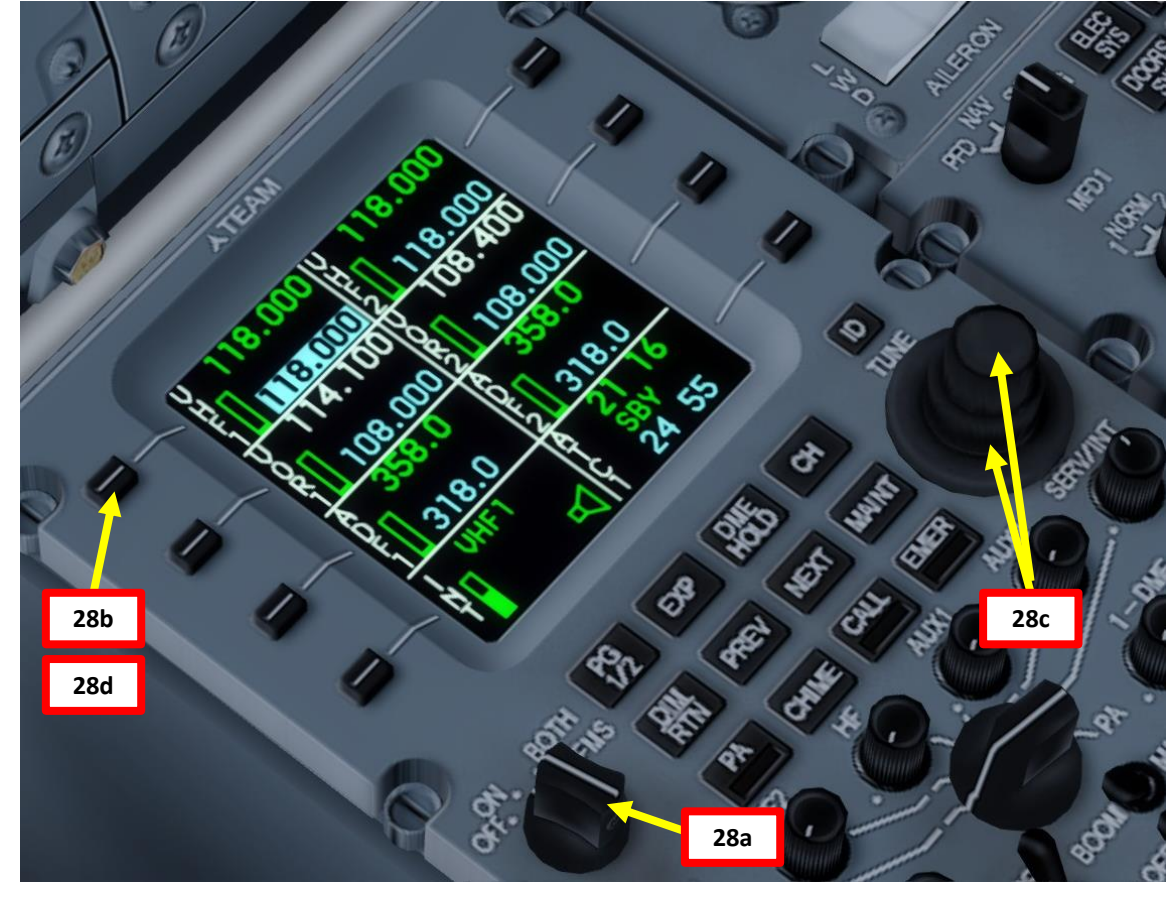

| CYUL/YUL                                              | ITL                                   | 26 AUG 16 (1)                                              | Pesen<br>1) ILS DM                           | E or LC                                 | MONT                  | REAL, QUE<br>E Rwy 06L |
|-------------------------------------------------------|---------------------------------------|------------------------------------------------------------|----------------------------------------------|-----------------------------------------|-----------------------|------------------------|
| D-ATIS<br>133.7 (Free                                 | nch 127.5)                            | QUEBEC Ra<br>123.5                                         | adio<br>5                                    | 118.9                                   | ONTREAL Ar<br>126.9   | 132.85                 |
| 119.3                                                 | MONTREAL Tower<br>119.9               | 124.3                                                      | 12                                           | Grou                                    | <sup>nd</sup> 12      | 21.9                   |
| LOC<br>IUL<br>109.3                                   | Final<br>Apch Crs<br><b>057°</b>      | GS<br>BIRPO<br>1210'(1112')                                | ILS<br>DA(H)<br><b>298</b> '(200')           | Apt Elev<br>TDZE                        | 118′<br><b>98</b> ′ / | 3300' 2900'            |
| мıssed арсн:<br>3000' headi                           | Climb to 700<br>ng 358°. LEF          | )' heading 057<br>T turn direct                            | 7°. Climbing<br>to YUL VOR.                  | LEFT turn                               | to                    | 090° - 270             |
| Alt Set: INCHES<br>1. Radar or RNA<br>only within 10° | AV required. 2.<br>either side of cer | Trans level: FL<br>SAFE ALTITUDE W<br>Interline, 4. Proced | 180<br>/ITHIN 100 NM 740<br>ure turn NOT AUT | Trans alt:<br>00'. 3. LOC r<br>HORIZED. | 18000'<br>eliable     | MSA YUL VOR            |

Toronto airport information India, 1447 zulu. Wind 311 at 10 . Visibility: greater than 20 miles. Sky condition: few clouds at 2,700. Temperature: 16. Dewpoint: 11. Altimeter 2952. ILS runway 24L, ILS runway 24R and ILS runway 23 in use. Landing and departing runway 24k.;;;;

## ARCDU – RADIO NAV

- 29. Set ARCDU (Audio & Radio Control Display Unit) ILS frequency to CYUL (Montreal) airport ILS frequency
  - a) Press the « FPL » button to enter the Flight Plan page
  - b) Press the « MENU » button to enter the FPL MENU
  - c) Click the LSK next to « APPR PLAN ».
  - d) ILS frequency for Montreal runway 06L is 109.30 MHz.
  - e) Link ARCDU to FMS (Flight Management System) by setting radio power switch to FMS.
  - f) Press the LSK next to VOR1 to select frequency 1. Frequency 1 will be highlighted in white.
  - g) Scroll mousewheel over TUNE knob to tune VOR1 radio frequency 1 to the Montreal ILS (109.30 MHz).
  - h) Press LSK next to VOR1 to validate frequency 1. Frequency will now read "ILS1" instead of "VOR1".
  - i) Repeat steps f) to h) to set VOR2 frequency 1 to the Montreal ILS (109.30 MHz) to make sure both FMCs track the same ILS frequency.

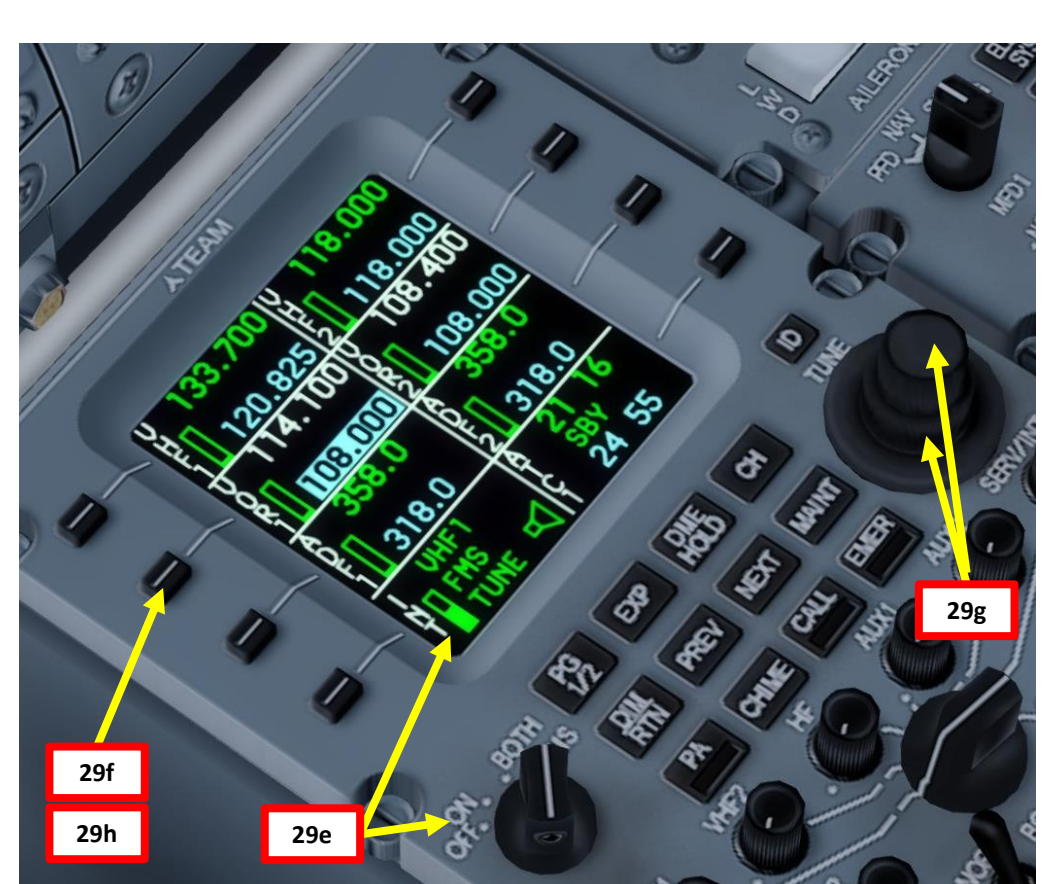

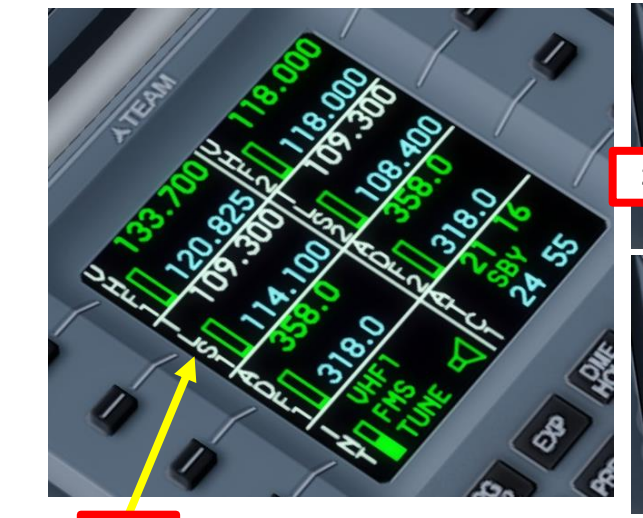

29h

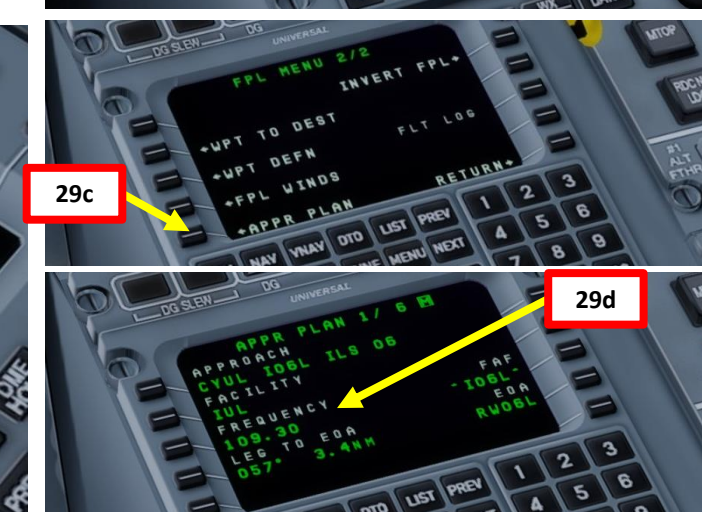

|          | CYUL/YUL                                              | NTL                                  | 26 AUG 16 (1                        | <b>esen</b><br>• ) ILS DM                  | E or LO                                   | Mont<br>C DM        | REAL, QUE<br>E Rwy 06L |
|----------|-------------------------------------------------------|--------------------------------------|-------------------------------------|--------------------------------------------|-------------------------------------------|---------------------|------------------------|
|          | D-ATIS                                                |                                      | QUEBEC Rad                          | lio                                        | MC                                        | NTREAL A            | rrival                 |
|          | 133.7 (Fre                                            | MONTREAL Tower                       | 123.55                              |                                            | Groun                                     | 126.9               | 132.85                 |
|          | 119.3                                                 | 119.9                                | 124.3                               | 12                                         | 1.0                                       | -<br>13             | 21.9                   |
| STRIP TM | LOC<br>IUL<br>109.3                                   | Final<br>Apch Crs<br><b>057°</b>     | GS<br>BIRPO<br>1210'(1112')         | ILS<br>DA(H)<br><b>298</b> ′(200')         | Apt Elev<br>TDZE                          | 118′<br><b>98</b> ′ | 3300' 2900'            |
| RIFING   | мıssed арсн:<br>3000' headi                           | Climb to 700<br>ng 358°. LEF         | )' heading 057<br>T turn direct t   | °. Climbing<br>o YUL VOR.                  | LEFT turn                                 | to                  | 090°                   |
| 8        | Alt Set: INCHES<br>1. Radar or RNA<br>only within 10° | AV required. 2.<br>either side of ce | Trans level: FL<br>SAFE ALTITUDE WI | 180<br>THIN 100 NM 740<br>Ire turn NOT AUT | Trans alt: 1<br>)0'. 3. LOC re<br>HORIZED | 8000'<br>liable4    | MSA YUL VOR            |

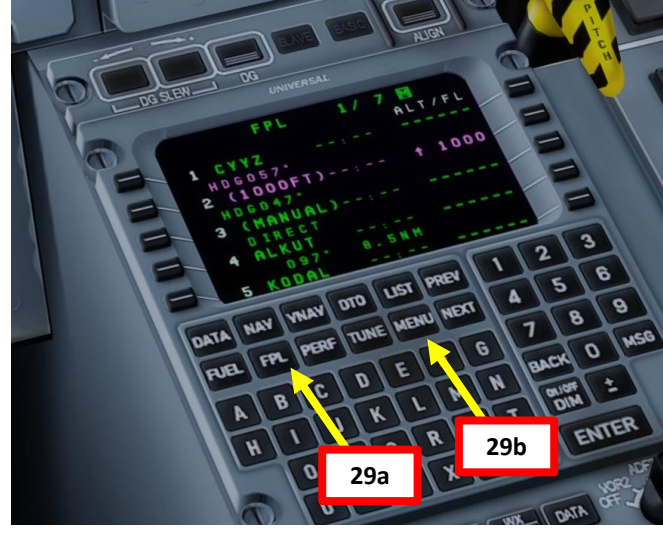

## CABIN PRESSURE & ALTIMETER SETTING

- 30. Set altimeter barometric setting on the PFD (Primary Flight Display) to 29.52 in Hg, as stated by the Toronto ATIS.
- 31. Set standby ADI (Attitude Director Indication) barometric setting to 29.52 in Hg, as stated by the Toronto ATIS.
- 32. Set landing cabin pressure altitude setting to approx. 100 ft (CYUL airport elevation is 118 ft). Take note that the gauge is in thousands of feet.

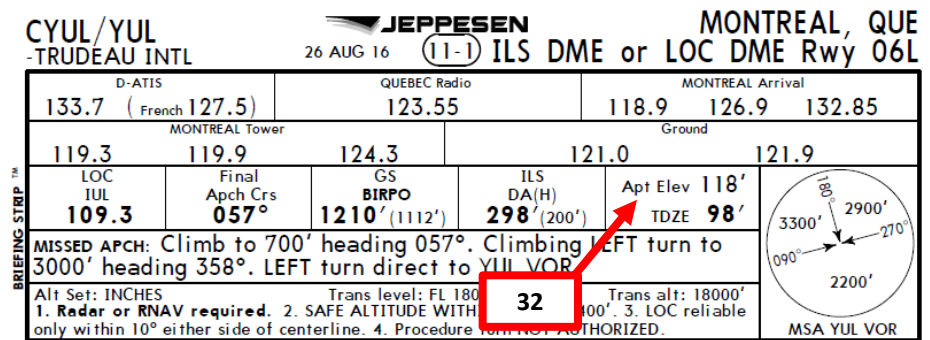

DH

200 DH

30

HDG 360°

O- VOR

0

30

PUSH TO STD

0

0

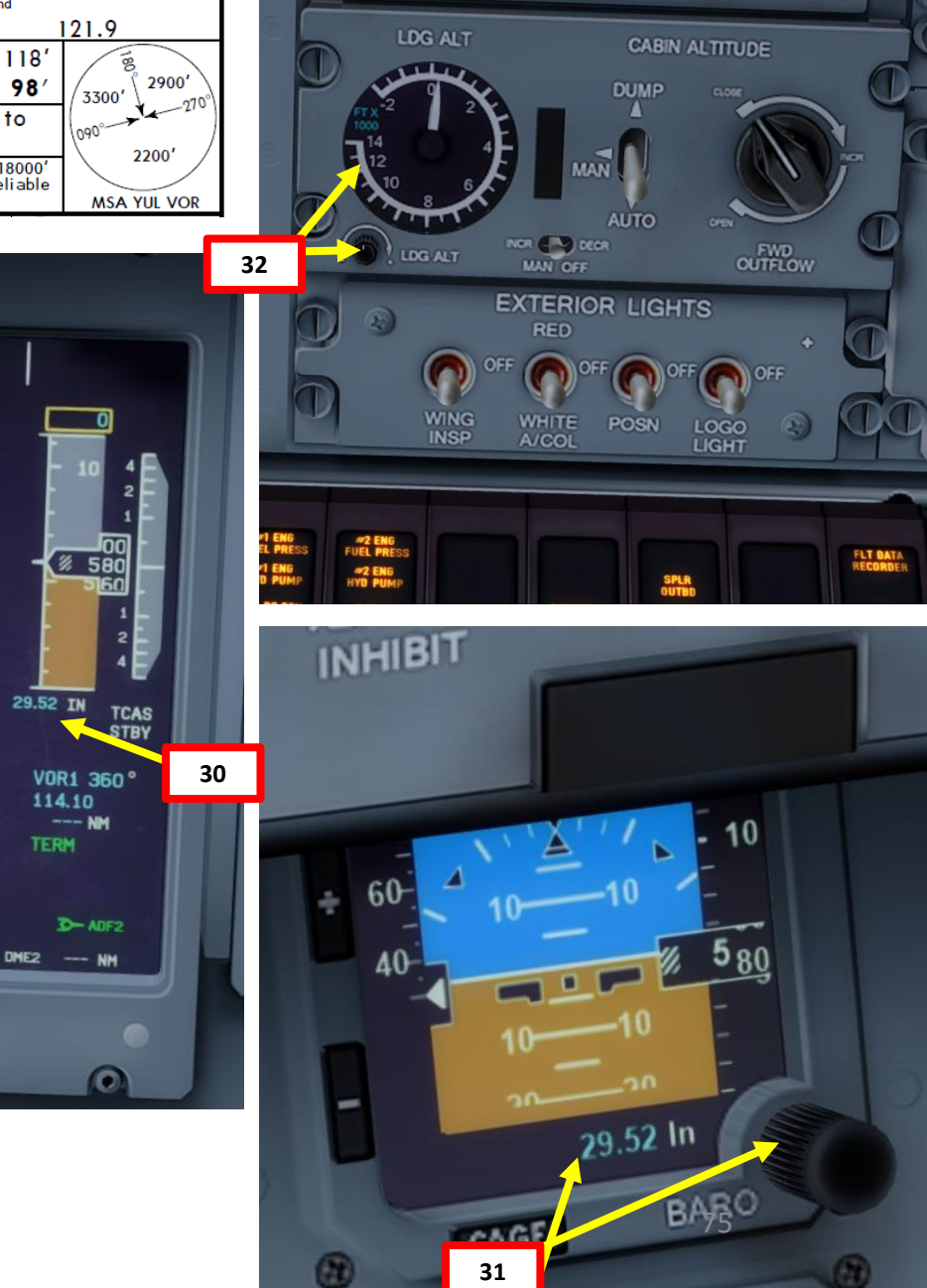

## Q400 ART **L**S PRE ø Ζ ٢ Ţ FLIGHT M ART Δ

## WEATHER RADAR TEST

- 33. Power up and test Weather radar
  - a) Press the WX/TERR button to toggle between TERRAIN MAP (EGPWS, or Enhanced Ground Proximity Warning System) and WEATHER RADAR display
  - b) Set weather radar mode to WX
  - c) Set weather radar switch to TEST
  - d) Check that WX TEST occurs correctly
  - e) Set weather radar switch to ON
  - f) Confirm that WEATHER RADAR display shows WX ON
  - g) Press WX/TERR button back to TERRAIN MAP

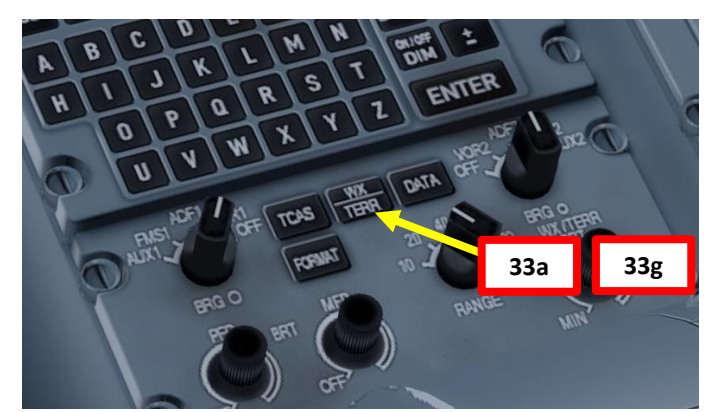

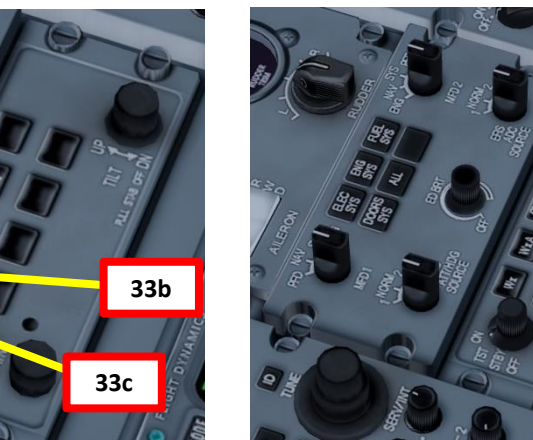

33e

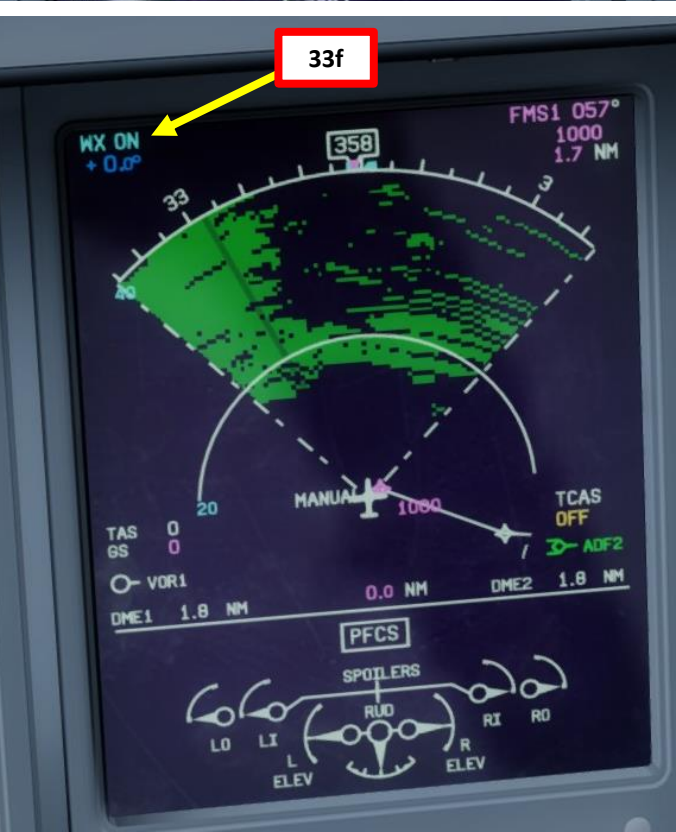

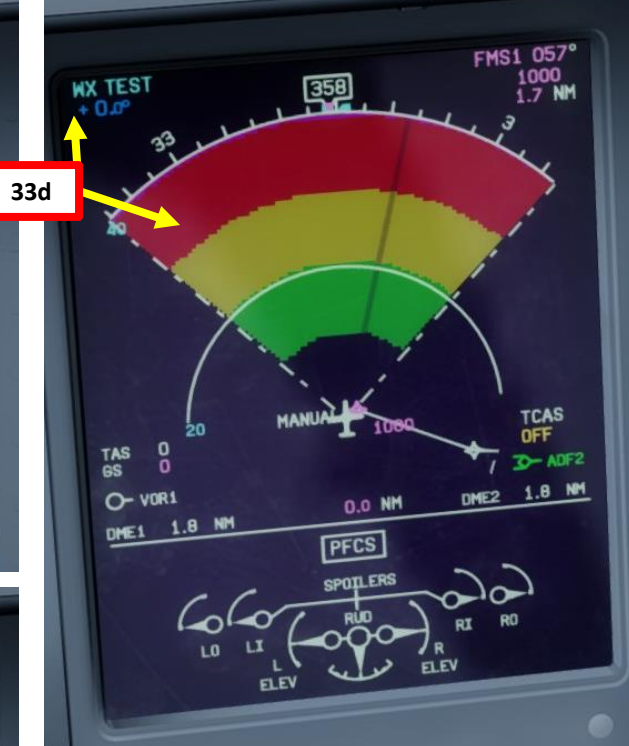

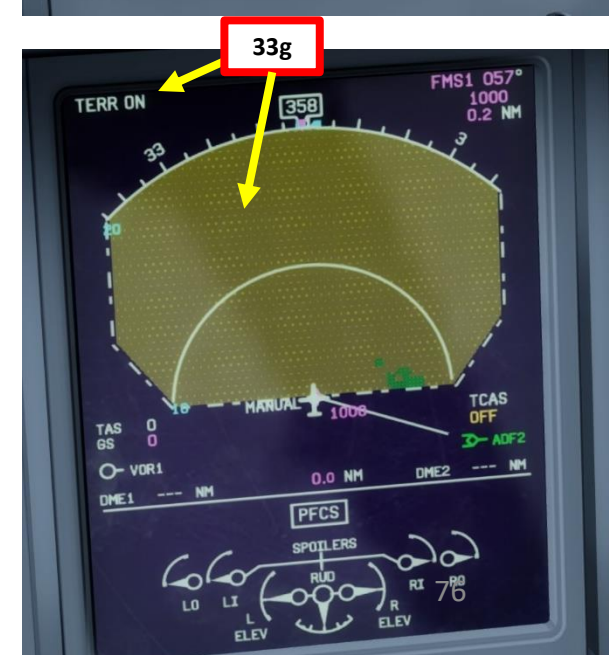

## TCAS TEST

- 34. Power up and test TCAS (Traffic & Collision Avoidance System)
  - a) Click the LSK next to ATC1 on the ARCDU to select TCAS menu
  - b) ATC1 transponder frequency will be highlighted in white when selected
  - c) Click on the EXP button to expand TCAS menu
  - d) Press the LSK next to the TEST option to start TCAS BIT (Built-In Test)
  - e) Wait for the BIT to complete

**Q400** 

ART

**PRE-ST** 

Š

Z

PLA

FLIGHT

M

ART

Δ

- f) Confirm that TEST OK appears on navigation display
- g) Click and hold LSK next to ATC1 to set TCAS mode to TA ONLY (Traffic Advisory Only)
- h) Confirm that TA ONLY is in AUTO mode. If not, press the TCAS power button.
- i) To return ARCDU to main page, click on PG 1/2 button.

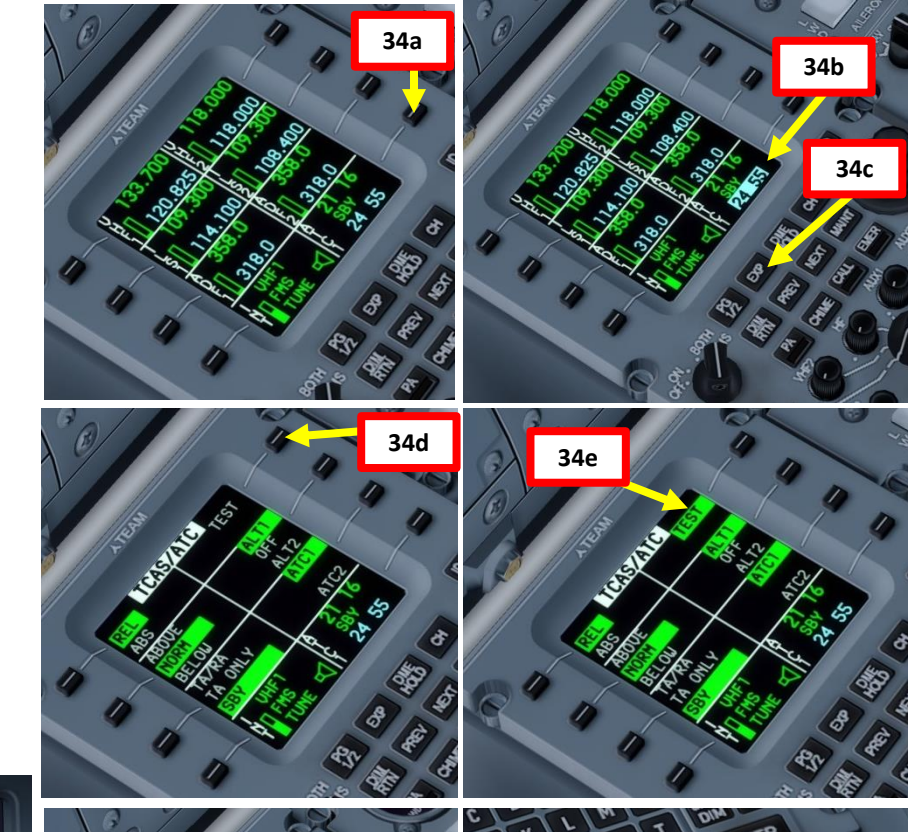

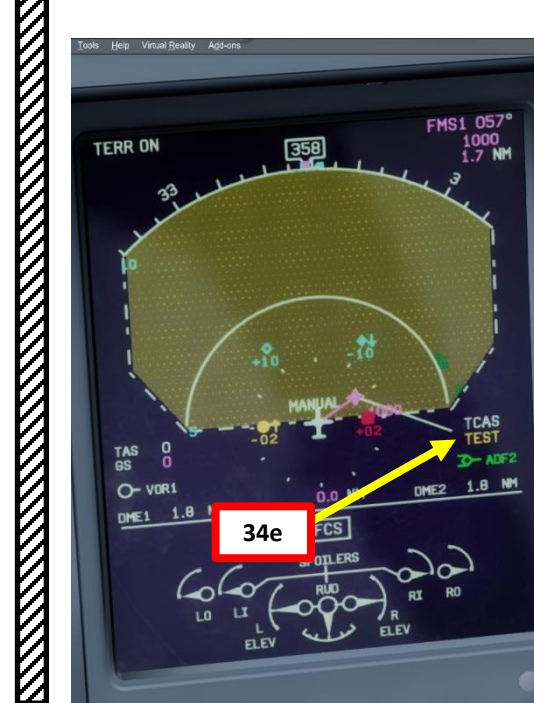

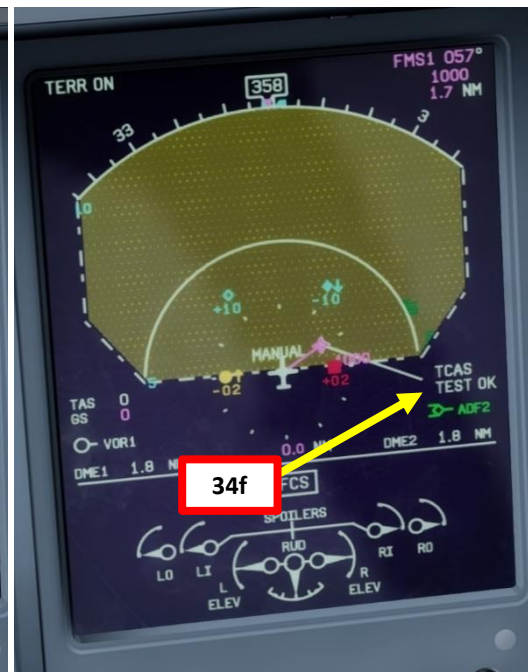

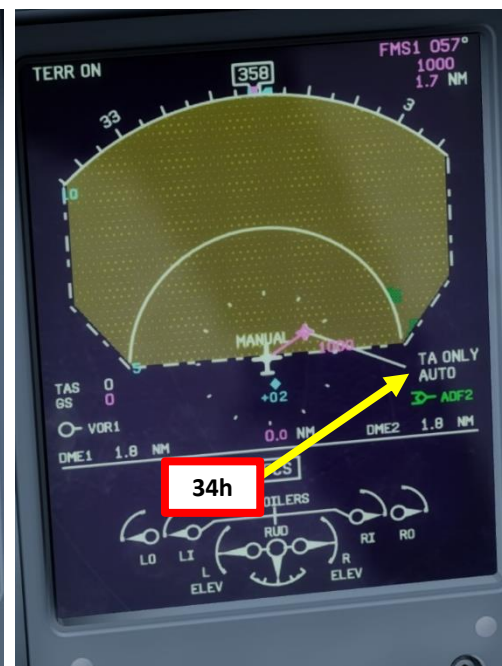

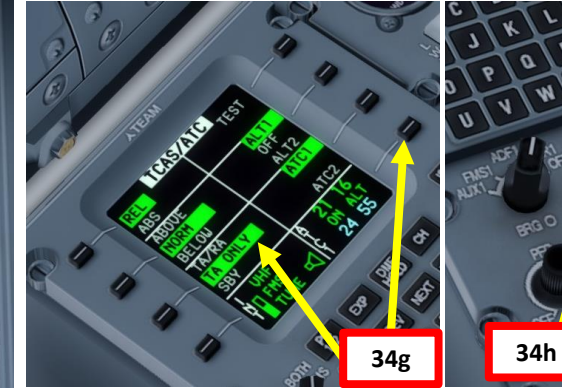

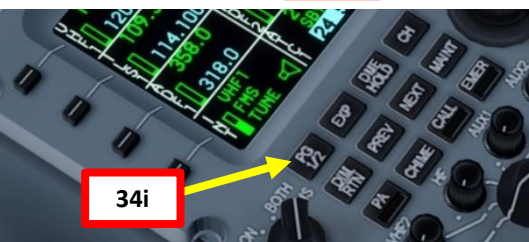

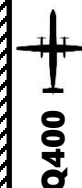

ART

L S

Ē

۵

Ø

7

1

ב

Т

L

m

4

## V-SPEEDS SETTING

## 35. Find V-Speeds

- a) Press FUEL button on the MCDU to find our Gross Weight: 61502 lbs
- b) The airport altitude at CYYZ (Toronto) is 173 m, or 567 ft
- c) Find VR, V2, VFRI & VCLIMB for a Flaps 5 takeoff for 62000 lbs and 2000 ft to be conservative. V1 is assumed equal to VR.
- d) V<sub>1</sub>: 131 kts
- <u>V<sub>R</sub>: 131</u> kts e)
- V<sub>2</sub>: 132 kts
- V<sub>FRI</sub>: 162 kts (142 + 20 kts) g)
  - Flaps Retraction Initiation Speed. Table gives us 142 kts, but since we have possible snow and icing conditions above 1000 ft, we will increase that value by 20 kts since Bombardier requires to have the INCR REF SPEEDS switch to ON, which increases the stall warning speed by 20 kts and provides us a safe margin.
- h) <u>V<sub>CLIMB</sub>: 174 kts</u> (154 + 20 kts)

Final Takeoff Speed. Table gives us 154 kts, but we will increase that value by 20 kts for the same reason as mentioned above.

- To set V-Speeds, press the SEL button to select V1 (highlighted) i) and scroll mousewheel on SPEED BUG knob to set its value.
- i) Repeat previous step for VR, V2, VFRI (full triangle) and VCLIMB (empty triangle).
- k) V-Speed selector will automatically be unselected.
- 36. Set DH/MDA switch (Decision Height / Mean Descent Altitude) to MDA and scroll mousewheel on knob to set acceleration altitude to the airport elevation + 1000 ft (567 ft + 1000 ft = 1567 ft) rounded up to 1570 ft.

V1 is the Decision Speed (minimum airspeed in the takeoff, following a failure of the critical engine at VEF, at which the pilot can continue the takeoff with only the remaining engines), VR is the rotation speed (airspeed at which the pilot initiates rotation to obtain the scheduled takeoff performance), and V2 is Takeoff Safety Speed (minimum safe airspeed in the second segment of a climb following an engine failure at 35 ft AGL).

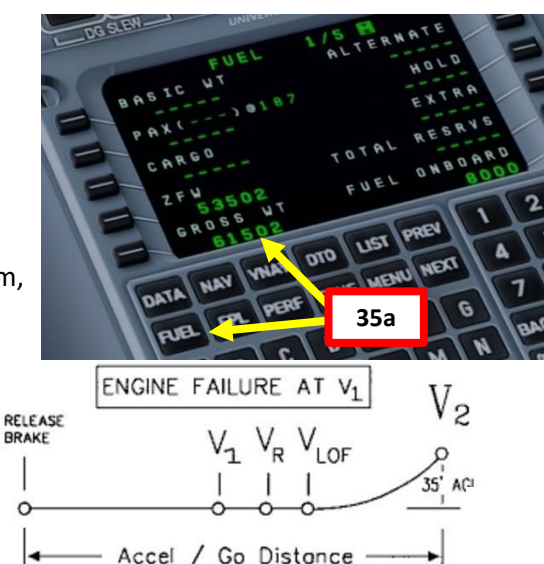

WEIGH

ALTITU

39.500

44.000

48.500

53.000

57.000

62.000

DME1 1.8 NM

## MJC8 Q400 TAKEOFF SPEEDS CARD

- Look up the Vr/V2 from the appropriate Vr/V2 table below. Assume V1=Vr
- In Vr exceeds V2 , assume V2 = Vr If icing protection is ON above 500 ft AGL, add
- 20 kts to V2
- For wet runway reduce V1 by 8kts 0.1kts for each kt headwind, or 8 kts + 0.3kts for each kt tailwind
- 5. Check Vr not below 108kts for Flaps 5, 104kts for Flaps 10, 100 kts for Flaps 15
- Check V1 not below 97 kts for Flaps 5, 96 kts for Flaps 10 and Flaps 15

|          | FLAPS 5° Vr/V2 |         |          |         |         |         |         |         |          |         |         |         |
|----------|----------------|---------|----------|---------|---------|---------|---------|---------|----------|---------|---------|---------|
|          |                | AT      | OR BELOV | V20°C 0 | AT      |         |         |         | ABOVE 20 | 0°C OAT |         |         |
| T/<br>DE | 0              | 2000    | 4000     | 6000    | 8000    | 10000   | 0       | 2000    | 4000     | 6000    | 8 35    | 5C 00   |
| LB       | 102/116        | 102/115 | 102/114  | 102/113 | 102/112 | 103/111 | 102/114 | 102/113 | 102/112  | 103/111 | 103/110 | 105/109 |
| LB       | 105/115        | 106/114 | 107/113  | 107/112 | 108/112 | 110/111 | 107/113 | 108/112 | 108/112  | 110/111 | 110/111 | 112/111 |
| LB       | 112/117        | 113/117 | 113/117  | 114/117 | 115/117 | 116/117 | 113/117 | 114/117 | 115/117  | 116/117 | 117/117 | 118/117 |
| LB       | 118/122        | 119/122 | 120/122  | 120/122 | 121/122 | 122/122 | 120/122 | 120/122 | 121/122  | 122/122 | 123/122 | 124/122 |
| LB       | 124/127        | 125/127 | 126/127  | 12      | 127     | 128/127 | 126/127 | 126/127 | 127/127  | 128/127 | 129/127 | 130/127 |
| LB       | 130/132        | 131/132 | 1/102    | 13, 35  | 132 I   | 134/132 | 131/132 | 132/132 | 133/132  | 134/132 | 135/132 | 136/132 |

VCLMB

MDA

36

64.000 LB 133/135 134/135 135/135 136/135 137/135 138/135 135/135 136/135 137/135 138/135 140/135 30 580 35i V1 30 VR 29.52 IN V2 29.52 IN HDG 360° ILS1 360° 109.30 VFRI 1.8 NM HDG 360° ILS1 360 0 36 109.30 1.8 NM

O- ARE:

DME2 1.8 NM

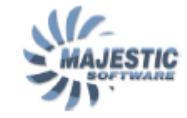

Flap CLMB

107 130

115 137

120 143

125 148

36

1570 ft

15°

Flap Retraction Initiation Speed (VFRI)

116

126

132

137 128

V FRI V FRI V FRI

Flap

110

118

142 134 130 154 140 137 133 148

123

Final Takeoff Speed (V CLMB)

WEIGHT

39.500 LB

44.000 LB

48.500 LB

53.000 LB

57.000 LB

62.000 LB

64.000 LB

## FLAPS 5° Vr/V2

|                     | AT OR BELOW 20° C OAT |         |         |         |         |         | ABOVE 20° C OAT |         |         |         |         |         |
|---------------------|-----------------------|---------|---------|---------|---------|---------|-----------------|---------|---------|---------|---------|---------|
| WEIGHT/<br>ALTITUDE | 0                     | 2000    | 4000    | 6000    | 8000    | 10000   | 0               | 2000    | 4000    | 6000    | 8000    | 10000   |
| 39.500 LB           | 102/116               | 102/115 | 102/114 | 102/113 | 102/112 | 103/111 | 102/114         | 102/113 | 102/112 | 103/111 | 103/110 | 105/109 |
| 44.000 LB           | 105/115               | 106/114 | 107/113 | 107/112 | 108/112 | 110/111 | 107/113         | 108/112 | 108/112 | 110/111 | 110/111 | 112/111 |
| 48.500 LB           | 112/117               | 113/117 | 113/117 | 114/117 | 115/117 | 116/117 | 113/117         | 114/117 | 115/117 | 116/117 | 117/117 | 118/117 |
| 53.000 LB           | 118/122               | 119/122 | 120/122 | 120/122 | 121/122 | 122/122 | 120/122         | 120/122 | 121/122 | 122/122 | 123/122 | 124/122 |
| 57.000 LB           | 124/127               | 125/127 | 126/127 | 126/127 | 127/127 | 128/127 | 126/127         | 126/127 | 127/127 | 128/127 | 129/127 | 130/127 |
| 62.000 LB           | 130/132               | 131/132 | 131/132 | 132/132 | 133/132 | 134/132 | 131/132         | 132/132 | 133/132 | 134/132 | 135/132 | 136/132 |
| 64.000 LB           | 133/135               | 134/135 | 135/135 | 136/135 | 137/135 | 138/135 | 135/135         | 136/135 | 137/135 | 138/135 | 138/135 | 140/135 |

## FLAPS 10° Vr/V2

|                     | AT OR BELOW 20° C OAT |         |         |         |         |         |         | ABOVE 20° C OAT |         |         |      |       |
|---------------------|-----------------------|---------|---------|---------|---------|---------|---------|-----------------|---------|---------|------|-------|
| WEIGHT/<br>ALTITUDE | 0                     | 2000    | 4000    | 6000    | 8000    | 10000   | 0       | 2000            | 4000    | 6000    | 8000 | 10000 |
| 39.500 LB           | 100/111               | 100/110 | 100/110 | 100/109 | 100/108 | 100/107 | 100/109 | 100/109         | 100/109 | 100/107 | /106 | /105  |
| 44.000 LB           | 100/110               | 100/109 | 100/109 | 100/108 | 100/107 | 101/106 | 100/108 | 100/108         | 100/107 | 100/106 | /105 | /105  |
| 48.500 LB           | 103/109               | 105/109 | 105/108 | 105/108 | 106/108 | 108/108 | 104/108 | 106/108         | 106/108 | 106/108 | /108 | /108  |
| 53.000 LB           | 109/113               | 110/113 | 111/113 | 111/113 | 112/113 | 113/113 | 110/113 | 111/113         | 112/113 | 112/113 | /113 | /113  |
| 57.000 LB           | 115/118               | 116/118 | 116/118 | 117/118 | 118/118 | 119/118 | 116/118 | 117/118         | 117/118 | 118/118 | /118 | /118  |
| 62.000 LB           | 120/122               | 121/122 | 122/122 | 122/122 | 123/122 | 124/122 | 121/122 | 122/122         | 123/122 | 123/122 | /122 | /122  |
| 64.000 LB           | 124/125               | 125/125 | 125/125 | 126/125 | 127/125 | 128/125 | 125/125 | 125/125         | 126/125 | 127/125 | /125 | /125  |

## FLAPS 15° Vr/V2

|                     | AT OR BELOW 20° C OAT |         |         |         |         |         | ABOVE 20° C OAT |         |         |         |         |         |
|---------------------|-----------------------|---------|---------|---------|---------|---------|-----------------|---------|---------|---------|---------|---------|
| WEIGHT/<br>ALTITUDE | 0                     | 2000    | 4000    | 6000    | 8000    | 10000   | 0               | 2000    | 4000    | 6000    | 8000    | 10000   |
| 39.500 LB           | 98/106                | 98/106  | 987/105 | 98/104  | 98/103  | 98/102  | 98/105          | 98/104  | 98/103  | 98/102  | 98/102  | 98/102  |
| 44.000 LB           | 98/105                | 98/105  | 98/104  | 98/103  | 98/102  | 98/102  | 98/103          | 98/103  | 98/102  | 98/102  | 99/102  | 99/102  |
| 48.500 LB           | 100/104               | 101/104 | 101/104 | 102/104 | 103/104 | 104/104 | 101/104         | 102/104 | 103/104 | 104/104 | 104/104 | 104/104 |
| 53.000 LB           | 106/109               | 106/109 | 107/109 | 108/109 | 108/109 | 109/109 | 107/109         | 108/109 | 108/109 | 109/109 | 110/109 | 110/109 |
| 57.000 LB           | 111/113               | 112/113 | 112/113 | 113/113 | 114/113 | 114/113 | 112/113         | 113/113 | 114/113 | 114/113 | 115/113 | 115/113 |
| 62.000 LB           | 116/118               | 117/118 | 117/118 | 118/118 | 118/118 | 119/118 | 117/118         | 118/118 | 119/118 | 119/118 | 120/118 | 120/118 |
| 64.000 LB           | 119/120               | 120/120 | 120/120 | 121/120 | 122/120 | 122/120 | 120/120         | 121/120 | 121/120 | 122/120 | 123/120 | 123/120 |

- Look up the Vr/V2 from the appropriate Vr/V2 1. table below. Assume V1=Vr
- 2. In Vr exceeds V2 , assume V2 = Vr
- If icing protection is ON above 500 ft AGL, add 3. 20 kts to V2
- 4. For wet runway reduce V1 by 8kts 0.1kts for each kt headwind, or 8 kts + 0.3kts for each kt tailwind
- 5. Check Vr not below 108kts for Flaps 5, 104kts for Flaps 10, 100 kts for Flaps 15
- 6. Check V1 not below 97 kts for Flaps 5, 96 kts for Flaps 10 and Flaps 15

| 0     |                                                       |                                                                                                    |
|-------|-------------------------------------------------------|----------------------------------------------------------------------------------------------------|
| V app | V ref                                                 | Ve                                                                                                    |
| 115   |                                                       | 10                                                                                                    |
| 120   |                                                       | 11                                                                                                    |
| 126   |                                                       | 11                                                                                                    |
| 131   |                                                       | 12                                                                                                    |
| 137   |                                                       | 12                                                                                                    |
| 142   |                                                       | 13                                                                                                    |
| 146   |                                                       | 13                                                                                                    |
|       | Vapp<br>115<br>120<br>126<br>131<br>137<br>142<br>146 | Vapp         Vref           115            120            126            131            137            142            146 |

### Flap Retraction Initiation Speed (VFRI) Final Takeoff Speed (V CLMB)

AJESTIC

| When flyin<br>Above 400<br>Add 20 kts | WEIGHT    | V FRI<br>Flap<br>5° | V FRI<br>Flap<br>10° | V FRI<br>Flap<br>15° | V<br>CLMB |
|---------------------------------------|-----------|---------------------|----------------------|----------------------|-----------|
| to√<br>to√                            | 39.500 LB | 116                 | 110                  | 107                  | 130       |
| CLV<br>CLV                            | 44.000 LB | 120                 | 112                  | 109                  | 131       |
| 1B dd 2                               | 48.500 LB | 126                 | 118                  | 115                  | 137       |
| 0 kts                                 | 53.000 LB | 132                 | 123                  | 120                  | 143       |
| to Its                                | 57.000 LB | 137                 | 128                  | 125                  | 148       |
| / FRI                                 | 62.000 LB | 142                 | 134                  | 130                  | 154       |
|                                       | 64.000 LB | 146                 | 137                  | 133                  | 158       |
|                                       |           |                     |                      |                      |           |

### FLAPS 10°

| WEIGHT    | V app | V ref | Vga |
|-----------|-------|-------|-----|
| 39.500 LB | 109   | 108   | 108 |
| 44.000 LB | 112   | 112   | 108 |
| 48.500 LB | 117   | 117   | 108 |
| 53.000 LB | 122   | 122   | 112 |
| 57.000 LB | 127   | 127   | 117 |
| 62.000 LB | 132   | 132   | 122 |
| 64.000 LB | 136   | 136   | 125 |

| F | LA | PS | 15° |  |
|---|----|----|-----|--|
|   |    |    |     |  |

| WEIGHT    | V app | V ref | V ga |
|-----------|-------|-------|------|
| 39.500 LB | 106   | 105   | 105  |
| 44.000 LB | 106   | 106   | 105  |
| 48.500 LB | 112   | 112   | 105  |
| 53.000 LB | 117   | 117   | 107  |
| 57.000 LB | 122   | 121   | 111  |
| 62.000 LB | 126   | 126   | 116  |
| 64.000 LB | 129   | 129   | 119  |
|           |       |       |      |

FLAPS 35°

| WEIGHT    | V app | V ref | V ga |
|-----------|-------|-------|------|
| 39.500 LB |       | 101   |      |
| 44.000 LB |       | 102   |      |
| 48.500 LB |       | 107   |      |
| 53.000 LB |       | 112   |      |
| 57.000 LB |       | 116   |      |
| 62.000 LB |       | 120   |      |
| 64.000 LB |       | 123   |      |
|           |       |       |      |

\* When flying in icing conditions, Add 20 kts to V app, V ref, V ga for flaps 10°, 15° and 35°

These speed tables are available on the Majestic Software website: http://majesticsoftware.com/mjc8q400/downloads.html

Q400

ART

L S PRE.

Š Ζ 1

Т

FLIGH

M

ART

Δ

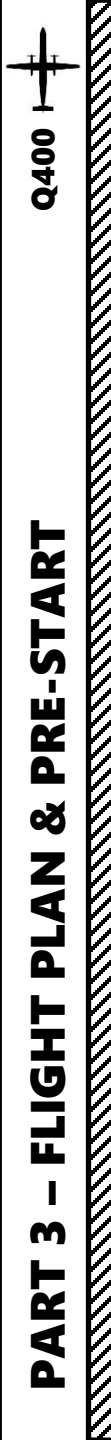

## TRIM SETTING & AUTOPILOT SETUP

- 37. Set elevator trim in the middle of the TO (Takeoff) white line as shown.
- 38. Press the YD (Yaw Damper) button to set it to ON
- 39. Make sure the HSI (Horizontal Situation Indicator) SELECT button has the arrow pointing to the pilot's seat (left).
- 40. Rotate the NAV SOURCE knob to make sure the navigation systems source is the FMS1 (pilot's Flight Management System)
- 41. Click on the TAKEOFF/GO AROUND button on the throttles to arm the Go Around (GA) autopilot mode
- 42. Rotate the ALT knob and set the autopilot altitude target to 3000 ft
  - <u>Note</u>: Canadian law restricts our speed below 3000 ft to 200kts
- 43. Press the ALT SEL button to arm the altitude select autopilot mode
- 44. Press the HDG (Heading) button to arm the heading autopilot mode
- 45. Rotate the HDG knob and set the autopilot heading target to 057 (CYYZ runway 05 heading is 057 according to Jeppesen chart)

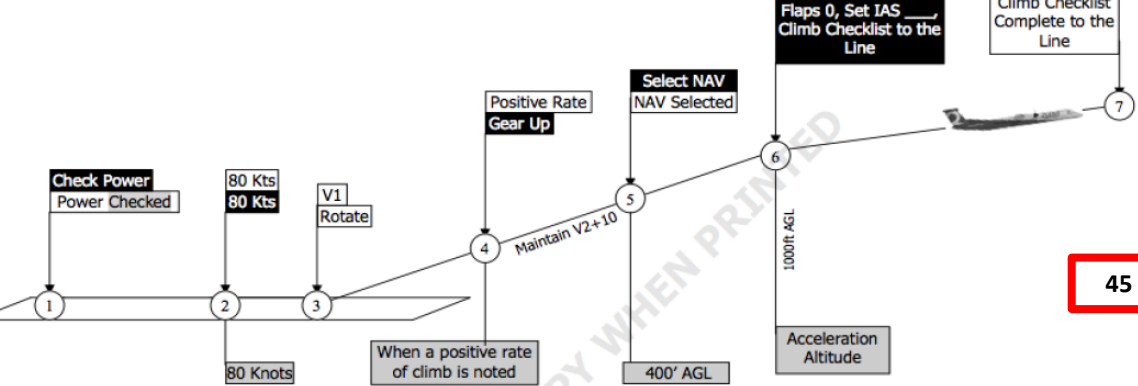

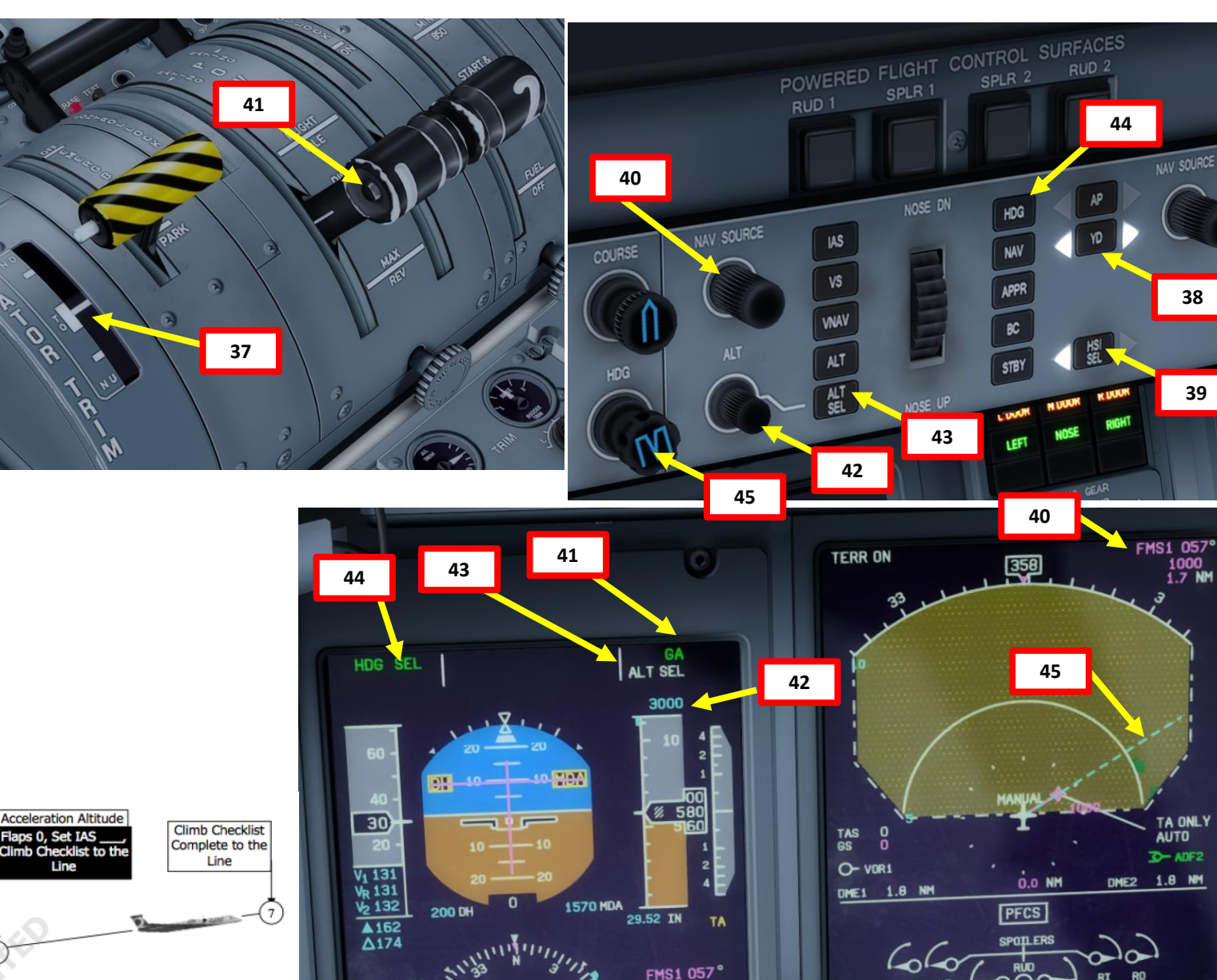

1000

17

D- ADF2

DME2 1.8 NM

40

IDG 057

O- VOR1

DME1 1.8 NM

in sumi

## DOORS

- 46. Verify that all doors are closed
  - a) Press the DOORS SYS page
  - b) Look for any door that is open (red)
- 47. Close any door that is still open by going on MCDU "DATA -> SERVICES -> EXITS" menu
  - a) In DATA -> SERVICES page, click "EXITS" LSK
  - b) Click on the LSKs next to FWD PAX, AFT PAX, AFT BAG, or SERVICE doors to close them if required (or use the "LSHIFT + E" key binding)
  - c) All doors should be in green (closed)

46a

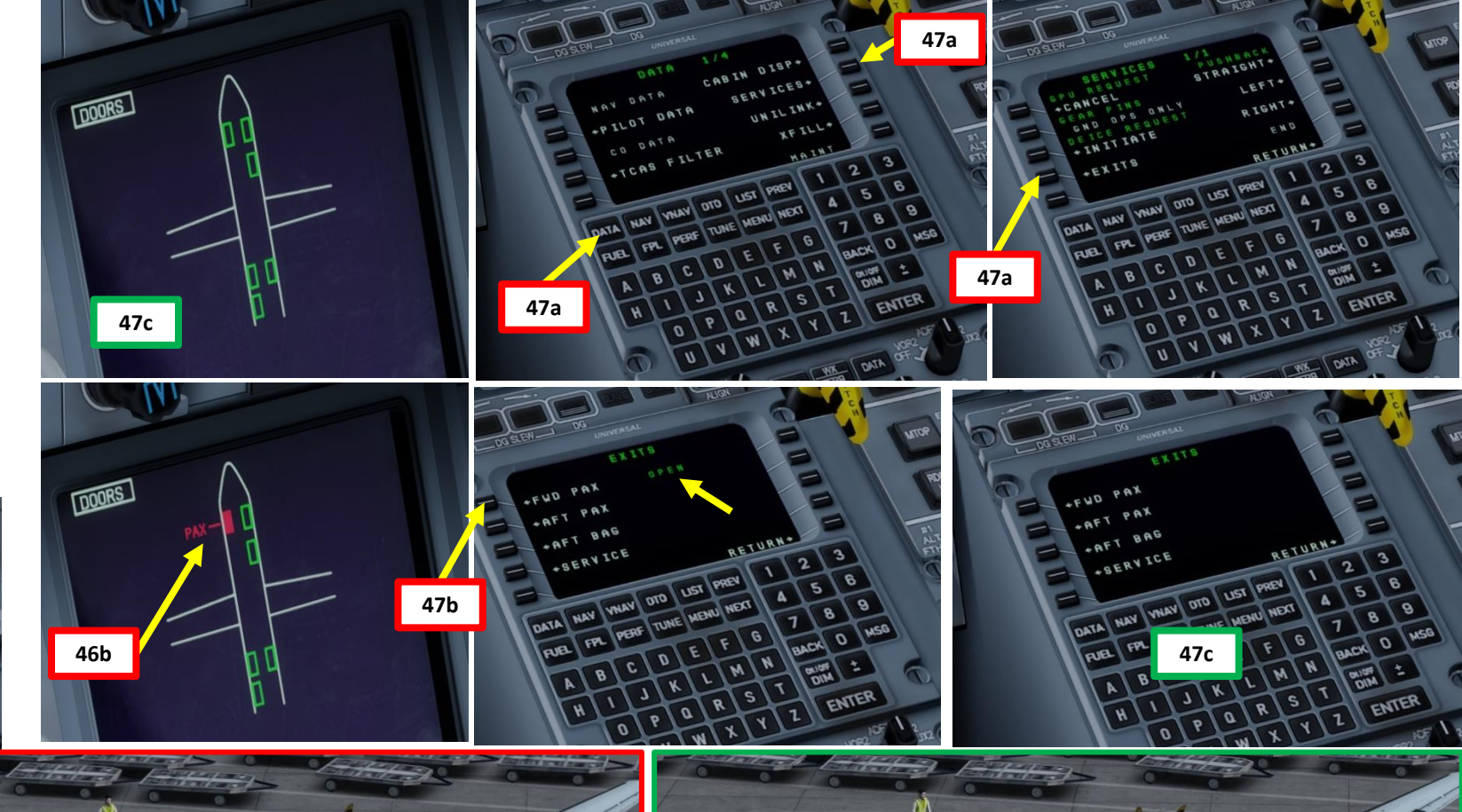

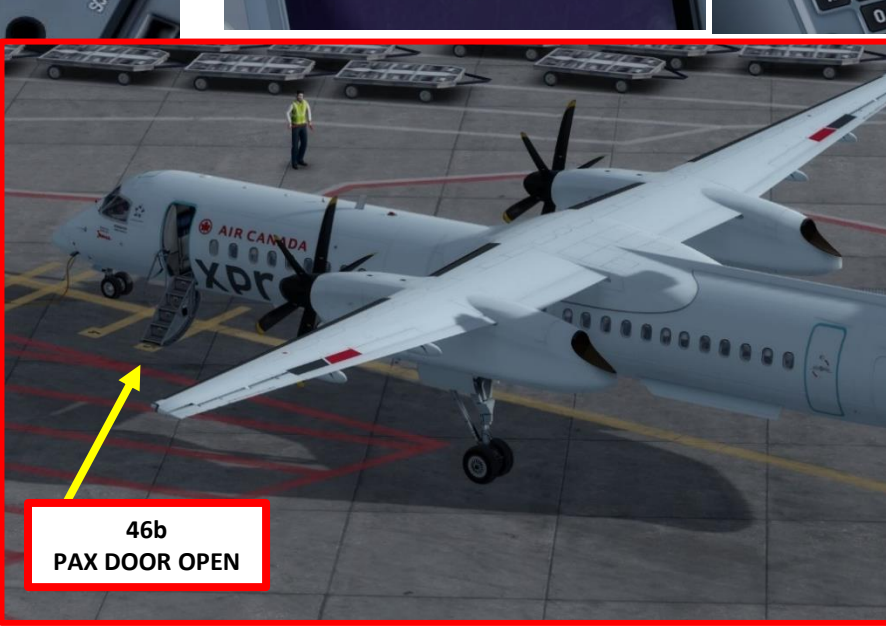

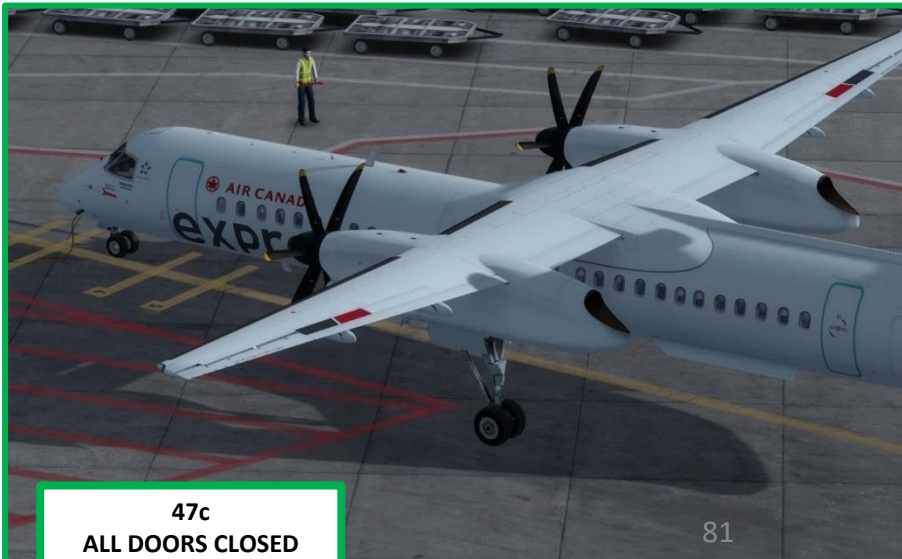

## ART **PRE-ST** Š PLAN FLIGHT M ART Δ

Q400

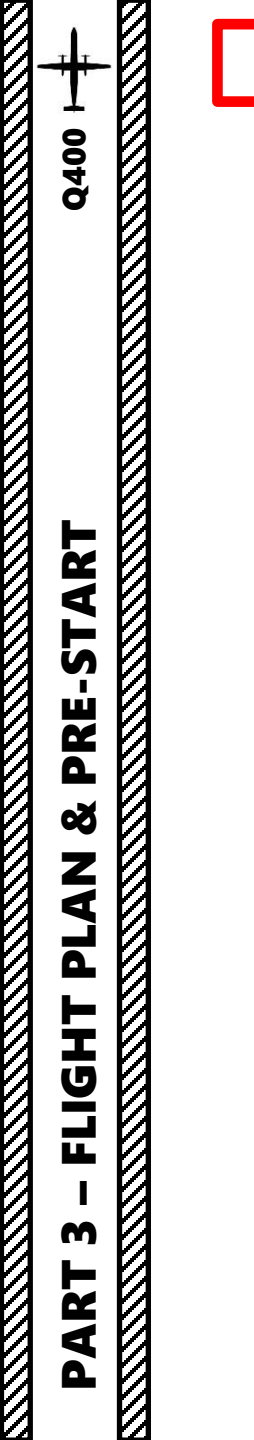

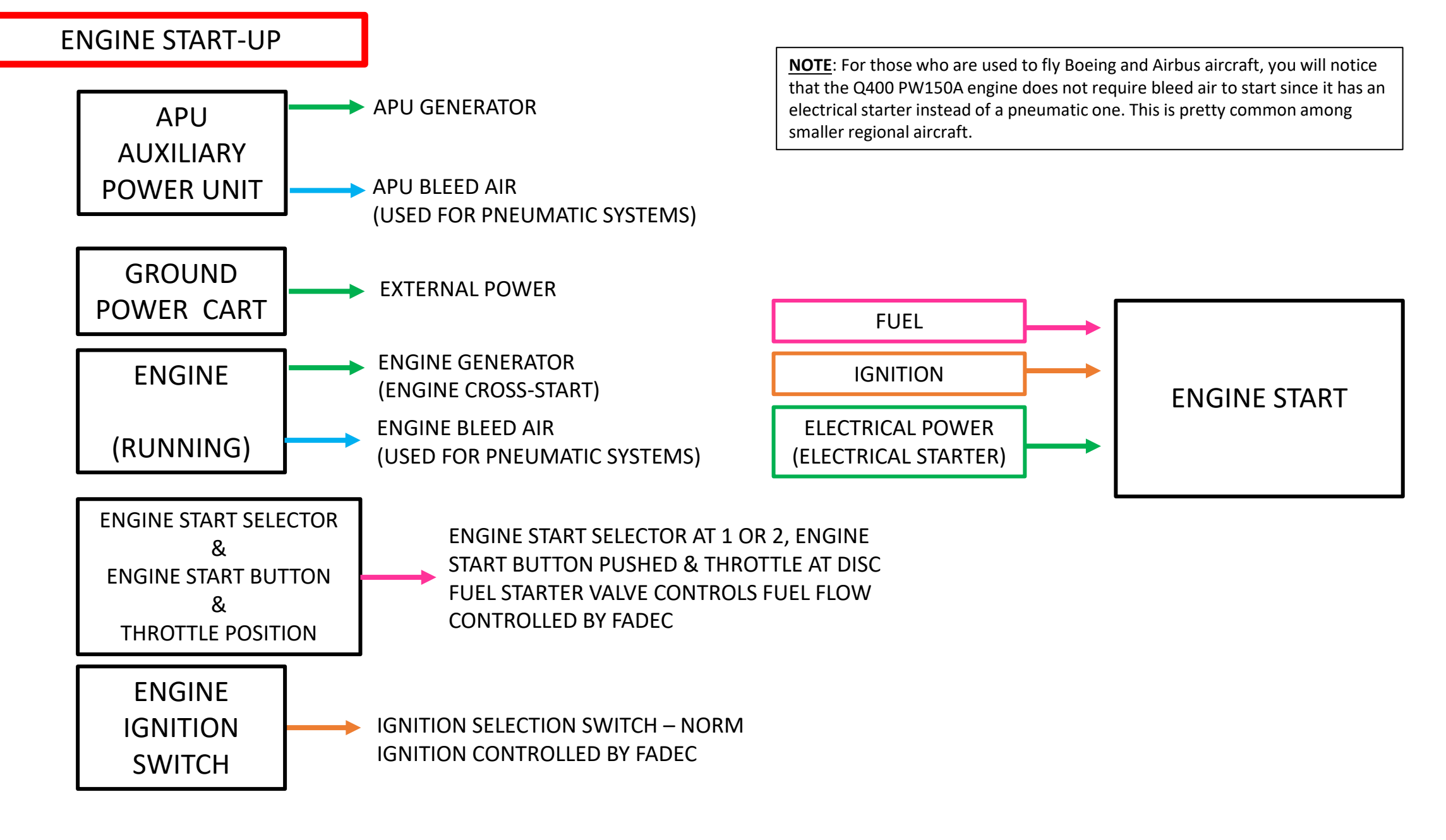

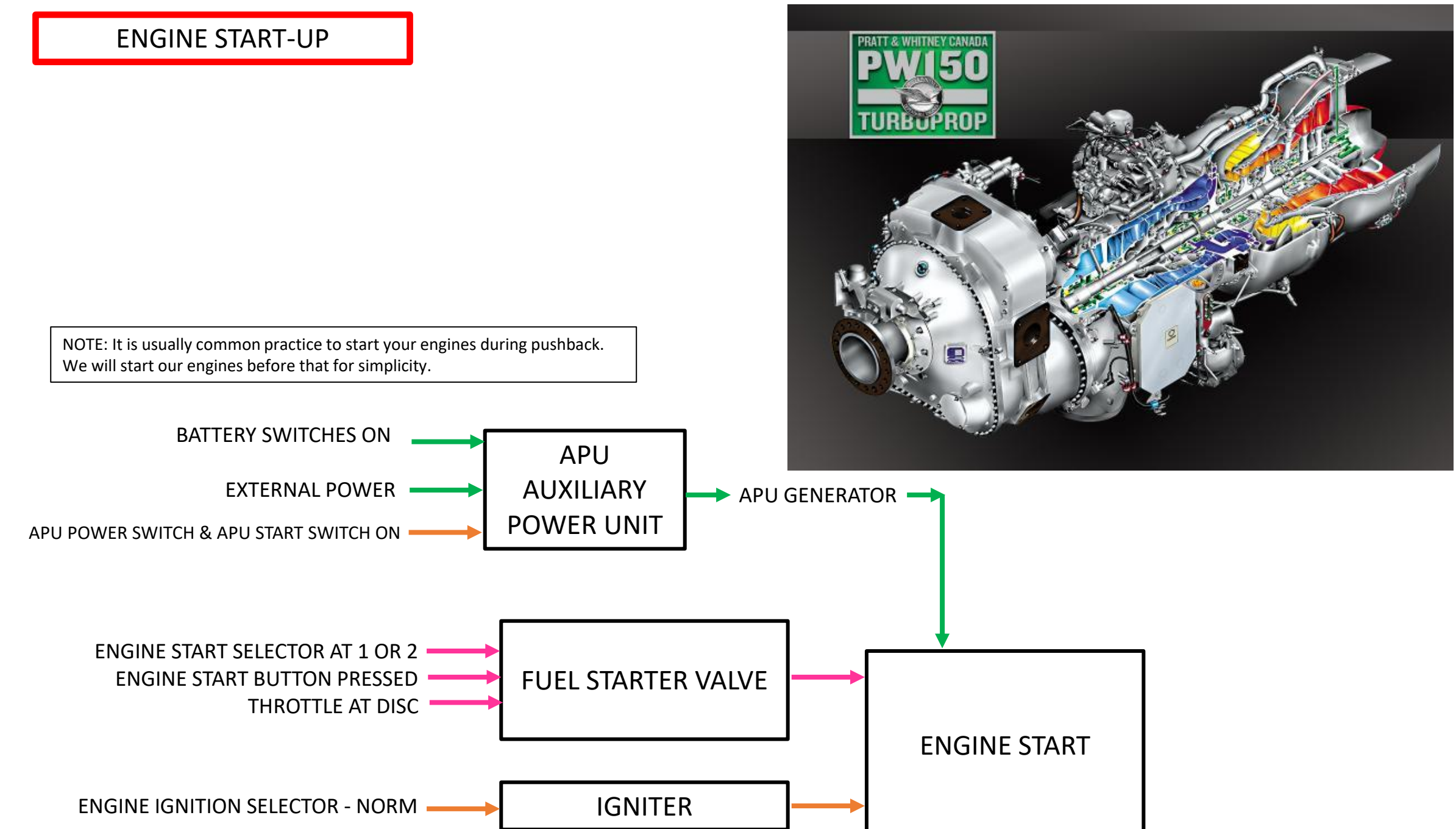

## APU (AUXILIARY POWER UNIT) START

- 1. On Overhead Panel, press on the APU PWR switch. Wait 5-6 seconds for the BIT (Built-In Test) to complete after the switchlights have flashed.
- 2. Press the APU START switch. The "START" indication will illuminate while the start sequence is active and extinguish once it is complete. The APU PWR switch will then display "RUN".
- 3. Once APU start cycle is finished, press the GEN switch to turn the APU generator ON. The "WARN" indication appears since we are running on the Ground Power Unit. Don't worry, it's normal. In case the GPU fails, the power will be provided by the APU automatically.
- 4. Press the APU BL AIR (Bleed Air) pushbutton
- Look on the Electrical Systems page and make sure that the APU/External Power is producing sufficient voltage (at least 24.5 volts)

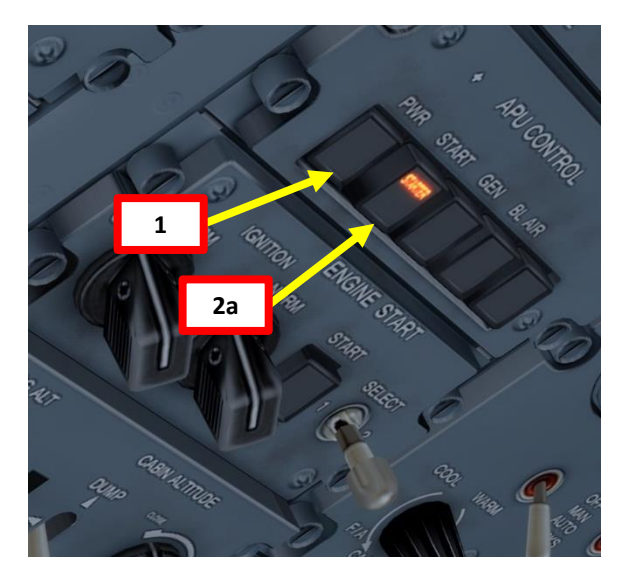

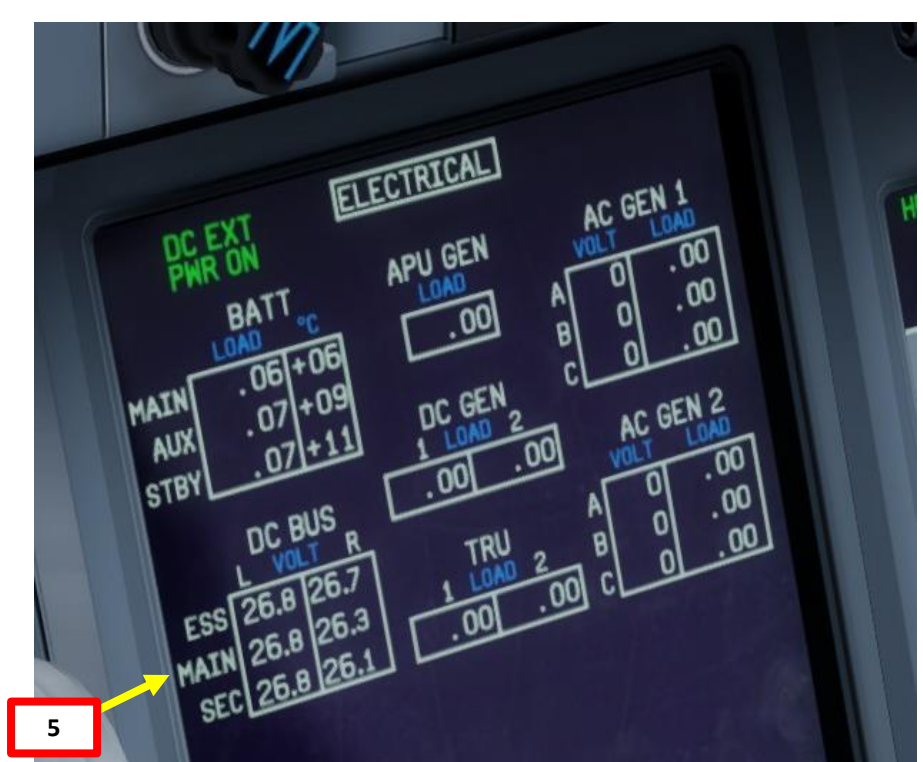

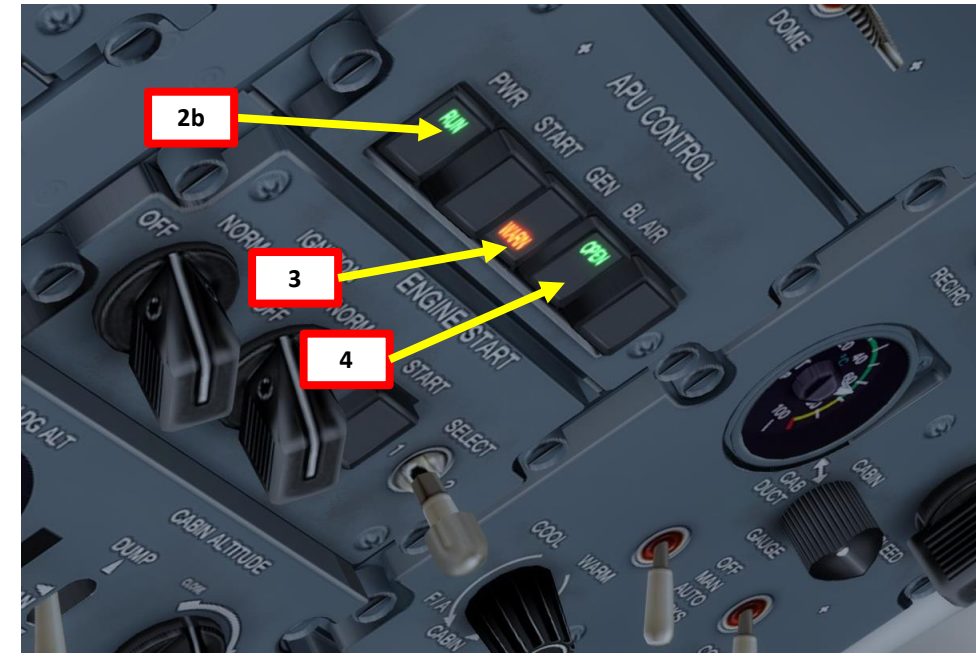

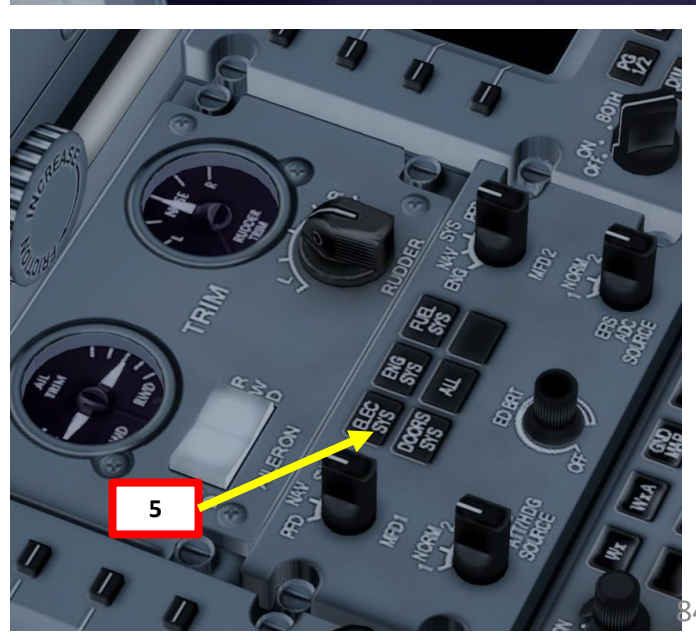

## AUTOFEATHER TEST

- 6. Press the AUTOFEATHER button to select autofeather test.
- 7. The AUTOFEATHER BIT (Built-In Test) will be complete once the "A/F TEST PASSED" caution appears on the engine page.
- 8. Once test is complete, press the AUTOFEATHER button to set it to OFF. We will use autofeather only when the engines are running.

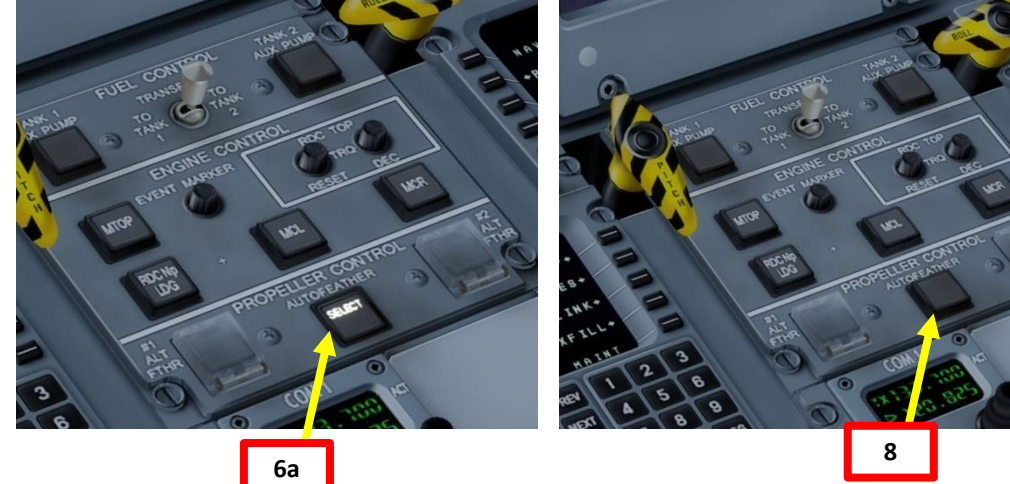

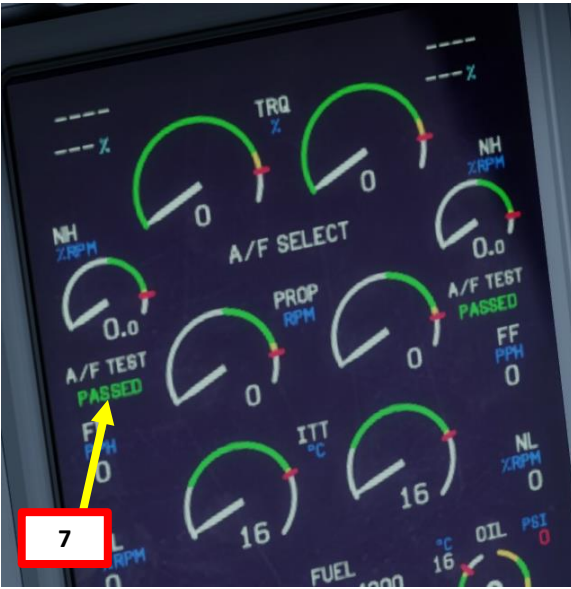

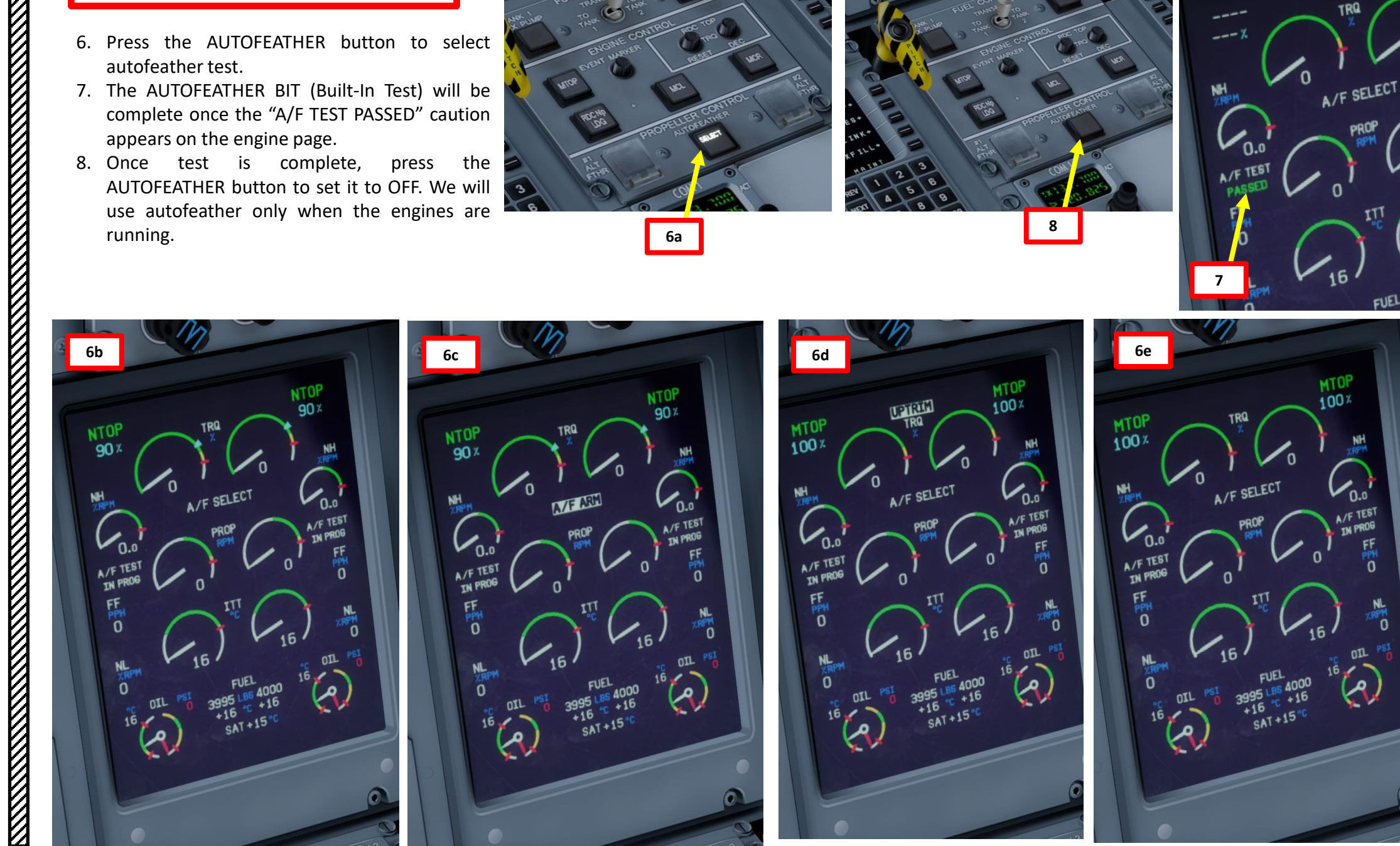

## **ENGINE START-UP**

- 9. Set Control Lock lever aft after FLIGHT IDLE.
   10. Set both throttles to DISC
- 11. Set GEN 1 and GEN 2 switches ON on both the DC CONTROL and the AC CONTROL panel.
- 12. Set both Ignition switches to NORM
- 13. Set Engine Start SELECT switch to 2 (right engine)
- 14. Press the ENGINE START button
- 15. Once NH starts increasing, set Condition Lever #2 to START/FEATHER
- 16. Once NH is greater than 50 %, the starter will automatically disengage (you should hear a "click" of the Engine Start SELECT switch going back to the middle position).

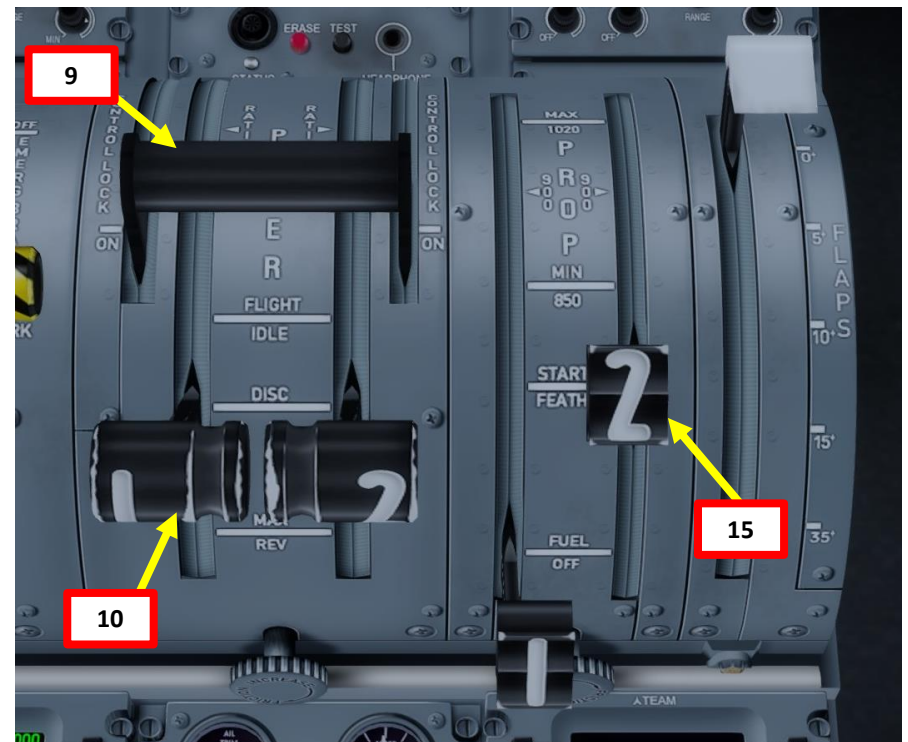

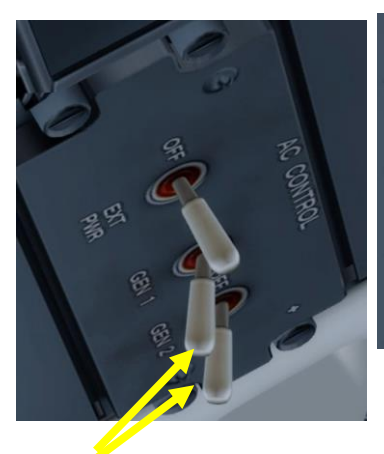

11

11

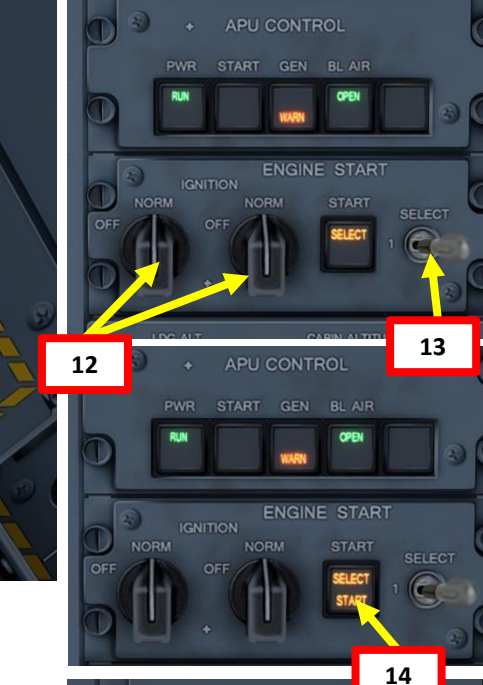

16

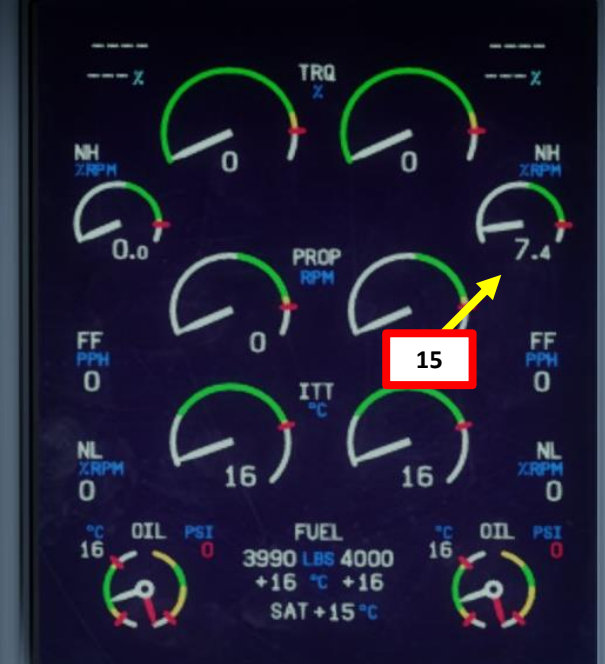

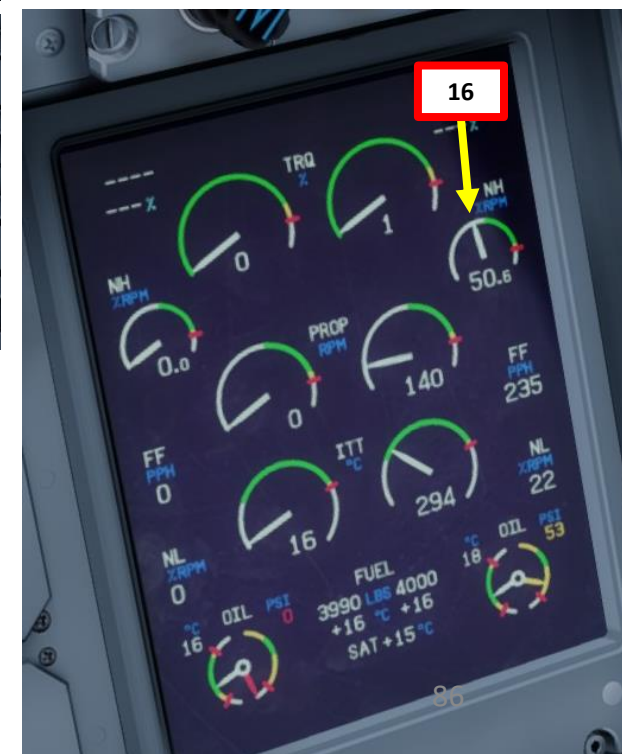

PROCEDURE **START-UP** 4 PART

Q400

## **ENGINE START-UP**

- 17. Repeat steps 13 through 16 to start left engine (#1).
- 18. You can monitor engine parameters on the Engine page too.
- 19. Set Condition Levers 1 and 2 to MAX/1020.
- 20. Once engines have stabilized, press the AUTOFEATHER button to arm the autofeathering system. You should see the A/F SELECT indication on the engine page.

such as the torque settings/requirements and angle of the power levers which would unlikely be met in

19

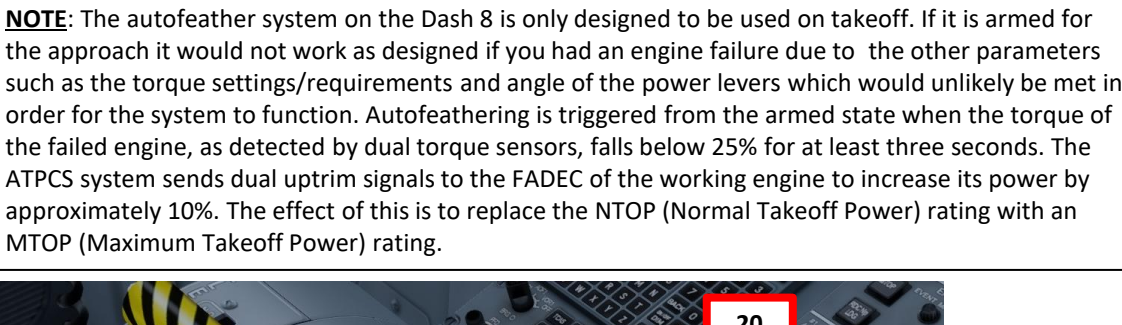

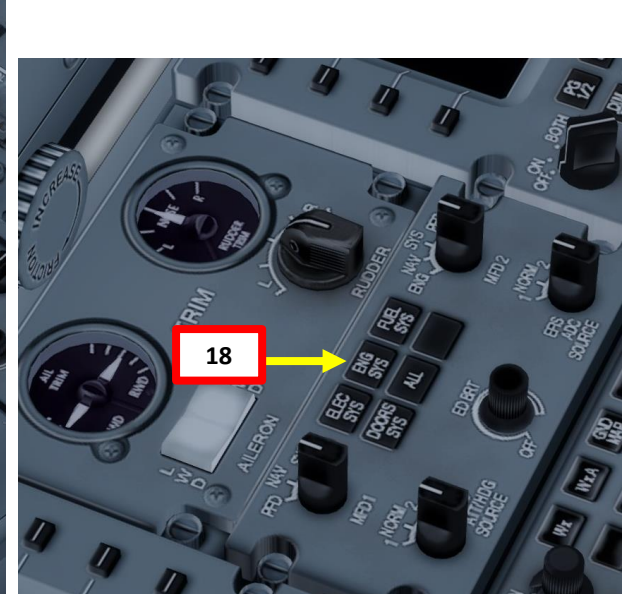

2

17

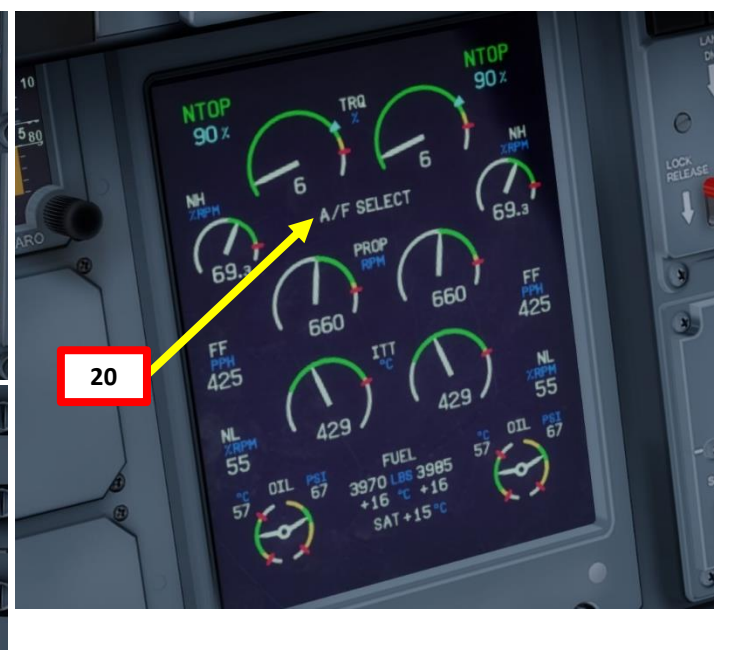

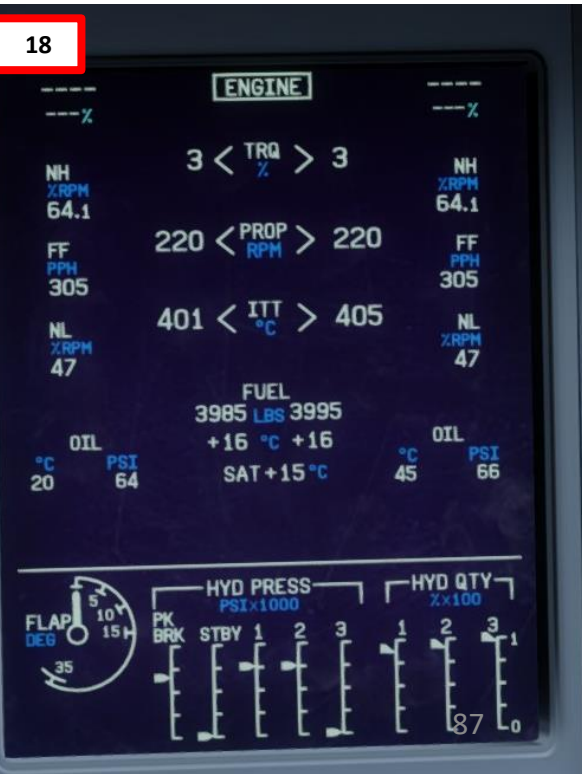

## PROCEDURE **ART-UP** 5 4 ART

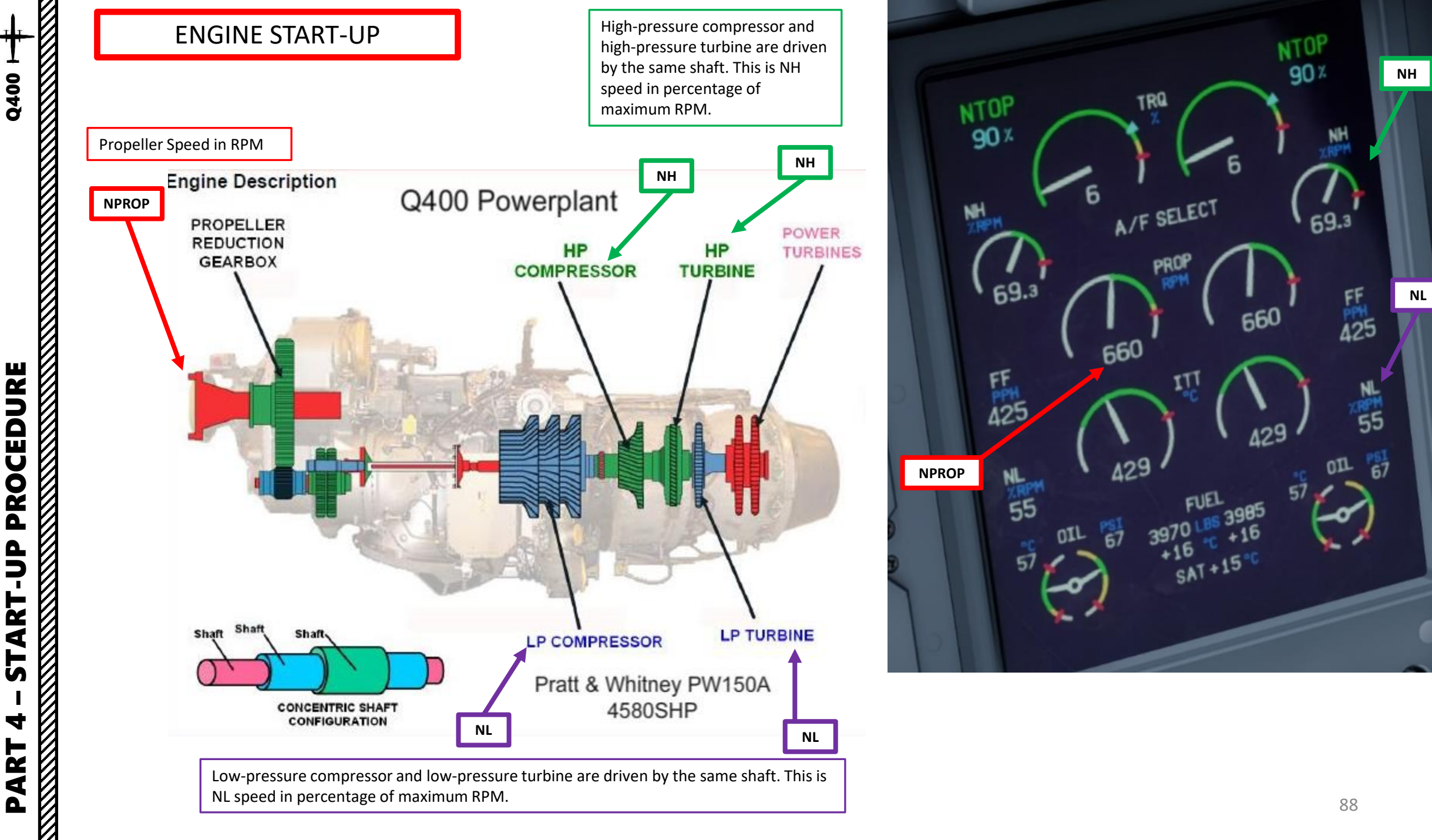

## PROCEDURE P -**START** 4 ART Δ

Q400

## **ENGINE START-UP**

- 21. Set TANK 1 and TANK 2 AUX PUMP switches ON22. Set STANDBY HYDRAULIC PRESSURE pump switch ON
- 23. Set PTU (Power Transfer Unit) CONTROL switch ON
- 24. Set MAIN BUS TIE switch OFF
- 25. Set EXT PWR switch to OFF to remove ground power
- 26. Remove Ground Power Unit
- 27. APU GEN indication should illuminate normally now

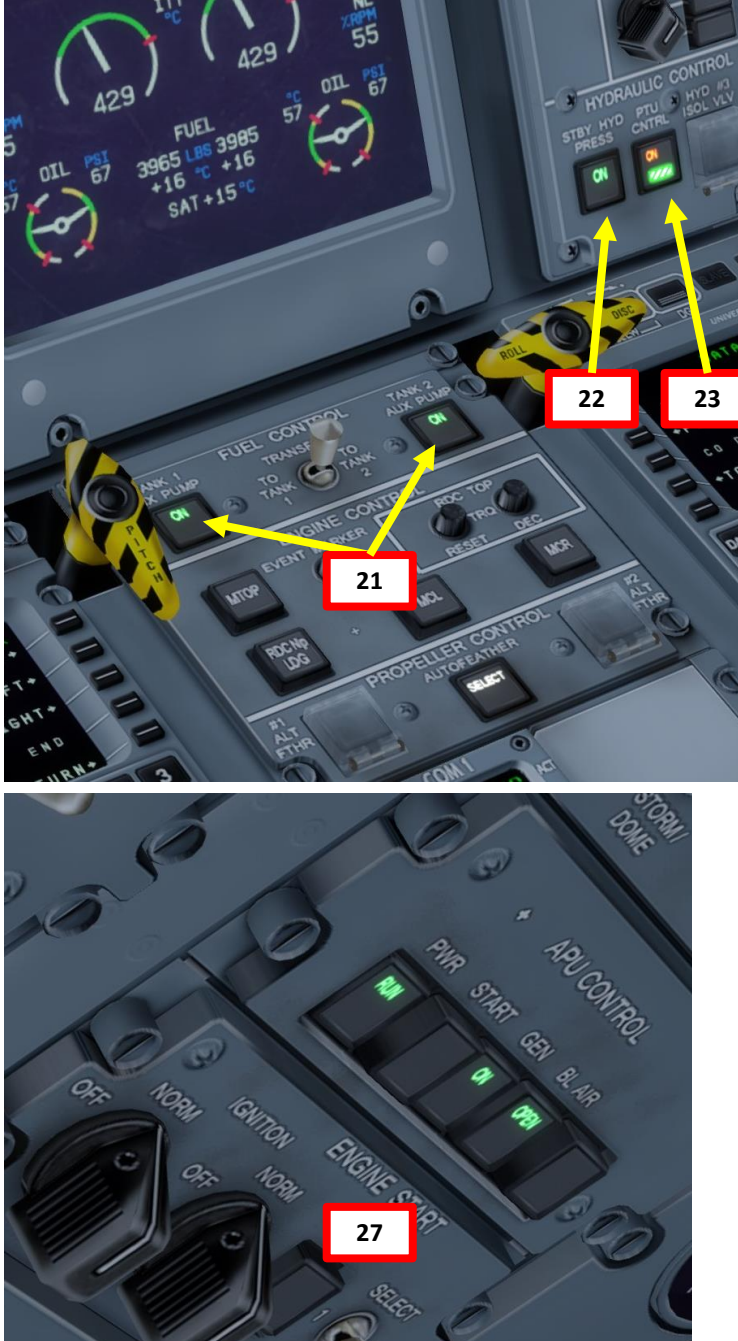

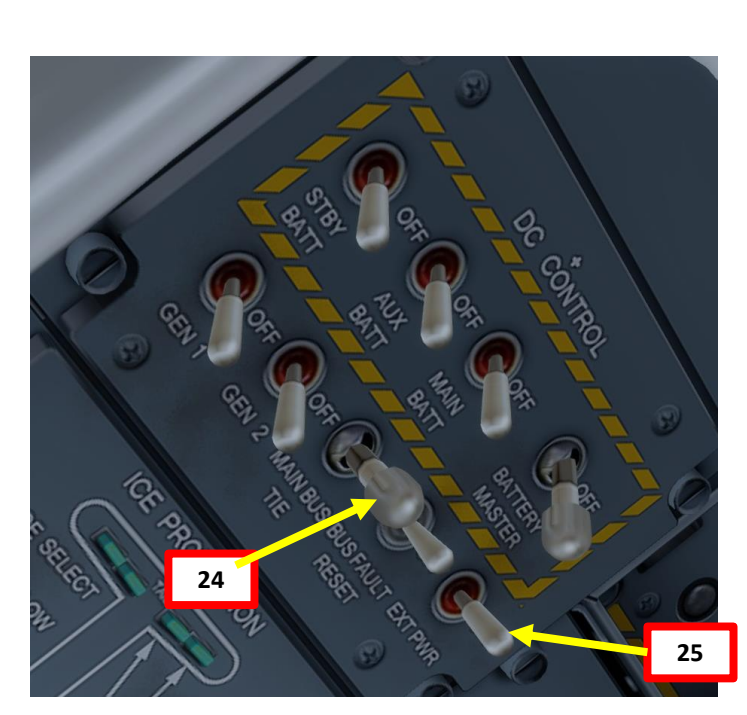

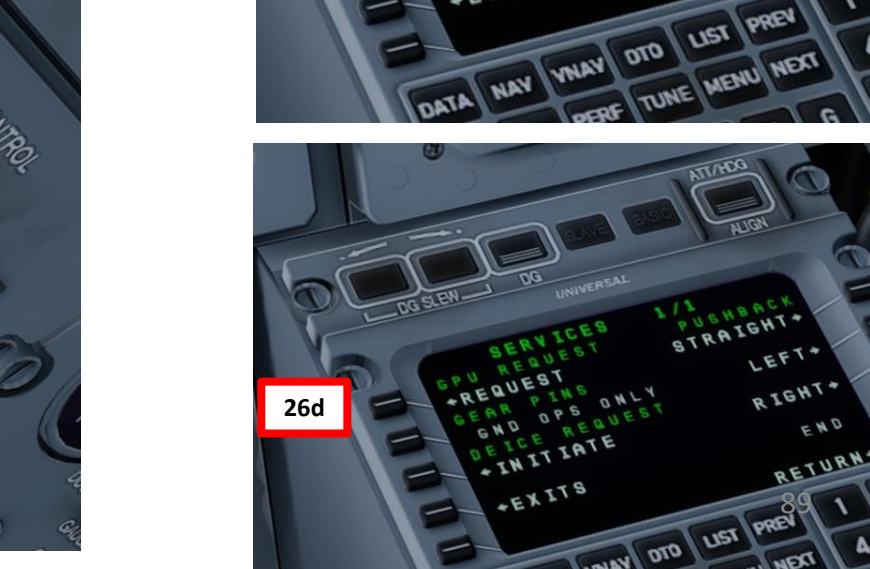

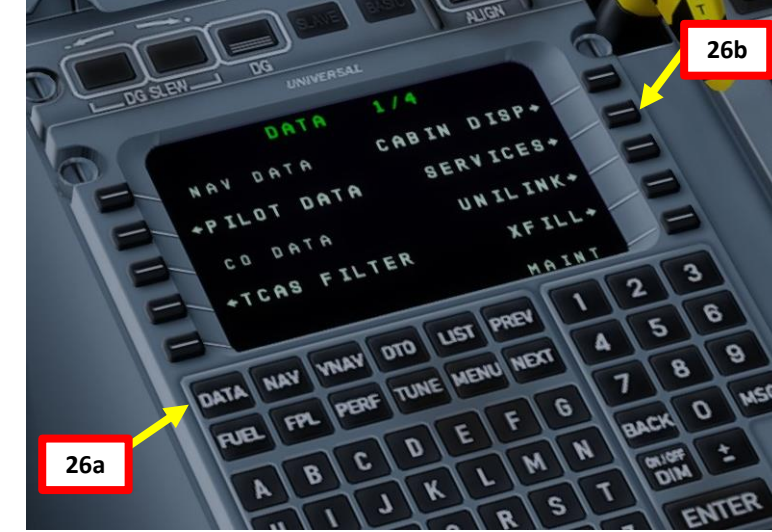

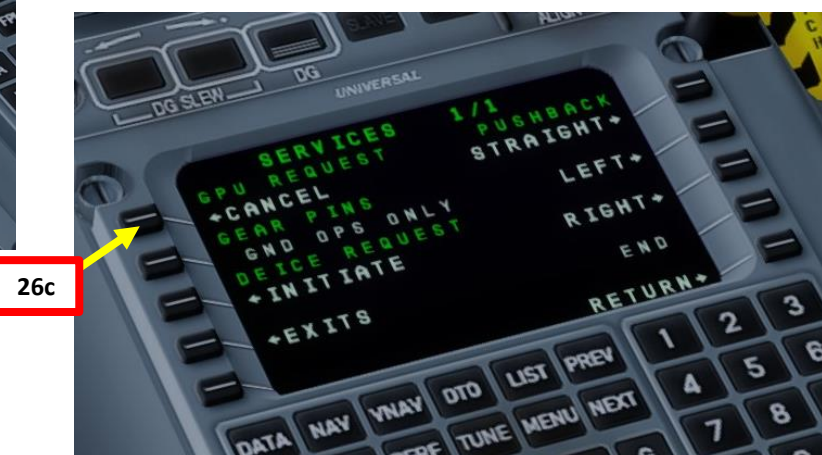

## COMPLETE PRE-FLIGHT

- 28. Set De-Misters and Side Vent levers to OPEN (AFT) for both pilot and copilot's sides
- 29. Set RECIRC switch ON
- 30. Set engine BLEED switches 1 & 2 ON Note: Wait a few seconds before you set switch 2 to avoid a pressure bump
- 31. Set BLEED FLOW Controller switch MIN Note: you can keep it at NORM until you start your takeoff roll to make sure the passengers are comfortable during the taxi phase. The bleed flow is set to MIN on takeoff simply to maximize engine power available during takeoff.
- 32. Set PACK (Pneumatic Air Conditioning Kit) switches – AUTO
- 33. Set APU BLEED switch OFF
- 34. Set APU GEN switch OFF
- 35. Press APU PWR button to shut APU down. Make sure you let the APU cool off at least 1 minute after you set the BLEED and GEN switches to OFF before you shutdown the APU.

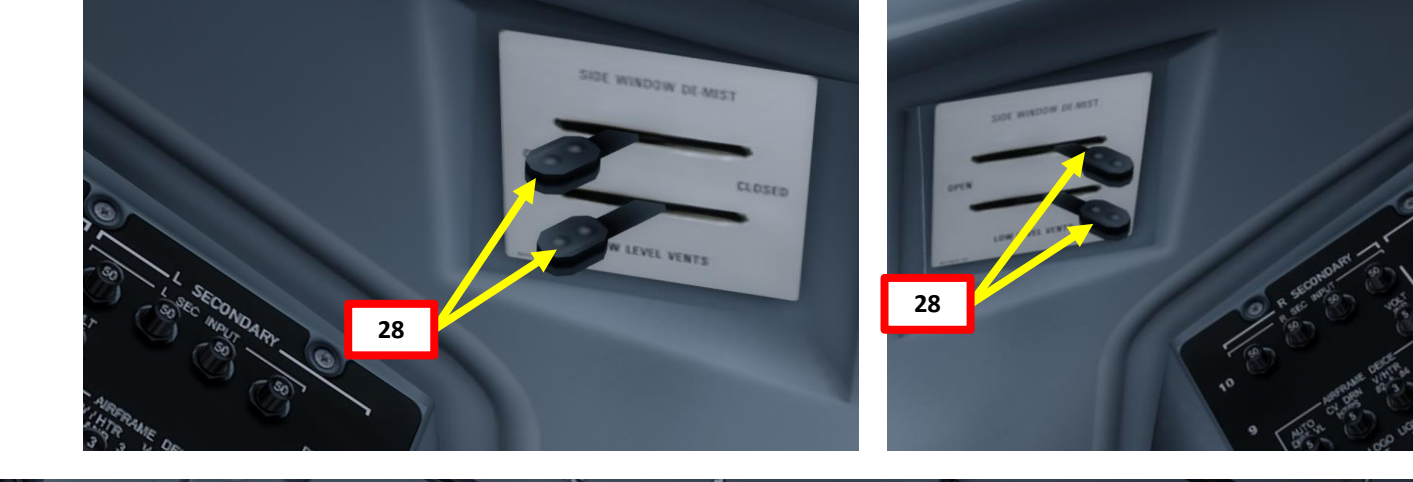

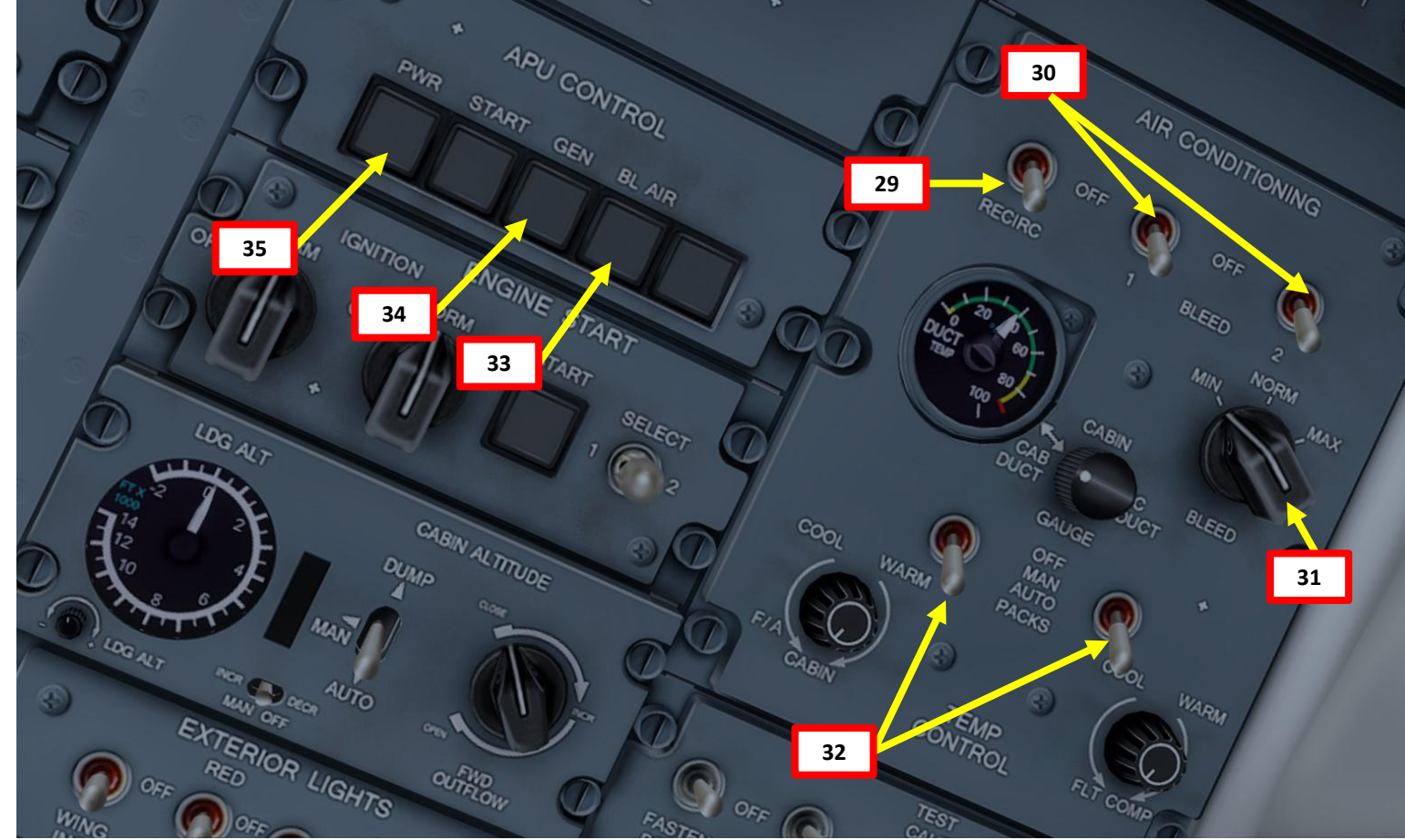

# Q400 CEDURE

PRO

**START** 

4

ART

Δ

## COMPLETE PRE-FLIGHT

36. Set Position Lights - ON 37. Set Emergency Lights – ARM 38. Set Anti-collision lights – ON (WHT/ON STROBES) 39. Set Wing lights – ON 40. Set Landing lights – ON 41. Set TAXI lights - ON 42. Set FASTEN SEAT BELTS switch – ON 43. Set NO SMOKING switch – ON 44. Set Icing Protection systems based on icing level (see more in the ICE PROTECTION section). Since we are at LEVEL 2 (icing conditions exist), we will: a) Set PITOT HEAT switches – ON b) Set WINDSHIELD & WINDOW HEAT switch – ON / NORM c) Set PROP HEAT switch - ON d) Set Engine Intake Doors - OPEN e) Make sure the REF SPEEDS INCR switch is OFF ICING LEVEL 1: used in all conditions ICING LEVEL 2: used on ground when icing conditions exist, temperature + 10 deg C or below, in-flight + 5 deg C or below

**ICING LEVEL 3**: used in flight during visual accretion or ICE DETECTED is displayed on Engine Display

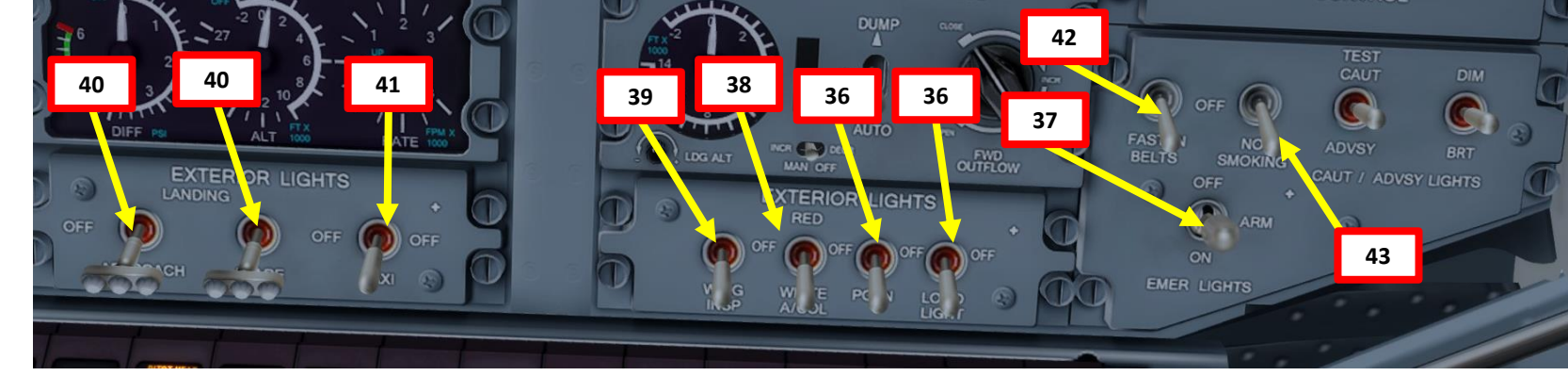

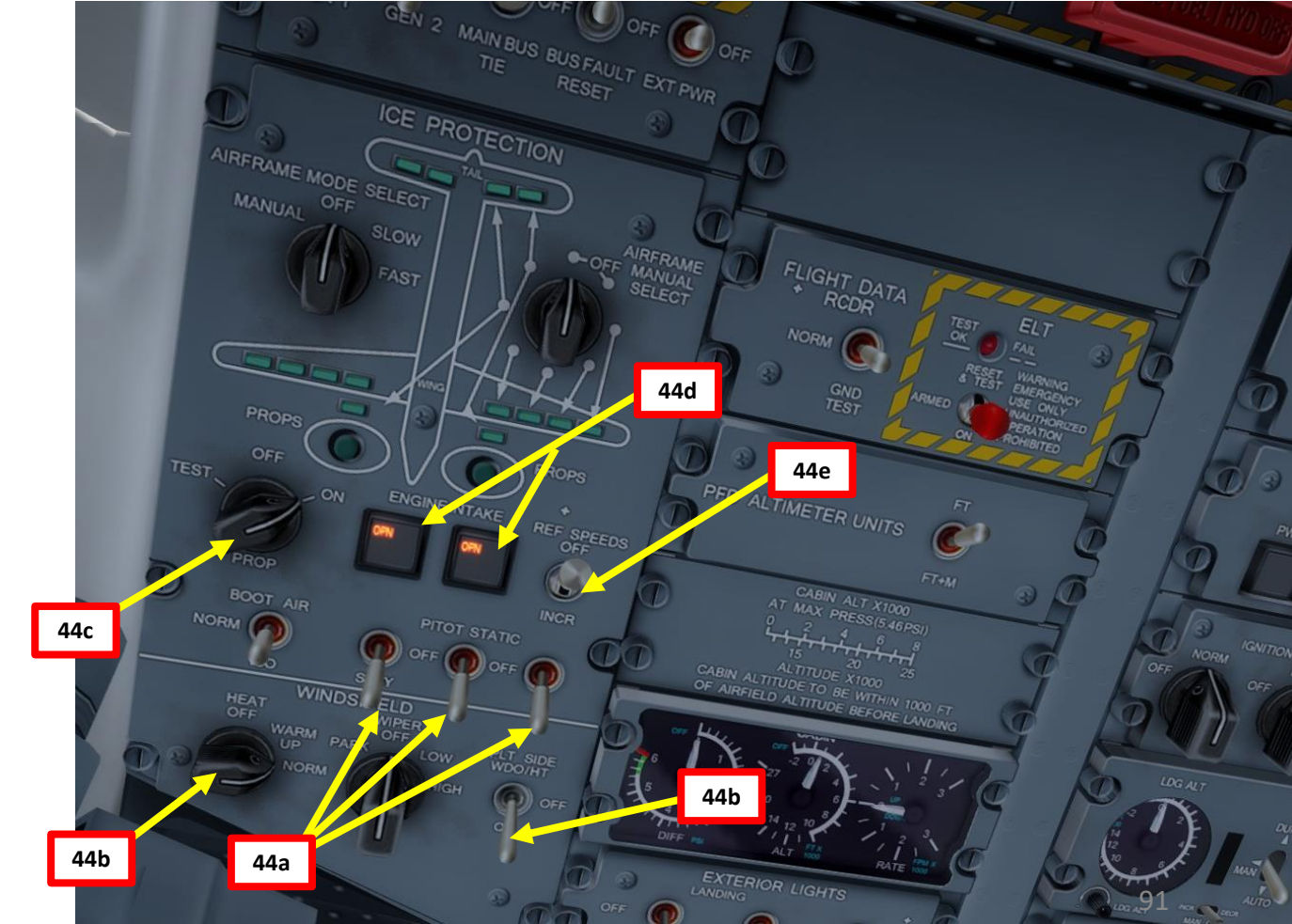

## COMPLETE PRE-FLIGHT

- 45. Select Engine Rating NTOP (you could use RTOP for Reduce-Takeoff Power too but we will assume this is the first flight of the day)
  46. Set FLIGHT/TAXI spoilers switch – TAXI
  47. Set Flaps Lever to 5 deg for takeoff
- 48. Release Parking Brake

Q400

PROCEDURE

START-UP

4

PART

- 49. Press T/O Warning Test switch and make sure you hear no alarm sound. You will hear an alarm sound if:
  - Parking brake is set
  - Flaps still at 0 deg
  - Spoilers up with power levers more than Flight Idle + 12 deg angle
  - Trim not in white arc
  - Condition levers not at MAX

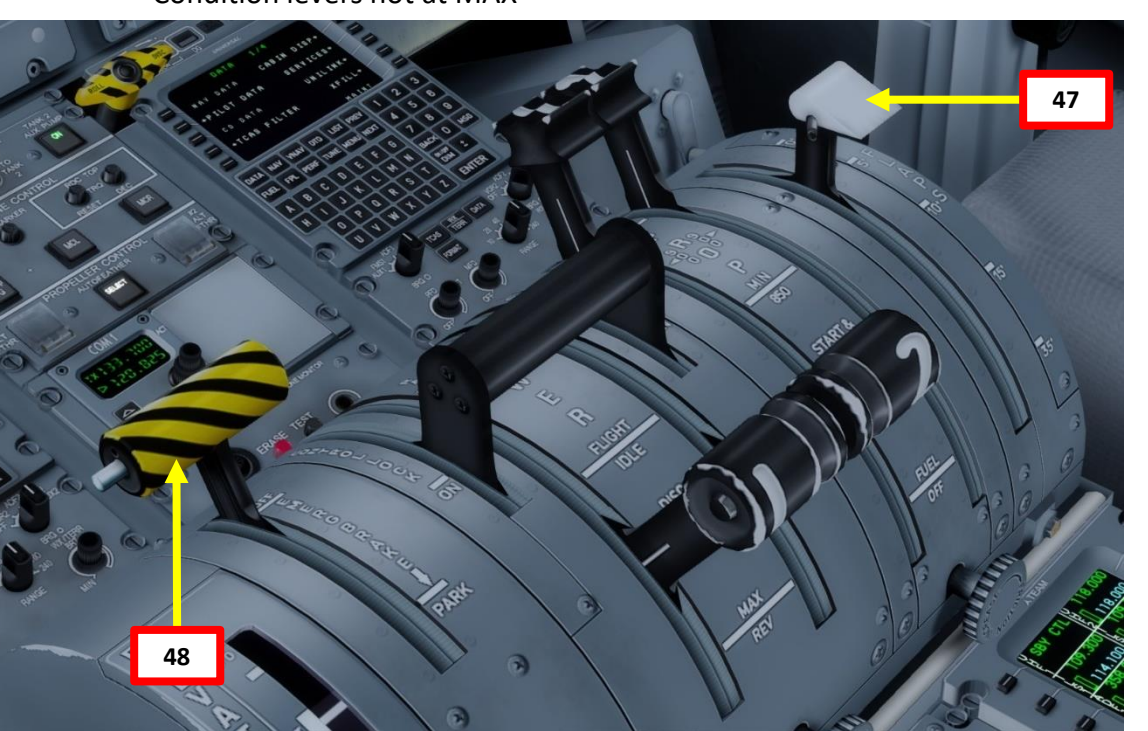

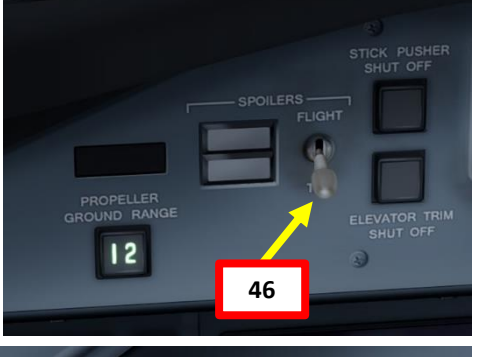

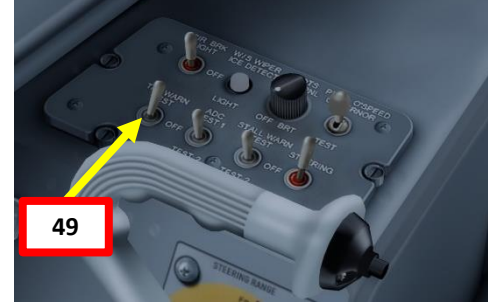

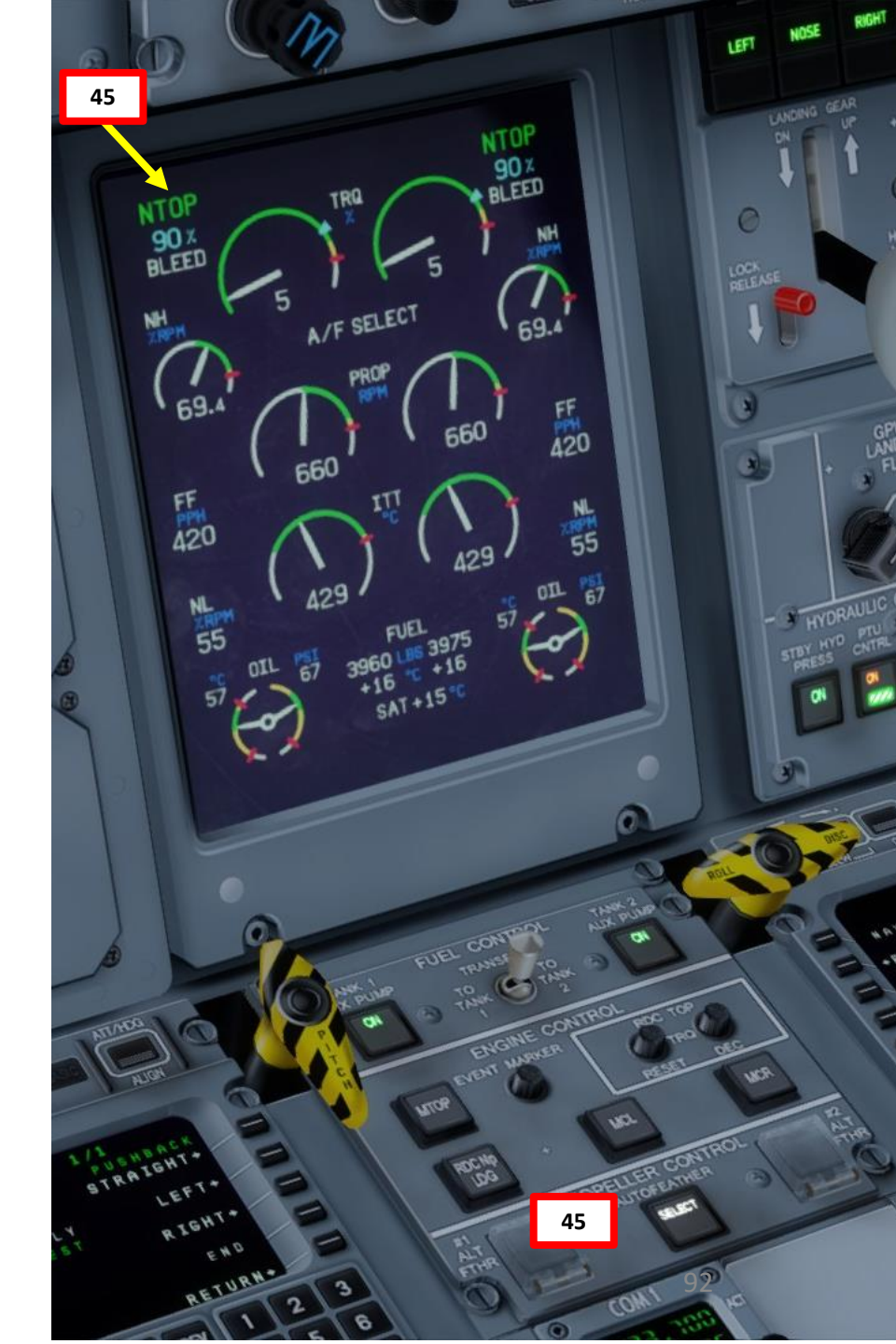

## PUSHBACK

- 1. Set Nosewheel Steering switch OFF
- 2. Set Anti-Skid switch ON
- Make sure parking brake is released 3.
- 4. On FMC, press the DATA button, then click the LSK next to the SERVICES sub-menu.
- 5. Click the LSK next to "PUSHBACK STRAIGHT" to start pushback
- 6. Click the LSK next to "PUSHBACK END" to stop pushback about 100 m from your initial parking spot.
- 7. Set Nosewheel Steering switch ON
- 8. Push Control Lock Lever FORWARD

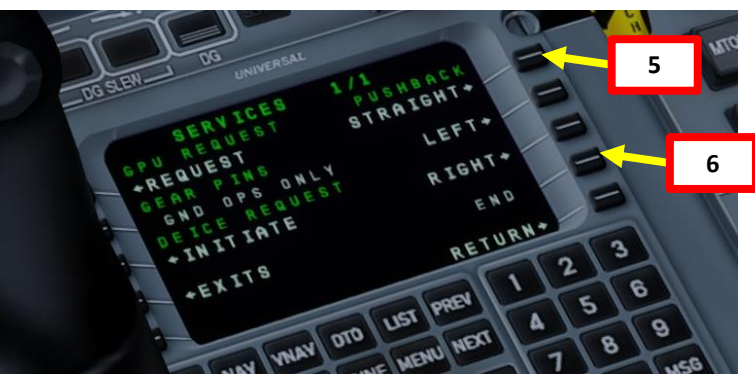

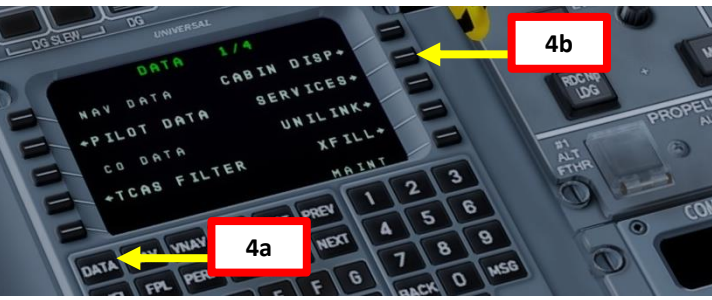

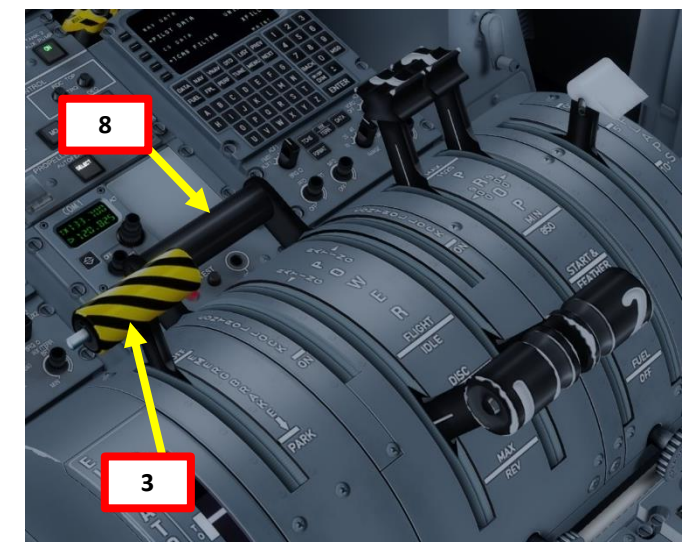

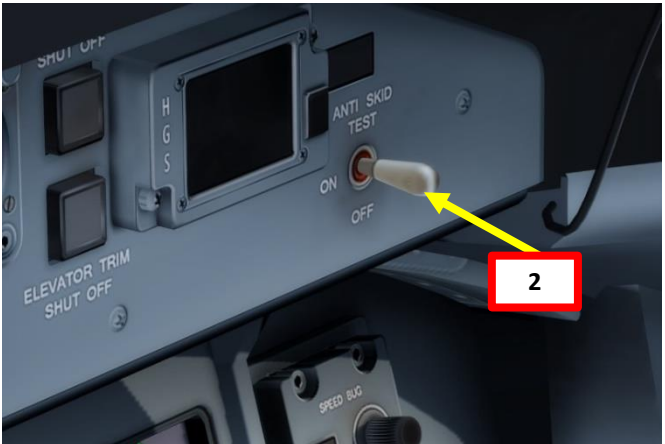

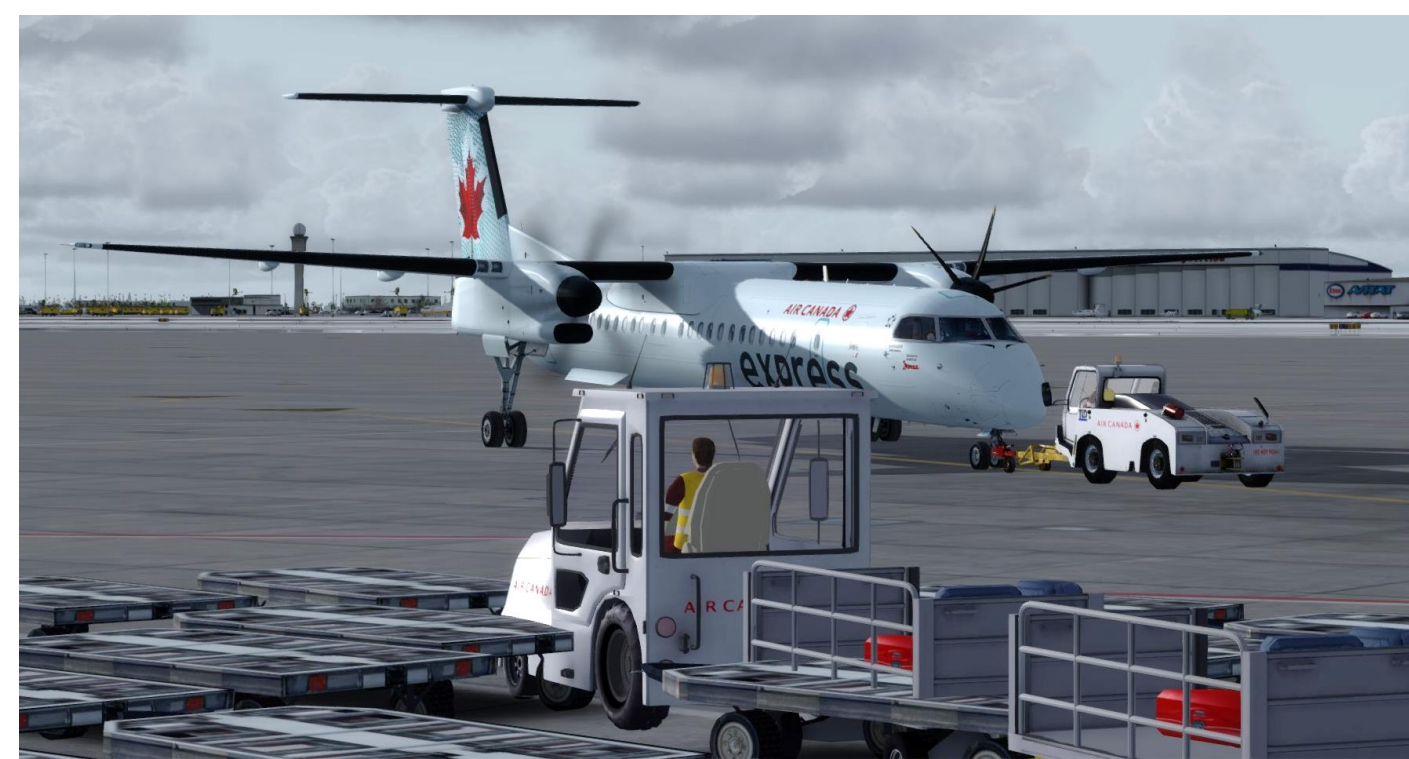

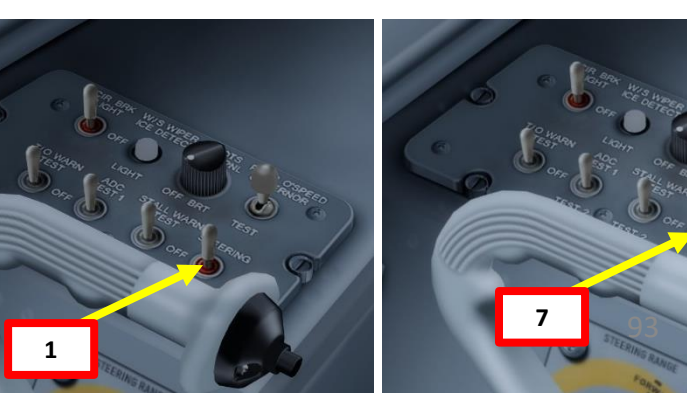

## TAXI L PART

# PART 5 – TAXI

Q400 L

 $\mathbb{Z}$ 

## PUSHBACK

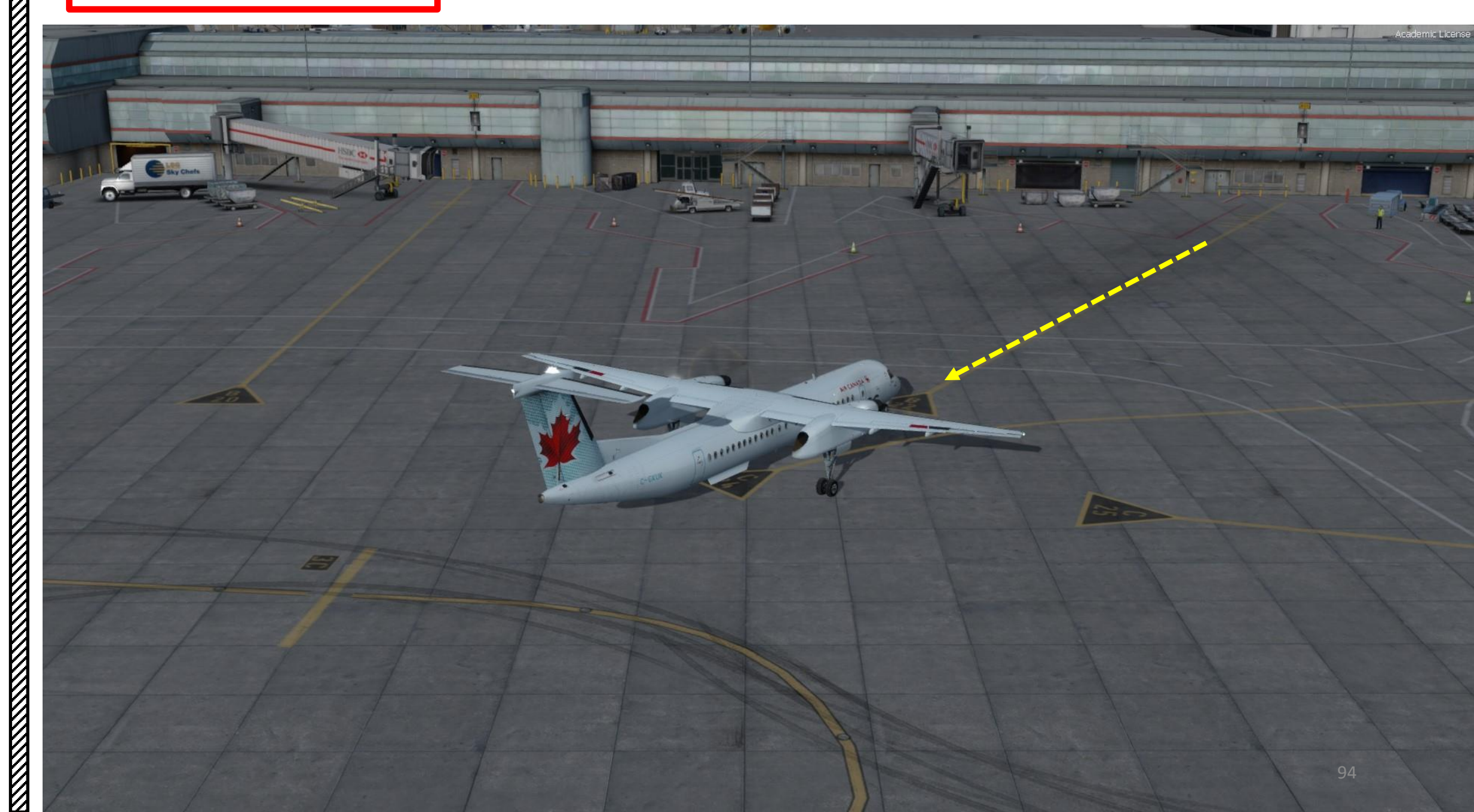

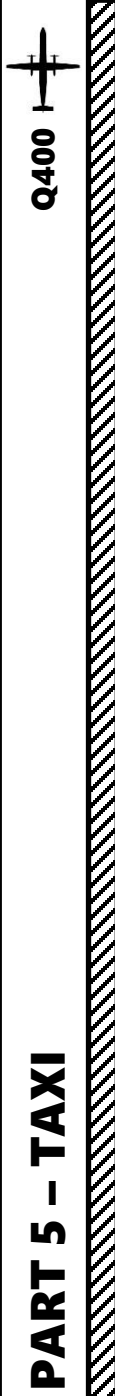

## TAXI

The Q400 is steered on the ground by using a tiller.

However, in FSX or Prepar3d you cannot map a joystick axis to your nosewheel steering tiller: it's a limitation of the sim itself. In order to steer the aircraft, Majestic Software gives you options in the Control Panel (see section 4) as to how you want to use the tiller: you can either use your mouse to click and drag the tiller lever, or you can use your aileron controls while on the ground to act as an axis for tiller control. Both options are equally valid, so pick whichever suits you best.

Using rudder pedals to taxi will give you a range of about +/- 8 degrees of nosewheel deflection while taxiing.

Using the tiller to taxi will give you a range of about +/- 70 degrees of nosewheel deflection while taxiing. Nose Wheel Steering Tiller (used to steer aircraft on the ground)

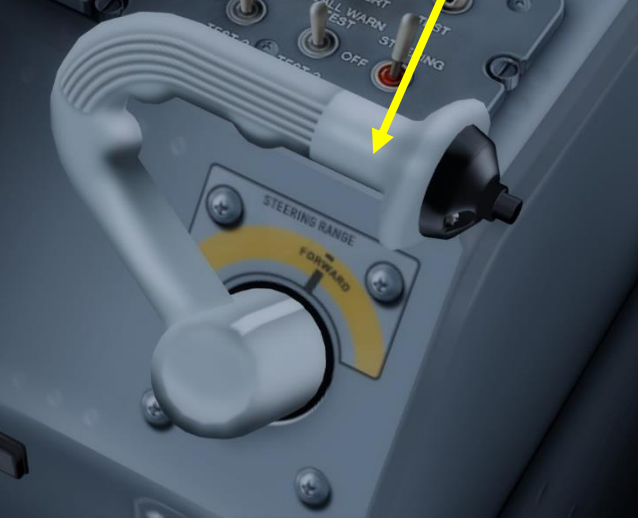

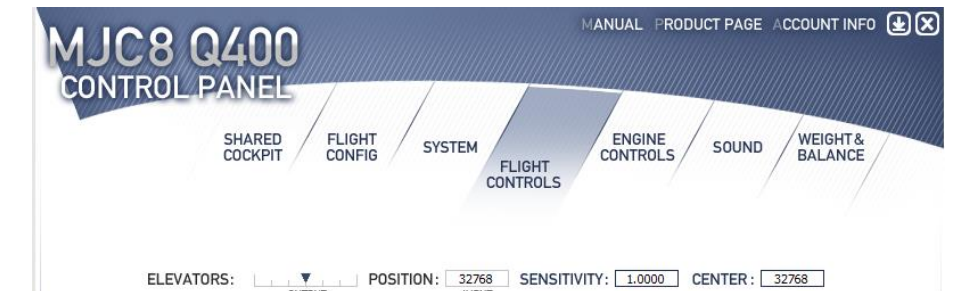

|              | OUTPUT |           | INPUT          |                                  |
|--------------|--------|-----------|----------------|----------------------------------|
| AILERONS:    | OUTPUT | POSITION: | 32768<br>INPUT | SENSITIVITY: 1.0000 CENTER: 3276 |
| RUDDER:      | OUTPUT | POSITION: | 32768<br>INPUT | SENSITIVITY: 1.0000 CENTER: 3276 |
| TILLER:      | UTPUT  | POSITION: | 0<br>INPUT     | SENSITIVITY: 1.0000 CENTER: 3276 |
| BRAKE LEFT:  | OUTPUT | POSITION: | 0<br>INPUT     | ON: 65535 OFF: 1                 |
| BRAKE RIGHT: | OUTPUT | POSITION: | 0<br>INPUT     | ON: 65535 OFF: 1                 |

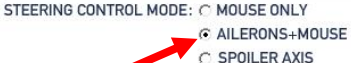

RELOAD THE AIRCRAFT TO ACTIVATE THE CHANGES

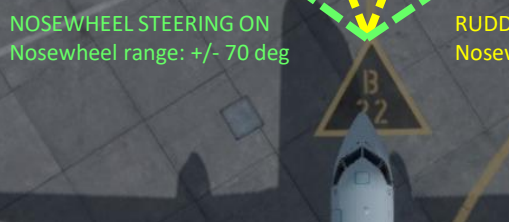

RUDDER INPUT Nosewheel range: +/- 8 deg

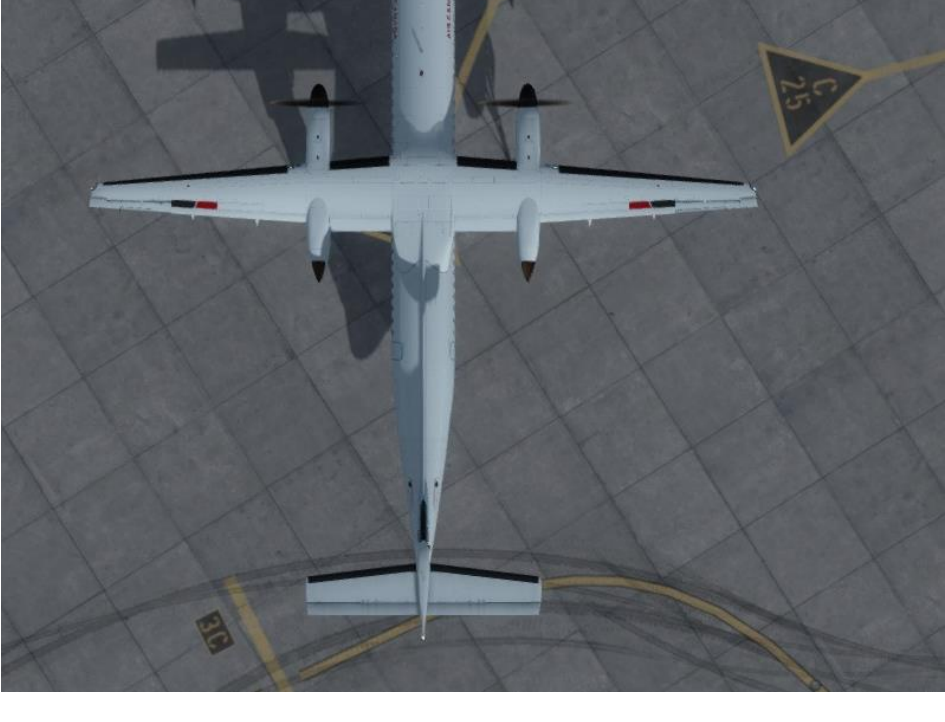

## TAXI

• Our Flight Number for today will be ACA119 and we spawned at gate B22.

Q400

AXI

S

- After we performed pushback from gate B22, we would typically contact the tower for guidance by saying « ACA119, requesting taxi. »
- The tower would then grant you taxi clearance by saying « ACA119, taxi to holding position H6 Runway 05 via taxiways 3, Alpha-Juliet (AJ), Alpha (A), November (N), Echo (E), Golf (G), Hotel (H).
- This means that we will follow the A line, then turn left to the N line, then follow G and H line until holding point H6... and then hold there until we get our clearance for takeoff.
- Throttle up until you see the « PROPELLER GROUND RANGE » lights 1 and 2, which means that the propellers for engines 1 and 2 are in the Ground « BETA » Range or power setting. The FADEC (Full Authority Digital Engine Control) will control your propeller speed to 660 RPM.

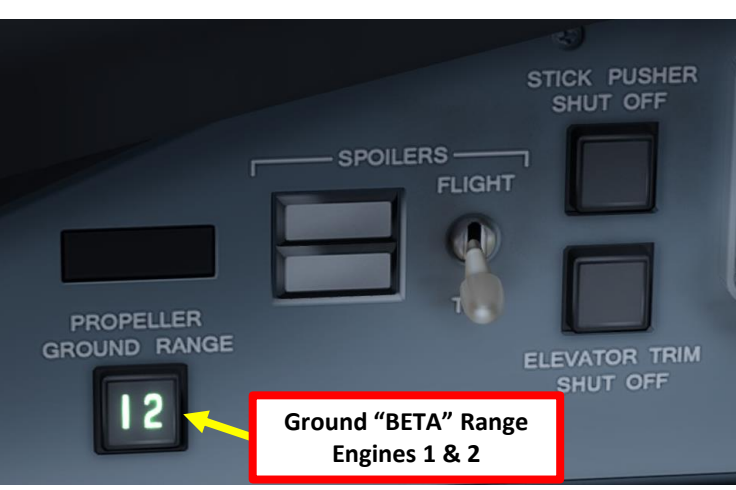

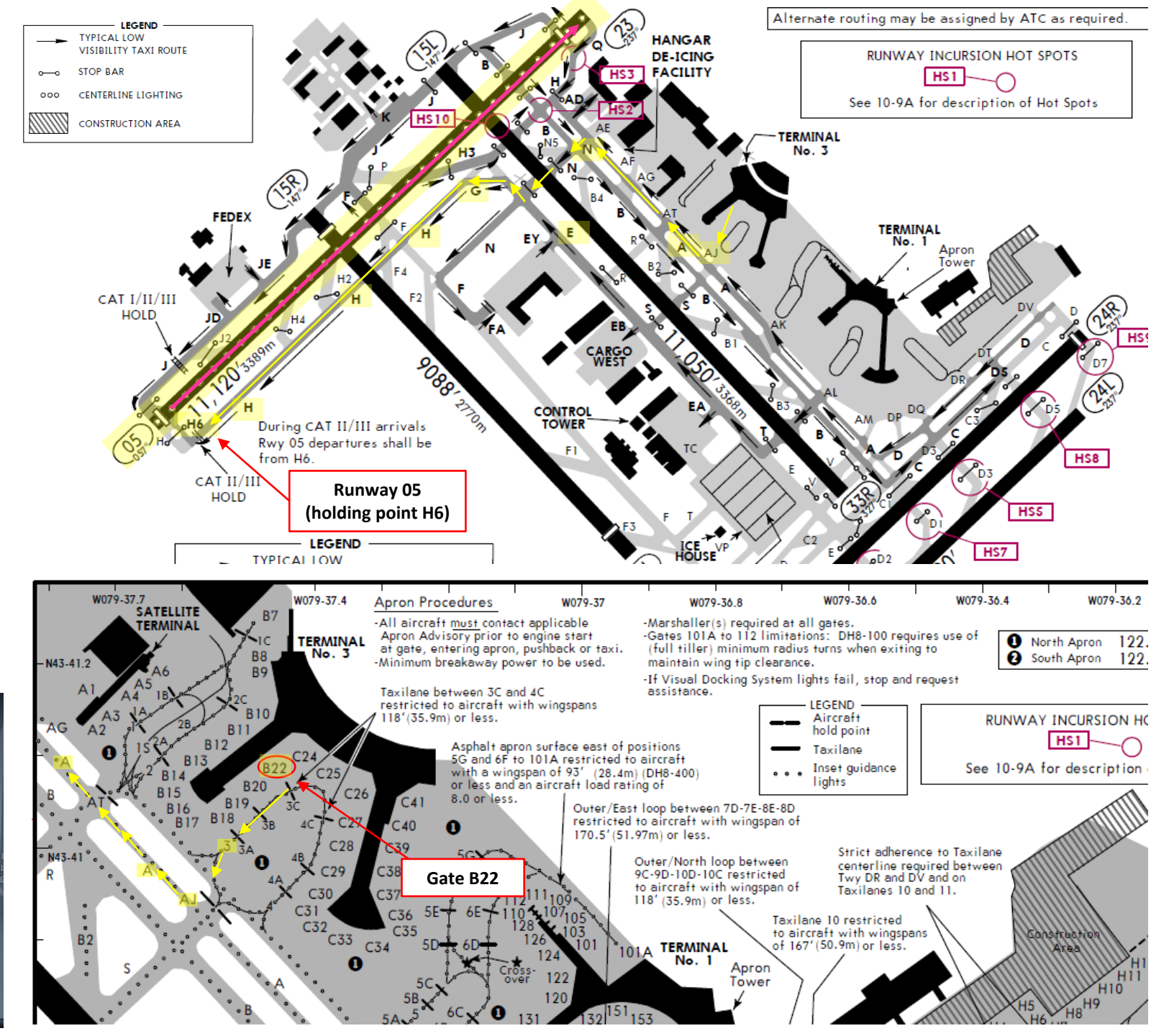

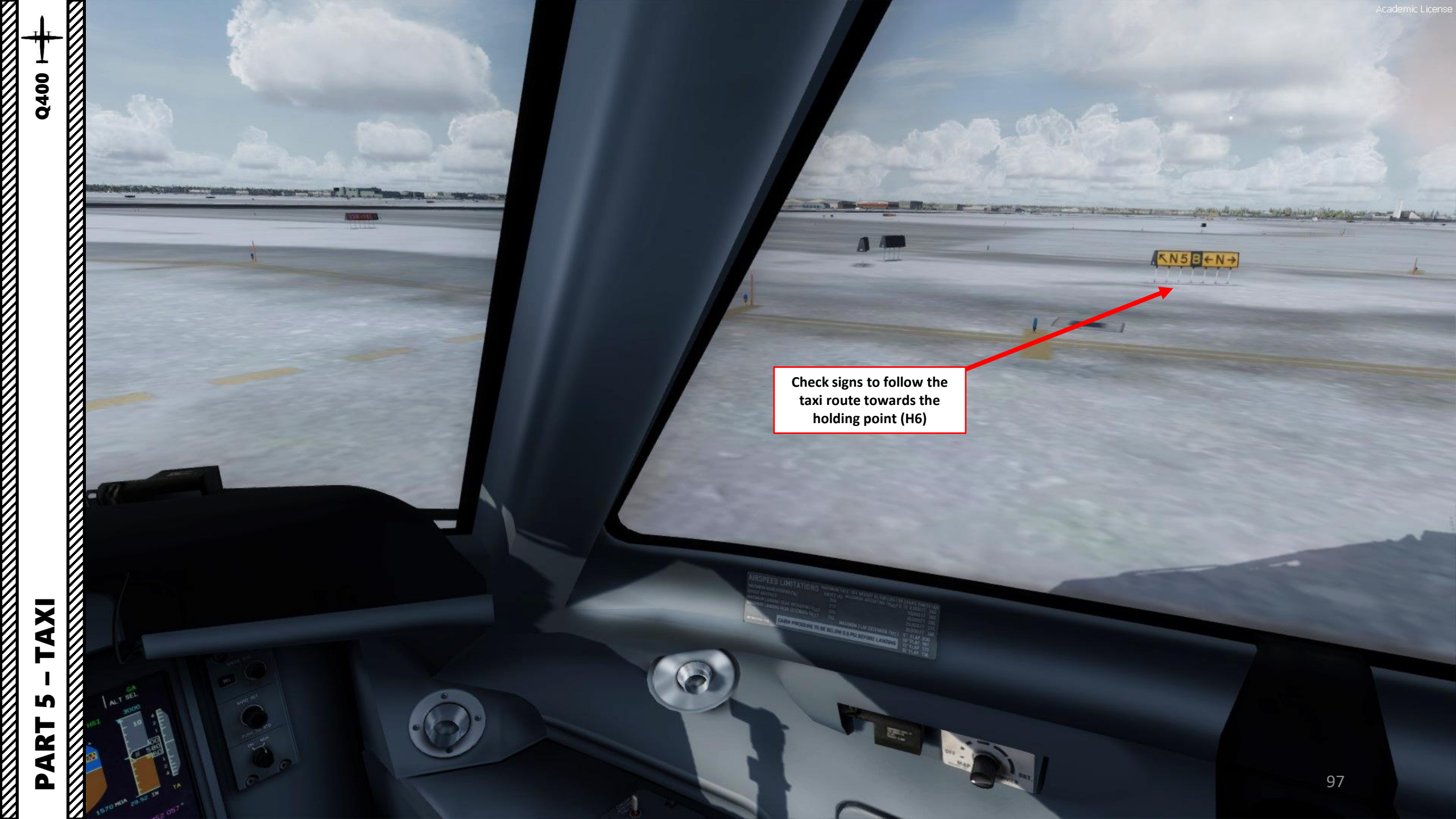

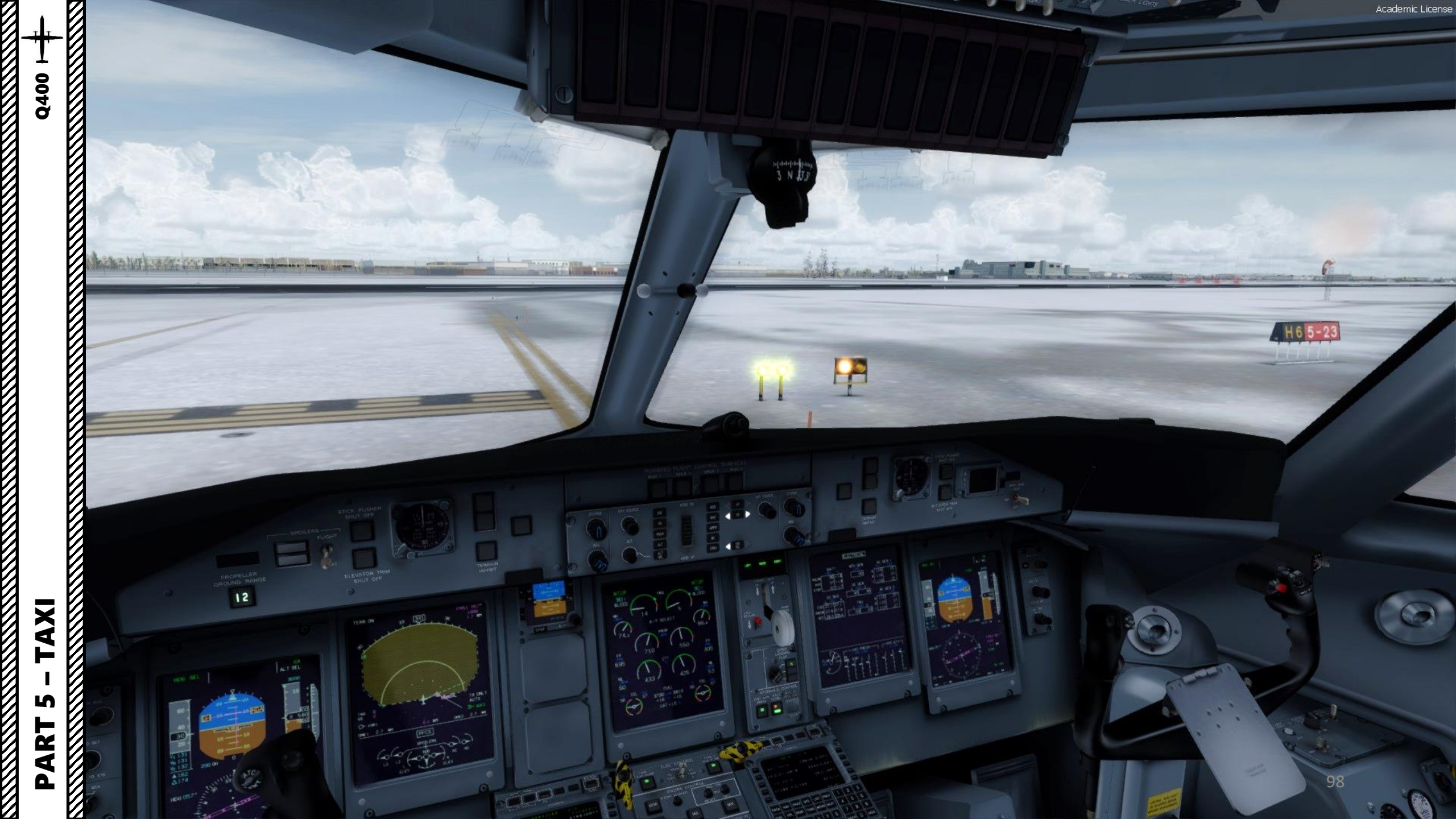

## TAKEOFF

- 1. Line up on the runway
- 2. Set FLIGHT/TAXI spoilers switch FLIGHT
- 3. Set Terrain/Radar display to either TERRAIN for mountain areas or to WEATHER RADAR for storms. In our case, we will use the weather radar.
- Check that parking brake is off, condition levers are at MAX and flaps lever is at 5 deg (takeoff configuration)

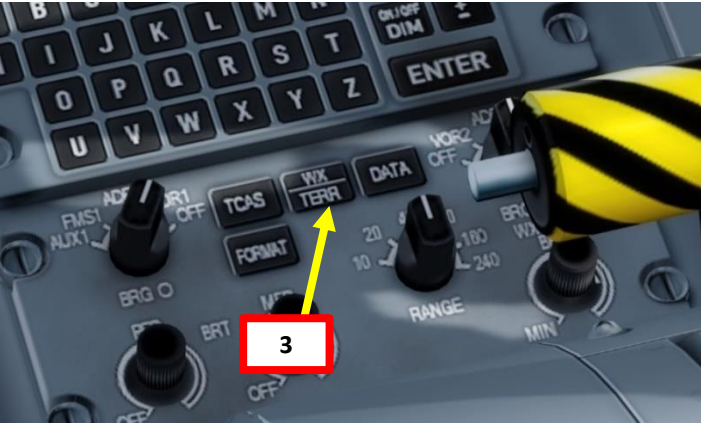

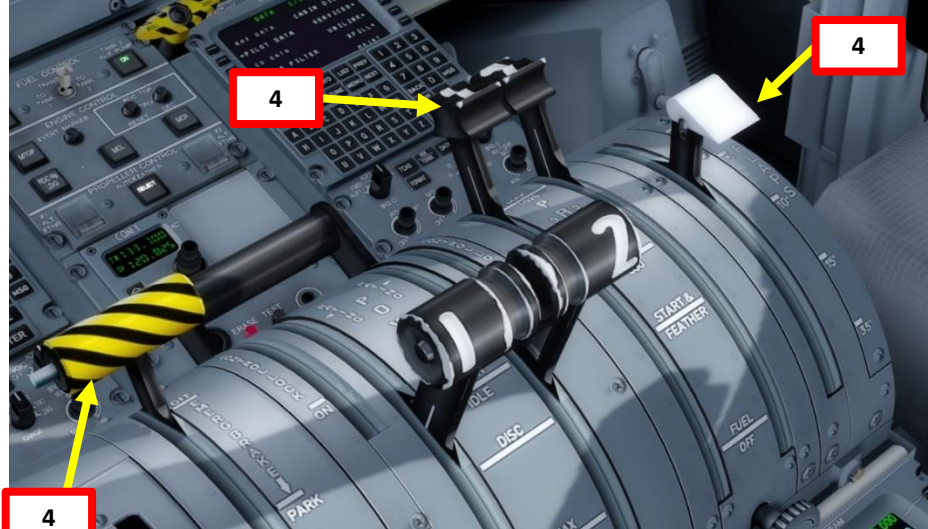

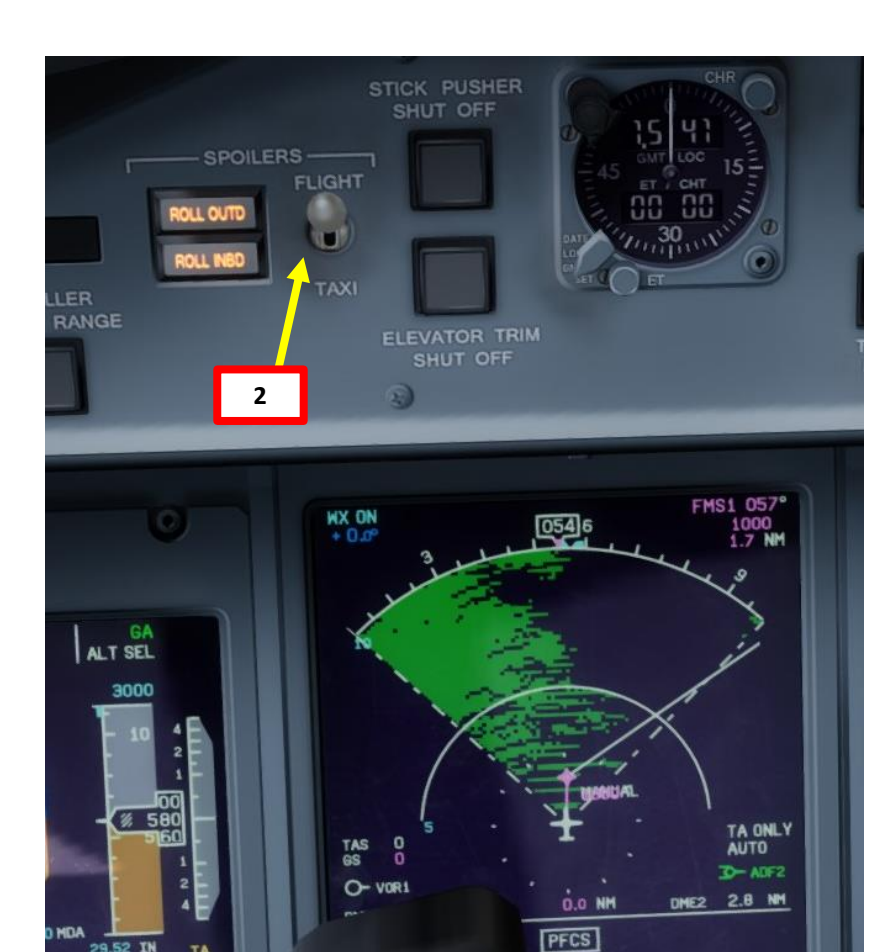

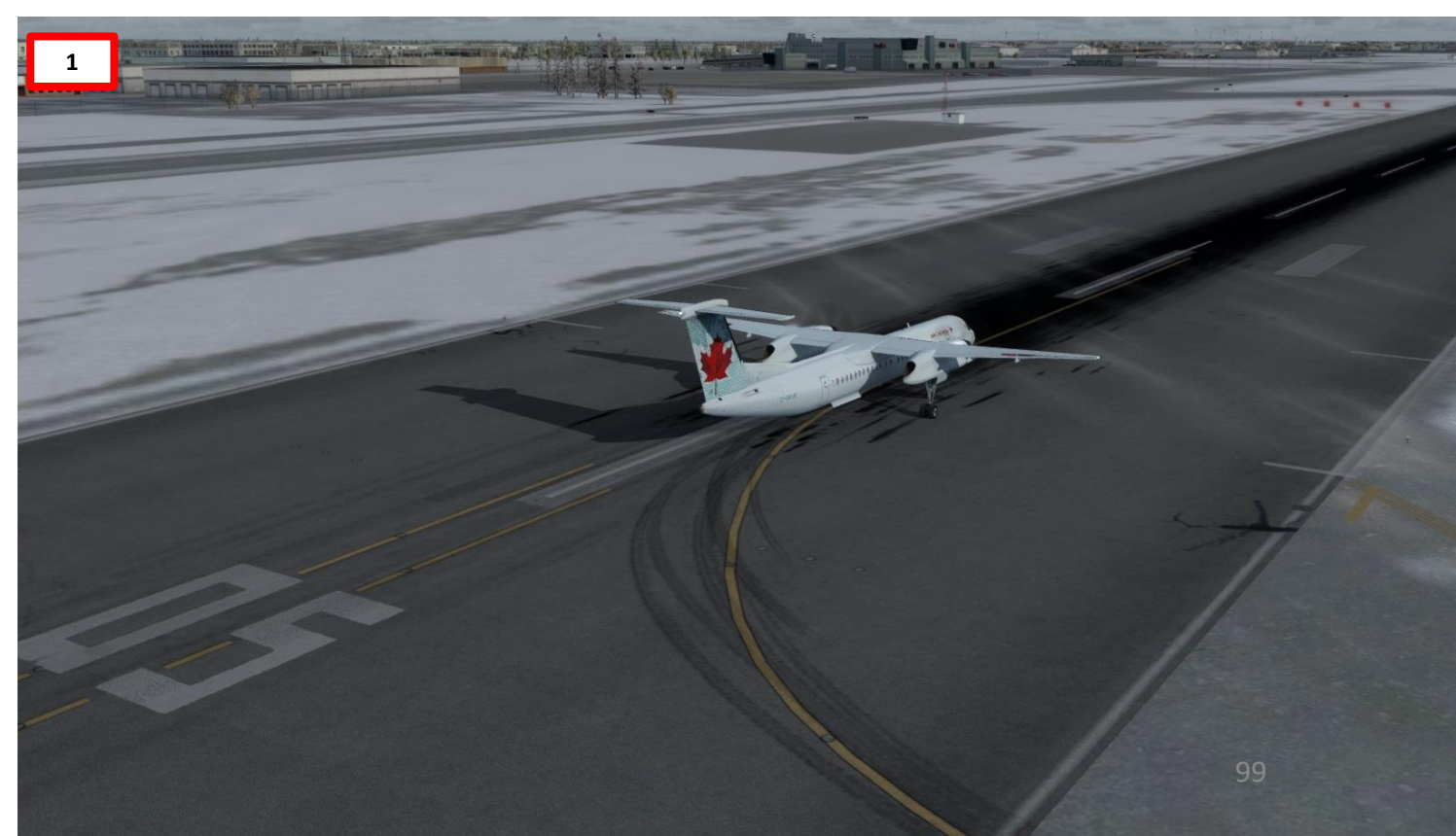

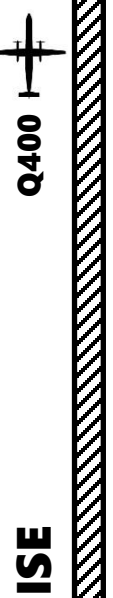

## TAKEOFF

- 5. Hold brakes.
- Throttle up until engines stabilize to 90 % 6. torque
- 7. Release brakes and start your takeoff roll
- Rotate smoothly and continuously when 8. reaching VR (131 kts) until reaching 15 degrees of pitch angle
- 9. Maintain 15 deg of pitch until 1000 ft AGL 10. Follow the Flight Director (pink lines)
- 11. Raise landing gear by left-clicking the landing gear lever

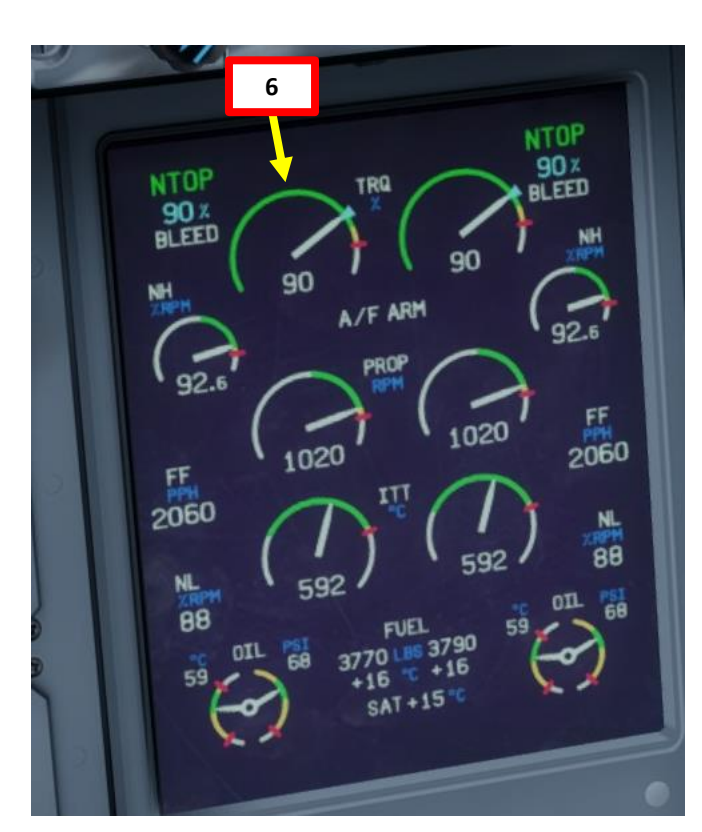

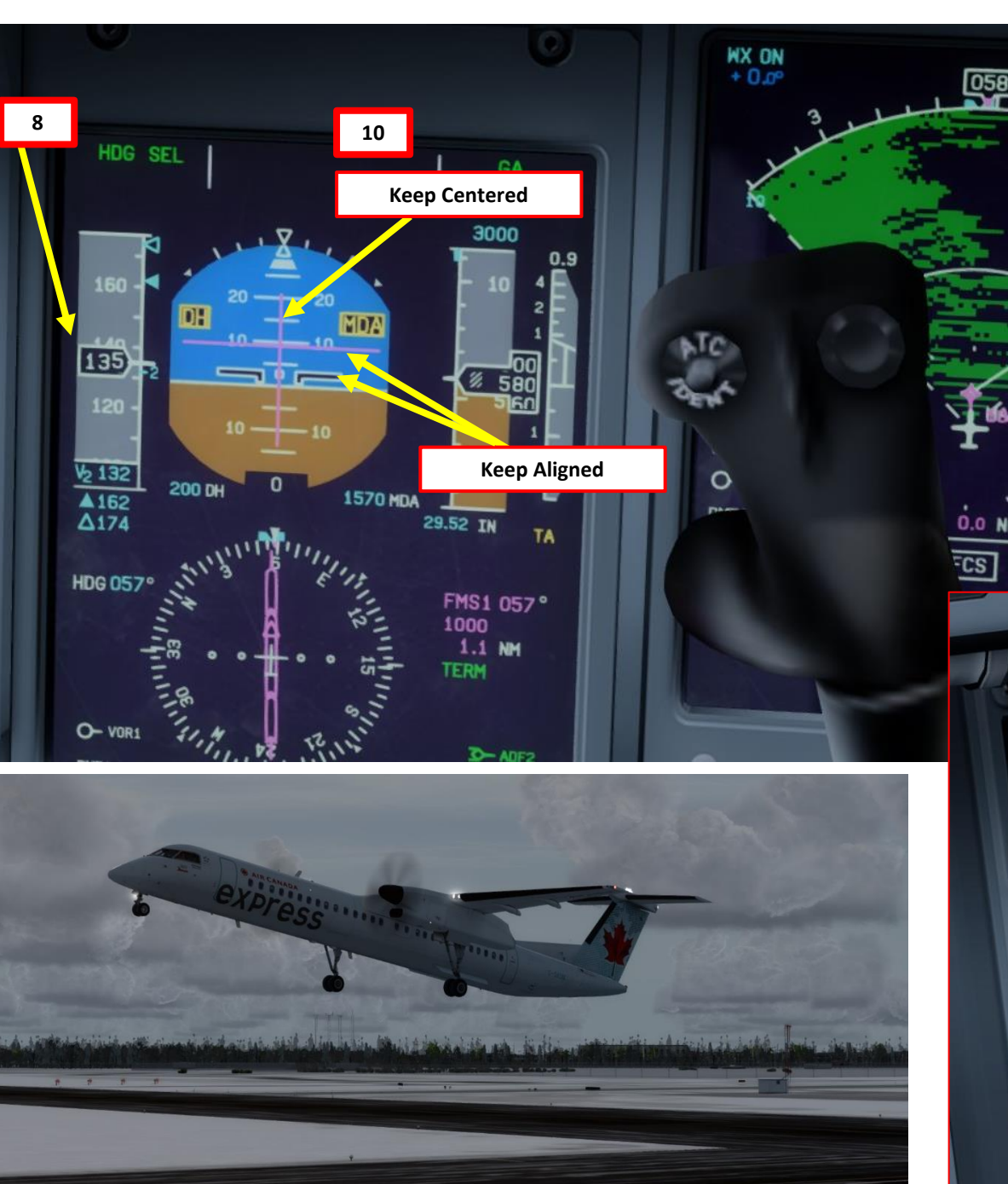

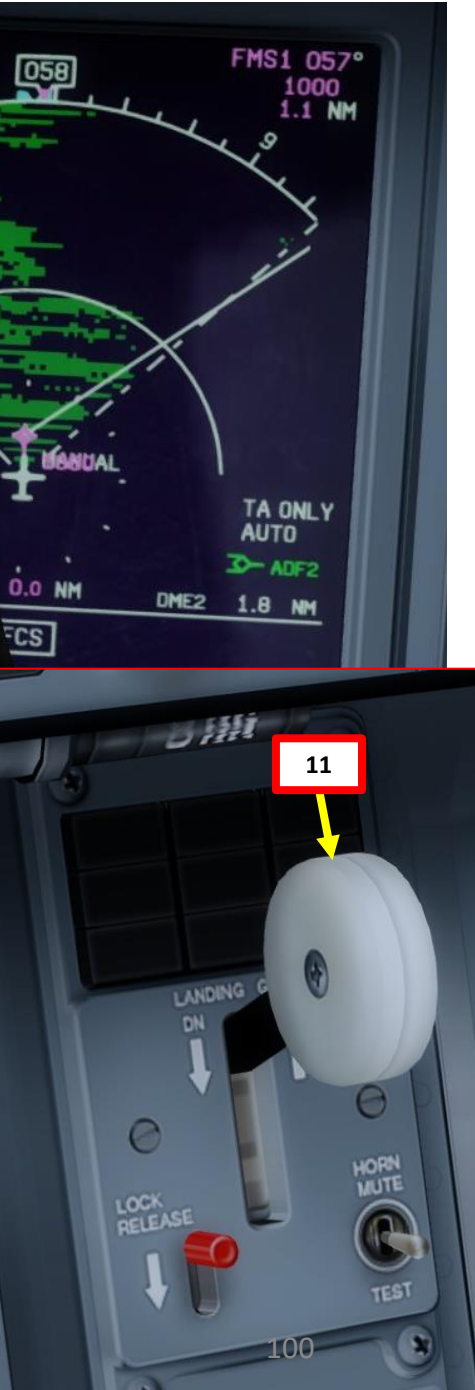

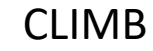

- 1. Set BLEED FLOW switch NORM
- Set AUTOFEATHER switch OFF 2.
- When climbing, set Condition Levers to 900 RPM 3.
- Press the MCL button to set CLIMB engine power rating 4.
- STBY HYD PRESS switch OFF 5.
- 6. PTU (Power Transfer Unit) switch - OFF
- 7. AUX PUMP switches OFF
- Scroll mousewheel on HDG (Heading) knob to make 8. sure the cyan line reference is always lined up with the current segment on the navigation display
- 9. TAXI lights OFF

Q400

CRUISE

Š

CLIMB

AKEOFF,

6

ART

Δ

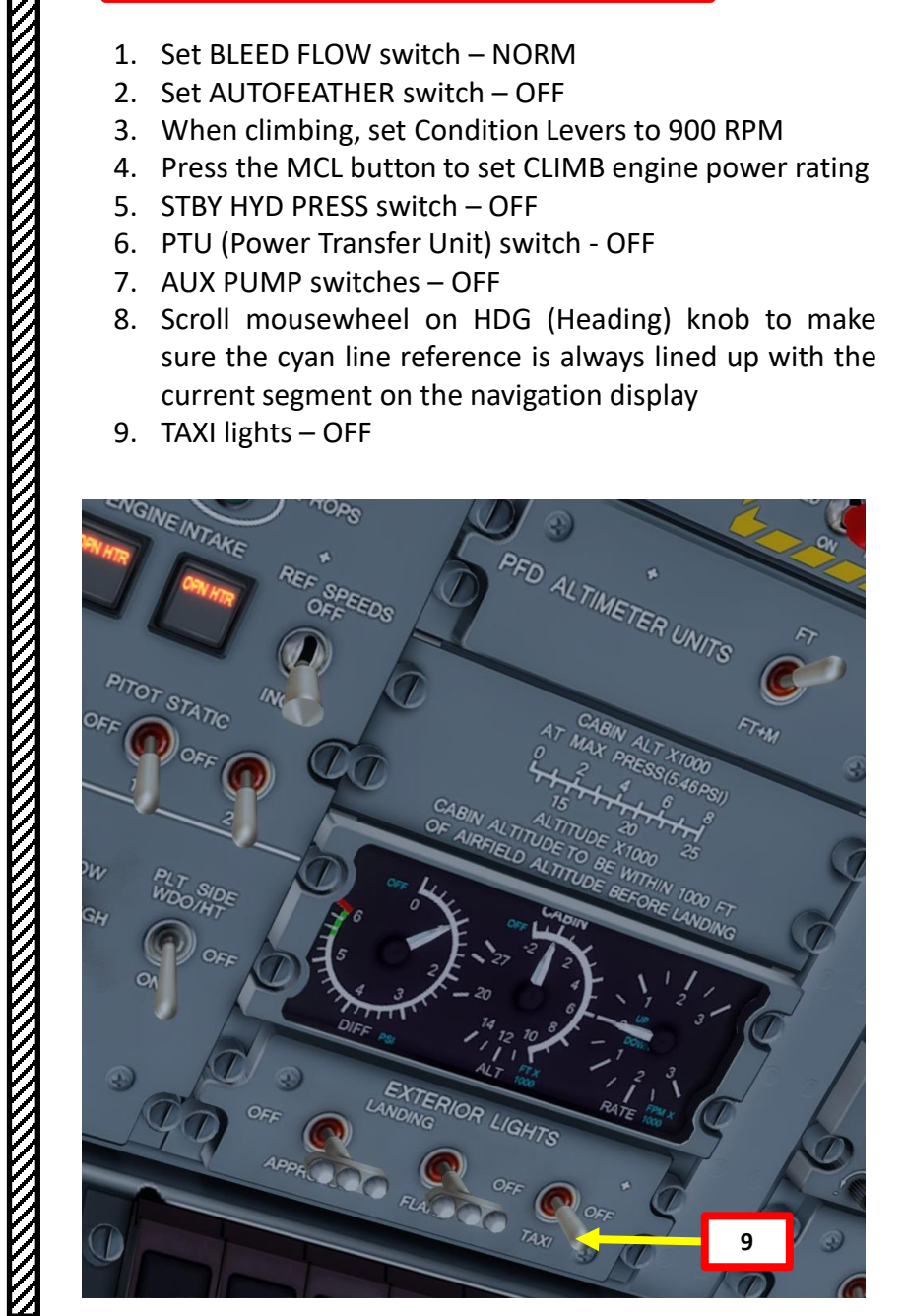

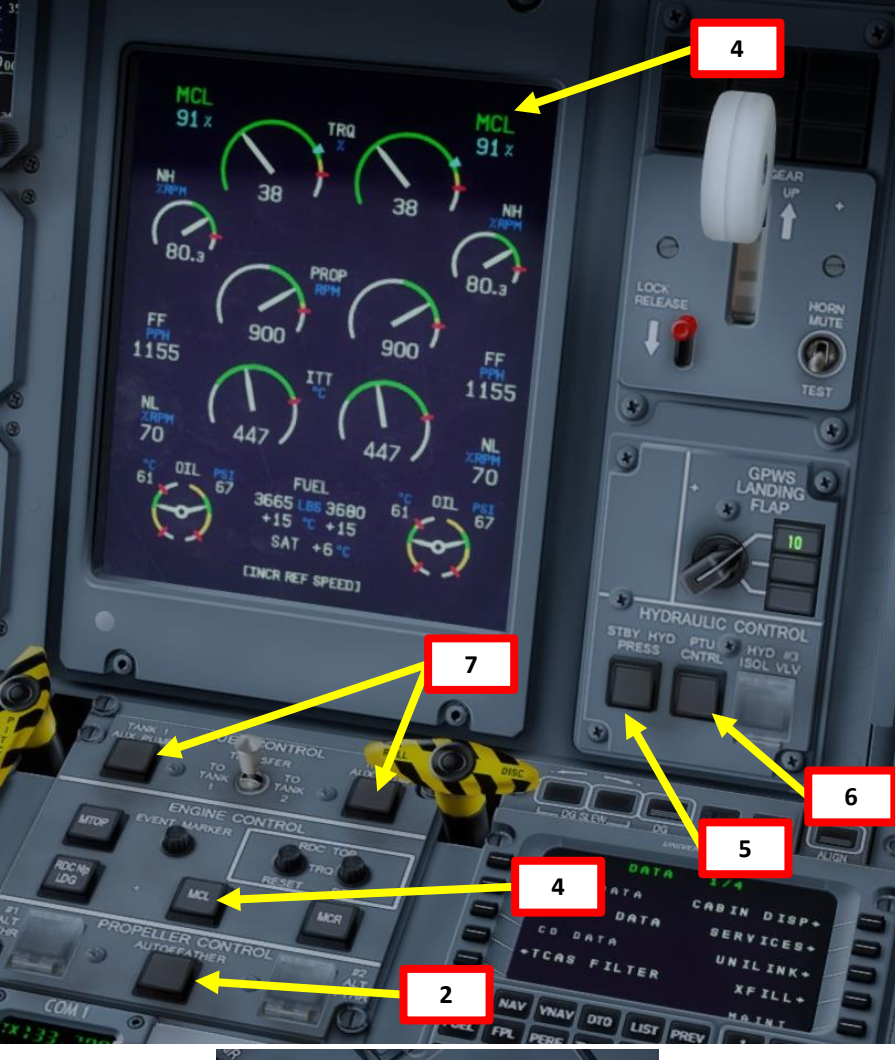

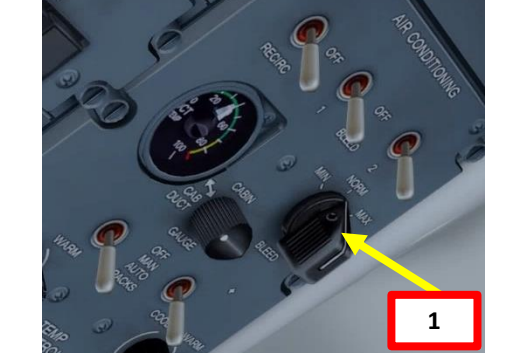

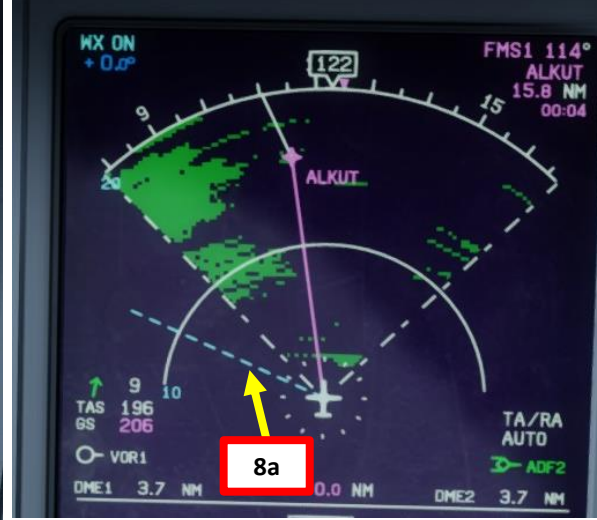

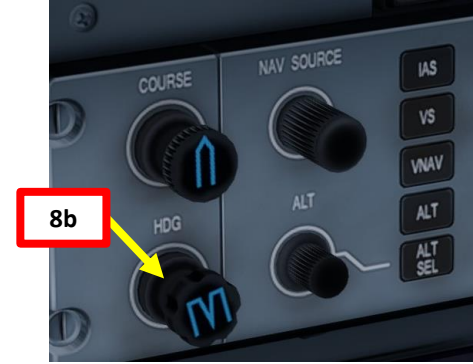

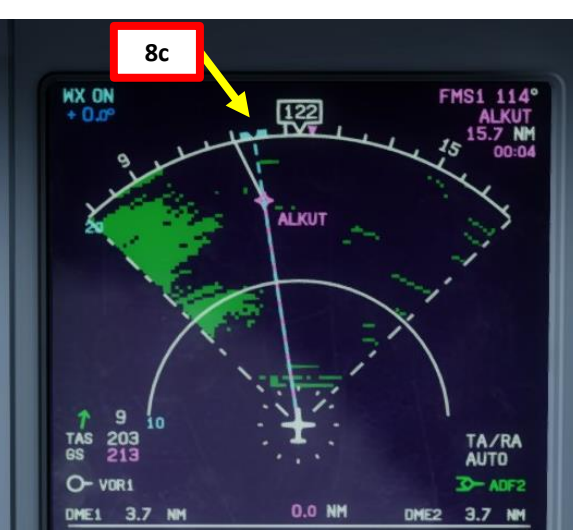

- 10. Once we are 1000 ft above airport elevation, we hit our acceleration altitude (denoted by the MDA line on our altimeter). We can lower the nose and accelerate for climb.
- 11. Set REF SPEED INCR switch to ON when reaching 1000 ft above airport elevation since we are in icing conditions
- 12. Climb by maintaining a speed of 185 kts, which provides the best speed/climb rate balance while protecting the flaps 5 limit speed of 200 kts.
- 13. Set flaps lever to 0 when you fly above VFRI (Flaps retraction initiation speed)

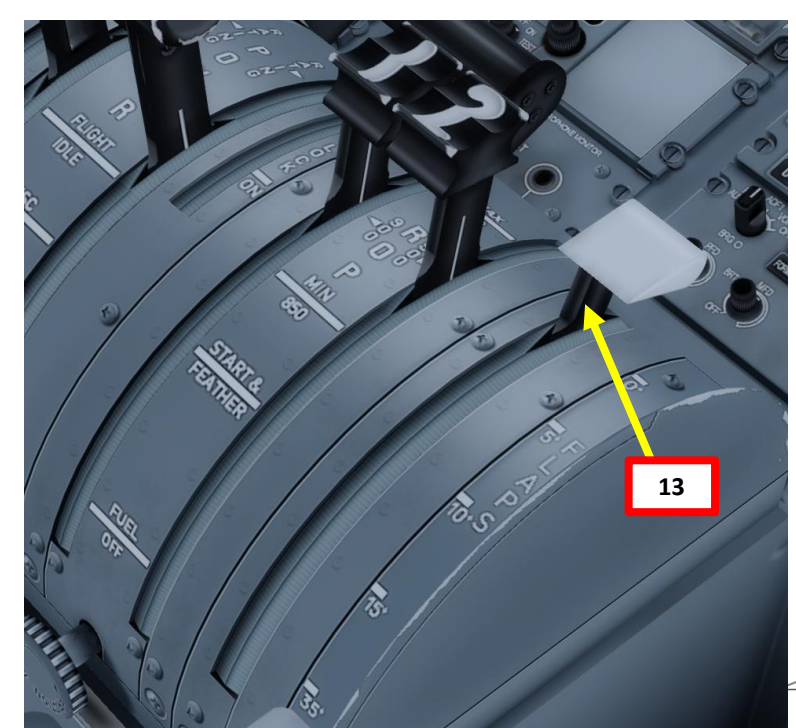

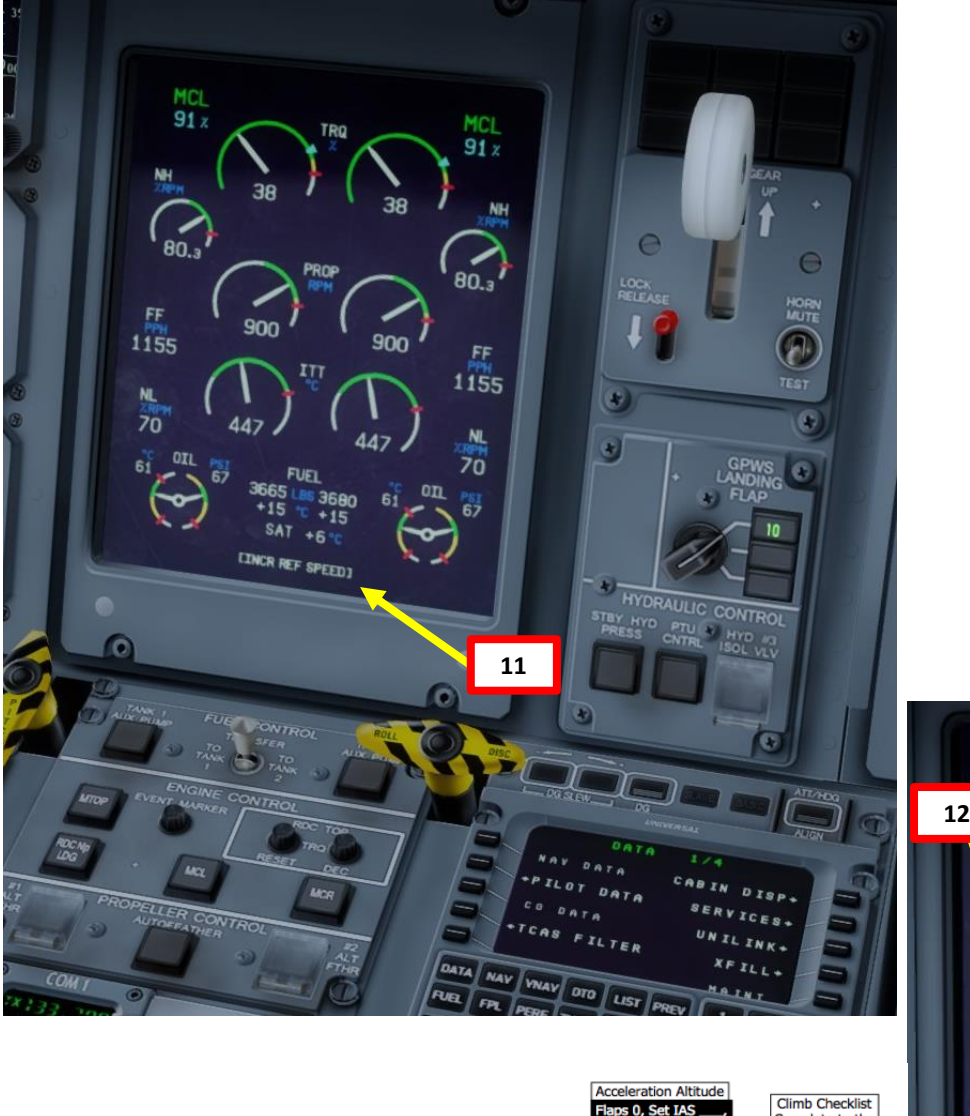

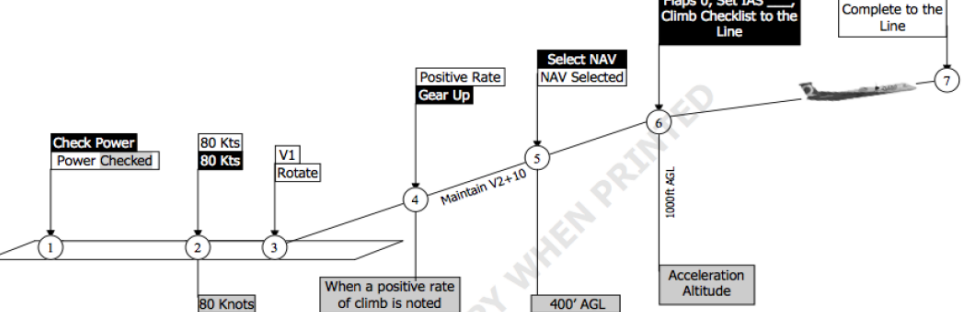

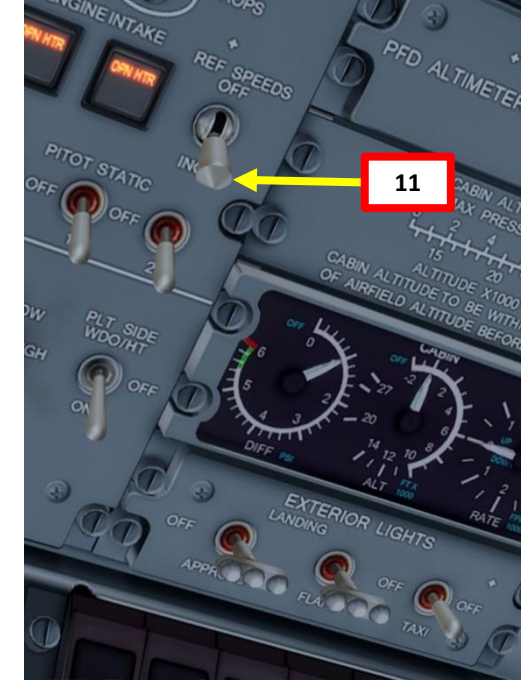

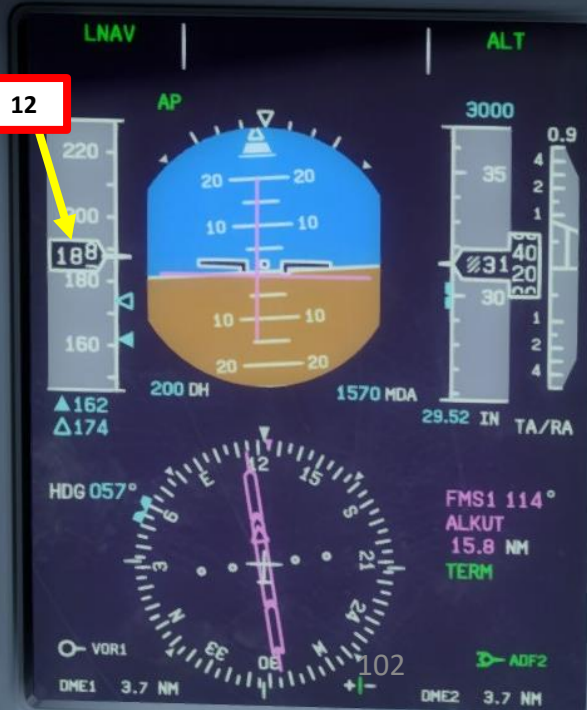

- 14. Once you have reached ALKUT at 3000 ft, begin our main climb segment
- 15. Set throttles at RATING detent
- 16. Scroll mousewheel on ALT setter to set 24000 ft for our cruise altitude target
- 17. Press ALT SEL to arm altitude target autopilot mode
- 18. Press the NAV button to arm the LNAV (Lateral Navigation) autopilot mode
- 19. Press the IAS button to arm the INDICATED AIRSPEED autopilot mode
- 20. Scroll mousewheel over the autopilot pitch control to modify IAS target value to 185 kts
- 21. Press the AP button to engage autopilot
- 22. You can increase or decrease climb rate by either throttling back a bit or by using the autopilot VS (Vertical Speed) mode. I prefer to leave my throttle at the RATING detent to maximize climb rate.

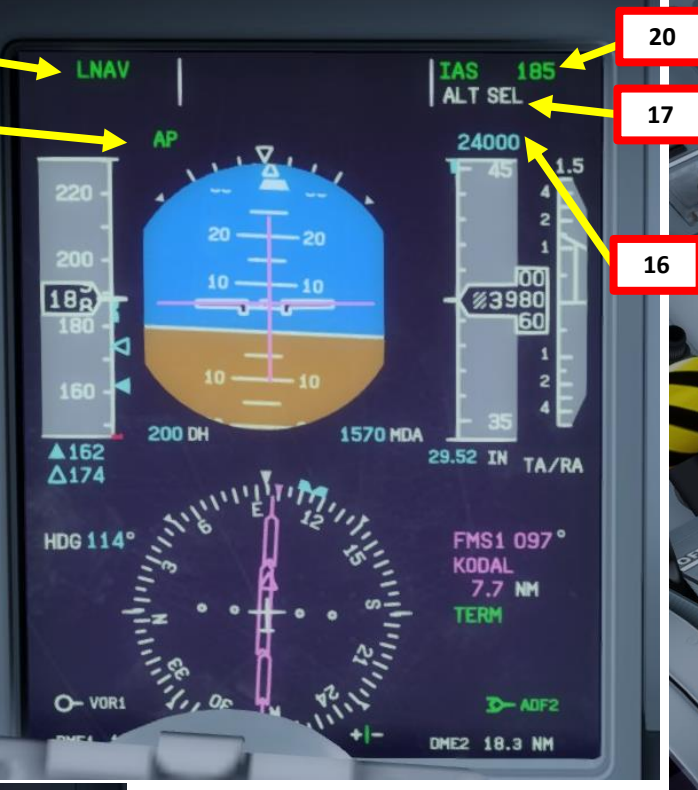

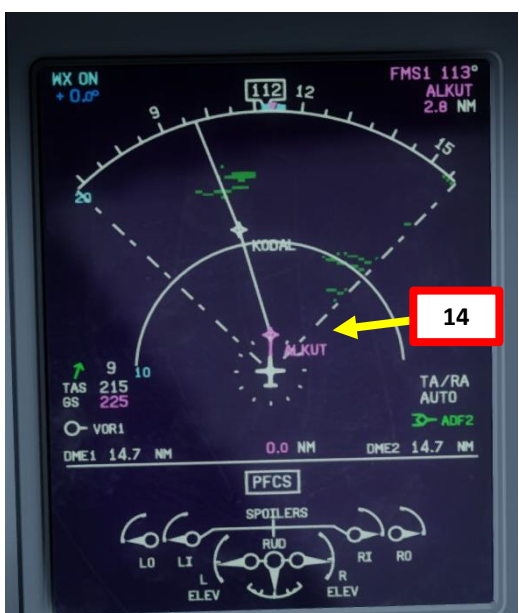

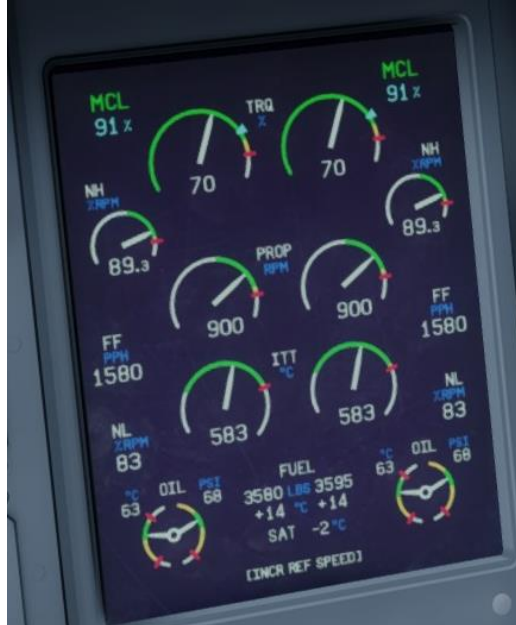

18

21

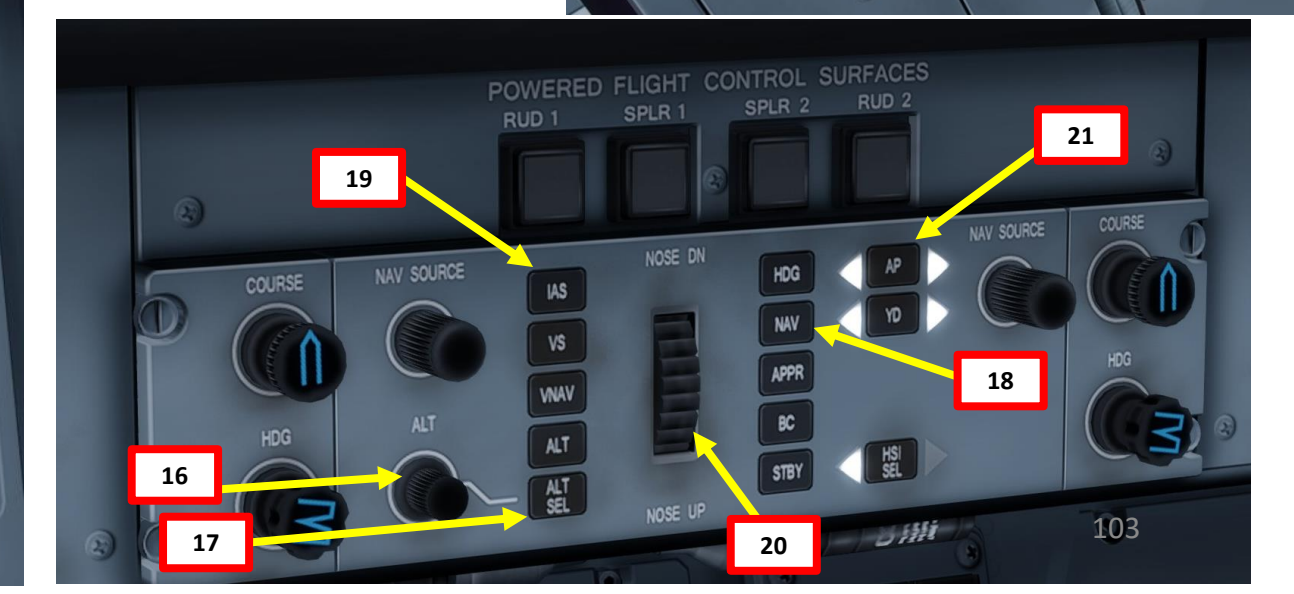

15

- 23. At 10,000 ft, set APPROACH & FLARE lights, WING INSPECTION lights, the LOGO light, the FASTEN BELTS sign and the NO SMOKING sign switches OFF.
- 24. Press the PERF button on the FMC to access the performance page. You can monitor your performance parameters from there.
- 25. When you reach your cruising ceiling (24,000 ft), the autopilot will automatically set itself in the Altitude Hold mode.

25a

185

▲162 △174

HDG 090°

O- VOR1

LNAV

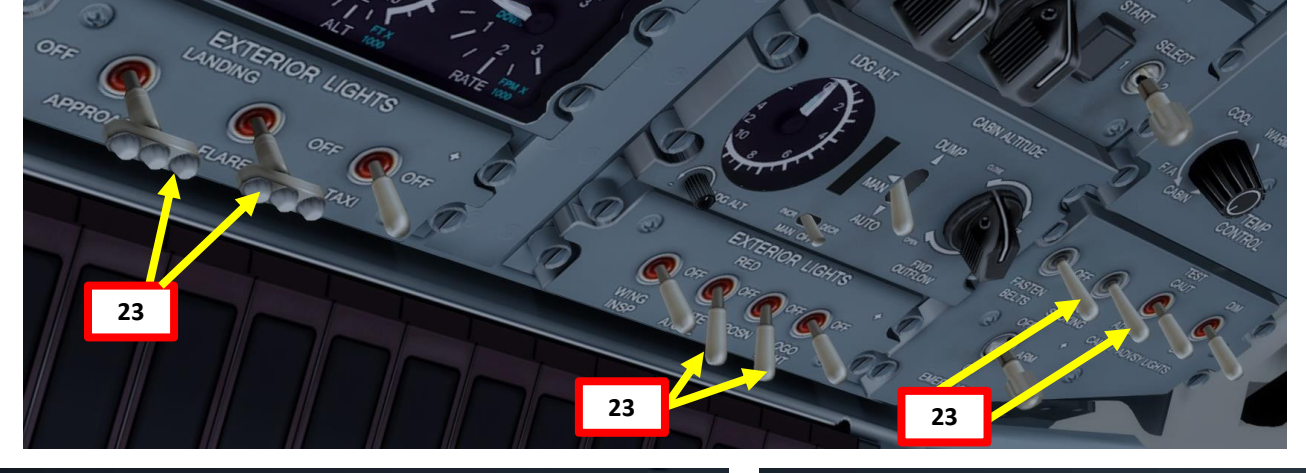

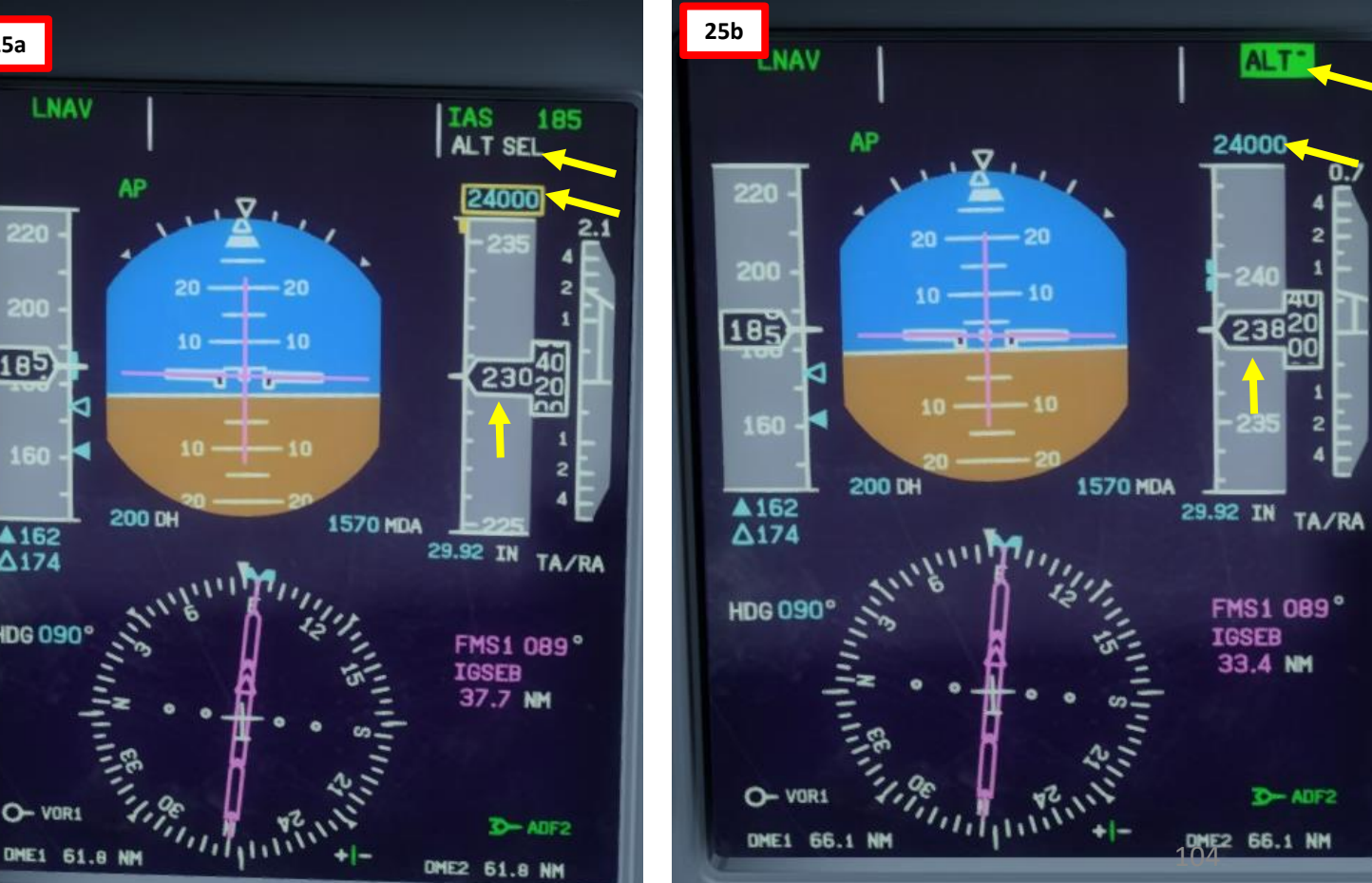

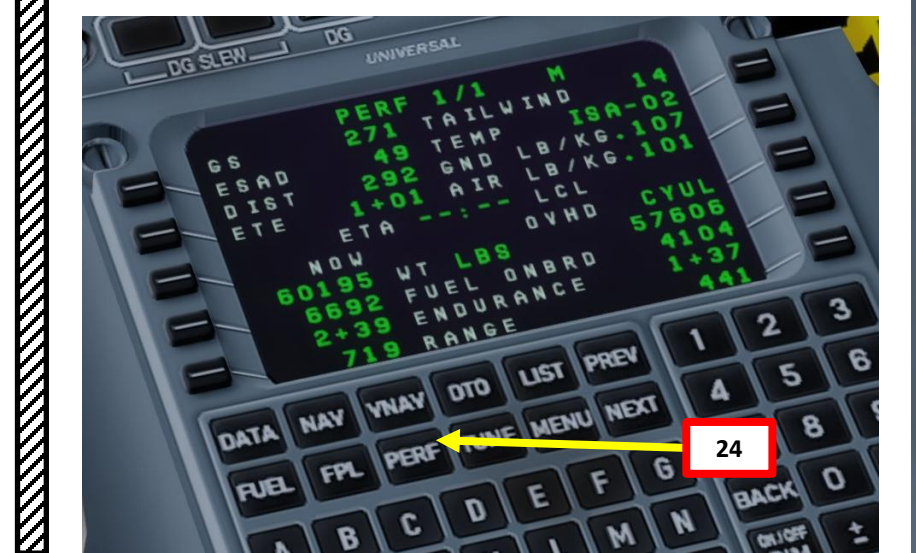

Q400

CRUISE

Š

CLIMB

AKEOFF,

9

ART

Δ

26. Once you pass transition altitude (3000 ft in Europe, 18000 ft in the US), adjust altimeter setting to standard barometric pressure (29.92 in Hg). Do it SLOWLY or your autopilot will start freaking out since you are changing his pressure reference. Using STANDARD pressure is done in order to use flight levels as a reference. This means you will be using a standard barometric pressure of 29.92 in Hg, which is also used by other aircraft in the airspace instead of a local one given by an Air Traffic Controller. If pilots don't use a "standard" barometric pressure, different aircraft may collide in flight since they don't use the same pressure to define their current altitude. This is why higher altitudes are defined as "flight levels" (i.e. FL240 would be 24000 ft).

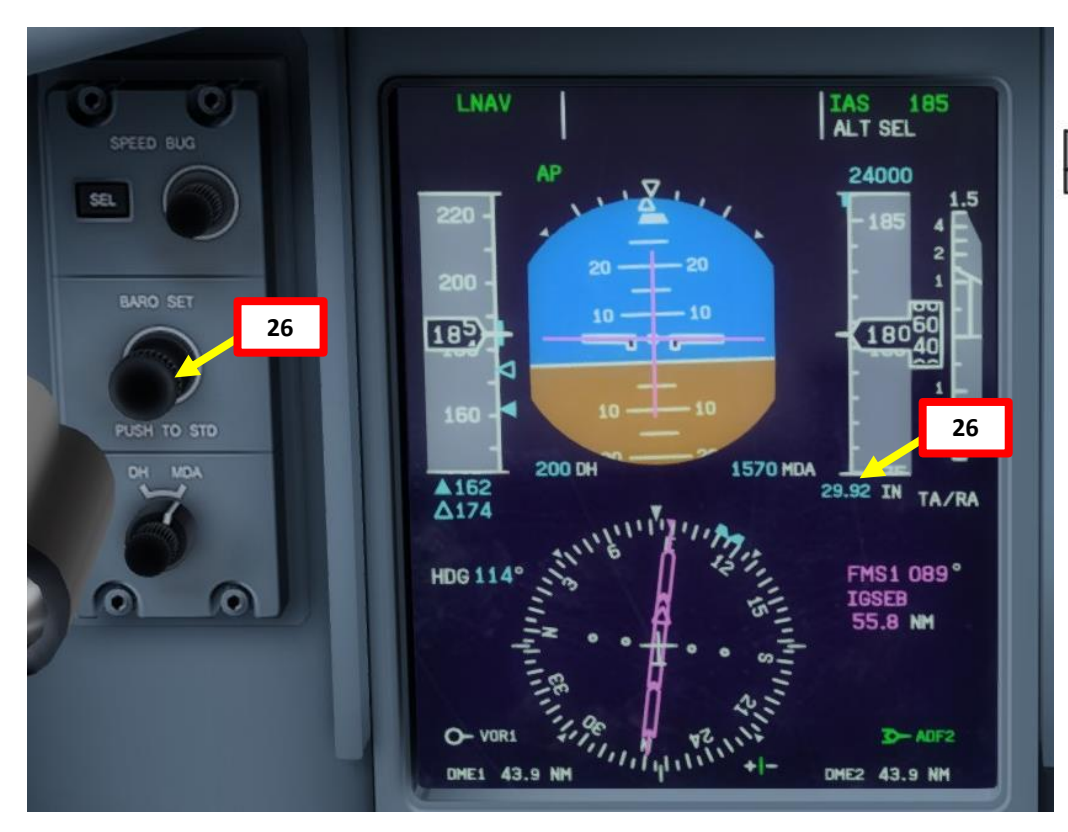

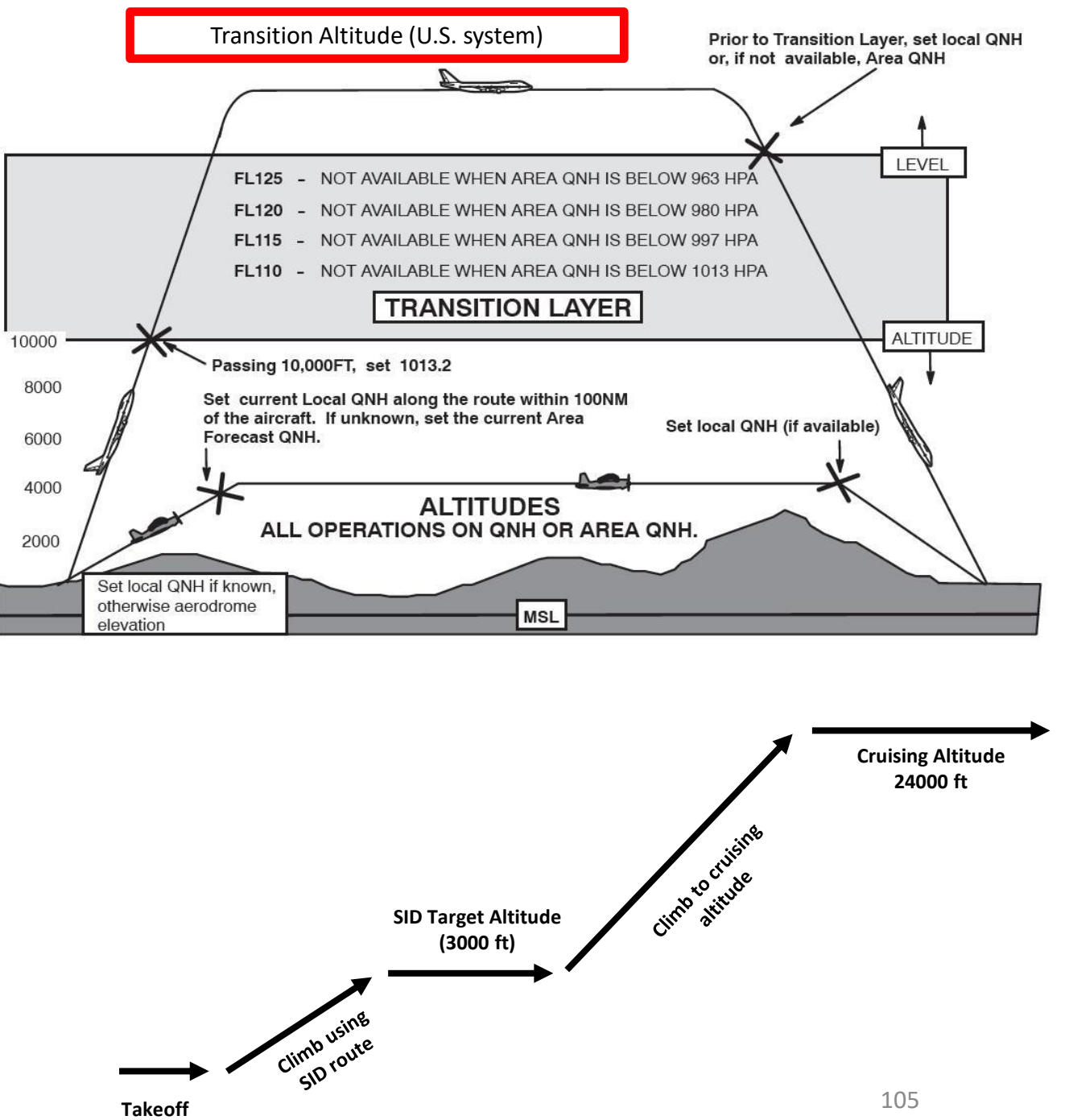

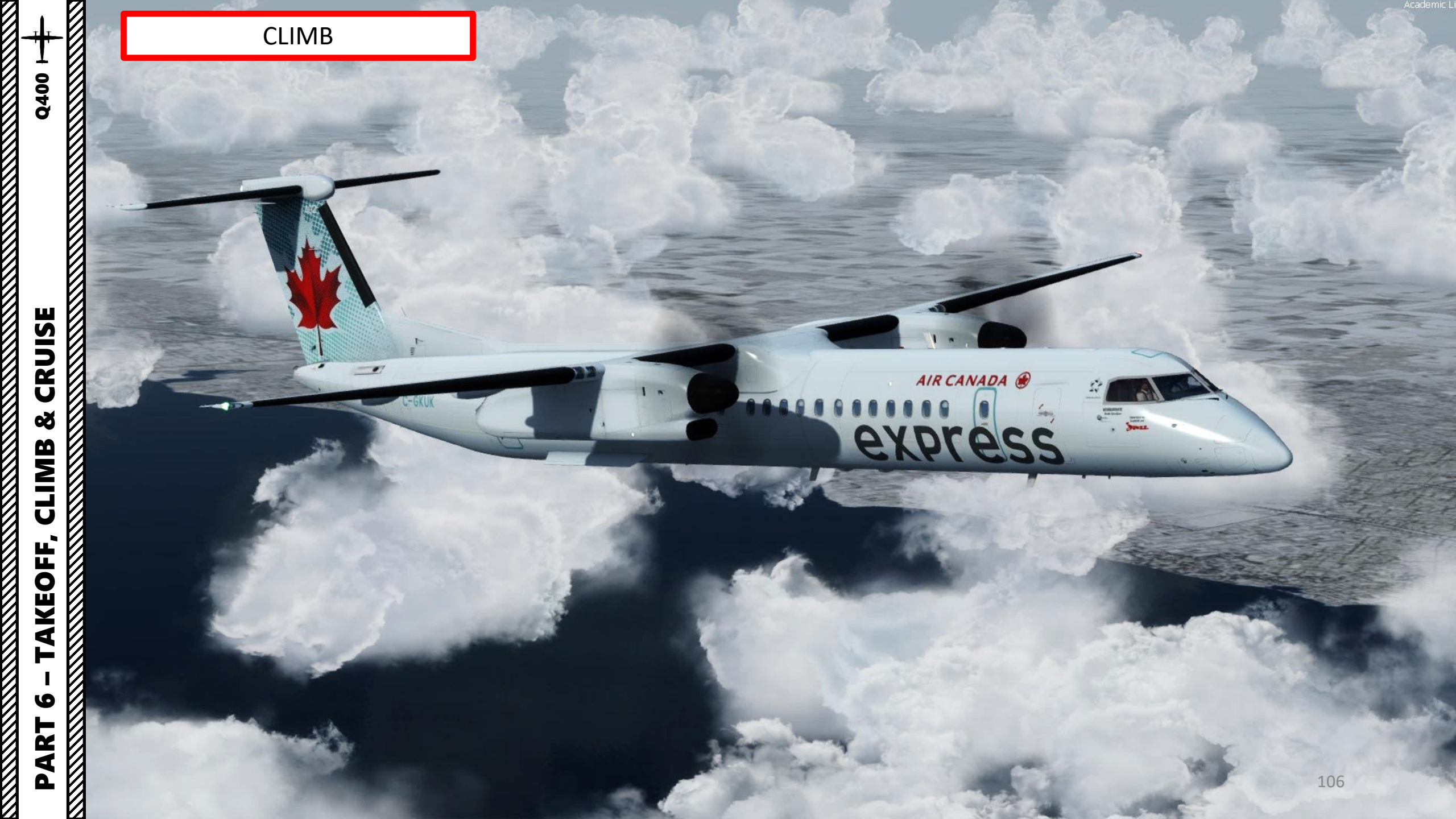

## CRUISE

- 1. During cruise, set power limit to MCR (Max Cruise)
- 2. There is no autothrottle system here: manage your speed using the throttle.
- 3. Use the chart below to get an approximate recommended torque value. For a cruise at 24000 ft, I would recommend around 50 % TRQ. More detailed charts are available in the Bombardier POH (Pilot **Operating Handbook).**
- 4. You can set your condition levers to 850 RPM if you prefer to have a quieter cabin. However, this is optional.
- 5. Keep monitoring your instruments in case of icing conditions. We will have an example in the ICING **PROTECTION** section.

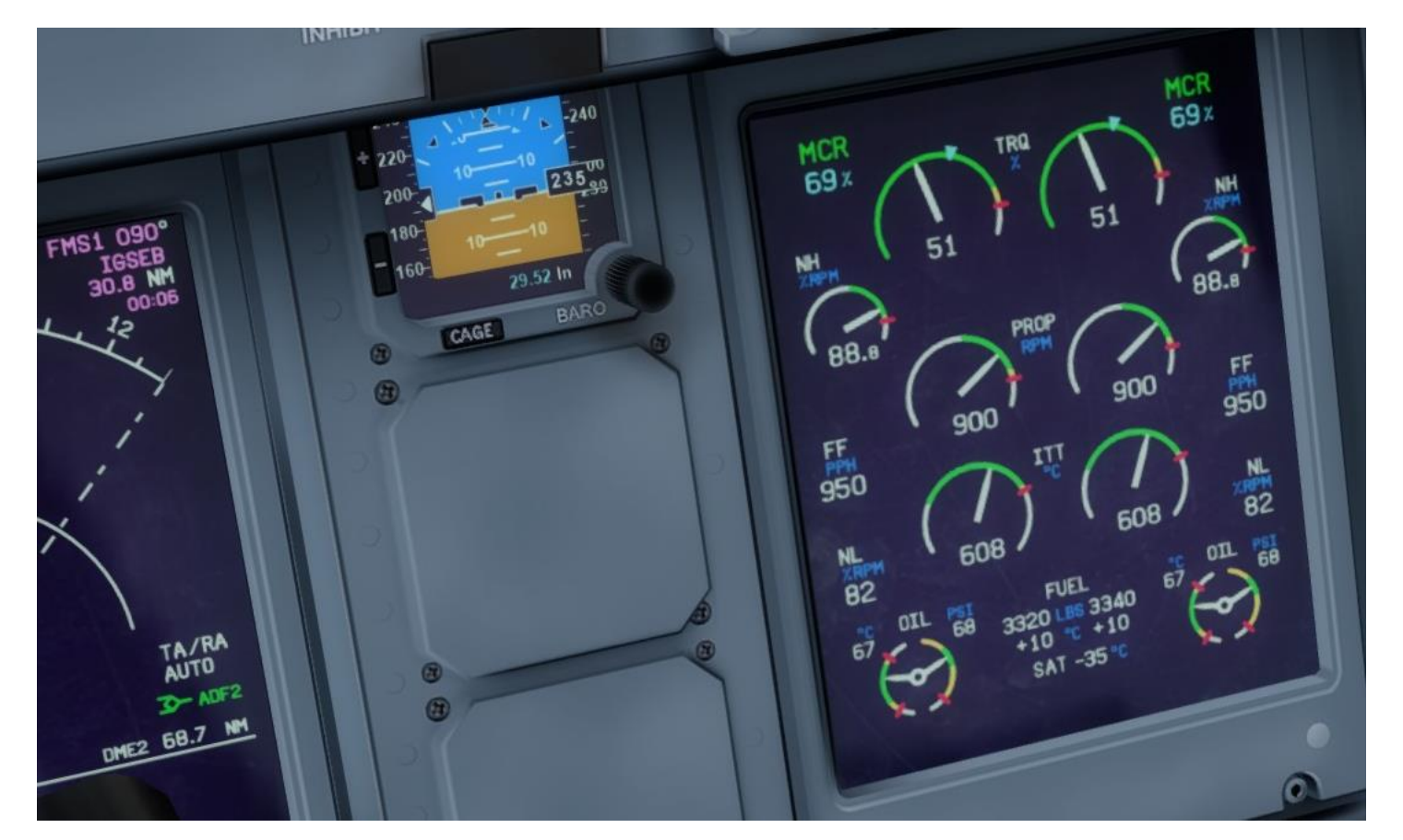

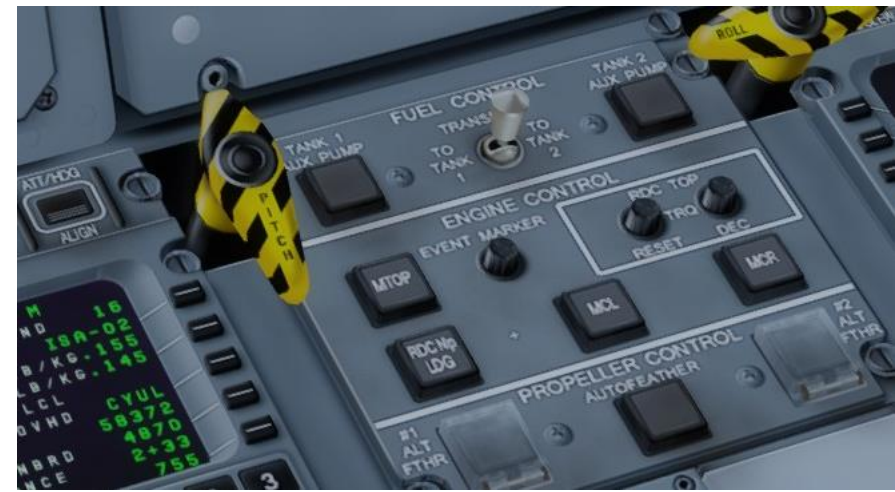

|     |            |          |          |      |              |          |      |            |          |      |            | 56666 256 |      |              |          |      |            |          |  |
|-----|------------|----------|----------|------|--------------|----------|------|------------|----------|------|------------|-----------|------|--------------|----------|------|------------|----------|--|
|     | ISA -10    |          |          |      |              |          |      |            | ISA      |      |            |           |      |              |          |      |            |          |  |
|     | Long Range |          |          |      | Intermediate |          |      | High Speed |          |      | Long Range |           |      | Intermediate |          |      | High Speed |          |  |
| FL  | KIAS       | TRQ<br>% | FF lb/hr | KIAS | TRQ<br>%     | FF lb/hr | KIAS | TRQ<br>%   | FF lb/hr | KIAS | TRQ<br>%   | FF lb/hr  | KIAS | TRQ<br>%     | FF lb/hr | KIAS | TRQ<br>%   | FF lb/hr |  |
| 60  | 228        | 39.0     | 2039     | 235  | 43.5         | 2174     | 245  | 46.1       | 2251     | 226  | 38.9       | 2054      | 234  | 43.5         | 2195     | 245  | 46.8       | 2292     |  |
| 100 | 216        | 36.6     | 1840     | 248  | 51.7         | 2260     | 282  | 70.1       | 2218     | 214  | 36.5       | 1857      | 246  | 51.9         | 2291     | 282  | 71.4       | 2833     |  |
| 140 | 211        | 37.0     | 1734     | 246  | 53.2         | 2163     | 284  | 75.9       | 2834     | 210  | 37.3       | 1764      | 246  | 54.0         | 2211     | 284  | 77.6       | 2918     |  |
| 180 | 211        | 39.0     | 1667     | 246  | 56.3         | 2162     | 285  | 82.5       | 3011     | 209  | 39.2       | 1693      | 240  | 54.1         | 2120     | 274  | 75.3       | 2789     |  |
| 220 | 199        | 37.0     | 1517     | 231  | 51.0         | 1923     | 264  | 71.3       | 2598     | 200  | 37.9       | 1559      | 227  | 50.4         | 1929     | 257  | 67.3       | 2484     |  |
| 250 | 191        | 36.1     | 1437     | 219  | 47.5         | 1766     | 248  | 63.5       | 2309     | 191  | 36.9       | 1476      | 216  | 47.1         | 1778     | 241  | 60.4       | 2225     |  |

50000 LBS

### Introduction to Autopilot

Many newcomers in the flight simulation world have this idea that the autopilot is the answer to EVERYTHING. And I mean: e-v-e-r-y-t-h-i-n-g. Spoiler alert: it's not. The autopilot is a tool to help you fly to reduce your workload, not a tool to replace the pilot. The autopilot should be seen as a system that can make your life easier. This is why you need to be familiar with its capabilities and be able to read what the FMA (flight mode annunciator) is telling you.

It is important to take note that there is no autothrottle system on the Dash 8. Why? Because autothrottle systems are expensive and a regional turboprop may not need it much for short flights. Instead, you will be managing your airspeed with a combination of aircraft attitude and throttle input. This means you will be changing throttle position during most of the flight.

## **AFCS: Automatic Flight Control System**

The AFCS provides several major functions: the flight director (FD) provides lateral and vertical guidance to fly the aircraft, either manually or automatically.

While most airliners like the 737 or the A320 use an autothrottle system, the Q400 does not have one. The AFCS will move the control surfaces and trim tabs to match what command you send the autopilot. As an example, if you set a target altitude and IAS, the control surfaces will set the aircraft in an attitude that allows the aircraft to reach the target altitude at the set IAS, meaning that you will control your climb/descent rate with the throttle.

In other words, the autopilot will change your aircraft's attitude based on what you want to do, but you need to make sure that your throttle and propeller speed (condition levers) give you enough power.

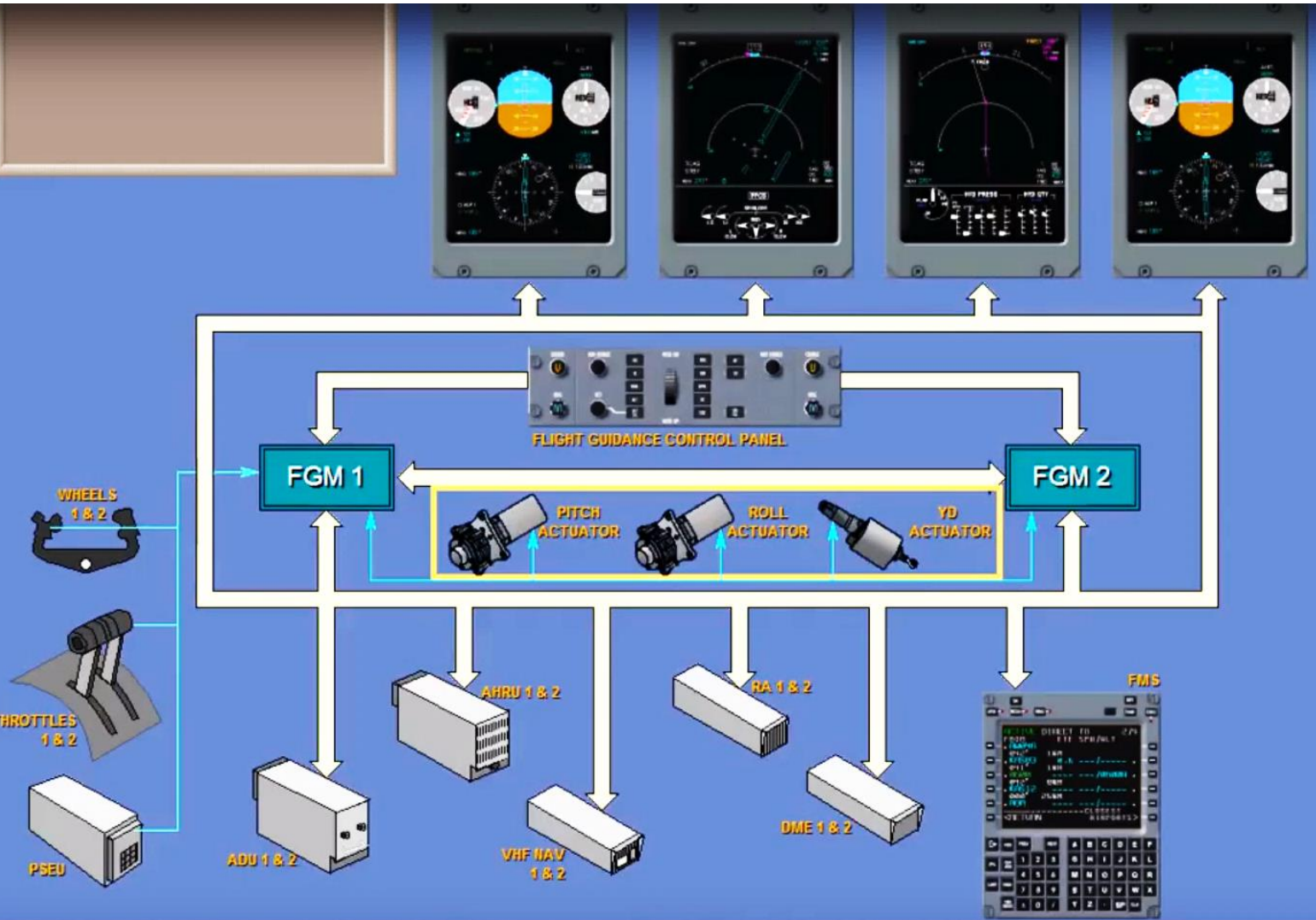
| Button  | Description                                                                                                    |
|---------|----------------------------------------------------------------------------------------------------|
| IAS     | Vertical autopilot changes aircraft attitude to hold indicated airspeed                                                  |
| VS      | Vertical autopilot changes aircraft attitude to hold vertical speed                                                      |
| VNAV    | Vertical autopilot changes aircraft<br>attitude to follow vertical navigation<br>path determined by the FMS              |
| ALT     | Vertical autopilot changes aircraft attitude to fly to target altitude                                                   |
| ALT SEL | Arms vertical guidance to capture the pre-selected altitude                                                              |
| HDG     | Lateral autopilot tracks selected heading                                                                                |
| NAV     | Lateral autopilot tracks navigation flight plan determined by the FMS                                                    |
| BC      | Lateral autopilot tracks backcourse localizer displayed on active PFD                                                    |
| STBY    | Standby clears all active lateral and vertical flight director modes.                                                    |
| APPR    | Lateral and vertical autopilots track<br>localizer and glide slope targets for<br>approach                               |
| АР      | Engages/Disengages Autopilot                                                                                             |
| YD      | Yaw Damper                                                                                                    |
| HSI SEL | Selects which PFD (Primary Flight<br>Display), either the pilot's or copilot'<br>the FD (Flight Director) is coupled to. |

Q400

AUTOPILOT

PART

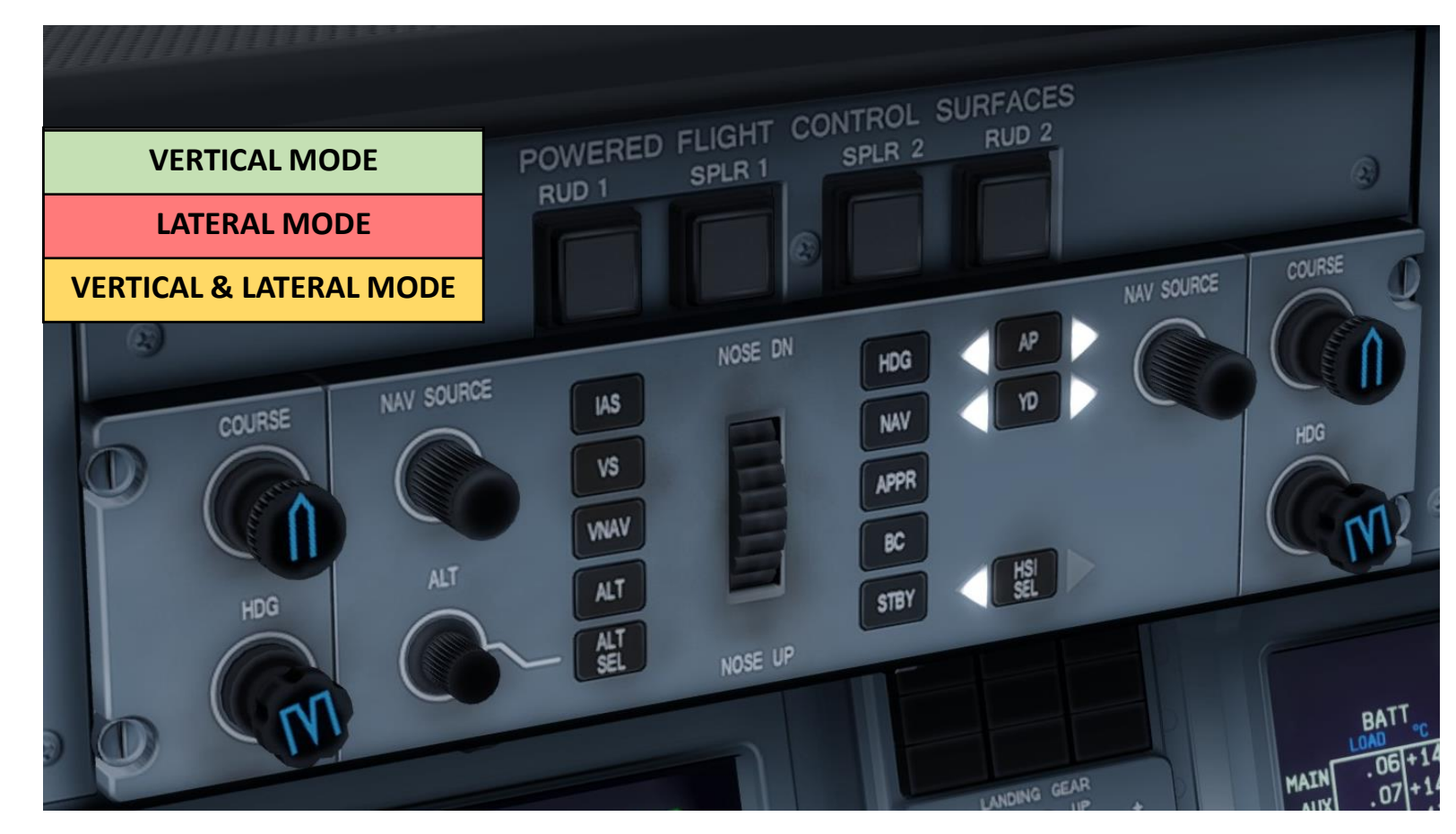

| Knobs                                            | Description                                                                                                    |  |
|--------------------------------------------------|----------------------------------------------------------------------------------------------------|--|
| COURSE                                           | Sets ILS course                                                                                                    |  |
| HDG                                              | Sets autopilot heading for HDG mode                                                                                    |  |
| NAV SOURCE                                       | Selects which system is used as a navigation source (Flight Management System 1 or 2, Instrument Landing System, etc.) |  |
| ALT                                              | Sets target altitude                                                                                                   |  |
| AUTOPILOT PITCH THUMBWHEEL<br>(NOSE DN/ NOSE UP) | Sets autopilot pitch attitude (which can be used by flight guidance modes VS, PITCH HOLD and IAS.) 109                 |  |

#### FMA (Flight Mode Annunciator)

The FMA displays the status of the autopilot vertical mode, lateral mode, and autopilot status.

First row is for ENGAGED systems, second row if for ARMED systems, third row is for reminders.

First column is for the LATERAL autopilot modes, center column is for the error messages, and right column is for the VERTICAL modes.

White messages indicated that the autopilot mode is ARMED but not ENGAGED.

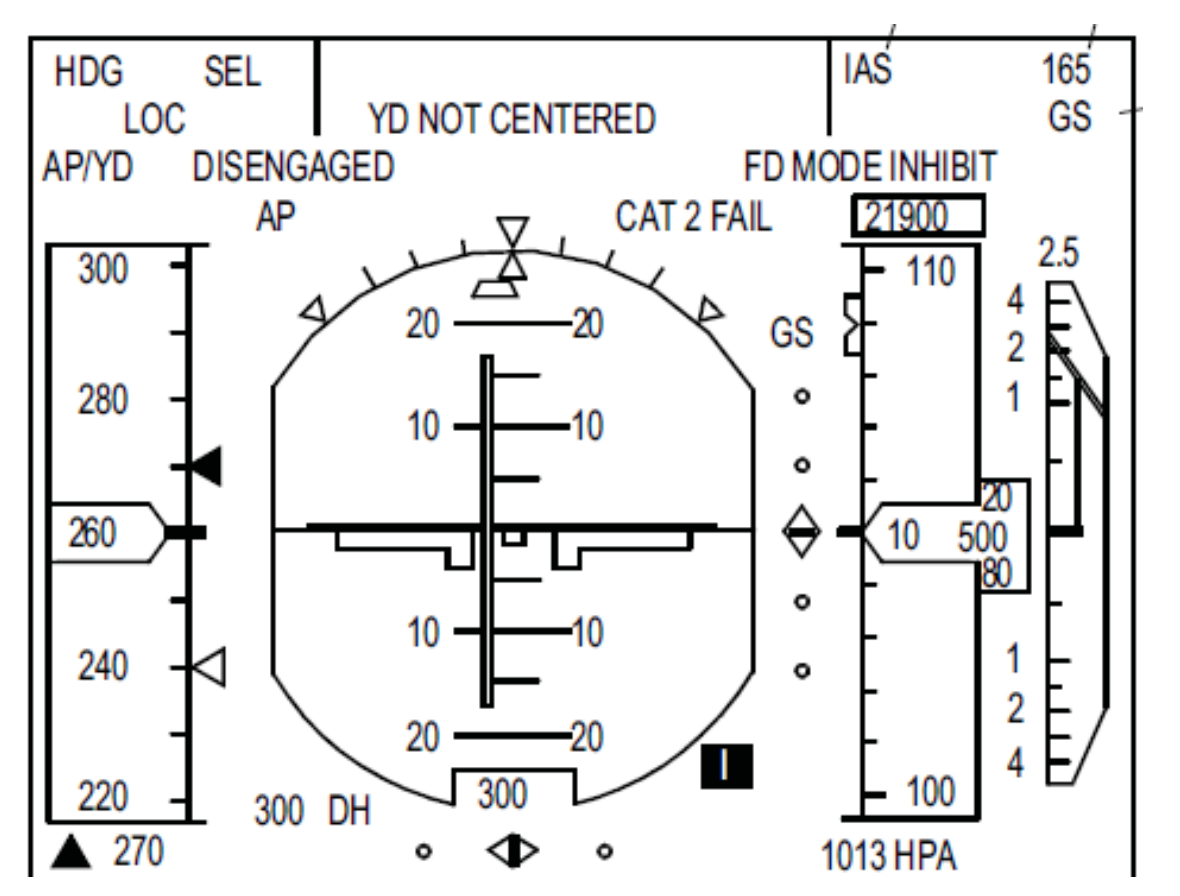

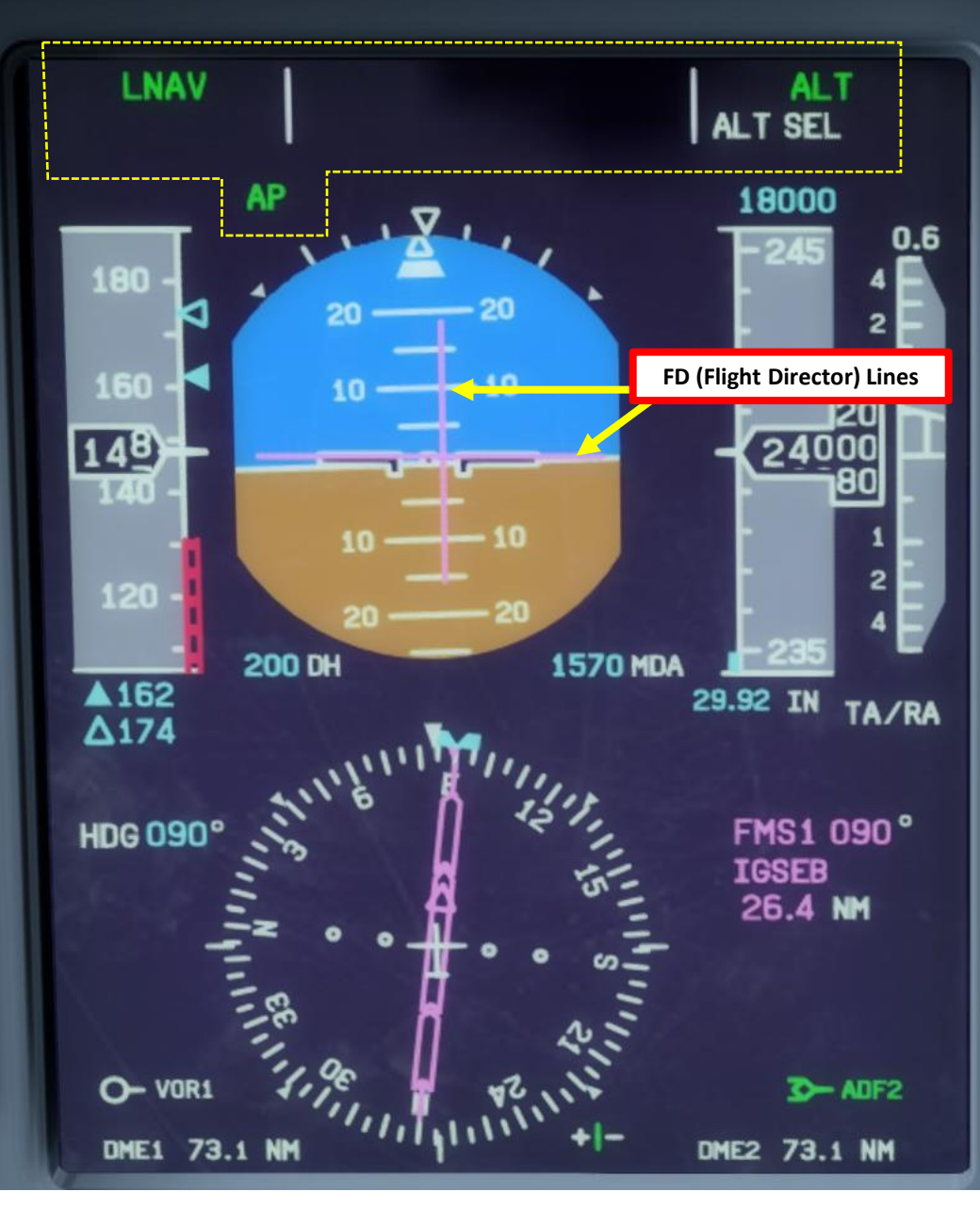

FMA (Flight Mode Annunciator)

0

PART 7 - AUTOPILOT Q400 H

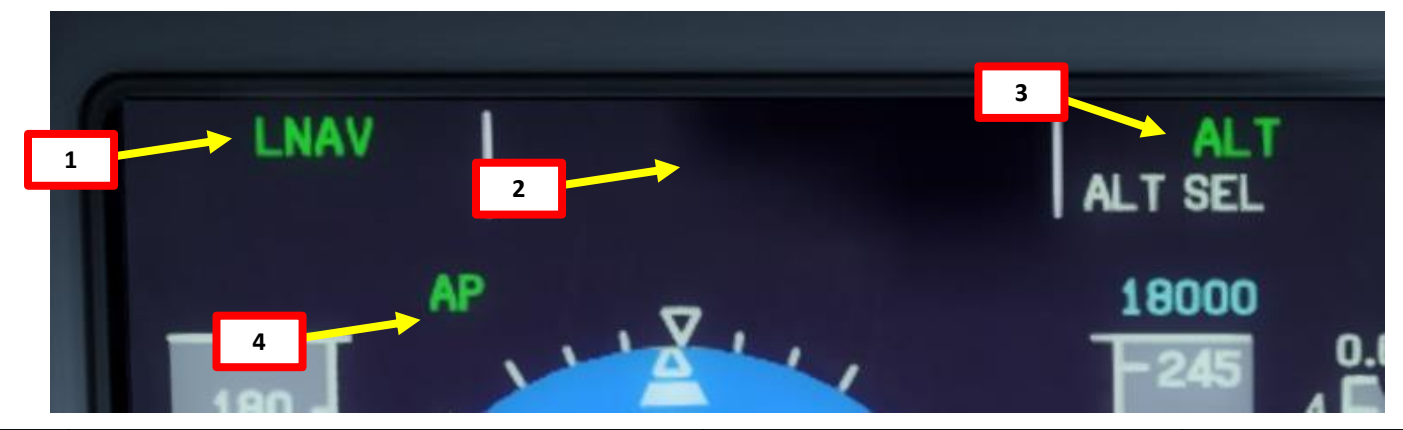

| 1: Lateral                                | 2: Failures                                                                        | 3: Vertical                                               | 4: Autopilot & Yaw Damper                                                                                                    |
|-------------------------------------------|------------------------------------------------------------------------------------|-----------------------------------------------------------|----------------------------------------------------------------------------------------------------|
| ROLL HOLD: holds target roll attitude     | AFCS FAIL: Failure of the Automatic Flight Control<br>System                       | PITCH HOLD: holds current attitude or pitch               | TCS: Tactile Control Steering allows the pitch and roll<br>autopilot actuators to declutch and allow the pilot to<br>manually control pitch and roll while autopilot is active. |
| HDG HOLD: holds current heading           | AP PITCH TRIM FAIL: autopilot pitch trim failure                                   | IAS: indicated airspeed mode                              | AP: autopilot engaged                                                                                                    |
| WING LVL: holds wings level               | AUTO TRIM FAIL: auto-trim system failure                                           | VS: vertical speed mode                                   | AP INHIBIT: autopilot inhibited                                                                                                    |
| HDG SEL: holds selected heading           | YD NOT CENTERED: yaw damper not centered                                           | ALT: altitude hold mode                                   | YD INHIBIT: yaw damper inhibited                                                                                                    |
| VOR: VHF Omnidirectional Range mode       | L or R FD FAIL: Left or Right Flight Director failure                              | GA: go-around mode                                        | AP/YD: DISENGAGED: Autopilot/Yaw Damper<br>disengaged                                                                                                    |
| VOR OS: VOR overstation mode              | AFCS CONTROLLER INOP: Automatic Flight Control<br>System controller is inoperative | GS: glide slope mode                                      | MISTRIM TRIM NOSE UP: aircraft is mistrimmed and needs nose up trim                                                                                                    |
| LOC: localizer mode                       |                                                                                    | EL: EL mode                                               | MISTRIM TRIM NOSE DOWN: aircraft is mistrimmed and needs nose down trim                                                                                                    |
| VOR APP: VOR approach mode                |                                                                                    | VNAV PATH: Vertical navigation path mode                  | MISTRIM TRIM L WING DN: aircraft is mistrimmed and needs left down aileron trim                                                                                                 |
| VOR APP OS: VOR approach mode overstation |                                                                                    | VNAV FLC: Vertical navigation flight<br>level change mode | MISTRIM TRIM R WING DN: aircraft is mistrimmed and<br>needs right down aileron trim                                                                                             |
| BC: Backcourse localizer                  |                                                                                    | VNAV ALT: Vertical navigation altitude<br>capture mode    |                                                                                                    |
| LNAV: Lateral navigation mode             |                                                                                    |                                                           |                                                                                                    |
| LNAV HDG SEL: LNAV heading select mode    |                                                                                    |                                                           | 111                                                                                                    |
| LNAV HDG INT: LNAV heading intercept mode |                                                                                    |                                                           | ±±±                                                                                                    |

#### **Engines**

HYDRAULICS

Š

ENGINES

00

ART

Δ

Q400

Turboprops like the Q400 A turboprop engine is a turbine engine that drives an aircraft propeller. In contrast to a turbojet, the engine's exhaust gases do not contain enough energy to create significant thrust, since almost all of the engine's power is used to drive the propeller.

The Q400's "Q" stands for "Quiet". All Dash 8s delivered from the second quarter of 1996 (including all Series 400s) include the Active Noise and Vibration Suppression system designed to reduce cabin noise and vibration levels to nearly those of jet airliners. To emphasize their quietness, Bombardier renamed the Dash 8 models as the Q-Series turboprops (Q200, Q300, and Q400).

Turboprops being quite noisy, this is why there are certain power management modes to minimize engine noise for passenger comfort and to follow airport noise restriction rules.

## PW150A COMPONENTS

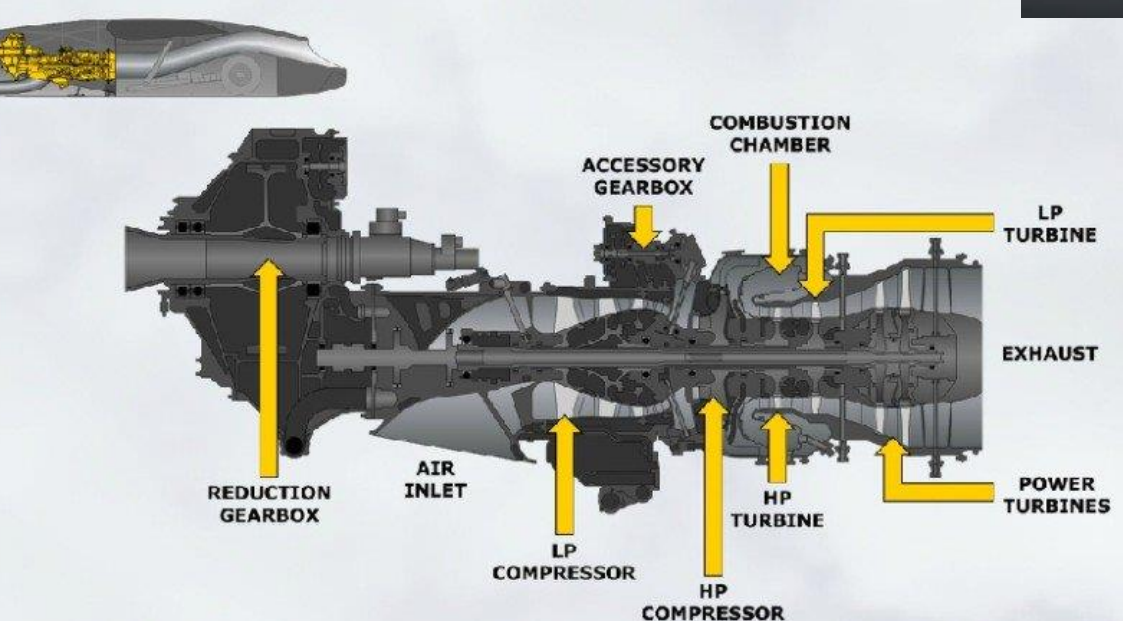

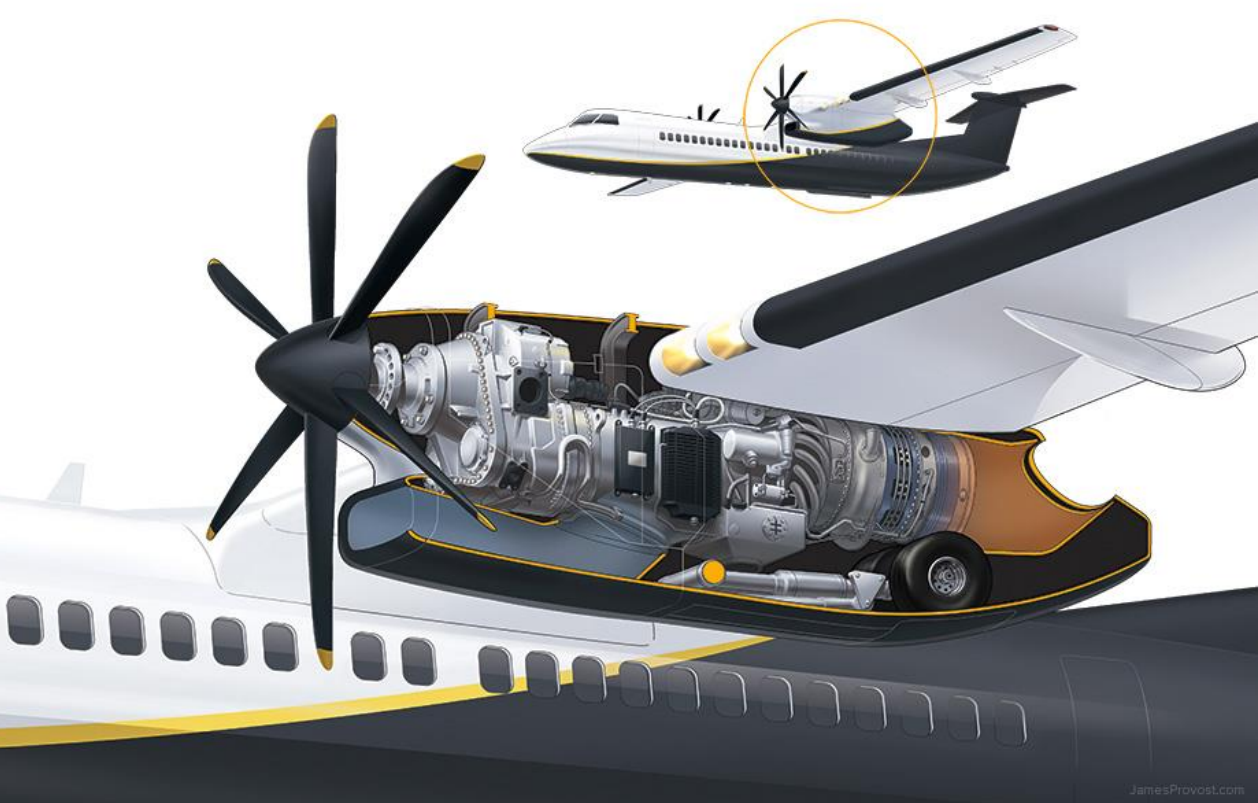

# "Q" stands for "Quiet"

ACTIVE NOISE AND VIBRATION SUPPRESSION

ACTIVE NOISE AND VIBRATION SUPPRESSION

IS OFF

IS ON

ACTIVE NOISE AND VIBRATION SUPPRESSION IN Q400 PROVIDES THE MOST COMFORTABLE NOISE LEVEL ON-BOARD.

#### Engines

HYDRAULICS

8

ENGINES

00

ART

0

Q400

The engines are controlled with:

- Throttles (controls power level, mainly monitored through Torque indication)
- Condition levers (controls propeller speed).
- Power mode buttons restrict engine power limits (MTOP = Maximum Takeoff Power, NTOP = Normal Takeoff Power, RDC NP LDG = Reduced Propeller Speed Landing, MCL = Maximum Climb, MCR = Maximum Cruise).
- FADEC (Full Authority Digital Electronic Control) controls all engine parameters based on flight conditions and the pilot's control input.
- PEC (Propeller Electronic Control) controls propeller blade angle and speed, based on condition lever position and protection sub-systems like autofeathering.
- ANVS (Active Noise and Vibration Suppression) system is active if the condition levers are at 850 RPM (minimal noise and vibration, which makes flight more comfortable for passengers) **Condition Levers**

**Throttle Power Levers** Positions: MAX / FLIGHT IDLE / DISC / MAX REV

- MAX: 1020 RPM (Normal Takeoff Rating) MCL: 900 RPM (Maximum Climb Rating) MIN: 850 RPM (Maximum Cruise Rating)
- START & FEATHER: Propeller Blade Angle is Feathered during engine start
- FUEL OFF: Fuel shutoff

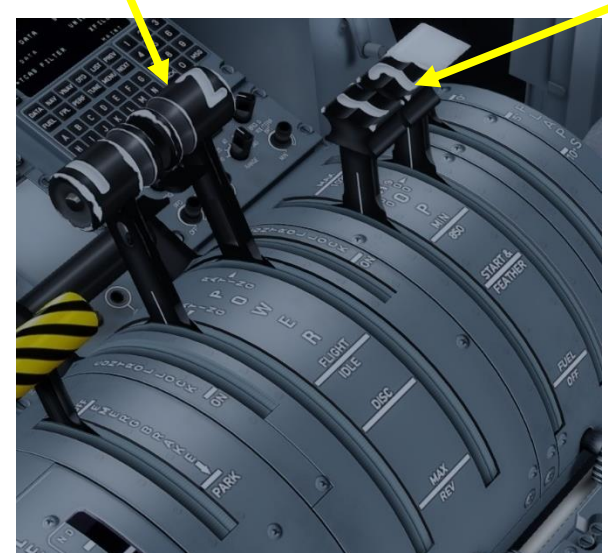

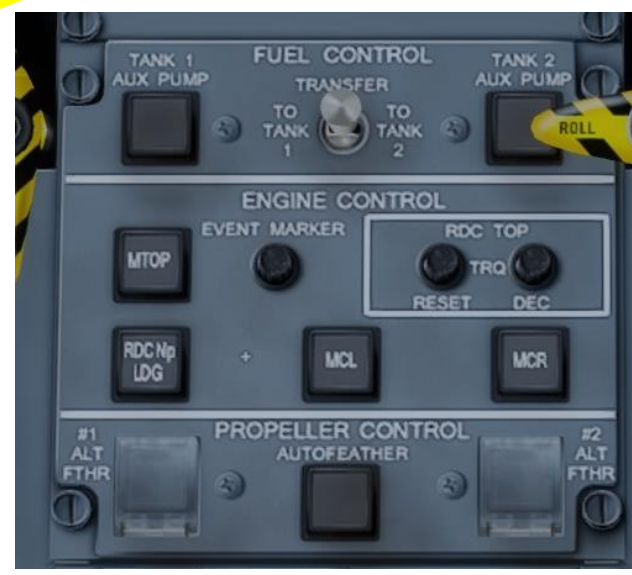

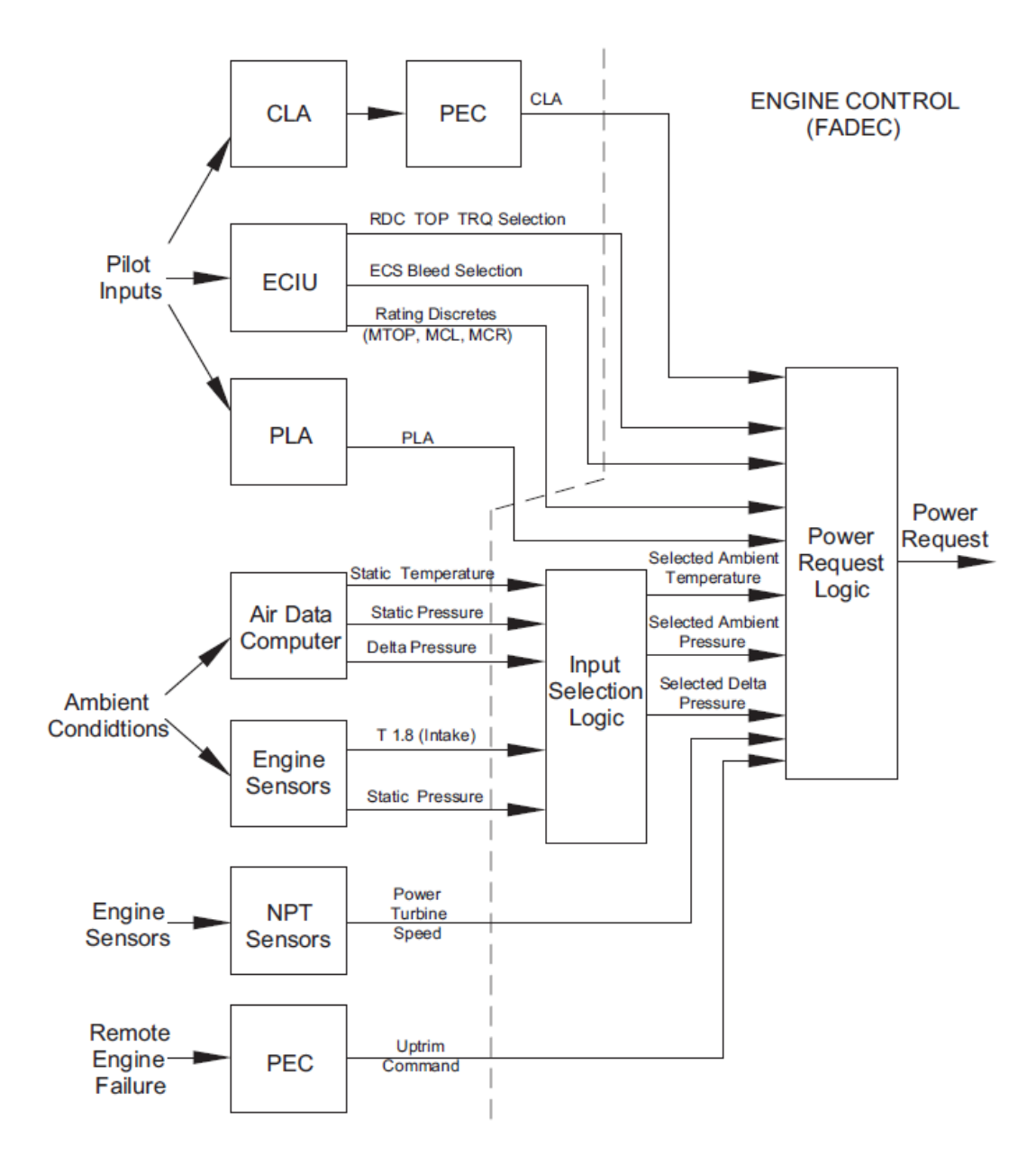

#### Power Setting Logic

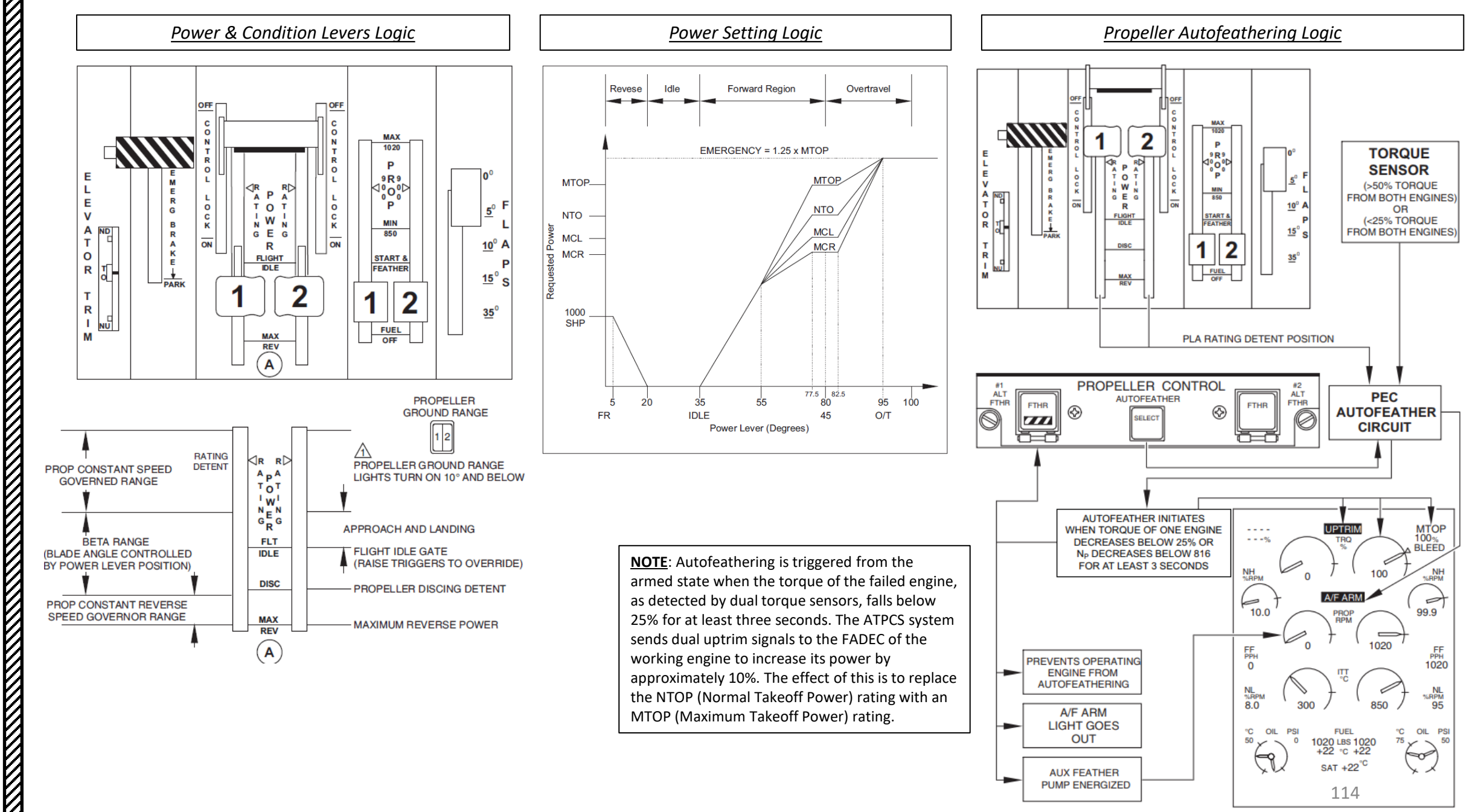

HYDRAULICS Š ENGINES 00 4

Δ

Q400

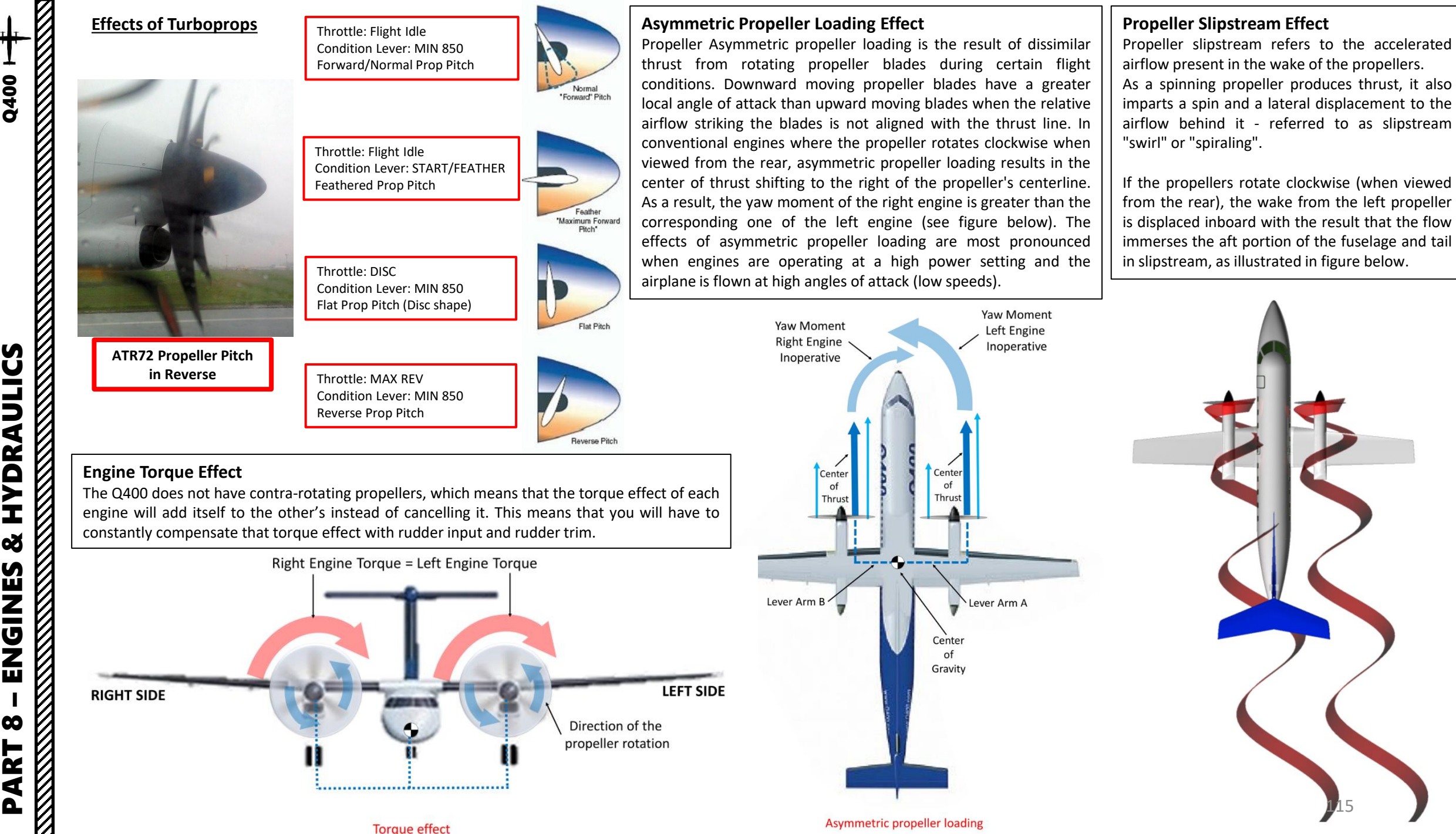

Q400 HYDRAULICS Š ENGINES 00 ART ۵.

#### Effects of Turboprops

#### **Propeller Asymmetric Lift Distribution Effect**

At high engine power, the air moving through the propellers is accelerated in order to produce the thrust. This also increases the local velocity of air flowing over the parts of the wing behind the propellers which generate more lift at a given airspeed.

The accelerated flow behind the propeller also causes a rolling phenomenon that is the result of asymmetric propeller loading. As you can see, when the center of thrust shifts right as the angle of attack is increased, the accelerated air behind the propeller shifts in a similar fashion.

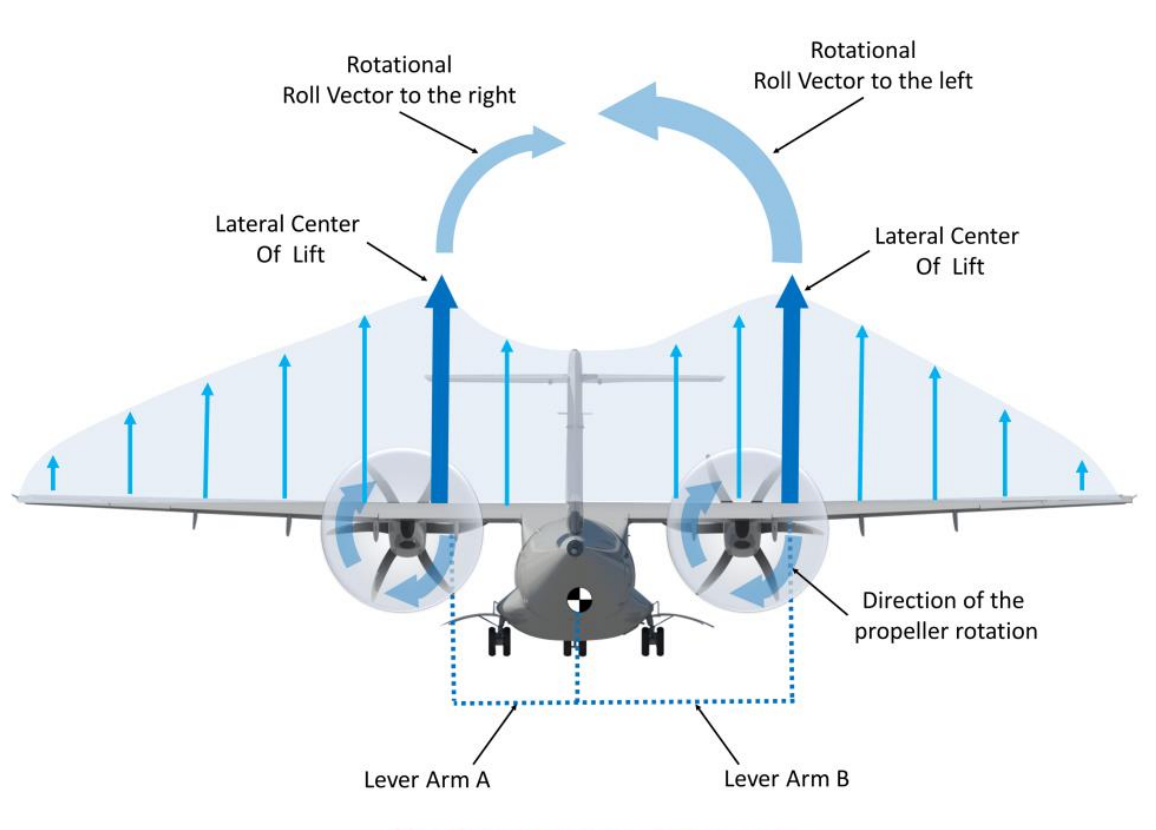

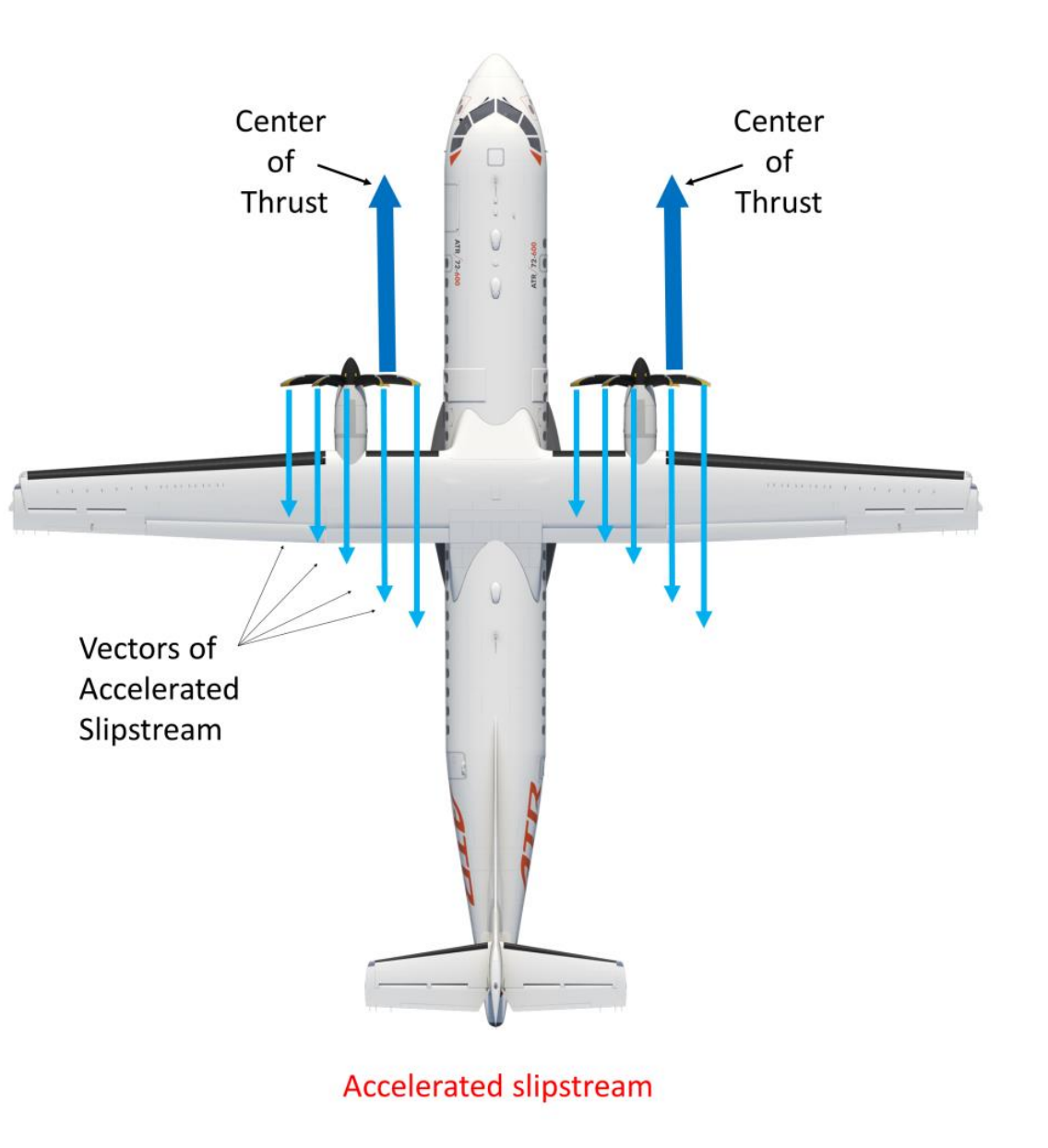

# **Hydraulics**

The Q400 has four main hydraulic systems.

An electrically driven Standby Hydraulic Pump operates as a backup to the No. 1 hydraulic system. It operates during takeoff and landing phases.

A Power Transfer Unit (PTU) operates as a backup to the No. 2 hydraulic system. The PTU is powered by the No. 1 hydraulic system.

If both engines fail, where No. 1, No. 2 and Standby Hydraulic pumps are all unavailable, the DC-Motor-Driven\_Pump (DCMP) in the No. 3 hydraulic system provides sufficient hydraulic power to the elevators for pitch control.

| HYDRAULIC SYSTEM              | SYSTEMS POWERED                                                                                                    |
|-------------------------------|----------------------------------------------------------------------------------------------------|
| No. 1 (Left)                  | <ul> <li>Flaps</li> <li>Rudder (Lower Power Control Unit)</li> <li>Inboard roll spoilers</li> <li>Elevators (Outboard Power Control Units)</li> <li>Main Wheel Brakes/Anti Skid</li> </ul>                               |
| No. 2 (Right)                 | <ul> <li>Landing Gear</li> <li>Nosewheel Steering</li> <li>Outboard Roll Spoilers</li> <li>Emergency/Parking Brake</li> <li>Rudder (Upper Power Control Unit)</li> <li>Elevators (Centre Power Control Units)</li> </ul> |
| No. 3 (Aft)                   | <ul><li>Left Elevator (Inboard Power Control Unit)</li><li>Right Elevator (Inboard Power Control Unit)</li></ul>                                                                                                    |
| Emergency Hydraulic<br>System | Alternate Landing Gear Extension System                                                                                                    |
|                               |                                                                                                    |

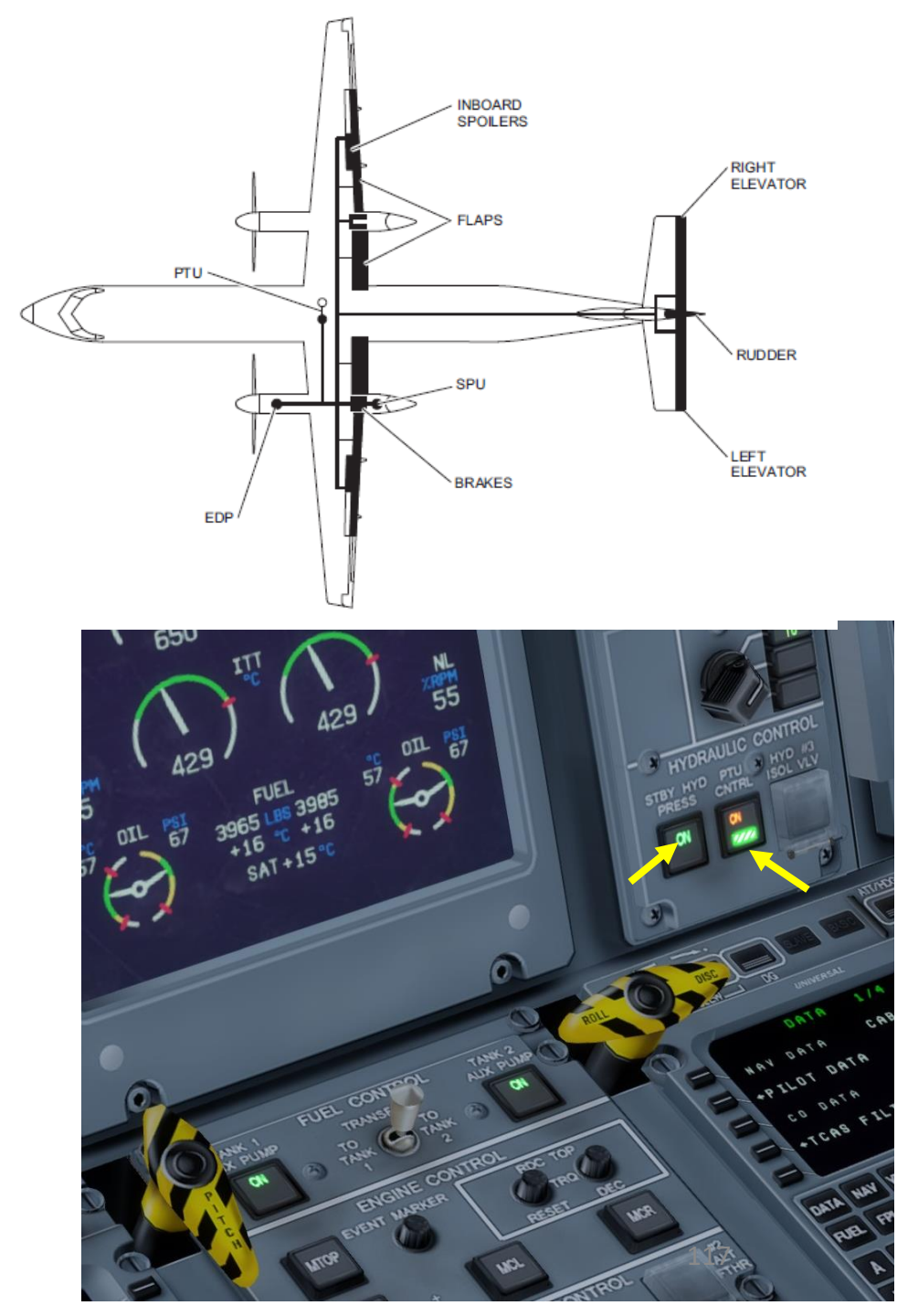

#### Ice Protection System - Intro

The Q400 was built to fly in cold northern countries like Canada, where icing is a common reality for regional turboprops. Icing can have a significant impact on flight performances and can make an aircraft stall even if it remains in airspeeds above stall speeds.

Therefore, a system of sensors allows you to monitor icing conditions and accumulation, in addition to another system of heaters and inflatable rubber deicer boots is used to break the ice if it starts accumulating.

# Wing Deicer Boots

**PROTECTION** 

6

ART

Δ

Q400

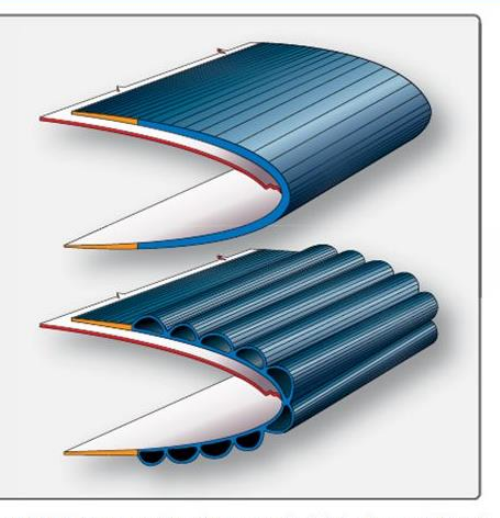

Figure 15-17. Cross-section of a pneumatic deicing boot uninflated (top) and inflated (bottom).

#### Dangerous Weather | How icing affects flight

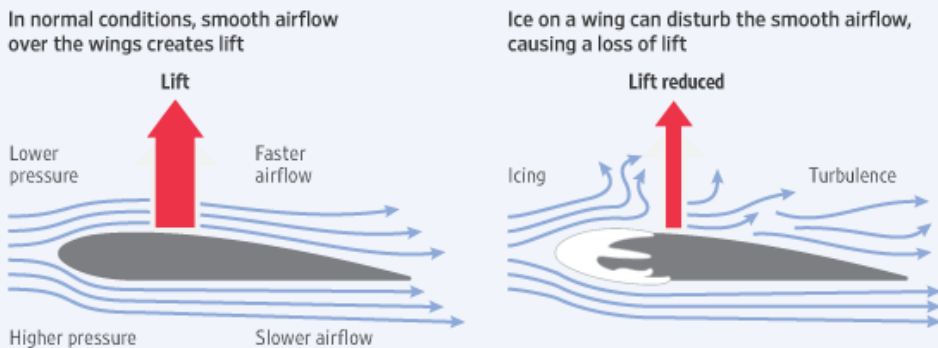

Source: 'Air Traveler's Handbook'

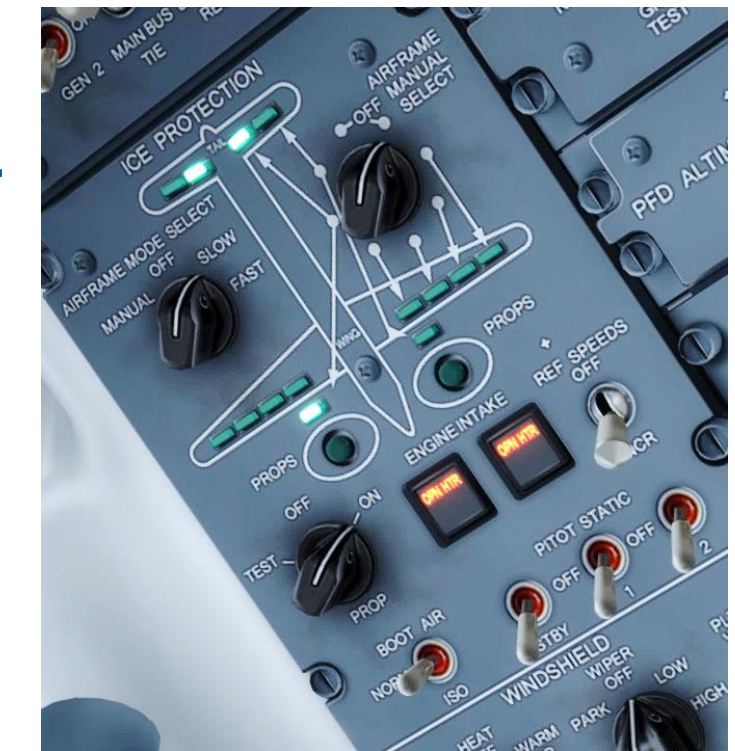

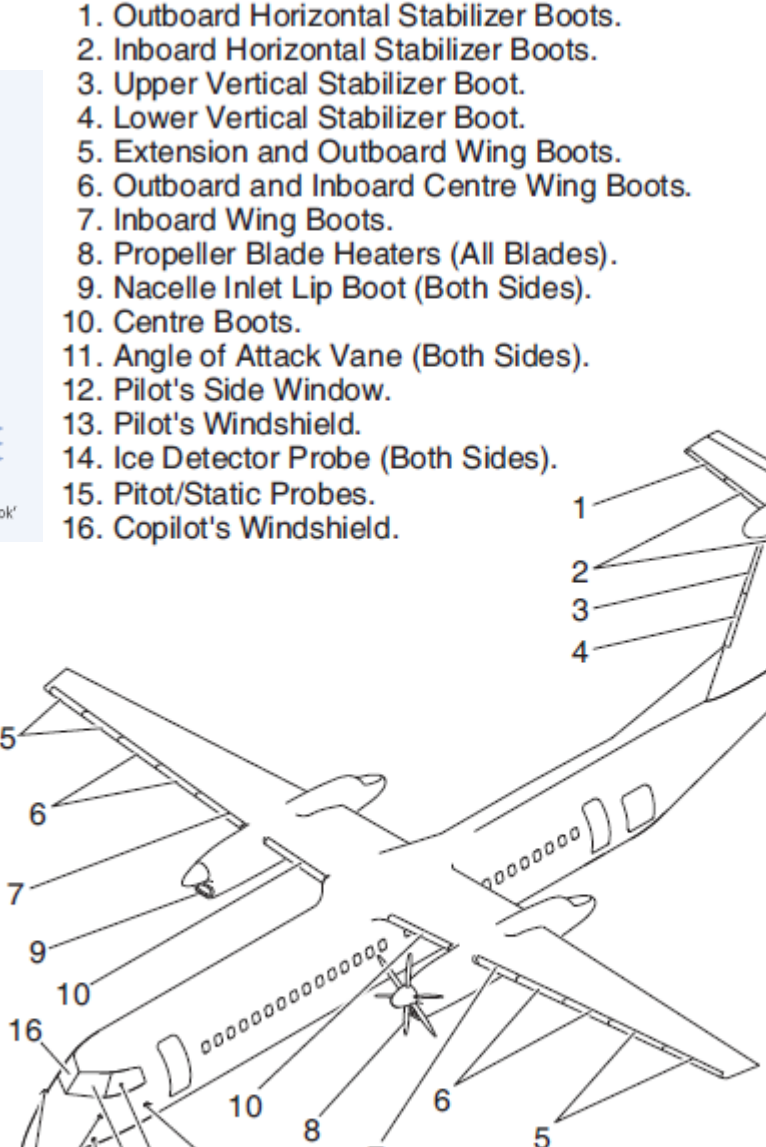

12

13

14

15

118

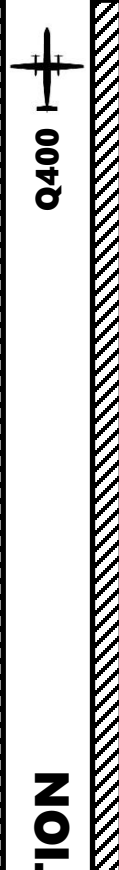

**PROTECTION** 

Ľ

5

PART

#### Ice Protection System – Ice Detection & Deicing

If ice is detected, an amber "ICE DETECTED" caution will appear on the engine page. You must :

- Set Pitot Heat switches ON
- Set Boot Air to NORM
- Set Engine Intake heaters ON
- Set prop de-icing switch ON
- Set windshield and window heat ON
- Set airframe de-icing mode to either SLOW or FAST
- Set REF SPEEDS switch to INCR
- Once ice is being either thawed or broken, the ICE DETECTED caution will turn to white. If the caution stays on, don't worry, it's normal. It's how the system is in real life.

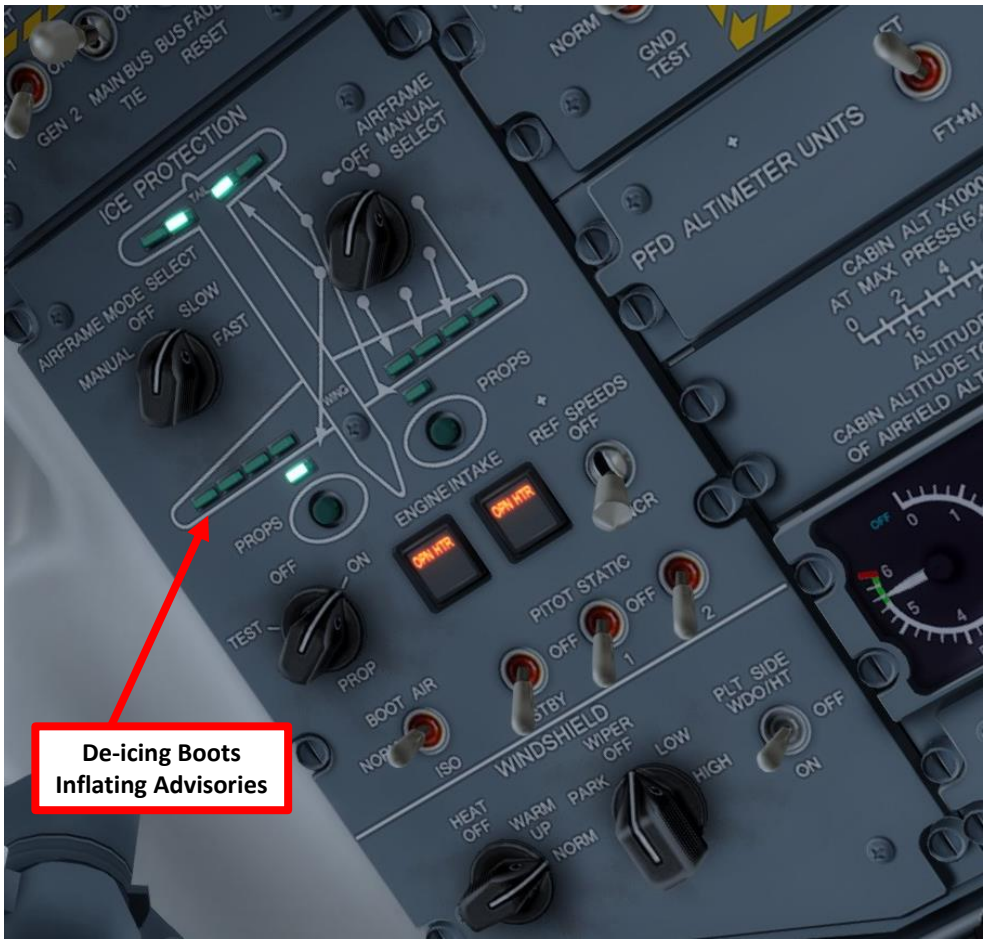

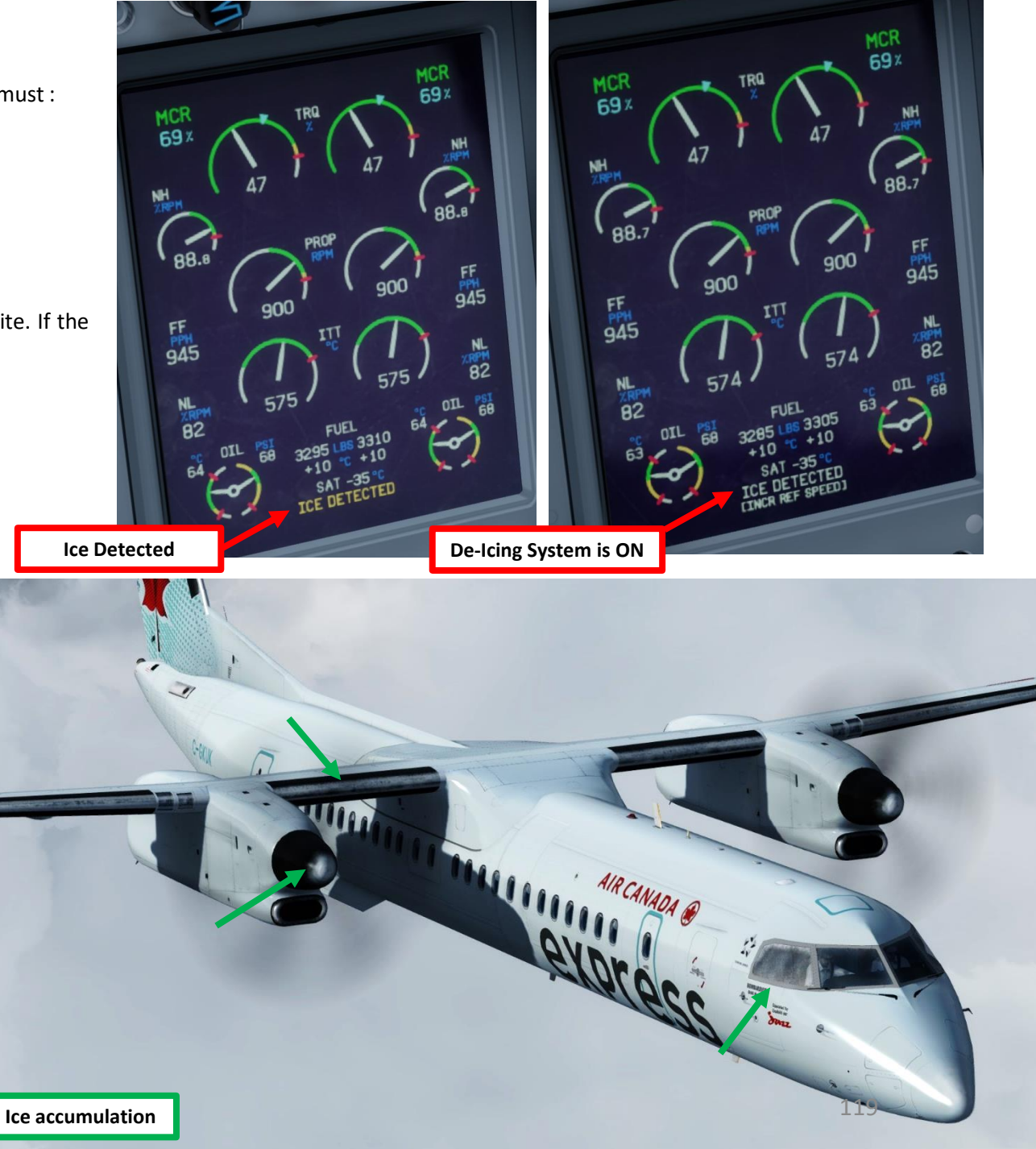

#### Ice Protection System – Icing Levels

Keep in mind that there are different icing levels that require different actions.

**ICING LEVEL 1**: used in all conditions

- PITOT HEAT switches ON
- WINDSHIELD HEAT ON (AS NECESSARY)

**ICING LEVEL 2**: used on ground when icing conditions exist, temperature + 10 deg C or below, in-flight + 5 deg C or below

- PITOT HEAT switches ON
- WINDSHIELD HEAT switch ON
- PROP HEAT switch ON
- Engine Intake Doors OPEN
- REF SPEEDS INCR switch ON (only while in-flight above 1000 ft)

**ICING LEVEL 3**: used in flight during visual accretion or ICE DETECTED is displayed on Engine Display

- PITOT HEAT switches ON
- WINDSHIELD HEAT switch ON
- PROP HEAT switch ON
- Engine Intake Doors OPEN
- REF SPEEDS INCR switch ON (only while in-flight above 1000 ft)
- Airframe Mode Select FAST (during takeoff when above 1000 ft AGL, Holds, approaches, landings) or SLOW (during cruise when sufficient to remove ice)

#### **Ice Protection System - Airspeeds**

**PROTECTION** 

5

ART

Δ

Q400

De-icing systems are not used on takeoff. Why? The reason is because with airframe de-ice operative, the de-ice boots on the leading edges of the wing and tail are inflated, altering the shape of the leading edge, and so the stall speed is increased by 20 kts (this is why you operate the VREF+20 switch with deice boots ON). Concretely, this means:

- If your aircraft would normally stall at 100 kts and you currently fly at 110 kts to be 10 kts above stall speed, you would be fine in normal weather conditions.
- However, with icing conditions, the 110 kts speed that you would normally consider to be "above stall" is now dangerous since your stall speed "with icing" is now 120 kts.

You will often hear about this "REF SPEEDS INCREASE" switch. The only thing this REF SPEEDS INCREASE switch will do is that it will change the stall speed tape on your Primary Flight Display's speed tape to make sure that you fly without stalling. This will make sure to warn you: "Hey, make sure you fly faster since all that ice and those inflating boots are making your wings generate much less lift than usual."

Here is a very cool website that explains the effects of icing on stall speed: <u>https://aircrafticing.grc.nasa.gov/1 1 3 3.html</u>

#### Dangerous Weather | How icing affects flight

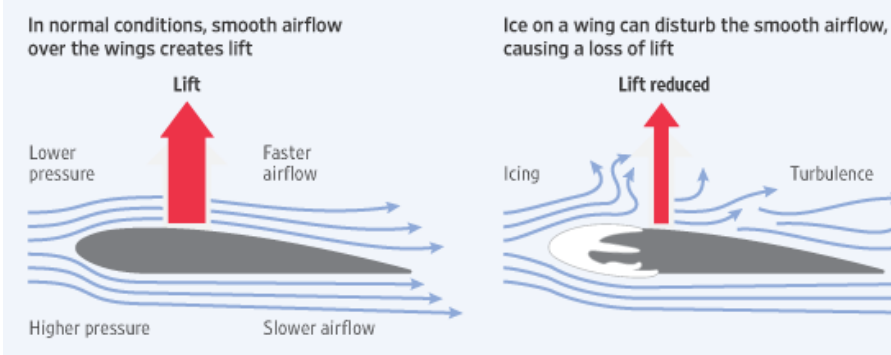

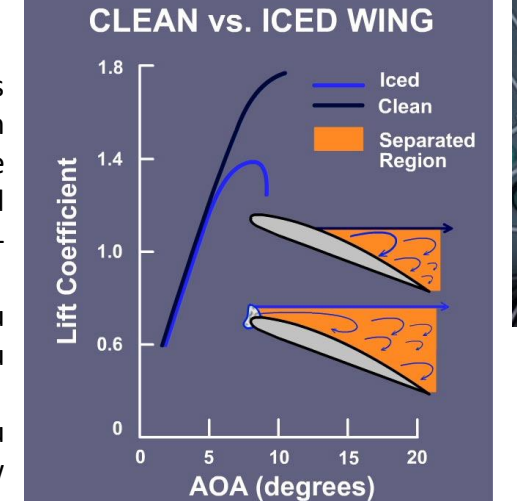

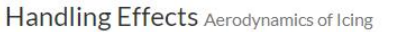

#### Icing Aerodynamics Simulator

Instructions: 1) Select a speed setting using the buttons at right 2) Select a flap setting 3) Click the "GO!" button to view the results of the settings

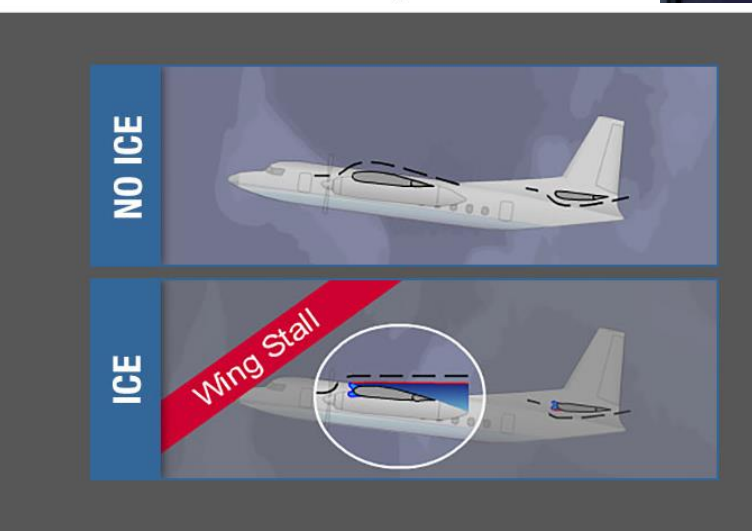

**REF SPEEDS** 

**INCREASE** switch

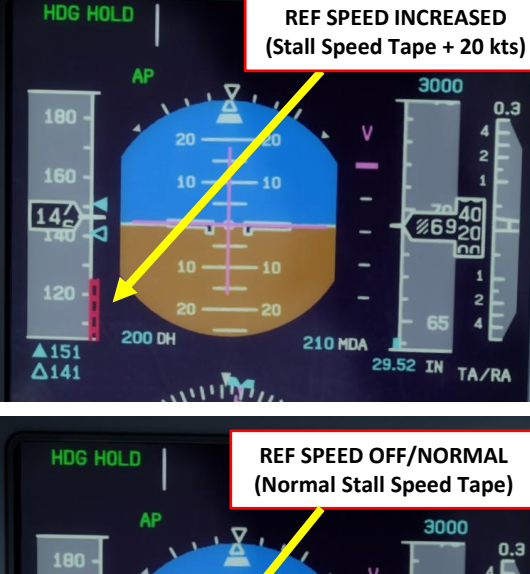

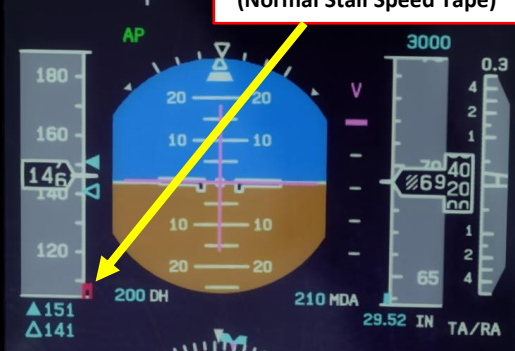

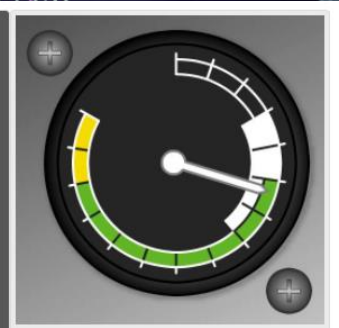

| V <sub>S0</sub> + |            |
|-------------------|------------|
| V <sub>S1</sub> - |            |
| V <sub>S1</sub> + | No Flaps   |
| VFE               | Full Flaps |
| VErgisel          |            |

#### Weather Radar

**PROTECTION** 

Ľ

5

PART

Q400

The weather radar can help you determine what icing zones are ahead.

The color code indicates the intensity of precipitations:

- Green: Level 1 Intensity, light precipitations
- Yellow: Level 2 intensity, medium precipitations
- Red: Level 3 intensity, heavy precipitations
- Purple: Level 4 intensity, very heavy precipitations

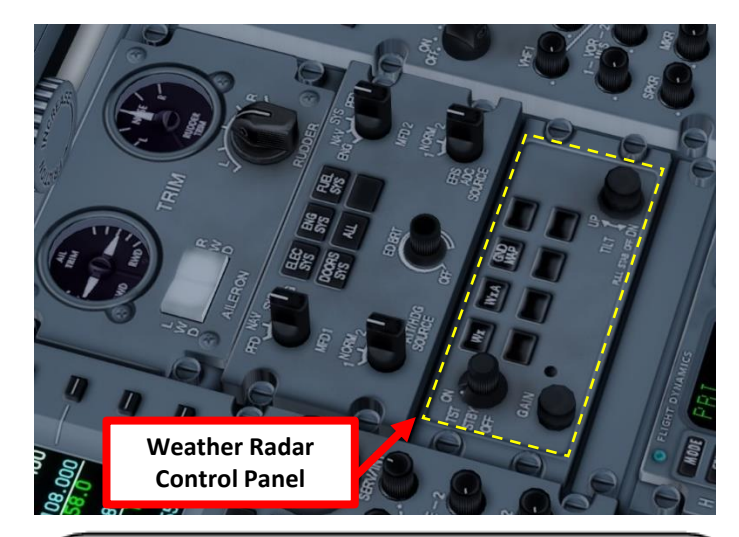

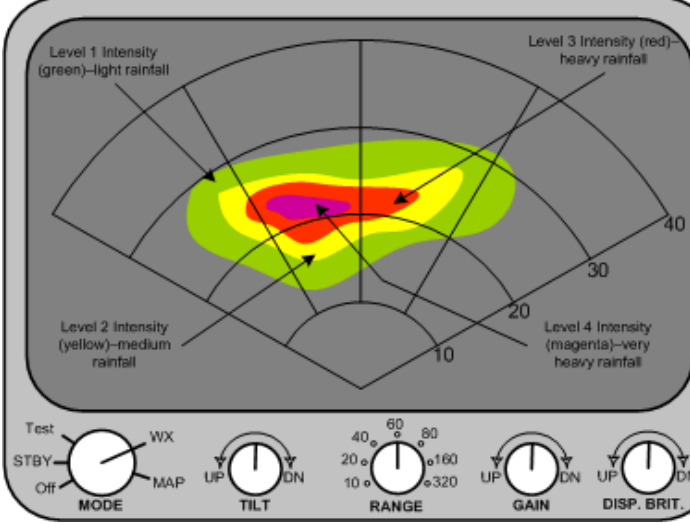

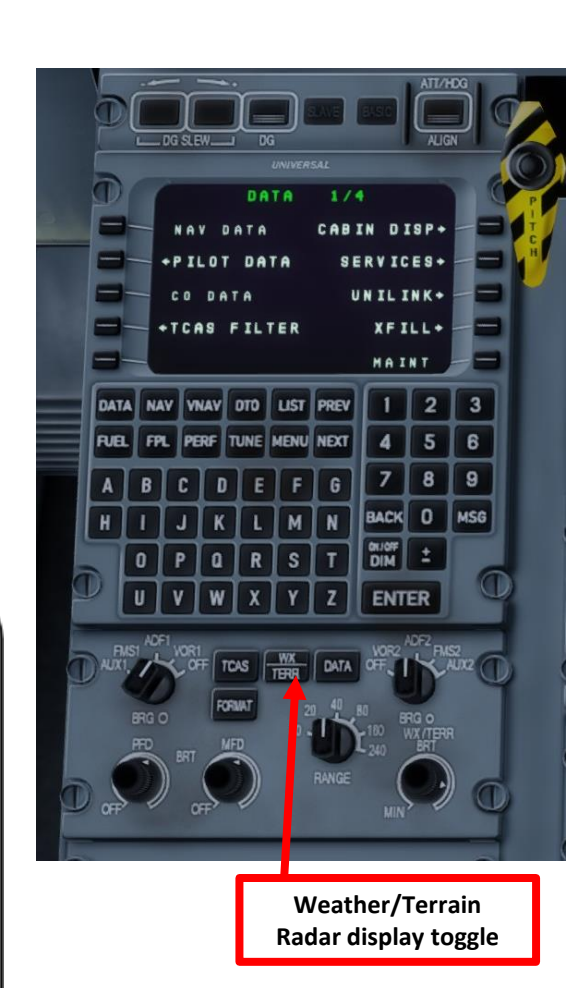

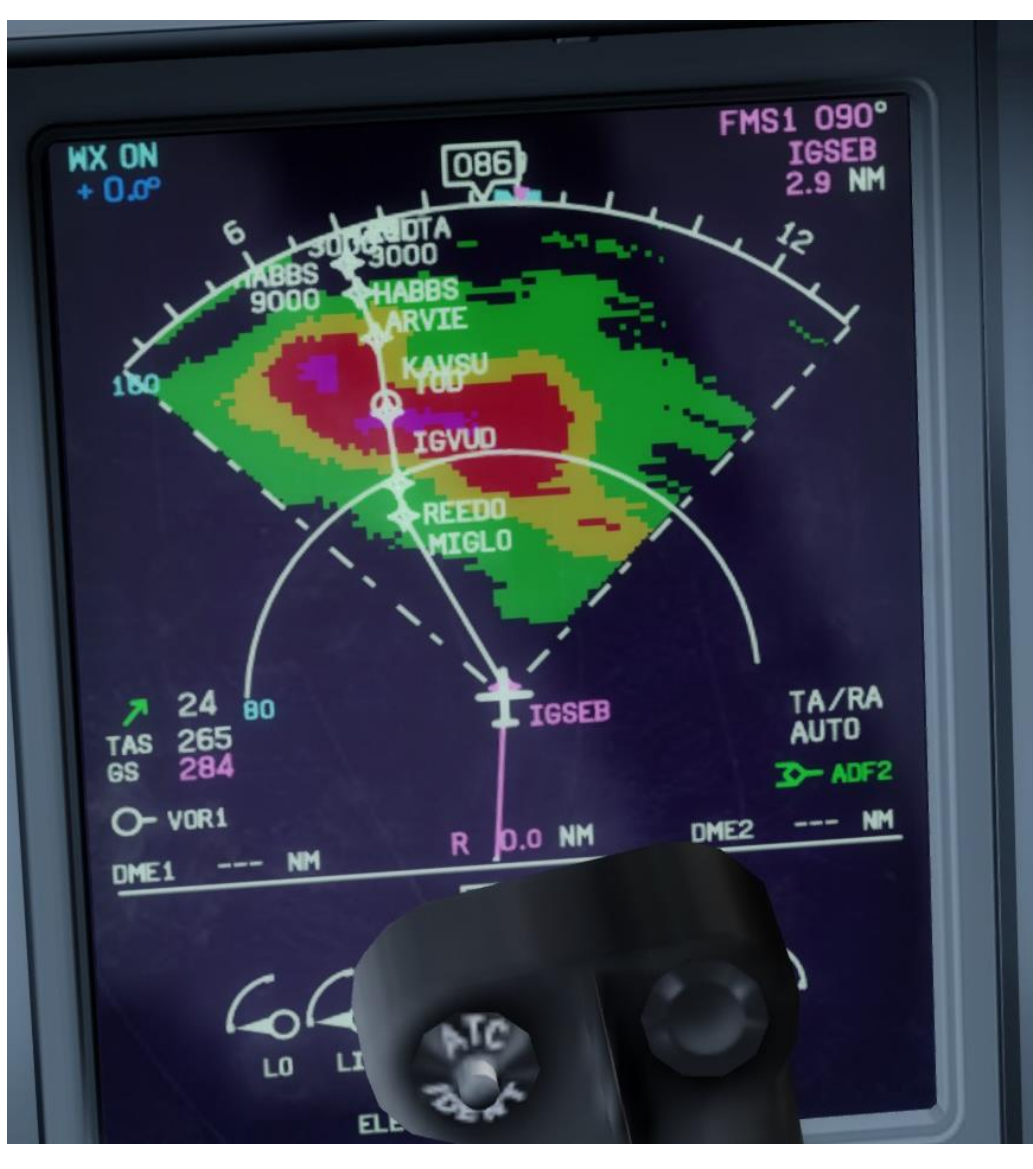

# PLANNING DESCENT

So, you've finally made it all the way up to your cruising altitude? Congrats! Now, we have a bit of planning to do.

First, let's introduce you to the ILS (Instrument Landing System). This system exists to guide you during your approach.

- The Localizer is generally an array of antennas that will give you a lateral reference to the center of the runway.
- The Glide Slope station will help you determine the descent speed you need in order to not smack the runway in a smoldering ball of fire.

RUNWAY

200

40

tog.

MM

MIDDLE MARKER

VHF LOCALIZER

TRANSMITTER

Antenna is on center line

UHF

GLIDE SLOPE

TRANSMITTER

A REAL PROPERTY OF A REAL PROPERTY OF Localizer Array Station at Hannover **Glide Slope Station at Hannover** Great video explanation of ILS 90Hz https://www.youtube.com/watch?v=KVtEfDcNMO8 Localizer OM COMPASS LOCATOR OUTER MARKER (When Installed) Lateral Axis LOM 150Hz LOCALIZER COMPASS LOCATOR 90 (When Installed) 150 CYCLE CYCLE 90Hz Glideslope GS aerial 90 150 CYCLE CYCLE 50 GLIDE SLOPE 150Hz

214

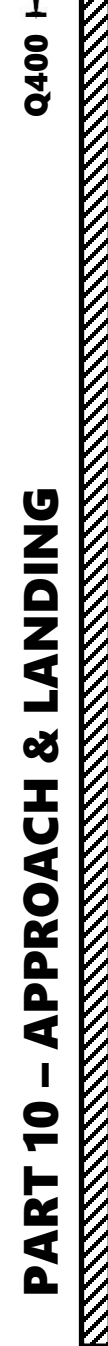

Q400

~1,000ft

**Vertical Axis** 

aerial

LOC

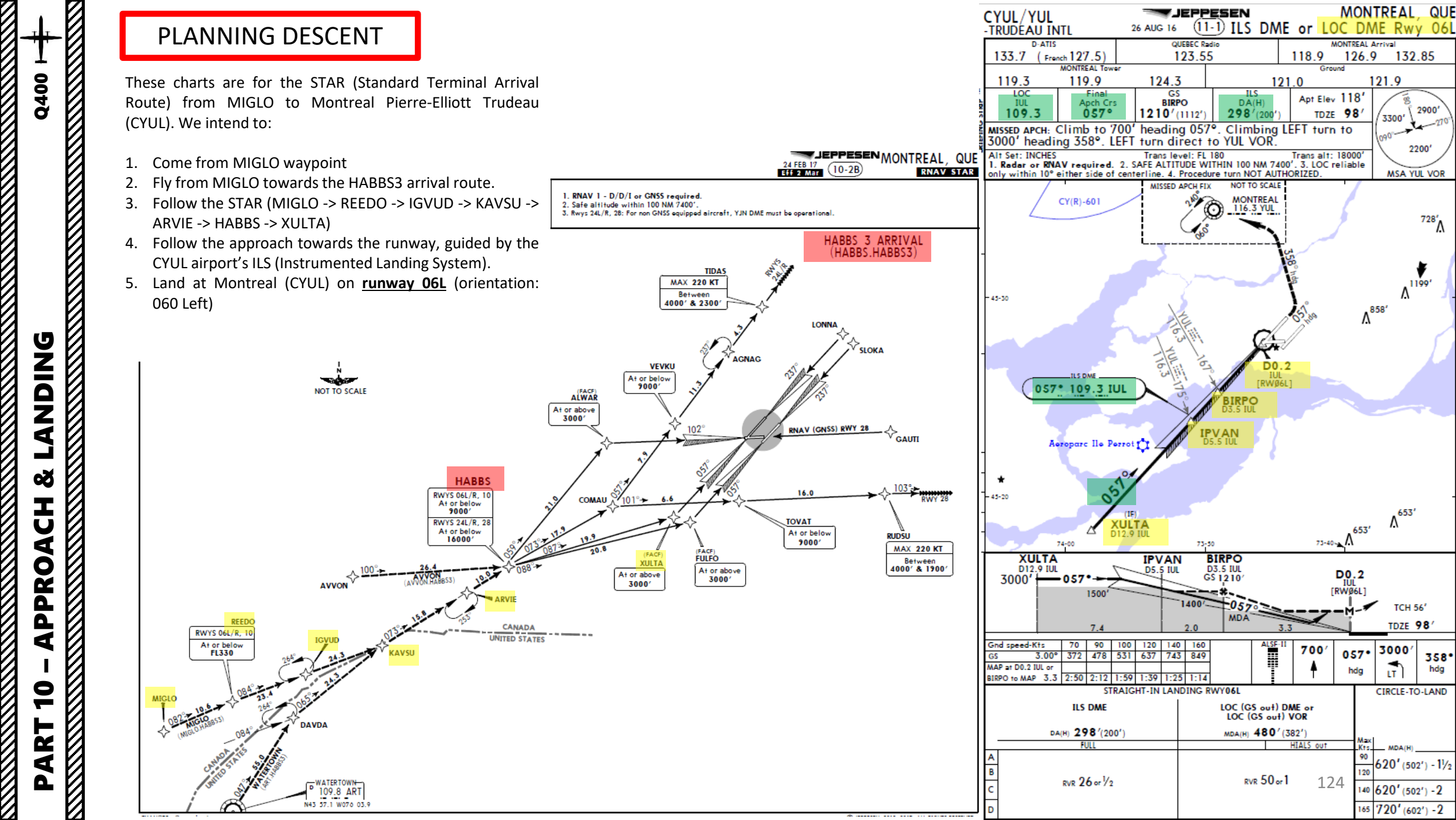

# Q400 +++

# PLANNING DESCENT

#### Final Approach Course: 057

This is the heading you will take when approaching for final landing.

#### Minimums Decision Height: 200 ft (or 298 ft Decision Altitude)

This is the minimum "decision altitude" (DA) during landing. If you go lower than 298 ft, you are committed to land no matter what happens. Above 298 ft, you can still miss your approach and go around. You can also use the Decision Height (DH) of 200 ft, which is what we will use.

#### ILS Frequency: 109.30 MHz

This is the ILS system frequency you will track to guide your aircraft for landing.

#### Missed Approach Standby Frequency: 116.30 MHz

VOR "MONTREAL" (YUL) will be the beacon we will track in case we miss our approach and have to go around.

#### Missed Approach Procedure

In case we miss our approach, the procedure is to climb straight ahead. When passing 700 ft, we climb LEFT on heading 358 to 3000 ft. We then turn left directly towards YUL VOR.

#### Transition Level & Transition Altitude

The transition altitude is the altitude at or below which the vertical position of an aircraft is controlled by reference to altitudes (18000 ft on chart). The transition level is the lowest flight level available for use above the transition altitude. According to the chart, the transition altitude gives us FL180 as well, or 18000 ft.

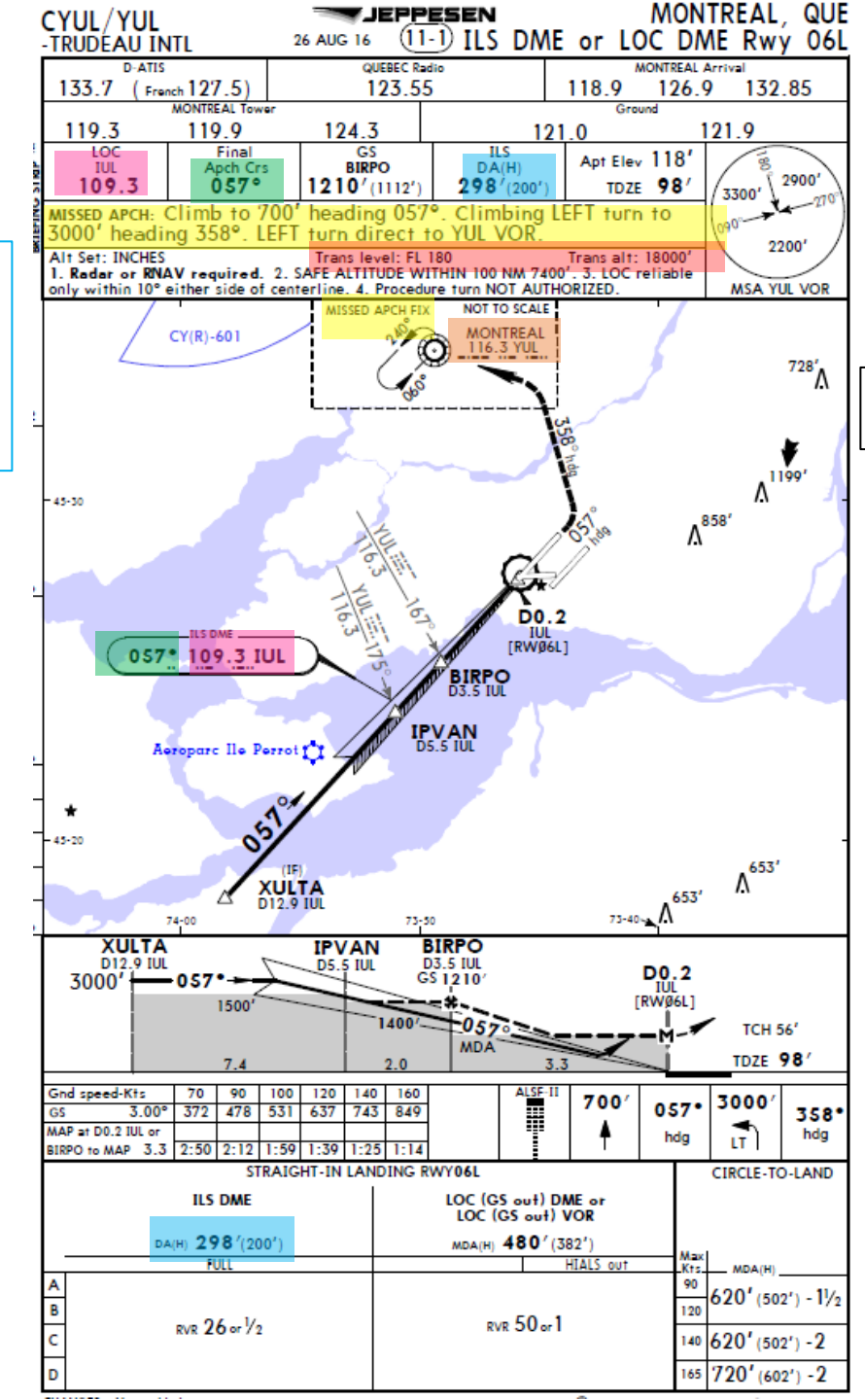

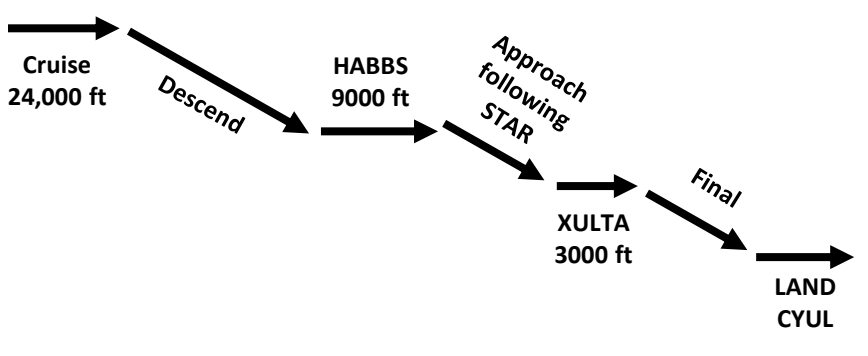

Here is a great link to know how to read these charts properly: <a href="https://community.infinite-flight.com/t/how-to-read-an-approach-chart/8952">https://community.infinite-flight.com/t/how-to-read-an-approach-chart/8952</a>

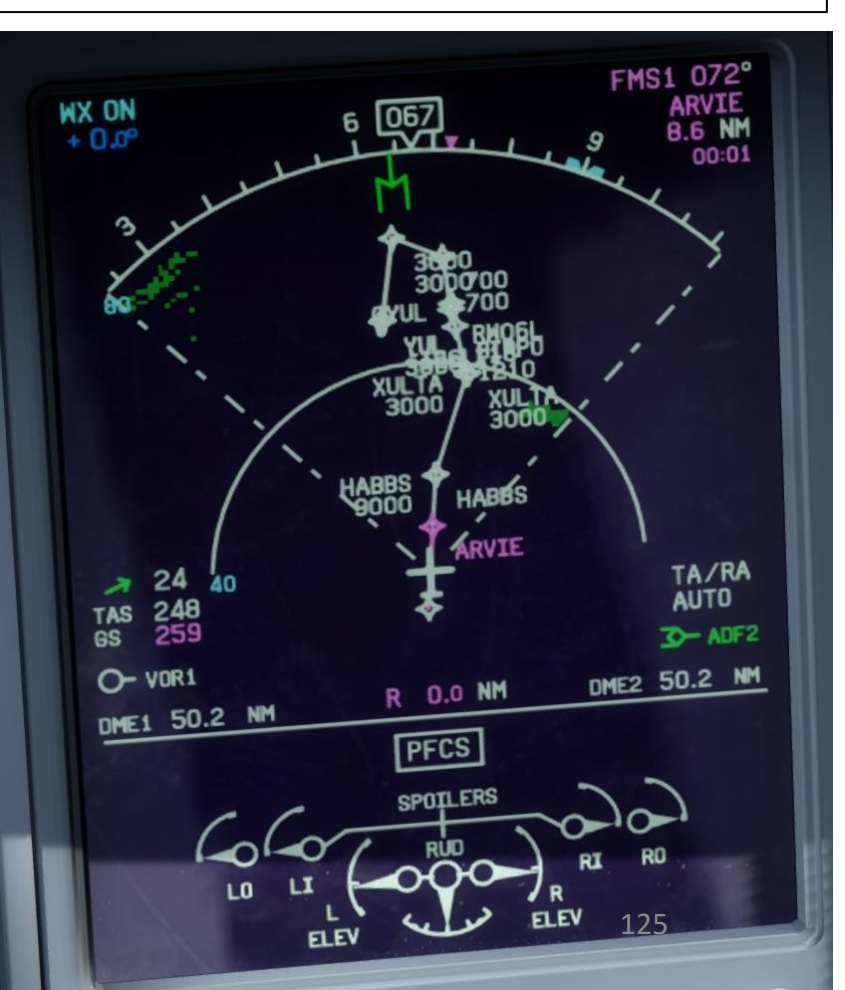

DNIDN 1 Š т U APPROA 9 2 4 Δ

# SET VNAV PROFILE

While we are cruising, we can plan our VNAV (Vertical Navigation) planning for the descent and approach to Montreal.

- 1. Adjust your navigation display scale to get a good view of the waypoints ahead of you.
- 2. We intend to descend to HABBS waypoints to the restriction of 9000 ft. We have to first set the autopilot to its target altitude, then program a vertical navigation profile to follow in order to reach this target altitude.
- 3. Scroll mousewheel on ALT knob to set 9000 ft as the autopilot's target altitude.
- 4. Press ALT SEL to enter the new altitude target.

1

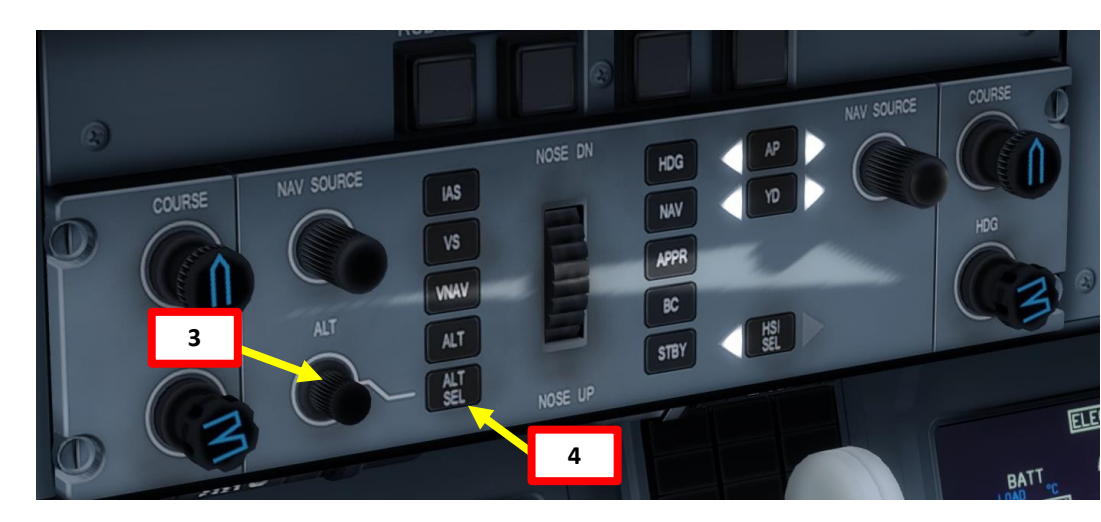

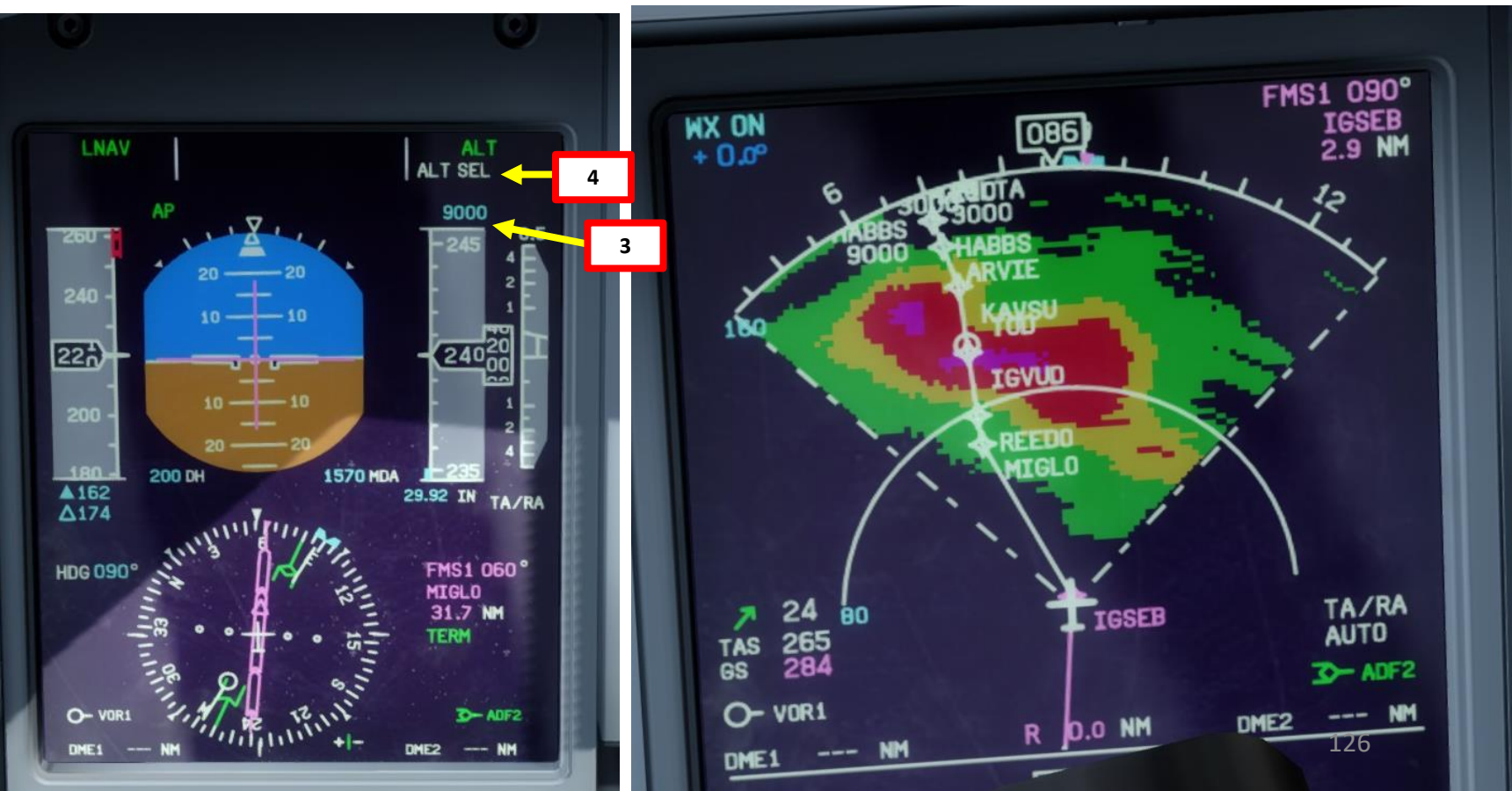

**ANDING** 7 8 J APPROA 9 PART

Q400

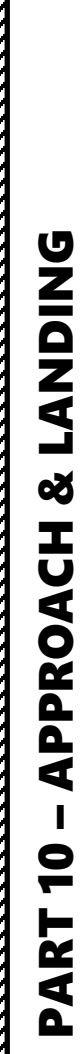

Q400

# 

# SET VNAV PROFILE

Now, we will set a restriction altitude of 9000 ft to the HABBS waypoint via the FPL page.

- 5. Go in FPL page
- 6. Click NEXT until you reach the HABBS waypoint
- Set altitude restriction by clicking LSK next to HABBS in the CYUL/YUL ALT/FL column.
- 8. Type 9000 in the MCDU keypad.
- 9. Click ENTER to set altitude restriction to HABBS.

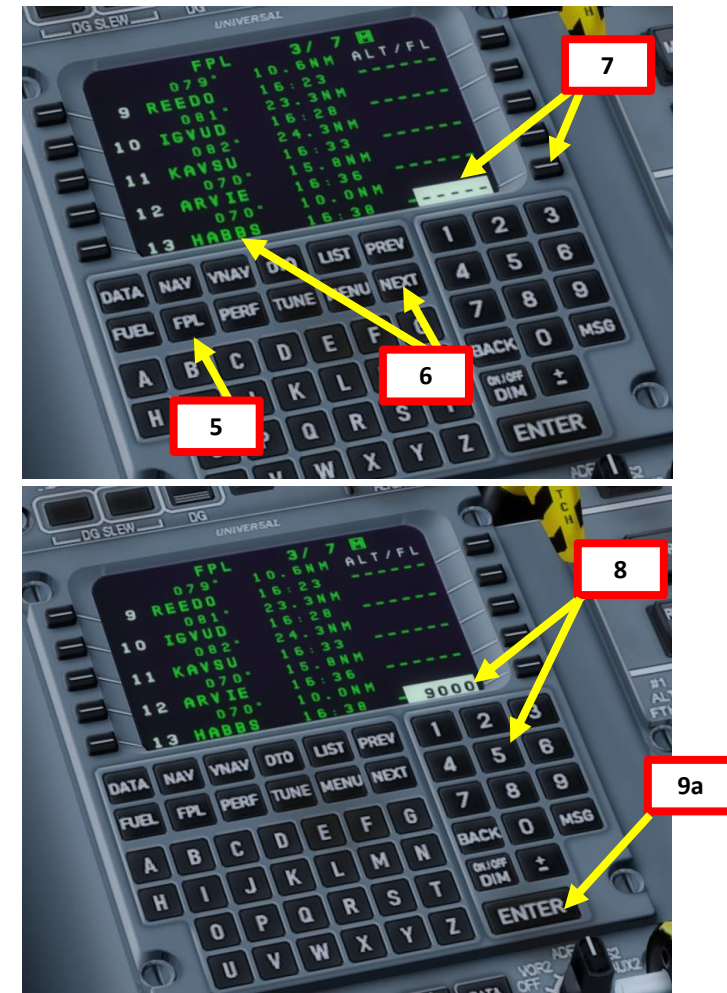

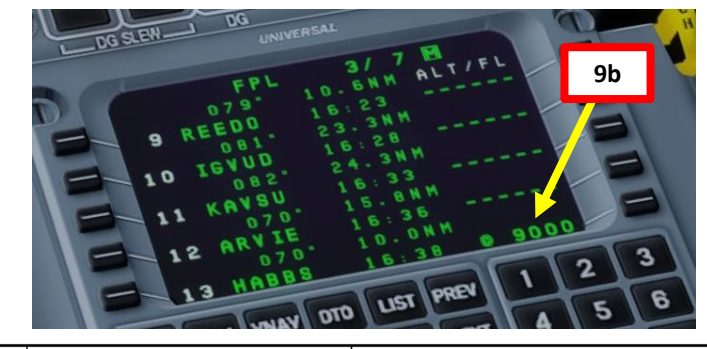

JEPPESEN MONTREAL, QUE

RNAV STAR

24 FEB 17 EFF 2 Mar 10-2B

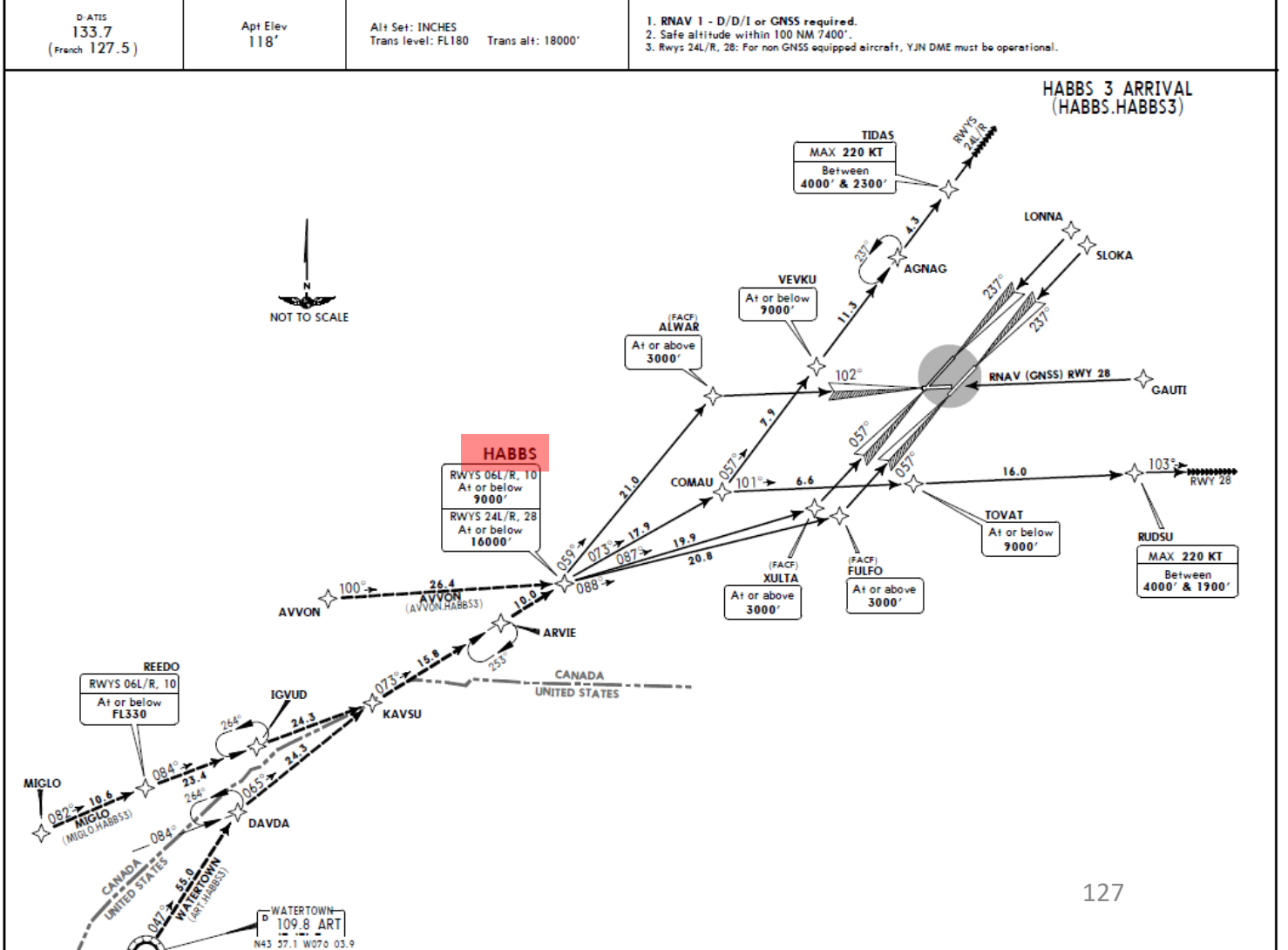

0

# SET VNAV PROFILE

Now, we will program our vertical descent profile in order to reach HABBS waypoint at a restriction altitude of 9000 ft. 10. Go in VNAV page

- 11. Click on the LSK next to the « TO » field to set a new target waypoint for the end of the VNAV descent profile.
- 12. On MCDU keypad, type « 8 » since it is selection item number 8 on the MCDU keypad (HABBS waypoint will be the target waypoint for the end of the VNAV descent profile) and press ENTER.
- 13. On MCDU keypad, leave the « Distance/Offset to waypoint » field (nm) empty and press ENTER.
- 14. On MCDU keypad, type « 9000 » to set a target/restriction altitude of 9000 ft to HABBS and press ENTER.
- 15. On MCDU keypad, type « 1500 » to set a vertical descent speed target of 1500 ft/min and press ENTER.
- 16. And there you go! Your vertical navigation profile to the HABBS waypoint at 9000 ft is set. You just need to arm the autopilot VNAV mode.

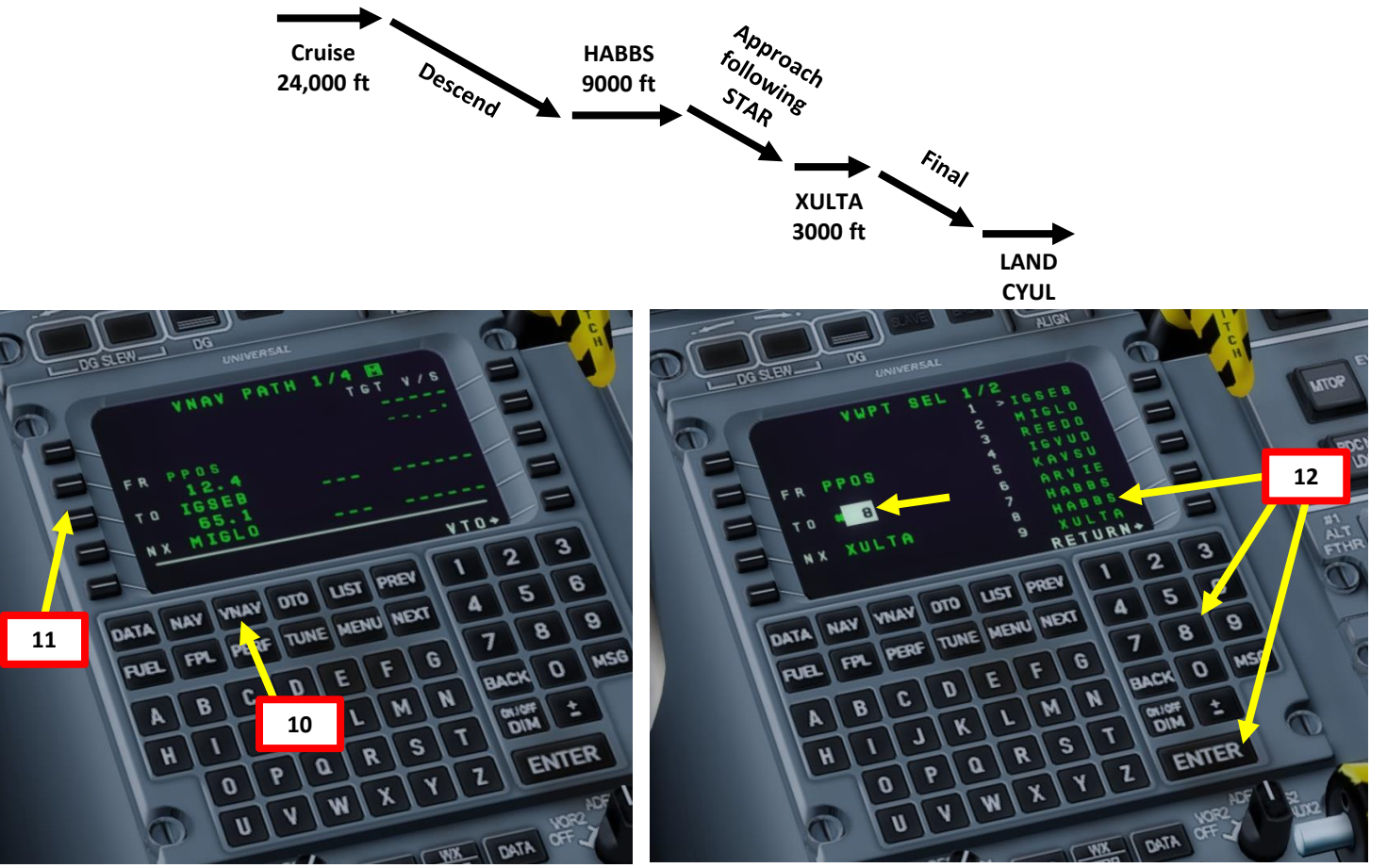

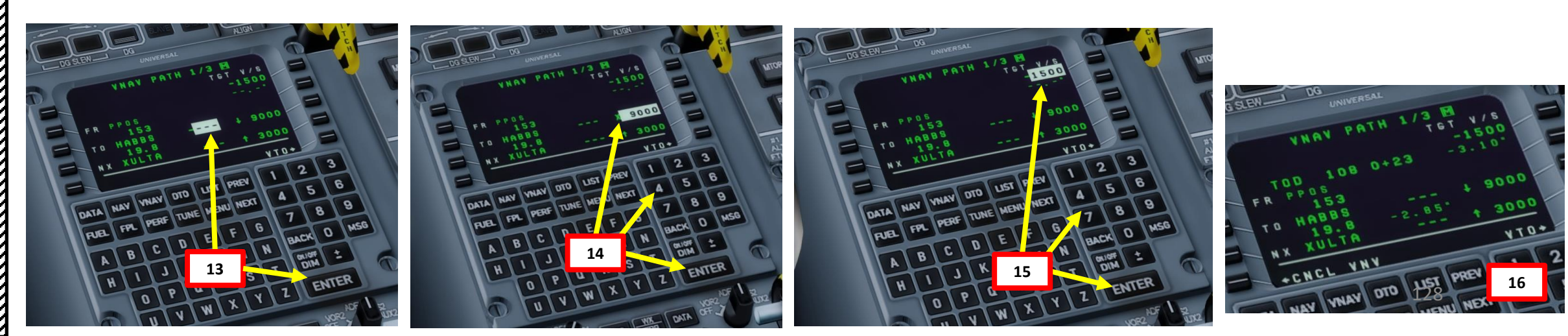

# ENGAGE AUTOPILOT VNAV & START DESCENT

- 17. Your TOD (Top of Descent) point will be identified by a circle marker with « TOD » on your navigation display.
- 18. When you are near the TOD point, a pink « V » will appear with a glide slope scale.
- 19. When you receive the « VERT ALERT » (top of descent alert) 2 minutes prior to TOD, press the VNAV autopilot mode button. If you attempt to engage VNAV without seeing this message, it will not work.
- 20. You will begin your descent following the VNAV profile once the « VNAV PATH » autopilot indication is displayed.
- 21. Control your airspeed by throttling back but keep enough power to maintain 250 kts or less.

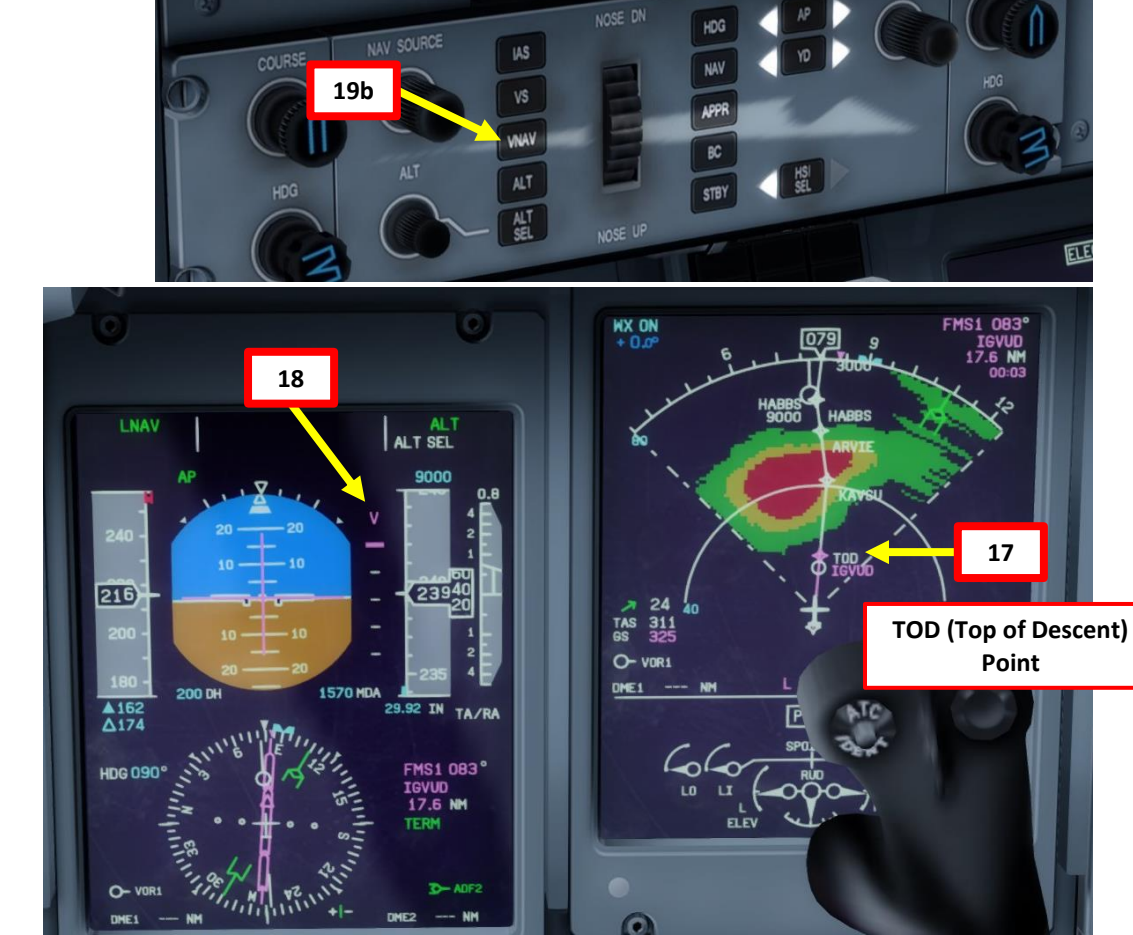

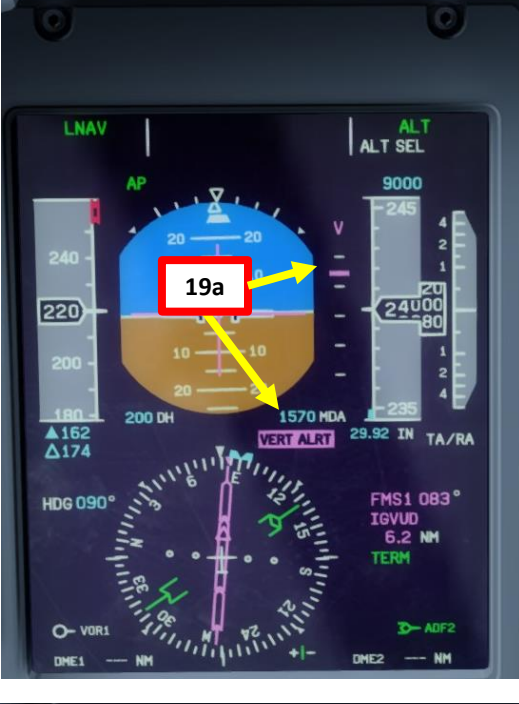

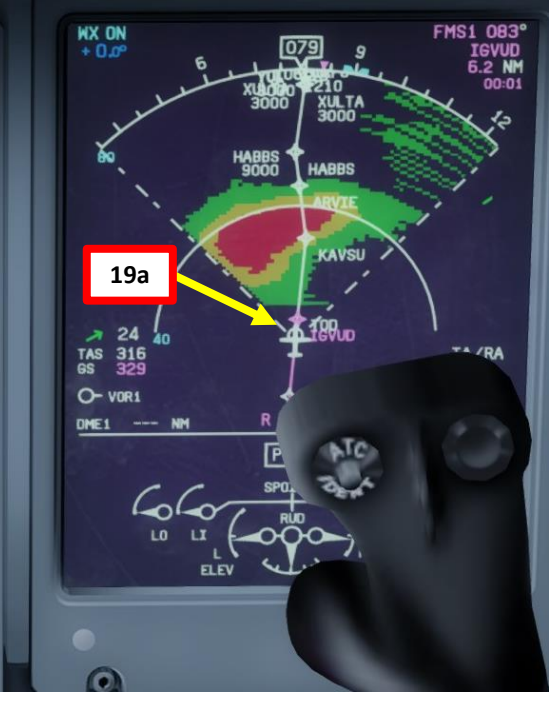

IGVUD

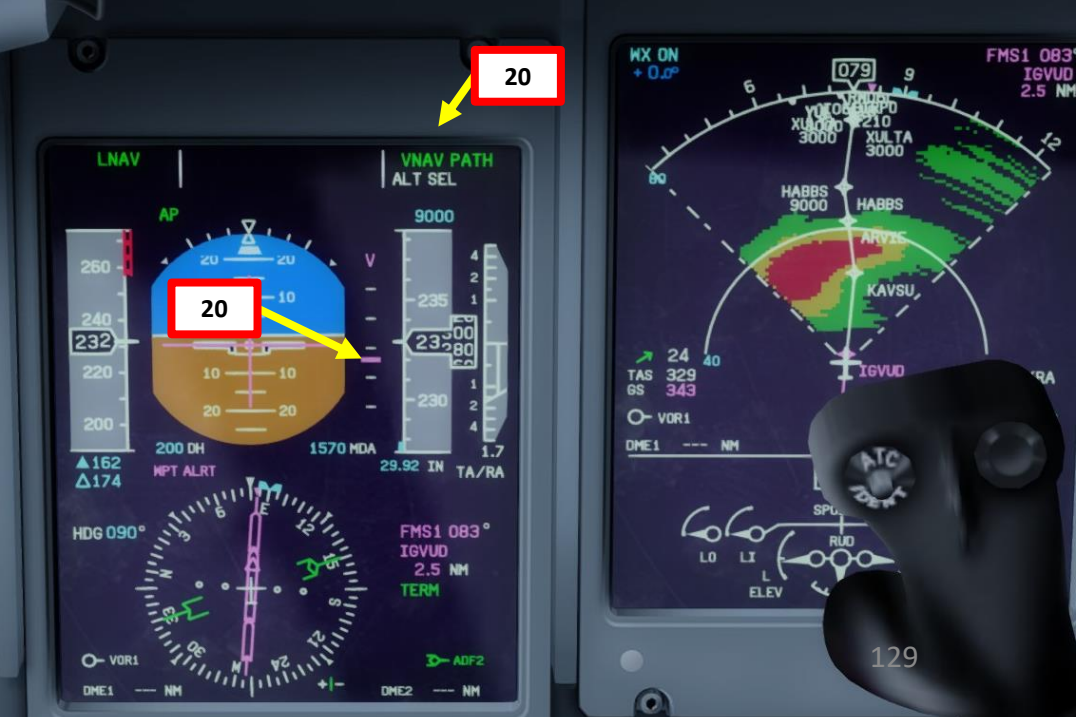

# SET UP APPROACH

- 22. Hold the FORMAT button a few seconds to display the ILS format page on the navigation display (cyan lines)
- 23. Rotate the COURSE autopilot knob to set the ILS course to 057 (heading of Montreal Runway 06L).
- 24. Hold the FORMAT button a few seconds to display the normal NAV page on the navigation display.

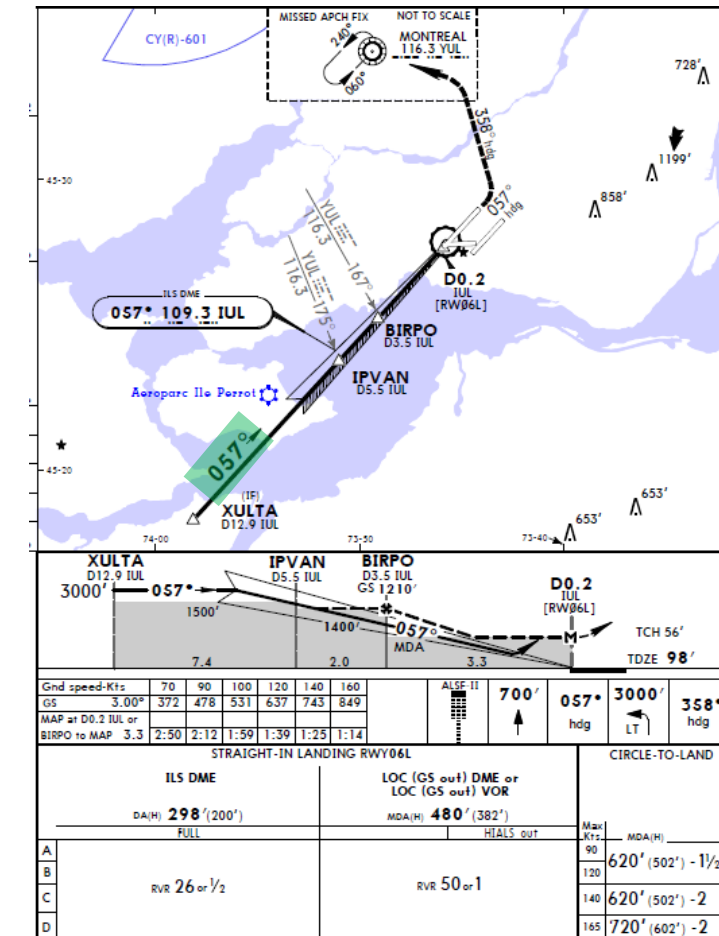

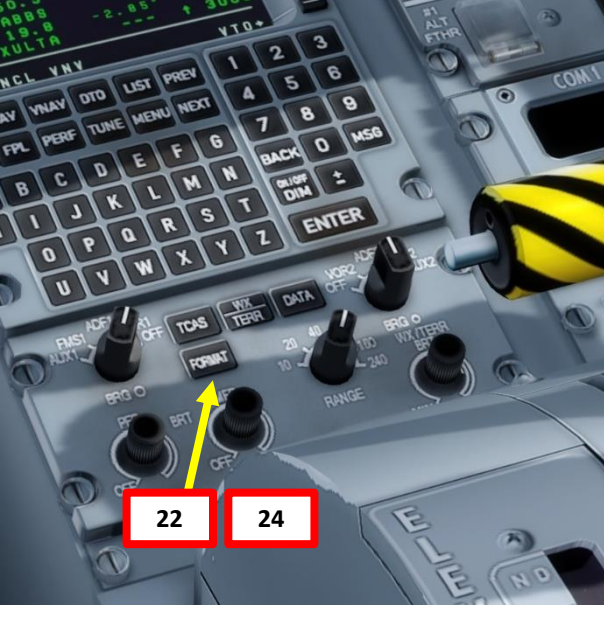

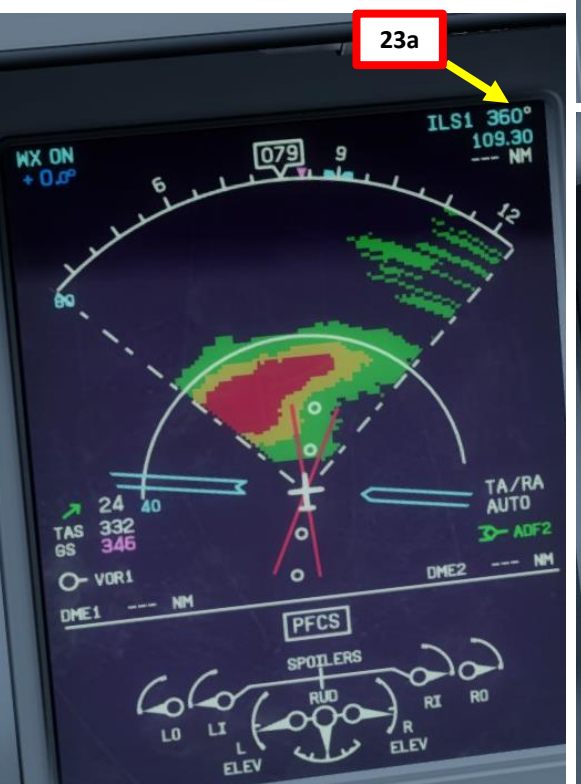

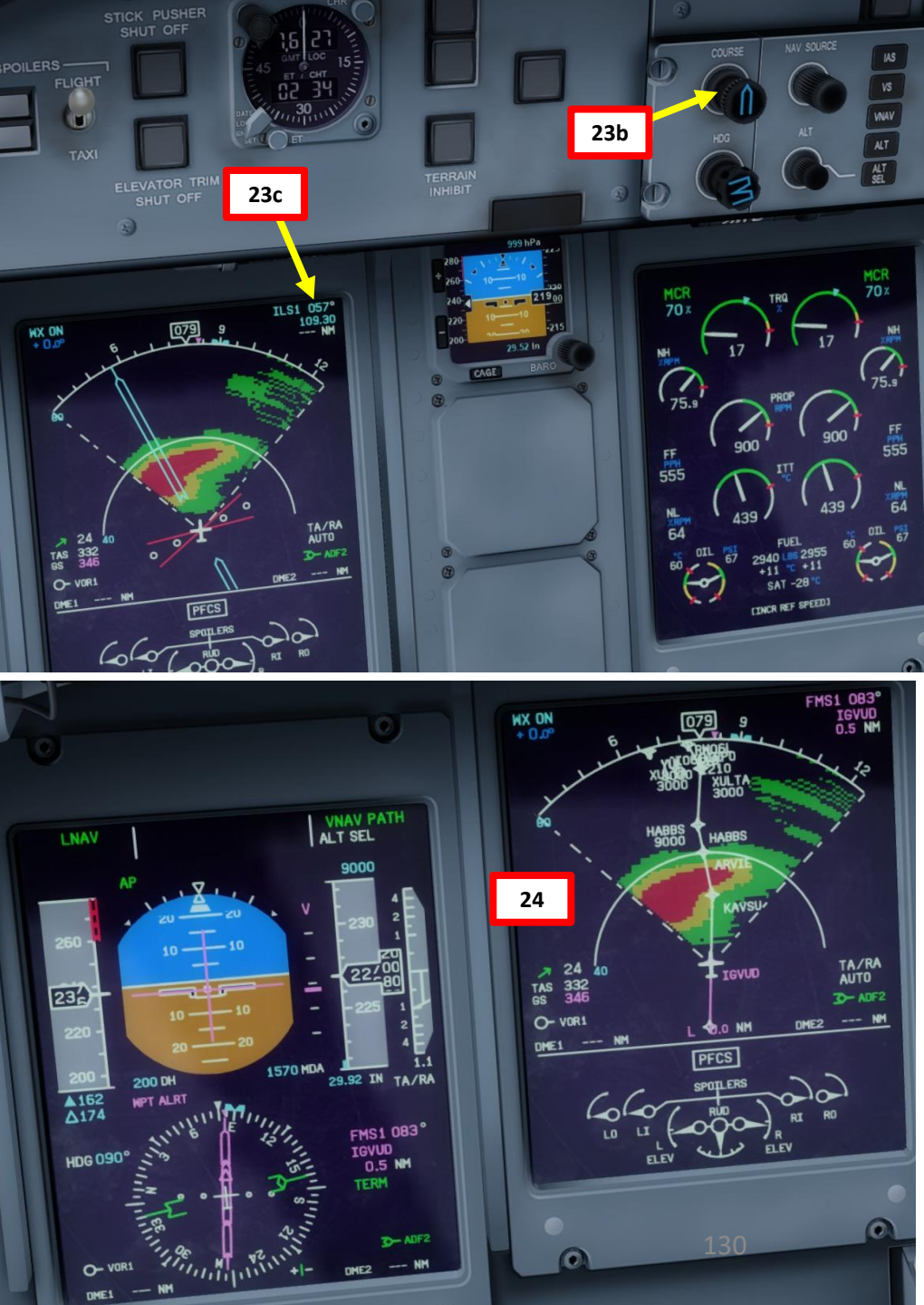

**DNIDN** 1 Q Т U APPROA

0

\_

ART

Δ

Q400

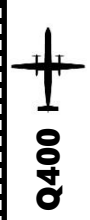

# SET UP APPROACH

- 25. Continue your descent to HABBS.
- 26. Set your radio frequency to CYUL (Montreal) ATIS (133.700).
- 27. Listen to ATIS broadcast and adjust your altimeter setting to the Dorval setting (29.52 in Hg in our case)
- 28. Set Decision Height to 200 (DH) by setting DH/MDA outer knob to DH and rotating inner knob. (*Note: You could alternatively set MDA to 298 ft as per CYUL chart.*)
  29. Set up GPWS (Ground Proximity Warning System) switch to 15 as we intend to land with 15 degrees of flap.

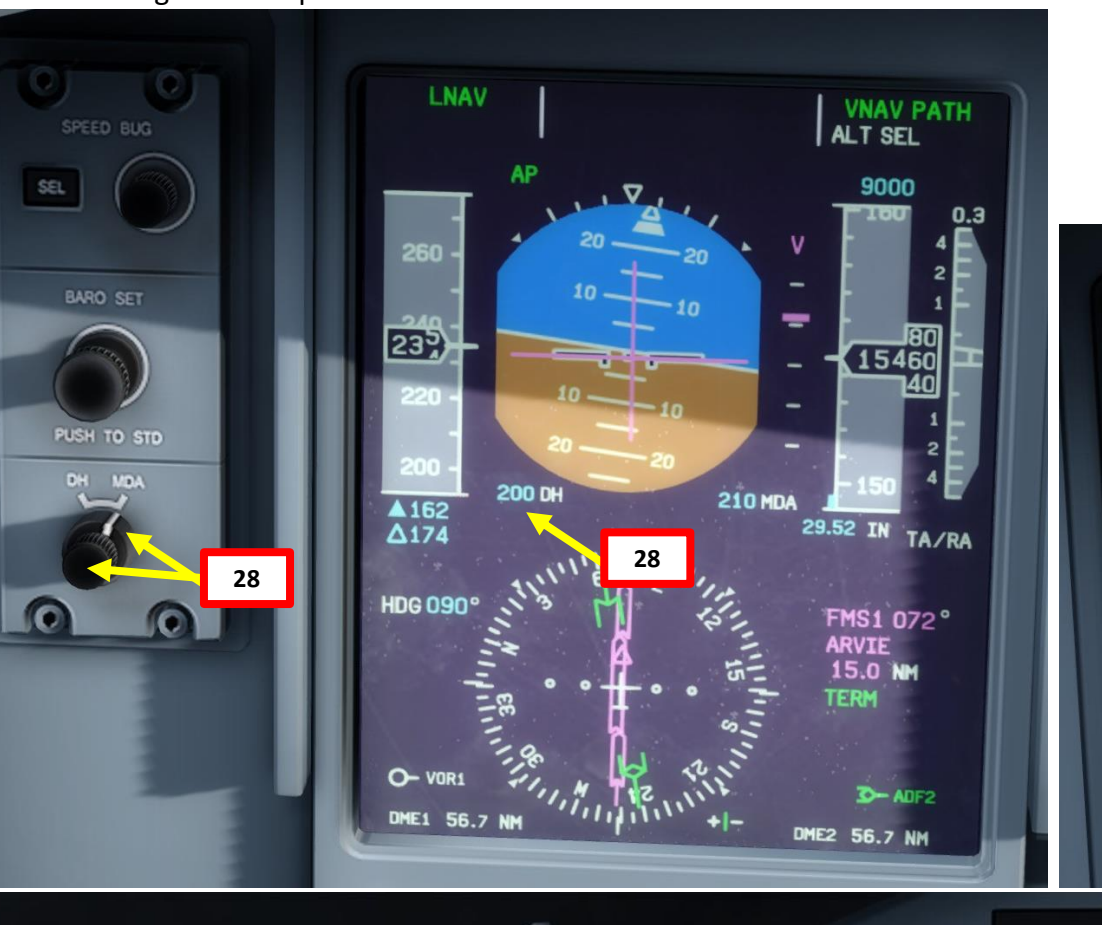

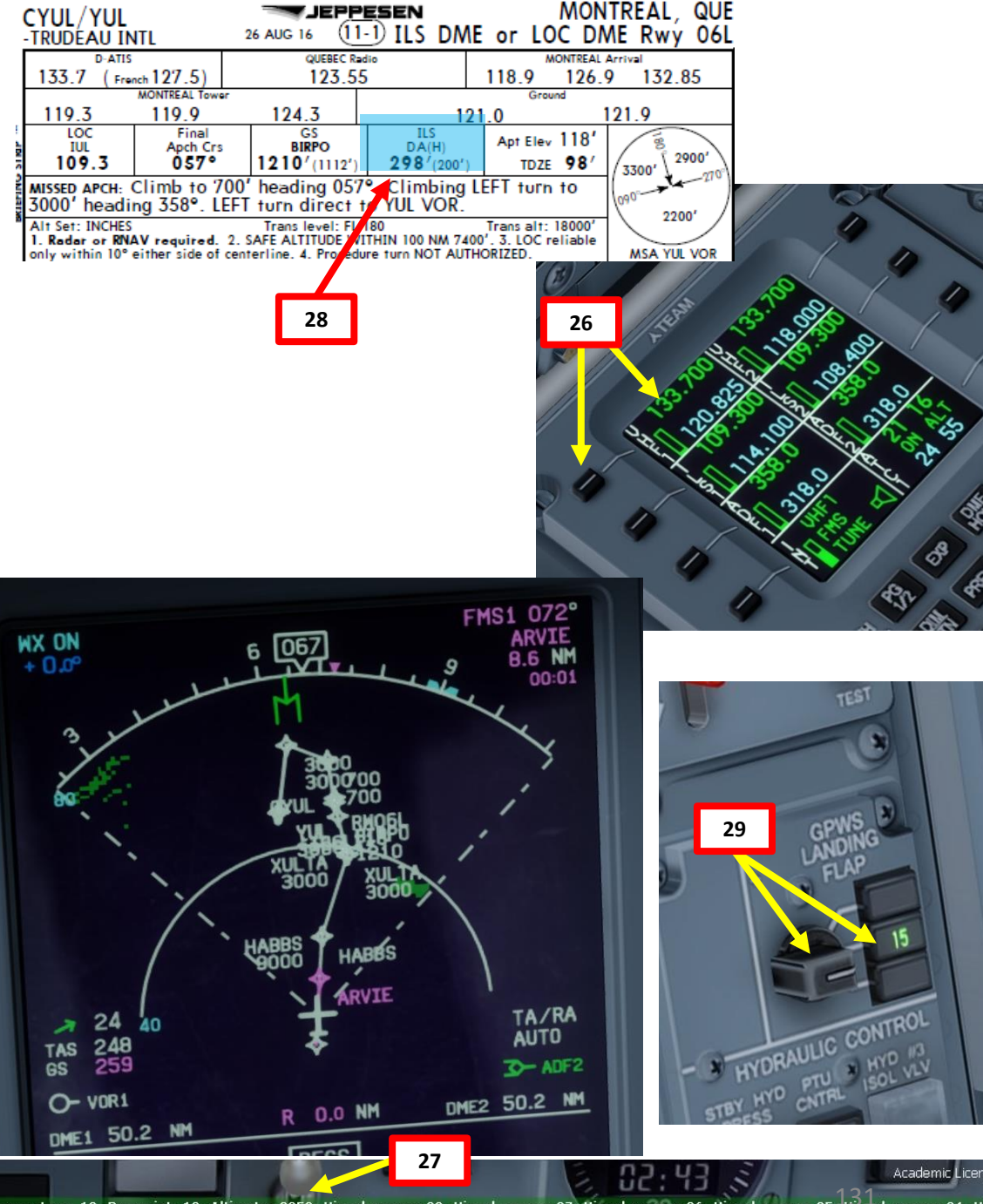

# SET UP APPROACH

- 30. We will use flaps 15 for landing since our runway is 11000 ft and we want to have the best recovery performance.
- 31. Select the PERF page to get estimated weight on landing (58846 lbs).32. Use table to gain FLAPS 15 V-SPEEDS.
  - We plan for icing conditions
  - ATIS information gives us a 10 kts wind with no gust
  - VAPP (Approach Speed) @ 62000 lbs = 126 kts
    - Add 20 kts since flying in icing conditions
    - Add half of wind speed (5 kts)
    - Add gust wind (0 kts in our case)
    - Final VAPP = 126 + 20 + 5 + 0 = 151 kts
  - VREF (Reference Speed) @ 62000 lbs = 126 kts
    - Add 20 kts since flying in icing conditions
    - Add half of wind speed (5 kts)
    - Add gust wind (0 kts in our case)
    - Final **VREF** = 126 + 20 + 5 + 0 = **151 kts**
  - VGA (Go-Around Speed) @ 62000 lbs = 116 kts
    - Add 20 kts since flying in icing conditions
    - Add half of wind speed (5 kts)
    - Add gust wind (0 kts in our case)
    - Final **VGA** = 116 + 20 + 5 + 0 = **141 kts**
- 33. Click on SEL button to select speed bugs and turn SPEED BUG knob to set VAPP (WHITE TRIANGLE, 151 kts) and VGA (BLACK TRIANGLE, 141 kts).

#### Use Flaps 15º

- Runways greater than 7000ft
- Dry conditions with no tailwind
- Gusty conditions,

٠

٠

Windshear conditions are forecast, Flaps 15 gives best recovery performance.

#### Use Flaps 35º

- Runways less than 7000ft
- Tailwind operations
- When the runway is contaminated
- Icing conditions during landing (with the REF SPEEDS INCR switch on)

| FLAPS 15° |      | 32    |      |
|-----------|------|-------|------|
| WEIGHT    | Vapp | V ref | V ga |
| 39.500 LB | 106  | 105   | 105  |
| 44.000 LB | 106  | 106   | 105  |
| 48.500 LB | 112  | 112   | 105  |
| 53.000 LB | 117  | 117   | 107  |
| 57.000 LB | 122  | 121   | 111  |
| 62.000 LB | 126  | 126   | 116  |
| 64.000 LB | 129  | 129   | 119  |

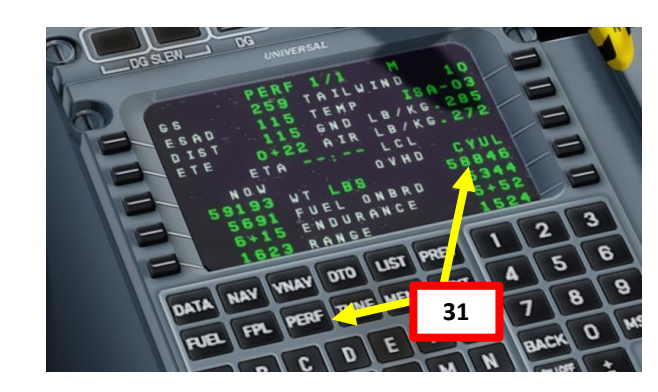

#### \* When flying in icing conditions, Add 20 kts to V app, V ref, V ga for flaps 10°, 15° and 35°

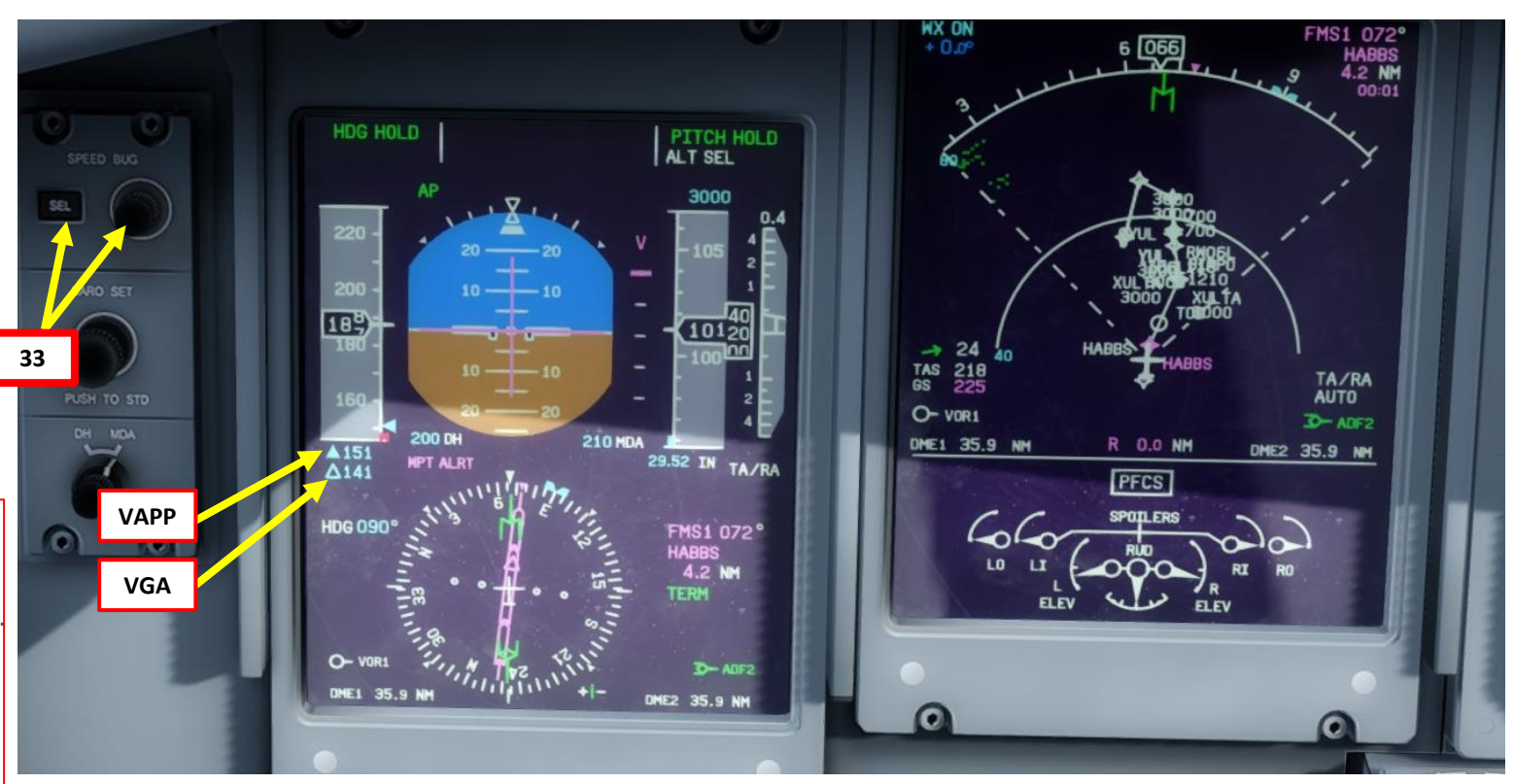

1

Q400

**DNIDN** 

1

8

т

U

APPROA

9

4

Δ

# **DNIDNA** Q APPROACH 9 ART Δ

Q400

# SECURING APPROACH

34. When reading 9,000 ft at HABBS waypoint, set your lights for landing (APPROACH, FLARE, FASTEN BELTS, NO SMOKING lights all ON)
35. Set TANK 1 and TANK 2 AUX PUMP switches ON
36. Set STANDBY HYDRAULIC PRESSURE pump switch ON
37. Set PTU (Power Transfer Unit) CONTROL switch ON
38. Set landing gear down
39. Set flaps lever to 15 deg
40. Set condition levers to MAX

41. Set throttle to maintain airspeed above 145 kts

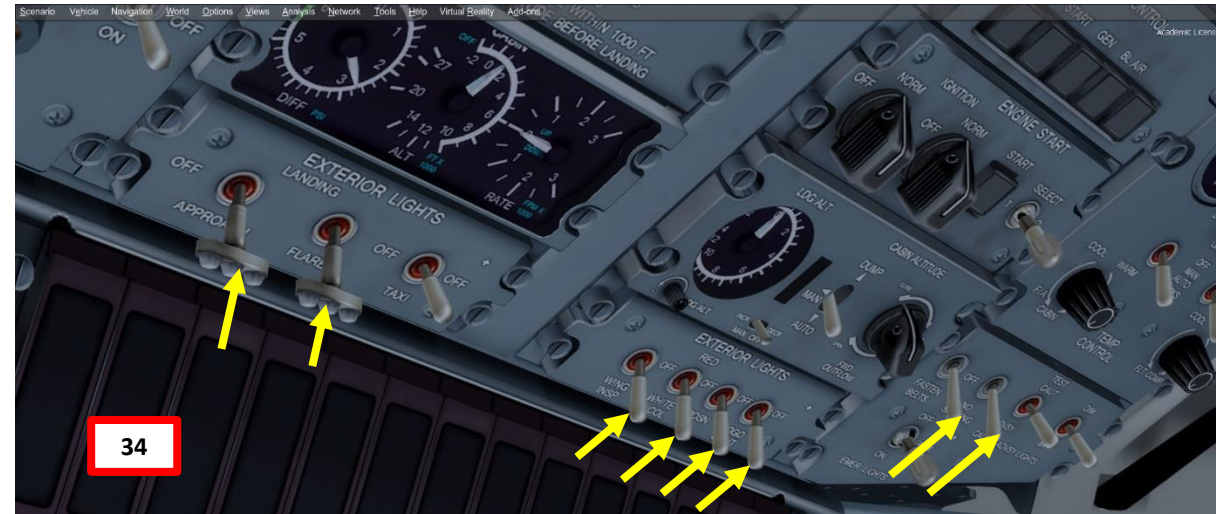

# Minimum Flaps Speeds

Flaps 0 (clean) = 175kts Flaps 5 = 160 kts Flaps 10 = 150 kts\* Flaps 15 = 145\*

\*The gear must be down in this situation, or else you'll get a configuration/gear warning.

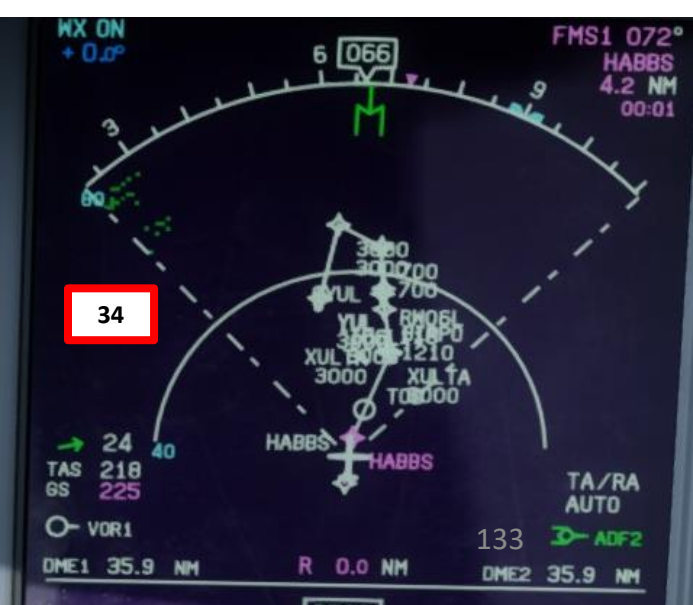

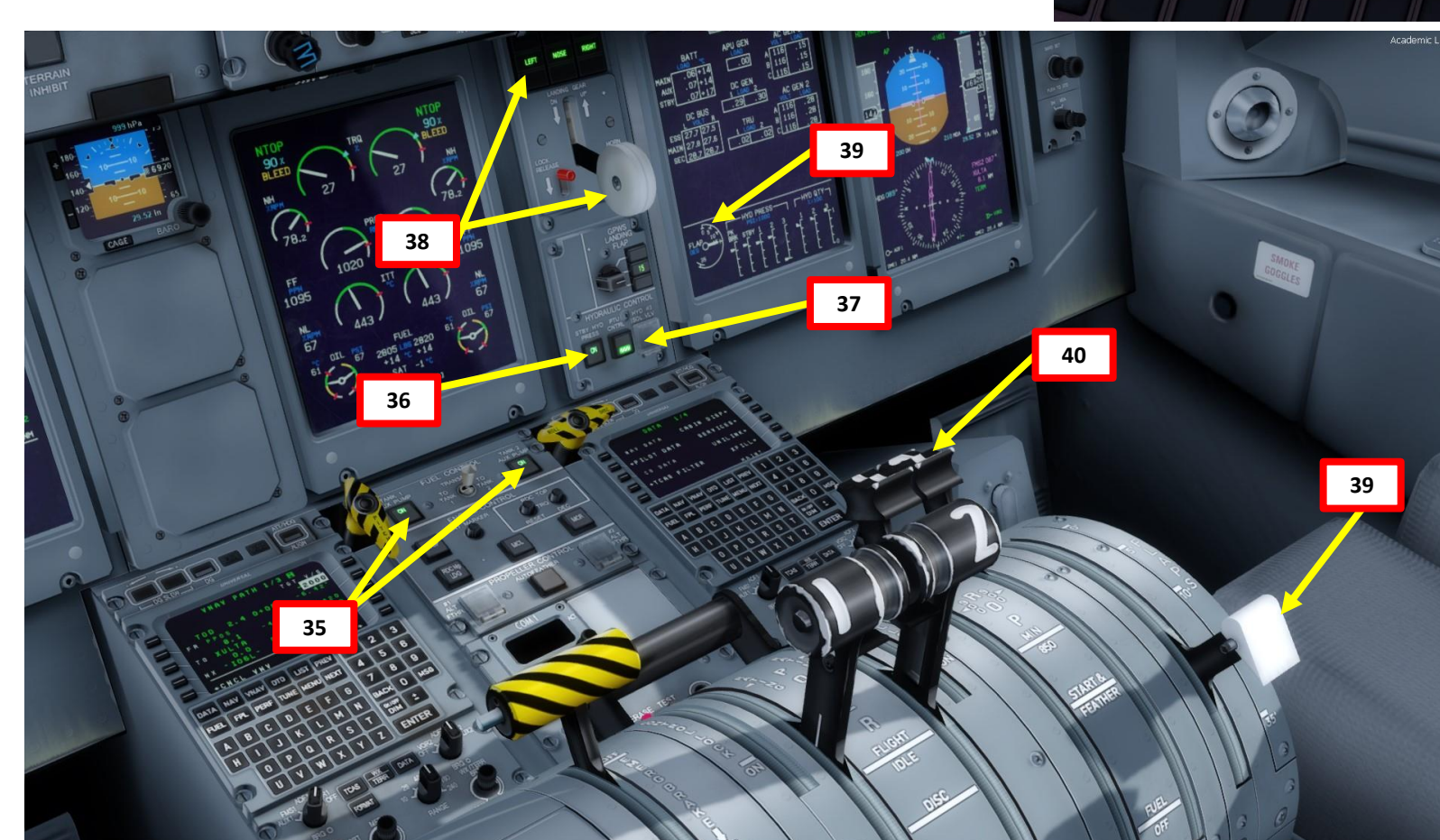

# Q400 **ANDING** Ĺ 8 APPROACH 9 PART

ľ

# SECURING APPROACH

- 42. Once HABBS waypoint is reached, descend to XULTA waypoint aiming for a target altitude of 3000 ft. You can set another VNAV profile as shown previously.
- 43. Select altitude target of 3000 ft by rotating ALT knob.
- 44. Press ALT SEL to set altitude target.

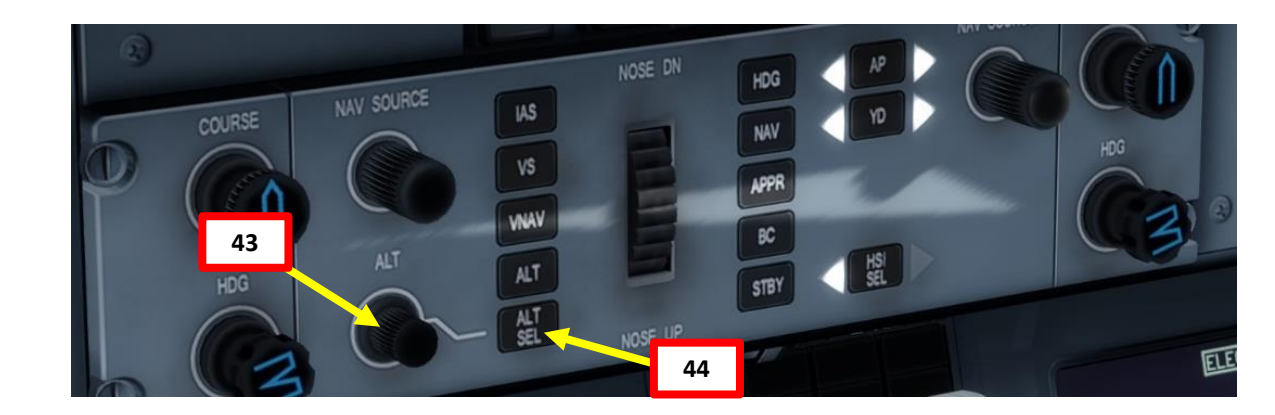

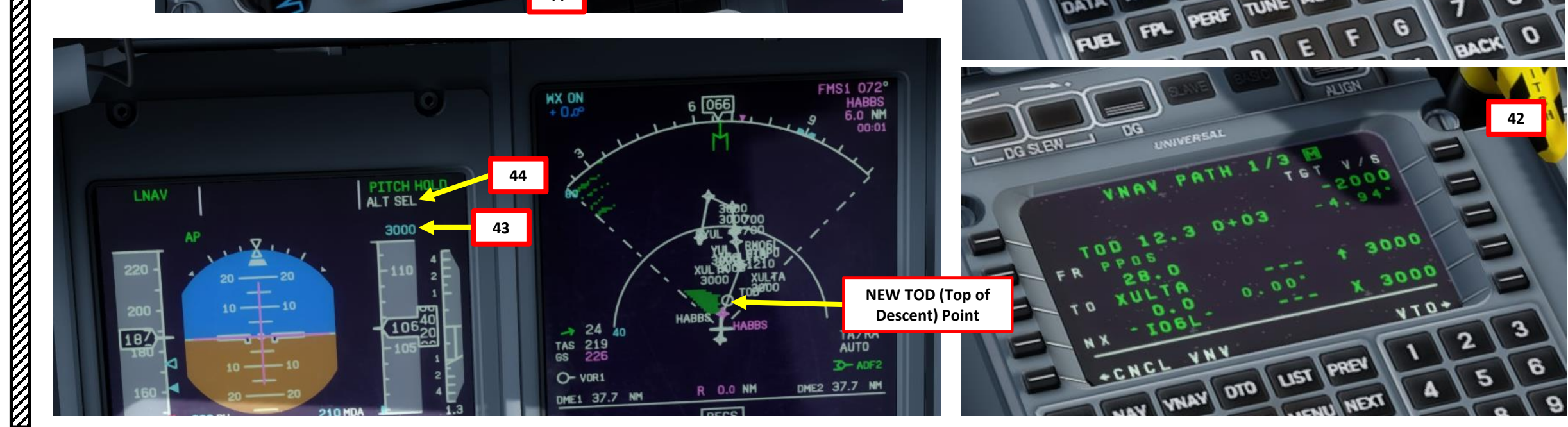

UNIVERSAL

ABBS

7

DATA

NAY

XULTA

106

XULTA

VNAV DTD

C R S 0 5 7

42

3

6

9000

LIST PREV

TUNE MENU NEXT

9000

3000

3000

Δ

7

2

5

8

## **FINAL APPROACH**

**ANDING** 

8

J

APPROA

9

ART

Δ

Q400

- 45. Switch NAV source to ILS1 (cyan). Press and the FORMAT button to show ILS (Instrument Landing System) localizer data on your navigation display page.
- 46. Once you have reached XULTA, press the APPR (Approach) autopilot mode
- 47. The autopilot will follow your approach in LNAV mode until you can capture the localizer and align yourself laterally with the ILS approach. Once the localizer is captured, the autopilot in APPR mode will try to capture the glide slope.

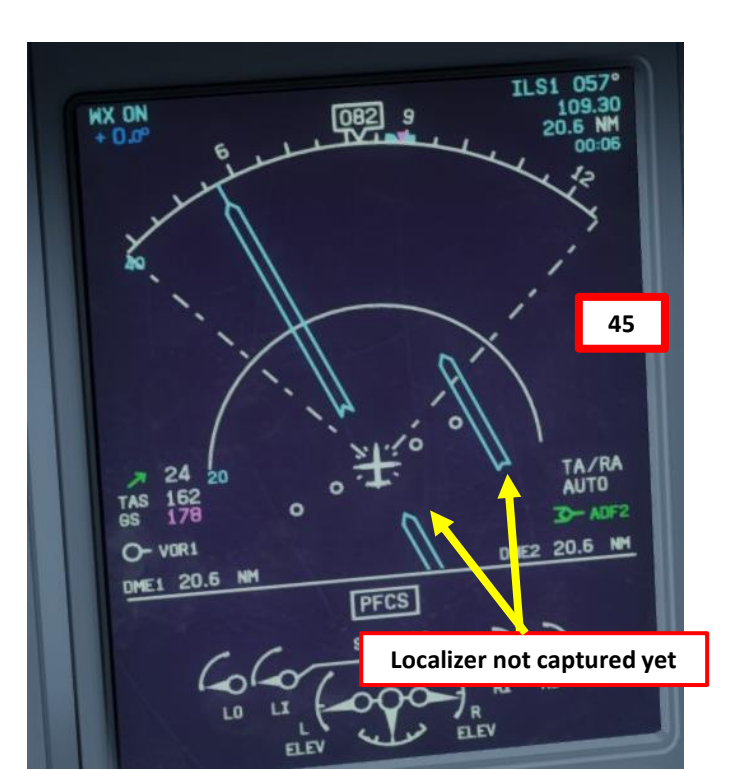

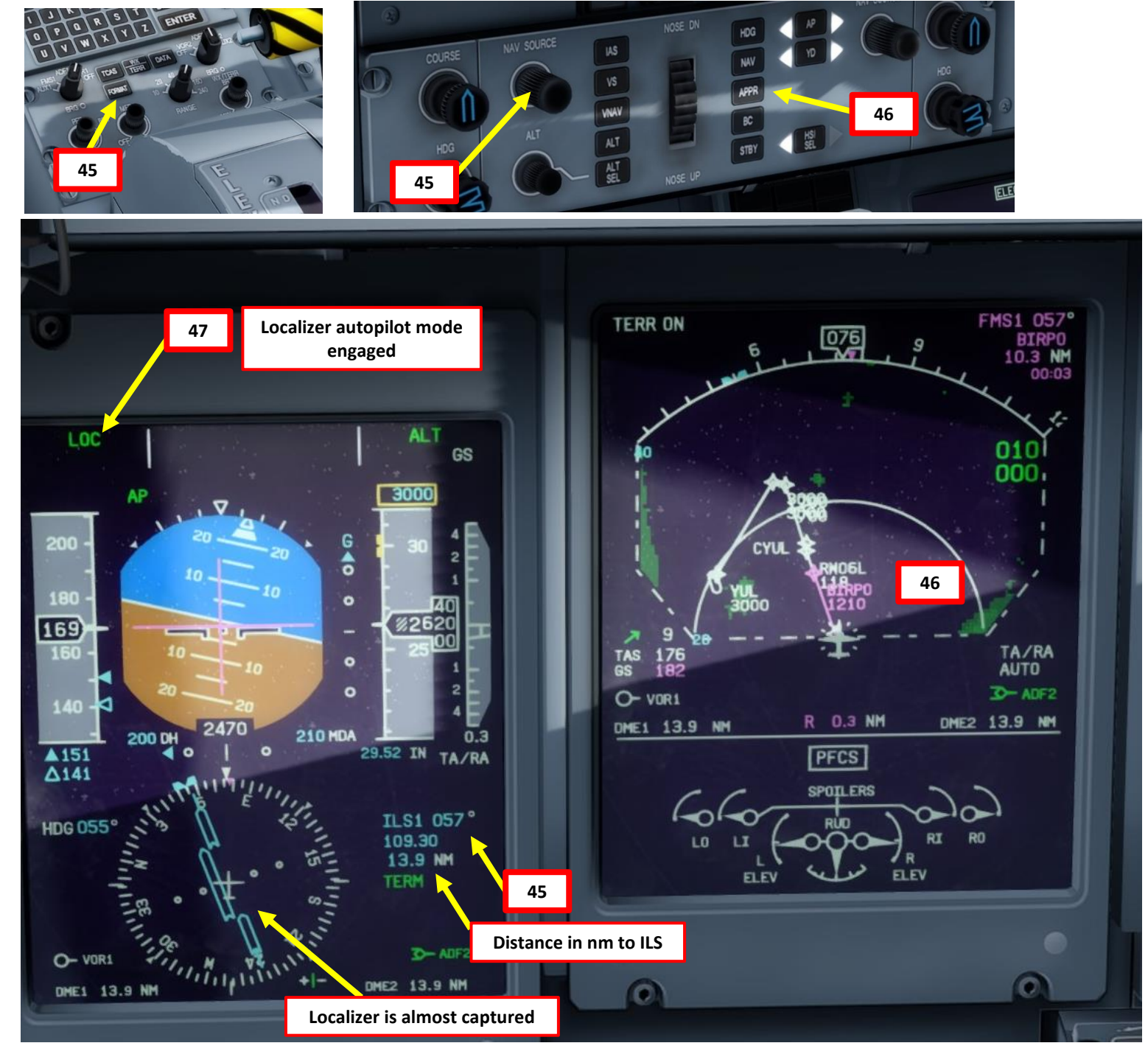

## **FINAL APPROACH**

- 48. When LOC (localizer) is captured, the PFD will indicate in green that the "LOC" autopilot mode is active. 49. When glide slope is captured, the PFD will indicate in green that the "G/S" autopilot mode is active.
- 50. Once localizer (lateral guidance) and glide slope (vertical guidance) are both captured, you can now set your autopilot altitude to the Go-Around Altitude of 3000.

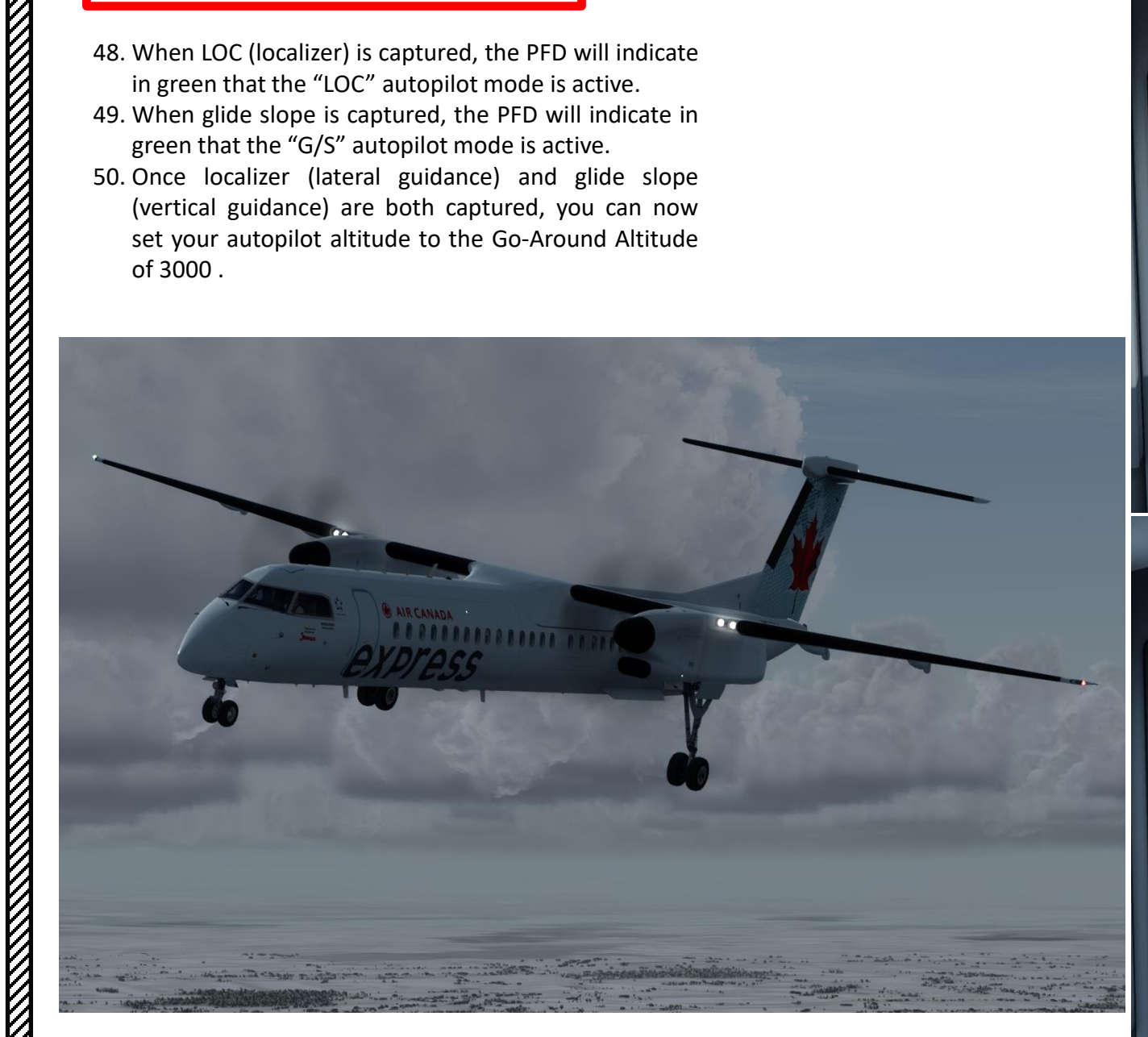

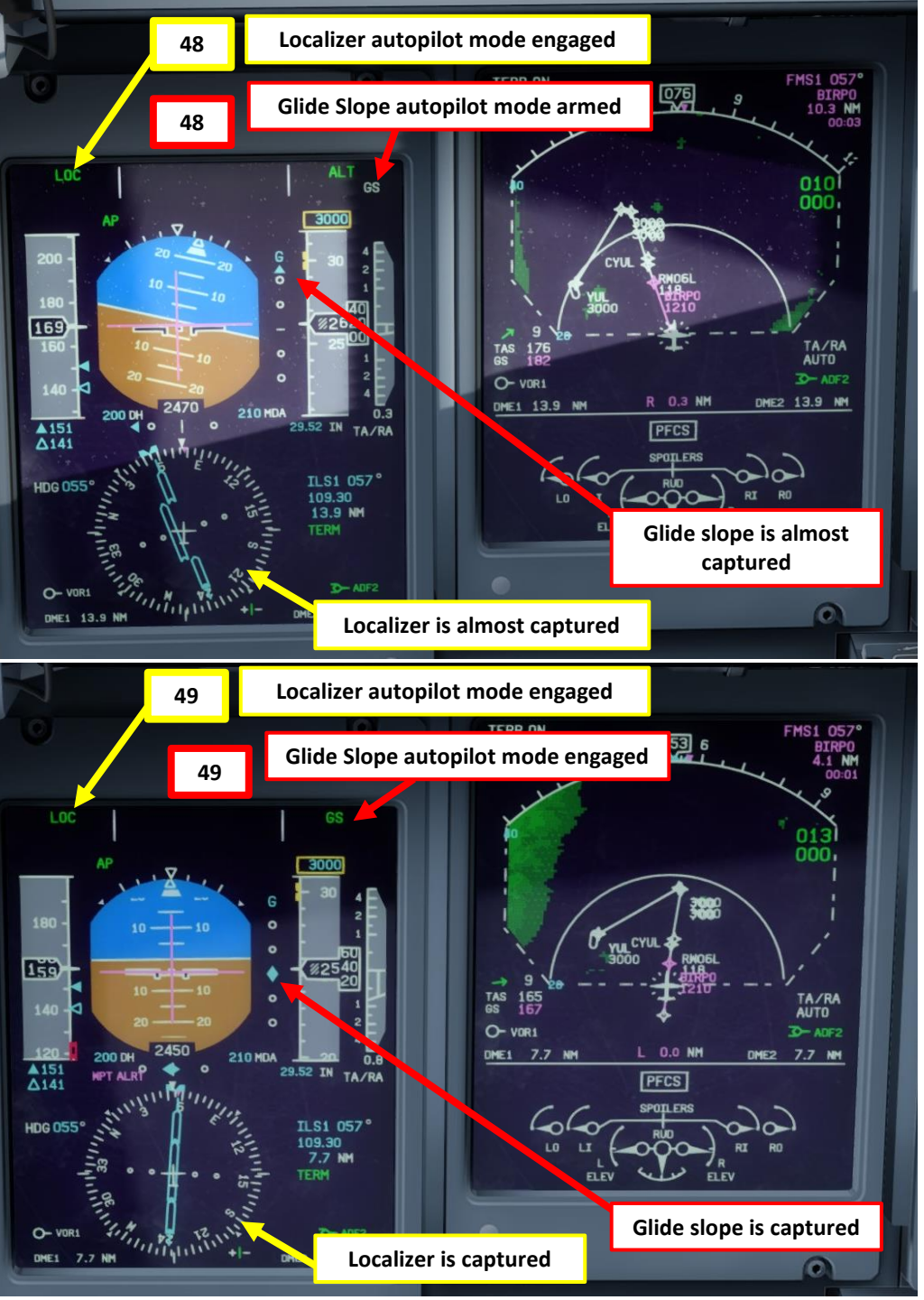

Q400

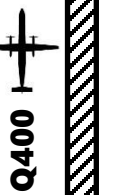

# LANDING

- 1. The APPR autopilot mode will guide you to the runway, but keep in mind that it is not an auto-land system. You will have to land manually.
- 2. Set BLEED FLOW switch to MIN to maximize available engine power
- 3. Make sure you are trimmed appropriately
- 4. Throttle back to around 18 % Torque to stabilize speed on final. DO NOT CHOP THE POWER.
- 5. Limit your pitch to 5 deg maximum. Tailstrike happens approximately at 7 deg nose-up pitch.

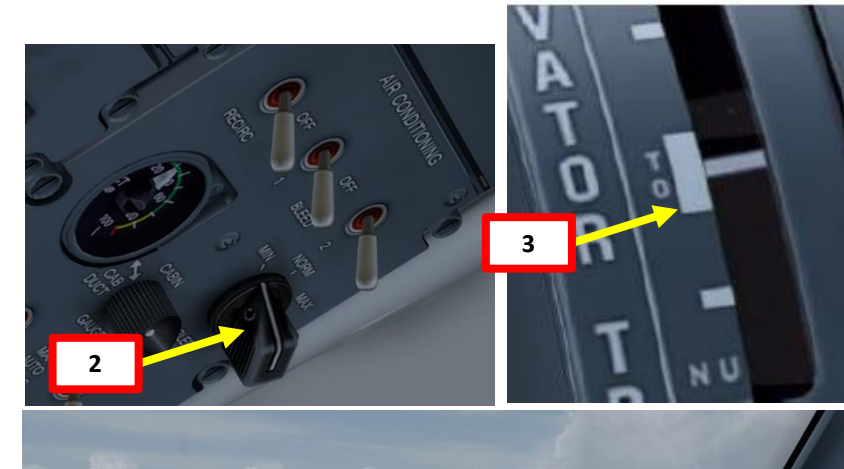

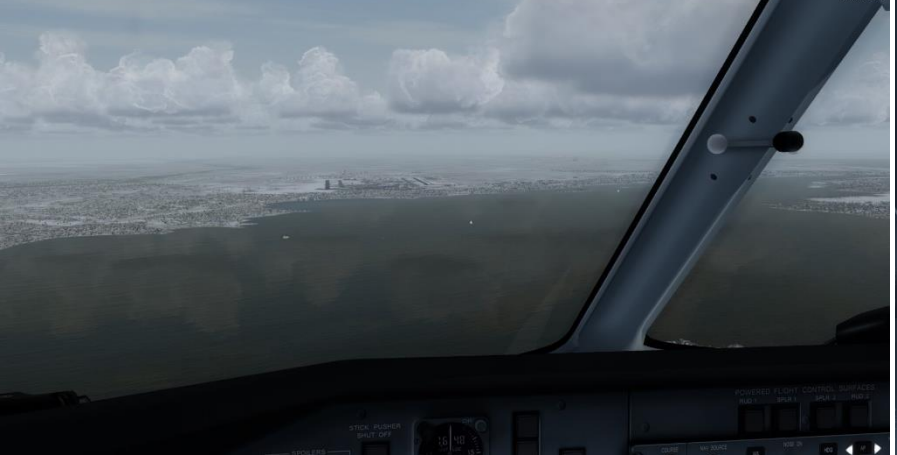

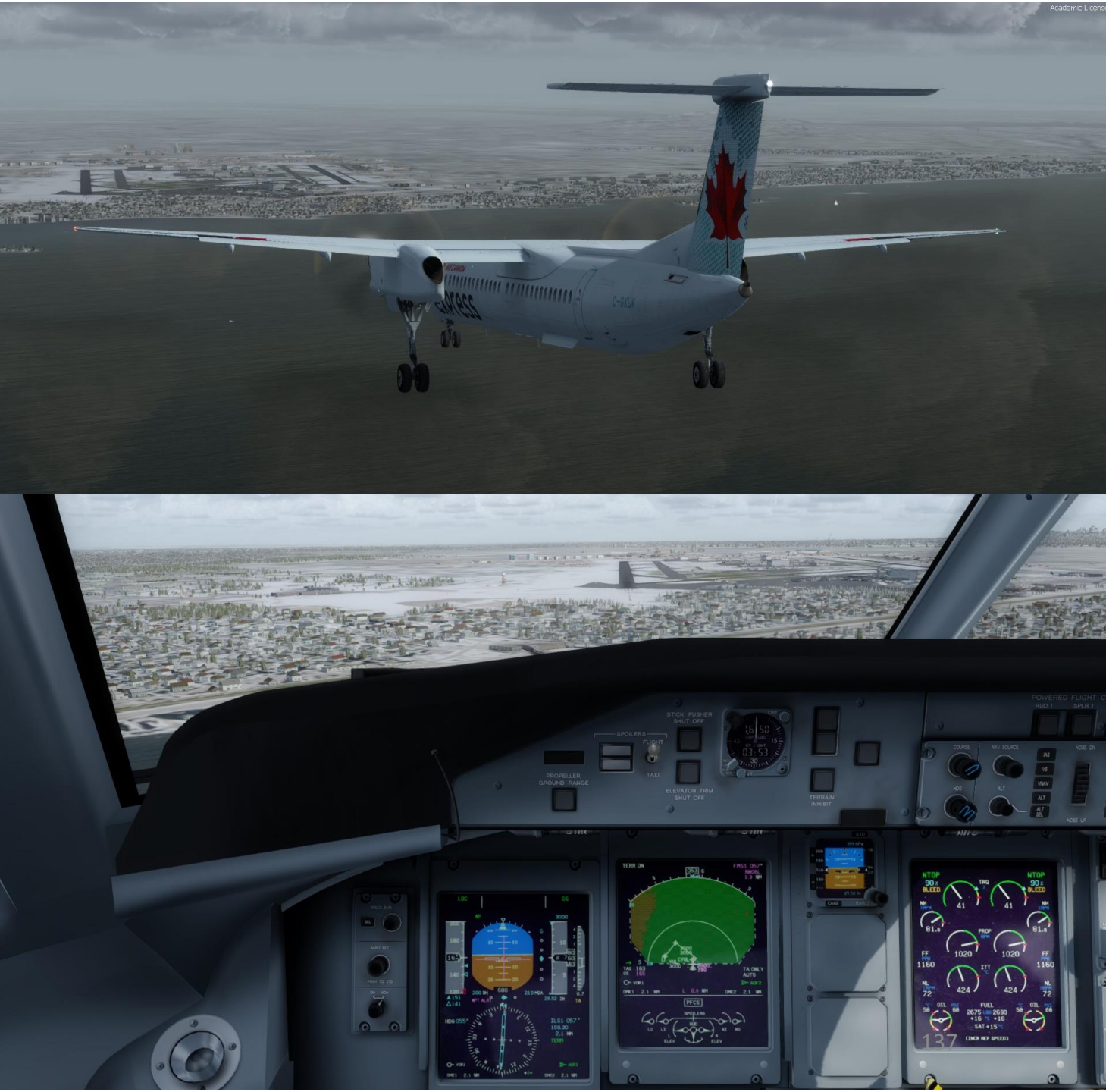

# **LANDING** Š **APPROACH** 9 PART

## LANDING

- 6. When 200 ft above runway, disconnect autopilot.
- 7. Touchdown at approx. 5 kts below VREF, which is 151 5 = 146 kts. This may seem hella fast, but keep in mind that we have the REFERENCE SPEED INCREASE switch ON still because of icing conditions.
- Once all wheels are down, press and hold "F2" 8. ("Throttle decrease quickly" binding) to deploy thrust reversers until you slow down enough to vacate the runway safely.

Throttle: Flight Idle

Condition Lever: START/FEATHER

Throttle: DISC

Condition Lever: MIN 850 Flat Prop Pitch (Disc shape)

Throttle: MAX REV

Condition Lever: MIN 850 **Reverse Prop Pitch** 

Throttle: Flight Idle

Feathered Prop Pitch

**ATR72** Propeller Pitch

in Reverse

Condition Lever: MIN 850

Forward/Normal Prop Pitch

Normal 'Forward' Pitch

Feather

Pitch

Flat Pitch

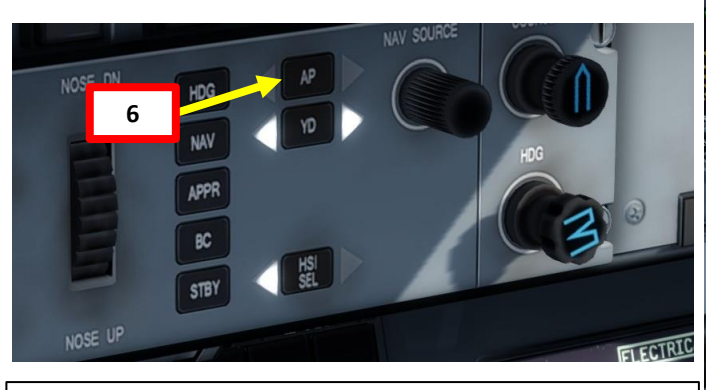

The Thrust Reverser lever can be moved by pressing and holding the "Throttle (decrease quickly)" control mapped to your joystick. Make sure that the "Repeat" slider is set fully to the right. The default key binding is "F2".

Take note that the Reverse Thrust lever can only be engaged if your throttle is at DISC (flat propeller pitch) first, then to MAX REV once the engine has stabilized to IDLE regime and all landing gear wheels are on the ground. There is a mechanical stopper that prevents you from engaging thrust reversers directly from high throttle settings.

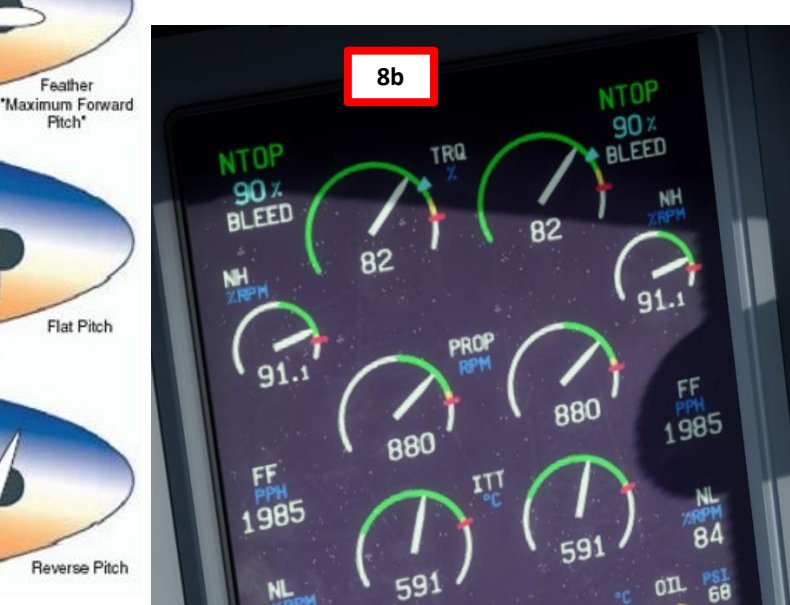

8a **Thrust Reversers Disarmed** Throttle at IDLE No Reverse Thrust Generated **Thrust Reversers** Armed Throttle at MAX REV

**Reverse Thrust Generated** 

**DNIDN** 1 8 Ι Ū APPROA 9 ART 0

Q400

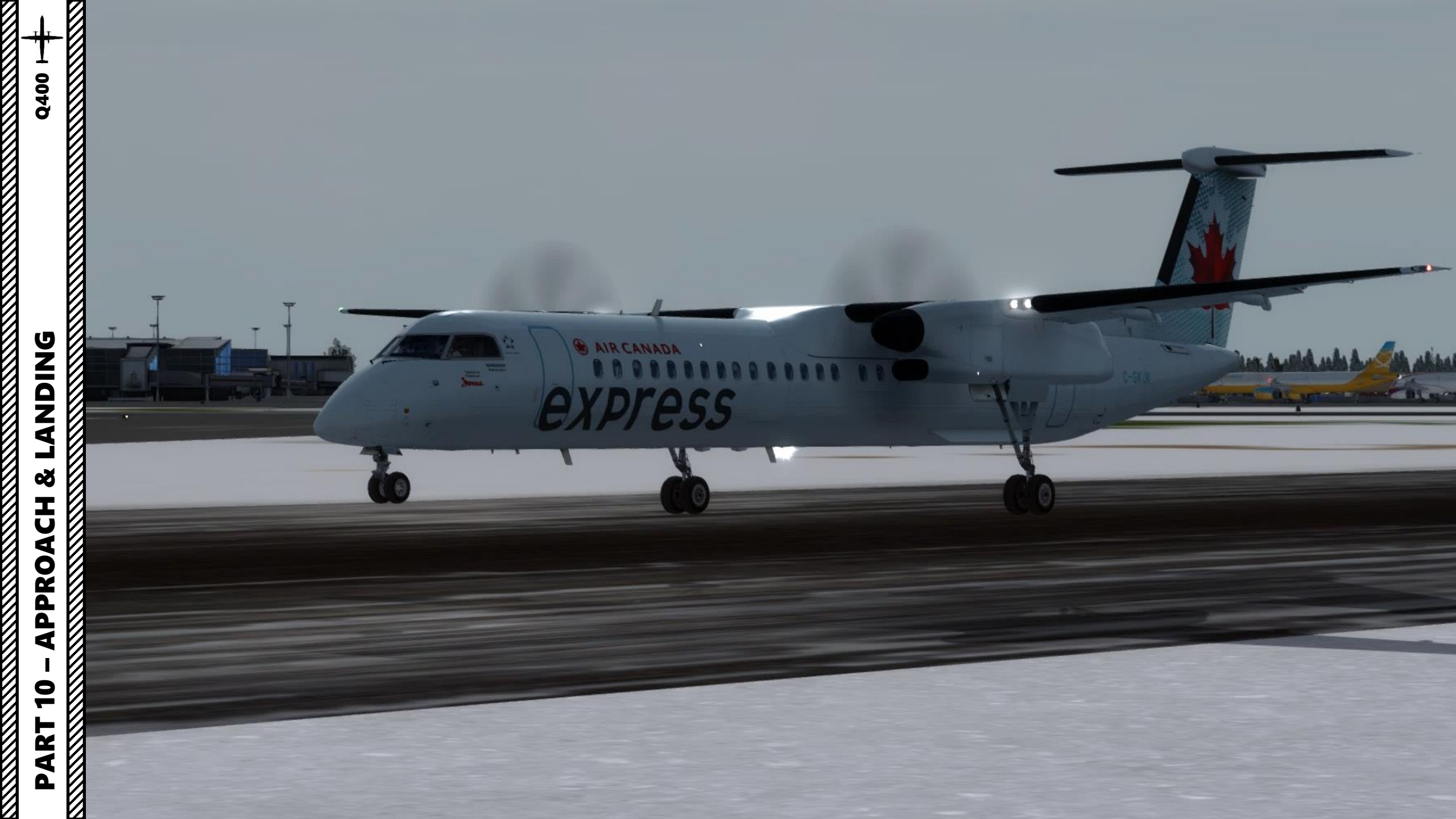

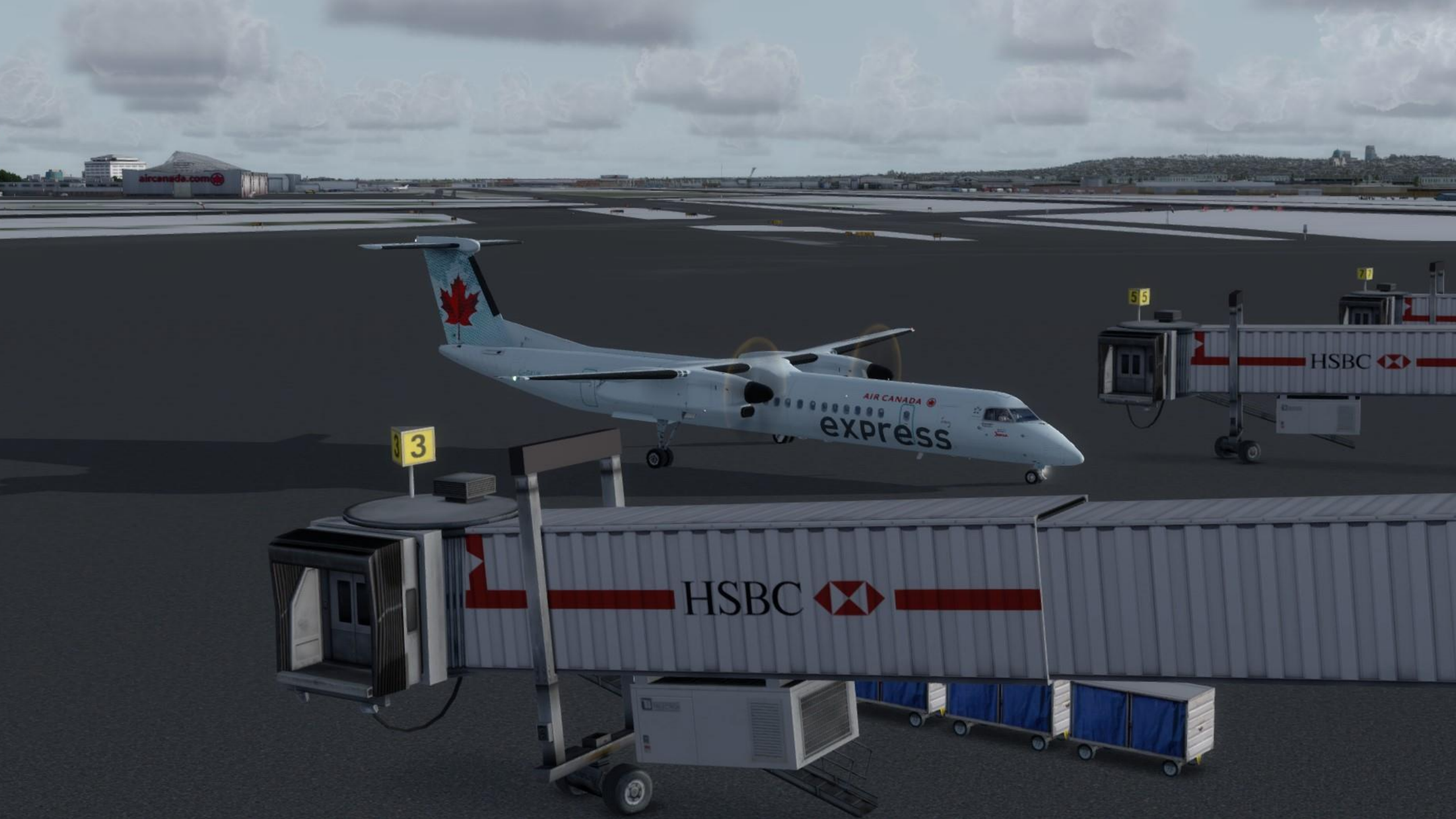